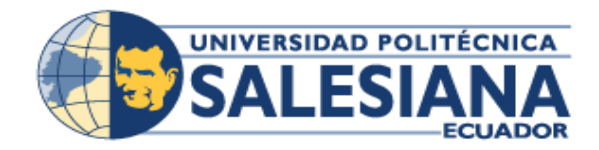

# UNIVERSIDAD POLITÉCNICA SALESIANA SEDE GUAYAQUIL

CARRERA: INGENIERIA DE SISTEMAS

Proyecto Técnico previo a la obtención del título de: INGENIERO DE SISTEMAS

TEMA

"Desarrollo e implementación del módulo de Gestión y Control del seguimiento al sílabo, de la carrera de Ingeniería de Sistemas de la Universidad Politécnica Salesiana, Sede Guayaquil"

> AUTORES: Erika Bárbara Ordóñez Urgilés María Belén Avilés Viteri

TUTOR: MSC. VANESSA JURADO

Guayaquil, junio 2016

### DECLARATORIA DE RESPONSABILIDAD Y AUTORIZACION DE USO DEL TRABAJO DE GRADO.

Nosotras Erika Bárbara Ordóñez Urgilés y María Belén Avilés Viteri, autorizamos a la Universidad Politécnica Salesiana la publicación total o parcial de este trabajo de grado y su reproducción sin fines de lucro.

Además declaramos que los conceptos y análisis desarrollados y las conclusiones del presente trabajo son de exclusiva responsabilidad de los autores.

Erika Bárbara Ordóñez Urgilés C.I.: 0931188189 María Belén Avilés Viteri C.I.: 0931017602

#### AGRADECIMIENTO

Al concluir el proyecto de titulación, un trabajo que conlleva mucho esfuerzo, dedicación y paciencia, salta dentro de mí un gran sentimiento de emoción y agradecimiento a la vez. Primero agradezco a Dios y a la Virgen el haberme permitido llegar hasta este punto de mi vida, siendo mi guía en unión de todas las personas que de a poco han ido enviándome.

A mis padres quienes han sido mi pilar fundamental, ellos que cada día se han esforzado en ser mi ejemplo y darme lo mejor, acompañarme en las alegrías, los desvelos y en las dificultades para juntos poder superarlas. A mis hermanos con quienes he compartido toda una vida, y que con sus ocurrencias e inocencia han alegrado mí día a día.

A los docentes que cada semestre compartieron su conocimiento conmigo en especial al Msc. Miguel Quiroz a quien considero un gran amigo y a la Msc. Vanessa Jurado quien tuvo demasiada paciencia para sacar adelante este proyecto.

Al resto de mis familiares por siempre estar pendientes dando una palabra de aliento, a mi bisabuelo Ángel Luz Molina y de manera muy especial a mí lindo Carlos Urgilés que aunque ya no esté con nosotros, están presentes sus enseñanzas y lo que me decía: "Muy bien cholita, te felicito por lo alcanzado, pero recuerda que puedes dar más, siempre hay algo más porque esforzarse y puedes ser mejor en todo lo que haces".

E incluso agradezco a aquellas situaciones no tan agradables que se presentaron en mi camino, que en su momento me hicieron caer, pero al pasar de los días me demostraron que todo pasa por algo y que puedo sacar una lección de ellas.

Erika Bárbara Ordóñez Urgilés

#### AGRADECIMIENTO

Los resultados de este proyecto son gracias a nuestro Padre Celestial, por haberme guiado paso a paso, por haberme dado la perseverancia y dedicación que se necesita para llegar hasta aquí.

Agradezco a mis padres Ivan y Elizabeth, hermanos, abuelita, a José Luis y amigos, que han estado apoyándome a lo largo de mi carrera. A mi abuelito Cristóbal Viteri y abuelita Gladys de Avilés, que hoy no están conmigo físicamente pero sé que en el lugar donde se encuentren, están muy orgullosos de su nieta y feliz de verme hasta donde he llegado.

Agradezco a los docentes, sin sus enseñanzas no habría podido culminar esta etapa, a la Msc. Vanessa Jurado que con su ayuda y paciencia ha sido posible finalizar este proyecto.

María Belén Avilés Viteri

| AGRADECIMIENTO                        | II   |
|---------------------------------------|------|
| ÍNDICE DEL CONTENIDO                  | IV   |
| ÍNDICE DE GRÁFICOS                    | VI   |
| ÍNDICE DE TABLAS                      | IX   |
| RESUMEN                               | XIII |
| INTRODUCCIÓN                          | 1    |
| 1. Objetivos.                         | 2    |
| 1.1. Objetivo específico:             | 2    |
| 1.2. Objetivos generales              | 2    |
| 2. Planteamiento del problema         | 2    |
| 2.1. Análisis del problema            | 3    |
| 2.1.1. Requerimientos Funcionales     | 4    |
| 2.1.2. Requerimientos no Funcionales  | 8    |
| 2.1.3. Casos de uso                   | 9    |
| 1.1.4. Modelo lógico de base de datos | 26   |
| 1.1.5. Modelo de Clases               | 31   |
| 1.1.6. Diccionario de Datos           | 36   |
| 1.2. Diseño                           | 68   |
| 1.3. Desarrollo e implementación      | 94   |
| 2.3.1. Procedimiento empleado         | 94   |
| 2.3.2. Esquema de funcionamiento      | 95   |
| 2.3.3. Herramientas informáticas      | 96   |
| 2.3.4. Proceso de Implementación      | 97   |
| 2.4. Pruebas y Métricas               | 98   |
| 2.4.1. Pruebas Unitarias              | 98   |

### ÍNDICE DEL CONTENIDO

|    | 2.4.2. Casos de Pruebas     |
|----|-----------------------------|
|    | 2.4.3. Resultado de pruebas |
|    | 2.4.4. Resultados Obtenidos |
| 3. | Conclusiones133             |
| 4. | Recomendaciones134          |
| 5. | Trabajo futuros             |
| 6. | Bibliografía136             |
| 7. | Glosario138                 |
| 8. | Anexos                      |

## ÍNDICE DE GRÁFICOS

| Ilustración 1 Diagrama CU-SA-01                   |
|---------------------------------------------------|
| Ilustración 2 Diagrama CU-SA-02 10                |
| Ilustración 3 DiagramaCU-SA-03 10                 |
| Ilustración 4 Diagrama CU-SA-04 11                |
| Ilustración 5 Diagrama CU-SeA-01 12               |
| Ilustración 6 Diagrama CU-SeA-02                  |
| Ilustración 7 Diagrama CU-CA-01                   |
| Ilustración 8 Diagrama CU-CA-02 14                |
| Ilustración 9 Diagrama CU-CA-03 15                |
| Ilustración 10 Diagrama CU-CA-04 16               |
| Ilustración 11 Diagrama CU-AC-01 16               |
| Ilustración 12 Diagrama CU-AC-02 17               |
| Ilustración 13 Diagrama CU-AC-03 18               |
| Ilustración 14 Diagrama CU-AC-03 19               |
| Ilustración 15 Diagrama CU-AS-01                  |
| Ilustración 16 Diagrama CU-AS-02                  |
| Ilustración 17 Diagrama CU-AS-03 22               |
| Ilustración 18 Diagrama CU-AS-04                  |
| Ilustración 19 Diagrama CU-Sup-01                 |
| Ilustración 20 Diagrama CU-Sup-02                 |
| Ilustración 21 Diagrama CU-Sup-03                 |
| Ilustración 22 Modelo Entidad Relación parte 1    |
| Ilustración 23 Modelo Entidad Relación parte 2 27 |
| Ilustración 24 Modelo Entidad Relación Parte 3    |
| Ilustración 25 Modelo Entidad Relación Parte 4    |
| Ilustración 26 Modelo Entidad Relación Parte 5    |
| Ilustración 27 Diagrama de Clases parte 1         |
| Ilustración 28 Modelo de Clases parte 2           |
| Ilustración 29 Modelo de Clases parte 3           |
| Ilustración 30 Modelo de Clases parte 4           |
| Ilustración 31 Diagrama de Clases parte 5         |

| )                                       |
|-----------------------------------------|
| )                                       |
| )                                       |
| L                                       |
| 2                                       |
| 2                                       |
| 3                                       |
| ł                                       |
| ł                                       |
| 5                                       |
| 5                                       |
| 5                                       |
| 1                                       |
| 3                                       |
| Ì                                       |
| )                                       |
| )                                       |
| )                                       |
| L                                       |
| L                                       |
| 2                                       |
| 3                                       |
| 3                                       |
| ŀ                                       |
| ŀ                                       |
| 5                                       |
| 5                                       |
| 5                                       |
| 1                                       |
| 3                                       |
| 3                                       |
| )                                       |
| ) ) · · · · · · · · · · · · · · · · · · |

| Ilustración 64 Wireframe AcademicoSede – Instrumentos, editar 89                    |
|-------------------------------------------------------------------------------------|
| Ilustración 65 Wireframe AcademicoSede – Rúbricas                                   |
| Ilustración 66 Wireframe AcademicoSede – Rúbricas, editar                           |
| Ilustración 67 Wireframe AcademicoSede – Contenido 91                               |
| Ilustración 68 Wireframe Supervisor – Dashboard                                     |
| Ilustración 69 Wireframe Supervisor – Dashboard, detalle del seguimiento al         |
| sílabo                                                                              |
| Ilustración 70 Wireframe Supervisor –Reporte Docente                                |
| Ilustración 71 Wireframe Supervisor – Reporte Estudiante                            |
| Ilustración 72 Wireframe Logout                                                     |
| Ilustración 73 Diagrama Procedimiento de implementación                             |
| Ilustración 74 Diagrama de Implantación 95                                          |
| Ilustración 75 Diagrama de Implementación97                                         |
| Ilustración 76 Pruebas Unitarias – Supervisor – Navegar en Dashboard 122            |
| Ilustración 77 Pruebas Unitarias – Supervisor – Ingreso de observaciones 122        |
| Ilustración 78 Pruebas Unitarias – Supervisor – Generar reporte por docente 123     |
| Ilustración 79 Pruebas Unitarias – Supervisor - Generar reporte de estudiante . 123 |
| Ilustración 80 Pastel de Resultados Obtenidos 132                                   |
| Ilustración 81 Histograma de Resultados Obtenidos 132                               |

### ÍNDICE DE TABLAS

| Tabla 1 Requerimientos Funcionales SEGACAD-RF-01 4    |
|-------------------------------------------------------|
| Tabla 2 Requerimientos Funcionales SEGACAD-RF-02      |
| Tabla 3 Requerimientos Funcionales SEGACAD-RF-03 4    |
| Tabla 4 Requerimientos FuncionalesSEGACAD-RF-04 4     |
| Tabla 5 Requerimientos FuncionalesSEGACAD-RF-05 5     |
| Tabla 6 Requerimientos FuncionalesSEGACAD-RF-06 5     |
| Tabla 7 Requerimientos FuncionalesSEGACAD-RF-07 6     |
| Tabla 8 Requerimientos FuncionalesSEGACAD-RF-08       |
| Tabla 9 Requerimientos FuncionalesSEGACAD-RF-097      |
| Tabla 10 Requerimientos FuncionalesSEGACAD-RF-107     |
| Tabla 11 Requerimientos no Funcionales SEGACAD-RNF-01 |
| Tabla 12 Requerimientos no Funcionales SEGACAD-RNF-02 |
| Tabla 13 Requerimientos no Funcionales SEGACAD-RNF-03 |
| Tabla 14 Casos de Uso CU-SA-01 9                      |
| Tabla 15 Casos de Uso CU-SA-02  10                    |
| Tabla 16 Casos de UsoCU-SA-03  10                     |
| Tabla 17 Casos de UsoCU-SA-04 11                      |
| Tabla 18 Casos de UsoCU-SeA-01  12                    |
| Tabla 19 Casos de UsoCU-SeA-02  13                    |
| Tabla 20 Casos de Uso CU-CA-01  13                    |
| Tabla 21 Casos de UsoCU-CA-02  14                     |
| Tabla 22 Casos de UsoCU-CA-03  15                     |
| Tabla 23 Casos de UsoCU-CA-04  16                     |
| Tabla 24 Casos de UsoCU-AC-01  17                     |
| Tabla 25 Casos de UsoCU-AC-02  17                     |
| Tabla 26 Casos de Uso CU-AC-0318                      |
| Tabla 27 Casos de UsoCU-AC-03  19                     |
| Tabla 28 Casos de Uso CU-AS-01  20                    |
| Tabla 29 Casos de Uso CU-AS-02  21                    |
| Tabla 30 Casos de Uso CU-AS-03  22                    |
| Tabla 31 Casos de UsoCU-AS-04  23                     |

| Tabla 32 Casos de Uso CU-Sup-01 2                        | 23 |
|----------------------------------------------------------|----|
| Tabla 33 Casos de Uso CU-Sup-02 2                        | 24 |
| Tabla 34 Casos de Uso CU- Sup-03 2                       | 25 |
| Tabla 35 Diccionario de Datos - Mst_Sede  3              | 36 |
| Tabla 36 Diccionario de Datos - Mst_Campus               | 37 |
| Tabla 37 Diccionario de Datos - Mst_Carrera              | 38 |
| Tabla 38 Diccionario de Datos - Mst_Materia              | 39 |
| Tabla 39 Diccionario de Datos - Mst_Aula                 | 39 |
| Tabla 40 Diccionario de Datos - Mst_Actividad 4          | 40 |
| Tabla 41 Diccionario de Datos - Mst_Persona              | 41 |
| Tabla 42 Diccionario de Datos - Mst_Instrumentos  4      | 42 |
| Tabla 43 Diccionario de Datos - Mst_Rubrica 4            | 43 |
| Tabla 44 Diccionario de Datos - Cnf_configuracion  4     | 44 |
| Tabla 45 Diccionario de Datos – Mst_Periodo              | 45 |
| Tabla 46 Diccionario de Datos - Mst_Perfil 4             | 47 |
| Tabla 47 Diccionario de Datos - Mst_Opciones_menu 4      | 47 |
| Tabla 48 Diccionario de Datos - Cnf_perfil_persona  4    | 49 |
| Tabla 49 Diccionario de Datos - Mst_Grupo 4              | 49 |
| Tabla 50 Diccionario de Datos - Cnf_opciones_perfil      | 50 |
| Tabla 51 Diccionario de Datos - Cnf_carrera_campus       | 51 |
| Tabla 52 Diccionario de Datos - Cnf_materia_carrera  5   | 52 |
| Tabla 53 Diccionario de Datos - Mst_Contenido_Cab        | 53 |
| Tabla 54 Diccionario de Datos - Mst_Contenido_Det        | 54 |
| Tabla 55 Diccionario de Datos - Cnf_distributivo         | 55 |
| Tabla 56 Diccionario de Datos - Cnf_Persona_Distributivo | 57 |
| Tabla 57 Diccionario de Datos - Mst_Horario              | 57 |
| Tabla 58 Diccionario de Datos - Crn_cronograma_cab  5    | 58 |
| Tabla 59 Diccionario de Datos - Crn_cronograma_det       | 59 |
| Tabla 60 Diccionario de Datos - Crn_instrumentos_tema    | 50 |
| Tabla 61 Diccionario de Datos - Crn_actividad_tema       | 51 |
| Tabla 62 Diccionario de Datos - Seg_Cabecera             | 52 |
| Tabla 63 Diccionario de Datos - Seg_Detalle              | 53 |

| Tabla 64 Diccionario de Datos - Seg_Det_Actividad                          | 65    |
|----------------------------------------------------------------------------|-------|
| Tabla 65 Diccionario de Datos - Seg_Det_Instrumento                        | 65    |
| Tabla 66 Diccionario de Datos - Seg_Det_Rubrica                            | 66    |
| Tabla 67 Diccionario de Datos - Mst_Area                                   | 67    |
| Tabla 68 Herramientas Informáticas                                         | 96    |
| Tabla 69 Pruebas Unitarias – SuperAdmin -Sincronizar periodos              | 99    |
| Tabla 70 Pruebas Unitarias – SuperAdmin -Filtro de búsqueda por sede       | 99    |
| Tabla 71 Pruebas Unitarias – SuperAdmin -Consulta de perfil                | . 100 |
| Tabla 72 Pruebas Unitarias – SuperAdmin -Consultar las opciones de cada pe | erfil |
| Tabla 73 Pruebas Unitarias – SuperAdmin -Consulta de Administrador y       | 100   |
| Académico por sede                                                         | . 101 |
| Tabla 74 Pruebas Unitarias-SuperAdmin - Editar Administrador y Académico   | o por |
| sede                                                                       | 101   |
| Tabla 75 Pruebas Unitarias- SedeAdmin- Sincronizar periodos sede           | . 102 |
| Tabla 76 Pruebas Unitarias- SedeAdmin- Configurar periodos                 | 103   |
| Tabla 77 Pruebas Unitarias- SedeAdmin-Consultar Administrador y Académi    | ico   |
| por carrera                                                                | . 103 |
| Tabla 78 Pruebas Unitarias – SedeAdmin -Editar Administrador y Académico   | o por |
| carrera                                                                    | . 104 |
| Tabla 79 Pruebas Unitarias – CarreraAdmin - Sincronizar periodos           | . 104 |
| Tabla 80 Pruebas Unitarias – CarreraAdmin -Consultar opciones              | . 105 |
| Tabla 81 Pruebas Unitarias –CarreraAdmin -Agregar una nueva área           | . 106 |
| Tabla 82 Pruebas Unitarias – CarreraAdmin - Editar un área                 | . 106 |
| Tabla 83 Pruebas Unitarias – CarreraAdmin - Editar configuraciones         | . 107 |
| Tabla 84 Pruebas Unitarias - AcademicoCarrera - Agregar una nueva activida | ıd    |
|                                                                            | . 107 |
| Tabla 85 Pruebas Unitarias – AcademicoCarrera- Editar una actividad        | . 108 |
| Tabla 86 Pruebas Unitarias – AcademicoCarrera - Eliminar una actividad     | . 108 |
| Tabla 87 Pruebas Unitarias – AcademicoCarrera -Editar un instrumento       | . 109 |
|                                                                            |       |
| Tabla 88 Pruebas Unitarias – AcademicoCarrera -Editar un instrumento       | . 110 |

| Tabla 90 Pruebas Unitarias – AcademicoCarrera -Agregar una nueva rúbrica 111 |
|------------------------------------------------------------------------------|
| Tabla 91 Pruebas Unitarias – AcademicoCarrera -Editar rúbrica 111            |
| Tabla 92 Pruebas Unitarias – AcademicoCarrera - Eliminar una rúbrica 112     |
| Tabla 93 Pruebas Unitarias – AcademicoCarrera - Ingresar nuevo contenido 112 |
| Tabla 94 Pruebas Unitarias – AcademicoCarrera - Ingresar nuevo contenido 113 |
| Tabla 95 Pruebas Unitarias – AcademicoCarrera - Editar un Contenido 114      |
| Tabla 96 Pruebas Unitarias – AcademicoCarrera - Eliminar un Contenido 114    |
| Tabla 97 Pruebas Unitarias – AcademicoCarrera - General Reporte de Contenido |
|                                                                              |
| Tabla 98 Pruebas Unitarias – AcademicoSede -Agregar una nueva actividad 116  |
| Tabla 99 Pruebas Unitarias – AcademicoSede- Editar una actividad 116         |
| Tabla 100 Pruebas Unitarias – AcademicoSede -Eliminar una actividad 117      |
| Tabla 101 Pruebas Unitarias – AcademicoSede -Agregar un nuevo instrumento    |
|                                                                              |
| Tabla 102 Pruebas Unitarias – AcademicoSede -Editar un instrumento 118       |
| Tabla 103 Pruebas Unitarias – AcademicoSede -Eliminar un instrumento 118     |
| Tabla 104 Pruebas Unitarias – AcademicoSede - Agregar una nueva rúbrica 119  |
| Tabla 105 Pruebas Unitarias – AcademicoSede -Editar rúbrica 119              |
| Tabla 106 Pruebas Unitarias – AcademicoSede -Eliminar una rúbrica 120        |
| Tabla 107 Pruebas Unitarias – AcademicoSede –Consultar Contenidos 121        |
| Tabla 108 Pruebas Unitarias – AcademicoSede -Generar Reporte de Contenido    |
|                                                                              |
| Tabla 109 Resultado de las pruebas  124                                      |

#### RESUMEN

Las universidades en el Ecuador están obligadas a realizar un proceso de seguimiento al silabo de las materias dictadas en cada carrera, para la acreditación de la misma.

El proceso de seguimiento al sílabo, se realiza de forma manual en la Universidad Politécnica Salesiana, esto conlleva a un registro inapropiado. Se ofreció implementar una herramienta que ayude al control y gestión del seguimiento al sílabo para optimizar el proceso.

Los módulos se desarrollaron con Laravel (Otwell), un framework (LAFOSSE) de código abierto para desarrollar aplicaciones y servicios web con PHP.

Laravel, propone una forma de desarrollar aplicaciones web de un modo mucho más ágil. Se aplicó el patrón de diseño MVC (Modelo-Vista-Controlador) tradicional, donde al igual que otros frameworks PHP, el controlador es programado como una clase.

Como se mencionó, se utiliza PHP, un lenguaje de código abierto muy popular especialmente adecuado para el desarrollo web y que puede ser incrustado en HTML. La herramienta de gestión de Base de Datos es Oracle versión 11g (Oracle Corporation).

El resultado final fue una aplicación web que permite la gestión y control del seguimiento al sílabo, como una herramienta de fácil manejo y de entendimiento, con características profesionales como cuadros de diálogos, mensajes emergentes, reportes en PDF.

#### INTRODUCCIÓN

En el presente proyecto se propone el desarrollo de la aplicación web SEGACAD para la Universidad Politécnica Salesiana, sede Guayaquil, carrera Ingeniería en Sistemas, ubicada en Robles 107 y Chambers. El objetivo es realizar el proceso automatizado de control y gestión al seguimiento del sílabo.

El trabajo está dividido en 5 secciones. En el primer punto se detalla el objetivo general y objetivos específicos que sirven para el desarrollo de la aplicación.

En el segundo punto se realiza el planteamiento del problema, es decir por qué surge este proyecto. Se detalla el análisis del mismo, diseño, pruebas y los resultados obtenidos.

La tercera sección trata la conclusión del proyecto una vez realizado todo el proceso de desarrollo e implementación. En la cuarta sección se realiza una recomendación a la Universidad para brindarle una utilidad más óptima a la aplicación.

La quinta sección indica los trabajos futuros, que serían implementar la aplicación a nivel de todas las carreras de la sede Guayaquil, lo cual es un avance para la universidad ya que aumentaría el número procesos automatizados y esto dará una gran ventaja ante otras instituciones educativas de nivel superior, ya que se están optimizando los procesos.

Para concluir se tiene las referencias bibliográficas, glosario y la última sección de anexos que corresponde al manual de usuario.

#### 1. Objetivos.

#### 1.1.Objetivo específico

Implementar una aplicación web de gestión y control del seguimiento del sílabo para la Universidad Politécnica Salesiana.

#### **1.2.Objetivos generales**

- Diseñar un modelo conceptual y lógico de base de datos.
- Desarrollar una aplicación web que permita ingresar, consultar y generar reportes de los planes analíticos de las materias que se dictan en la carrera Ing. En Sistemas.
- Desarrollar una aplicación web que permita gestionar actividades, rúbricas, instrumentos.

#### 2. Planteamiento del problema

El mecanismo poco eficiente que la Universidad Politécnica Salesiana dispone actualmente para llevar a cabo el control y gestión del sílabo genera re-procesos y bajo rendimiento.

Este se realiza de manera manual usando un formato impreso que debe llenar cada alumno designado por materia, el proceso consiste en que los encargados de supervisar este seguimiento entregan a cada docente los formatos impresos y estos a su vez a los presidentes de curso o designados de materia para que sea llenado con datos como la fecha-hora en la que se dictó la materia, el número de alumnos presentes, los temas recibidos y las actividades realizadas.

Este proceso que se realizaba diariamente resultó no satisfacer las expectativas y generar varios problemas al momento de recoger las evidencias, pues al finalizar la semana, no todos los seguimientos se encontraban listos, ya que se habían extraviado o simplemente por descuido no existía la persona que los realice.

Por ello luego de un análisis la institución se dio cuenta que tiene la necesidad de desarrollar una herramienta que realice el proceso de manera automatizada, para que no exista perdida de información y se lleve un control de quienes realizan los seguimientos al sílabo ayudando así a tener las evidencias pertinentes al momento que las entidades estatales competentes realicen la evaluación, acreditación y categorización institucional.

#### 2.1.Análisis del problema.

Todo proyecto debe tenar la especificación correcta de los requerimientos que se desea implementar, donde se describen las validaciones y necesidades del producto final.

Luego del análisis que se llevó a cabo se determinaron varios puntos esenciales a automatizar, que deben estar presentes en la aplicación a desarrollar:

- Consulta de periodos.
- Consulta de perfiles.
- Consulta de opciones.
- Consulta de opciones por perfil.
- Asignación de perfiles.
- Creación y modificación de áreas.
- Mantenimiento de actividades.
- Mantenimiento de instrumentos.
- Mantenimiento de rubricas.
- Mantenimiento de configuraciones.
- Sincronización de datos.
- Mantenimiento de Contenidos.
- Generación de reporte de contenidos.
- Control del seguimiento al sílabo

- Generación de reportes del seguimiento

#### 2.1.1. Requerimientos Funcionales

La aplicación web SEGACAD se desarrolló con las siguientes funciones:

Tabla 1 Requerimientos Funcionales SEGACAD-RF-01

| Responsable: Erika Ordóñez - Belén Avilés Viteri                           |               |            |          |
|----------------------------------------------------------------------------|---------------|------------|----------|
| ID:                                                                        | SEGACAD-RF-01 | Prioridad: | Esencial |
| Descripción:                                                               |               |            |          |
| La aplicación deberá trabajar con el periodo actual para la Sede Guayaquil |               |            |          |
| - Sistemas, pero al momento de consultar permitirá ver todos los periodos  |               |            |          |
| existentes desde el inicio de la misma filtrados por Sede.                 |               |            |          |
| Este requerimiento estará disponible para los módulos de:                  |               |            |          |
| - SuperAdmin                                                               |               |            |          |
| - SedeAdmin                                                                |               |            |          |
| - CarreraAdmin                                                             |               |            |          |

Elaborado por: Autores

#### Tabla 2 Requerimientos Funcionales SEGACAD-RF-02

| Responsable: Erika Ordóñez - Belén Avilés Viteri                             |                |            |          |
|------------------------------------------------------------------------------|----------------|------------|----------|
| ID:                                                                          | SEGACAD-RF-02  | Prioridad: | Esencial |
| Descripción:                                                                 |                |            |          |
| La aplicación permitirá ingresar a los usuarios con su correo institucional. |                |            |          |
|                                                                              | <b>T</b> 1 1 1 |            |          |

Elaborado por: Autores

#### Tabla 3 Requerimientos Funcionales SEGACAD-RF-03

| Responsable: Erika Ordóñez - Belén Avilés Viteri                         |               |            |          |
|--------------------------------------------------------------------------|---------------|------------|----------|
| ID:                                                                      | SEGACAD-RF-03 | Prioridad: | Esencial |
| Descripción:                                                             |               |            |          |
| La aplicación permitirá a los usuarios consultar los perfiles y opciones |               |            |          |
| asignadas a cada perfil disponibles.                                     |               |            |          |
| Este requerimiento estará disponible para el módulo:                     |               |            |          |
| - SuperAdmin                                                             |               |            |          |

Elaborado por: Autores

Tabla 4 Requerimientos FuncionalesSEGACAD-RF-04 Responsable: Erika Ordóñez - Belén Avilés Viteri

| ID:              | SEGACAD-RF-04           | Prioridad:            | Esencial        |
|------------------|-------------------------|-----------------------|-----------------|
| Descripción:     |                         |                       |                 |
| La aplicación pe | rmitirá asignar perfil  | es o roles a los usua | rios que tengan |
| un cargo en espe | cial.                   |                       |                 |
| Este requerimier | nto estará disponible p | oara los módulos de:  |                 |
| - SuperAd        | min: En este módu       | lo se podrán asigna   | ar los usuarios |
| Administ         | radores y Académico     | os de cada Sede.      |                 |
| - SedeAdn        | nin: En este módul      | o se podrán asigna    | r los usuarios  |
|                  |                         |                       |                 |

Administradores y Académicos de cada Carrera.

Elaborado por: Autores

#### Tabla 5 Requerimientos FuncionalesSEGACAD-RF-05

| Responsable: Erika Ordóñez - Belén Avilés Viteri                       |                                      |  |  |  |
|------------------------------------------------------------------------|--------------------------------------|--|--|--|
| ID:                                                                    | D: SEGACAD-RF-05 Prioridad: Esencial |  |  |  |
| Descripción:                                                           | Descripción:                         |  |  |  |
| La aplicación permitirá realizar el control del seguimiento al sílabo. |                                      |  |  |  |
| Generar reportes del seguimiento que han realizado tanto los docentes  |                                      |  |  |  |
| como los alumnos.                                                      |                                      |  |  |  |
| Este requerimiento estará disponible para el módulo:                   |                                      |  |  |  |
| Supervisor                                                             |                                      |  |  |  |

Elaborado por: Autores

#### Tabla 6 Requerimientos FuncionalesSEGACAD-RF-06 Responsable: Erika Ordóñez - Belén Avilés Viteri

| Responsable. Elika Oldollez - Deleli Aviles Viteli                      |                        |                       |                 |
|-------------------------------------------------------------------------|------------------------|-----------------------|-----------------|
| ID:                                                                     | SEGACAD-RF-            | Prioridad:            | Esencial        |
|                                                                         | 06                     |                       |                 |
| Descripción:                                                            |                        |                       |                 |
| La aplicación pe                                                        | rmitirá crear áreas ac | cadémicas para la car | rera, asignando |
| materias y un docente responsable que se convierte en supervisor de las |                        |                       | pervisor de las |
| materias antes mencionadas.                                             |                        |                       |                 |
| Una materia solo puede pertenecer a un área y un docente solo puede ser |                        |                       |                 |
| responsable de un área a la vez.                                        |                        |                       |                 |
| Este requerimiento estará disponible para el módulo:                    |                        |                       |                 |
| - CarreraAdmin                                                          |                        |                       |                 |

#### Elaborado por: Autores

| Responsable: Erika Ordóñez - Belén Avilés Viteri |                         |                        |                  |
|--------------------------------------------------|-------------------------|------------------------|------------------|
| ID:                                              | SEGACAD-RF-07           | Prioridad:             | Esencial         |
| Descripción:                                     |                         |                        |                  |
| La aplicación pe                                 | ermitirá el mantenimi   | iento de las diferente | es herramientas  |
| que utilizan los                                 | docentes y administr    | adores como activida   | ades, rúbricas e |
| instrumentos.                                    |                         |                        |                  |
| - Actividad                                      | des: Inserción, Edici   | ión y Eliminación      | de las mismas    |
| identifica                                       | ndo además si posee     | en rubricas y si debe  | en aparecer por  |
| defecto e                                        | n el cronograma.        |                        |                  |
| - Rubricas                                       | : Inserción, Edición    | y Eliminación de las   | mismas.          |
| - Instrume                                       | ntos: Inserción, Edic   | ción y Eliminación     | de las mismas    |
| identifica                                       | ndo si debe aparecer    | por defecto en el croi | nograma.         |
| Este requerimien                                 | nto estará disponible p | ara los módulos de:    |                  |
| - Academi                                        | coCarrera               |                        |                  |
| - Academi                                        | coSede                  |                        |                  |

### Tabla 7 Requerimientos FuncionalesSEGACAD-RF-07

Elaborado por: Autores

### Tabla 8 Requerimientos FuncionalesSEGACAD-RF-08

|                                                                              | <b>1</b>                                                                 |                        |                   |
|------------------------------------------------------------------------------|--------------------------------------------------------------------------|------------------------|-------------------|
| Responsable: Erika Ordóñez - Belén Avilés Viteri                             |                                                                          |                        |                   |
| ID:                                                                          | SEGACAD-RF-08                                                            | Prioridad:             | Esencial          |
| Descripción:                                                                 |                                                                          |                        |                   |
| La aplicación pe                                                             | rmitirá darle manteni                                                    | miento a las configu   | raciones que se   |
| use en la misma,                                                             | esta información se e                                                    | encuentra en una tabla | a en la cual será |
| ingresado todo d                                                             | ingresado todo de manera manual por parte del administrador, dicha tabla |                        |                   |
| guarda los datos por sede, por campus, por carrera (En el campo donde va     |                                                                          |                        |                   |
| el dato del nombre de la carrera, se debe guardar la descripción de la misma |                                                                          |                        |                   |
| manera en cómo se encuentra en la tabla de Carreras).                        |                                                                          |                        |                   |
| Aquí se podrá configurar:                                                    |                                                                          |                        |                   |
| - Fecha Va                                                                   | caciones                                                                 |                        |                   |
| - Fechas G                                                                   | eneración Cronogran                                                      | nas                    |                   |

Días Edición Seguimiento -

- Días Envió Notificaciones
- Fecha Exámenes Interciclo
- Fecha Exámenes Interciclo

Este requerimiento estará disponible para el módulo:

CarreraAdmin

Elaborado por: Autores

#### Tabla 9 Requerimientos FuncionalesSEGACAD-RF-09

| Responsable: Eri   | ika Ordóñez - Belén A   | Avilés Viteri           |                  |
|--------------------|-------------------------|-------------------------|------------------|
| ID:                | SEGACAD-RF-09           | Prioridad:              | Esencial         |
| Descripción:       |                         |                         |                  |
| La aplicación pe   | rmitirá realizar la sin | cronización de los da   | atos con la base |
| de la universidad  | l. La vista proporcion  | ada por la universida   | d para uso de la |
| aplicación será a  | ctualizada semanalme    | ente por lo tanto la si | ncronización se  |
| deberá realizar de | e manera manual cada    | a que el administrador  | lo requiera (Lo  |
| recomendable es    | cada semana).           |                         |                  |
| Este requerimie    | nto estará disponible   | e en la opción Per      | iodos para los   |
| módulos de:        |                         |                         |                  |
| - SuperAd          | min: Podrá sincroniz    | zar los datos de la     | universidad sin  |
| filtros de         | Sede – Campus o Ca      | rrera.                  |                  |
| - SedeAdn          | nin: Podrá sincroniza   | r los datos asociados   | s a la Sede a la |
| que perte          | nece el usuario logea   | do.                     |                  |
| - CarreraA         | dmin: Podrá sincroni    | izar los datos asocia   | dos a la Sede –  |
| Campus             | y Carrera a la que      | pertenece el usuario    | logeado (Este    |
| usuario e          | s el administrador asi  | gnado a la carrera).    |                  |

Elaborado por: Autores

#### Tabla 10 Requerimientos FuncionalesSEGACAD-RF-10

| Responsable: Erika Ordóñez - Belén Avilés Viteri                           |                                   |  |  |  |
|----------------------------------------------------------------------------|-----------------------------------|--|--|--|
| ID:                                                                        | SEGACAD-RF-10 Prioridad: Esencial |  |  |  |
| Descripción:                                                               |                                   |  |  |  |
| La aplicación permitirá el mantenimiento de Planes Analíticos (contenidos) |                                   |  |  |  |
| de cada materia.                                                           |                                   |  |  |  |
| Este requerimiento estará disponible para los módulos de:                  |                                   |  |  |  |

- AcademicoCarrera: Podrá realizar el mantenimiento de los contenidos de las materias pertenecientes a su carrera, además tendrá la opción de generar un reporte en pdf con toda la información del Contenido seleccionado.
- AcademicoSede: Podrá generar un reporte de n contenidos pertenecientes a su sede, en este módulo solo se podrá consultar los contenidos disponibles mas no editarlos ni eliminarlos.

Elaborado por: Autores

#### 2.1.2. Requerimientos no Funcionales

#### Tabla 11 Requerimientos no Funcionales SEGACAD-RNF-01

| Responsable: Erika Ordóñez - Belén Avilés Viteri                   |              |            |          |
|--------------------------------------------------------------------|--------------|------------|----------|
| ID:                                                                | SEGACAD-RNF- | Prioridad: | Esencial |
|                                                                    | 01           |            |          |
| Descripción:                                                       |              |            |          |
| La aplicación deberá ser amigable, de fácil entendimiento para los |              |            |          |
| usuarios finales.                                                  |              |            |          |

Elaborado por: Autores

#### Tabla 12 Requerimientos no Funcionales SEGACAD-RNF-02

|                                                                    | <b>1</b>                                         |            |          |
|--------------------------------------------------------------------|--------------------------------------------------|------------|----------|
| Re                                                                 | Responsable: Erika Ordóñez - Belén Avilés Viteri |            |          |
| ID:                                                                | SEGACAD-RNF-                                     | Prioridad: | Esencial |
|                                                                    |                                                  |            |          |
|                                                                    | 02                                               |            |          |
|                                                                    |                                                  |            |          |
| Descripción:                                                       |                                                  |            |          |
| -                                                                  |                                                  |            |          |
| La aplicación deberá ser de una interfaz amigable para el usuario. |                                                  |            |          |
| 1                                                                  |                                                  |            |          |

Elaborado por: Autores

#### Tabla 13 Requerimientos no Funcionales SEGACAD-RNF-03

| Responsable: Erika Ordóñez - Belén Avilés Viteri                           |              |            |          |
|----------------------------------------------------------------------------|--------------|------------|----------|
| ID:                                                                        | SEGACAD-RNF- | Prioridad: | Esencial |
|                                                                            | 03           |            |          |
| Descripción:                                                               |              |            |          |
| El usuario podrá ingresar a la aplicación desde el navegador que sea de su |              |            |          |
| preferencia.                                                               |              |            |          |

#### 2.1.3. Casos de uso

Los casos de uso se utilizan para representar conjuntos de requisitos de acuerdo con una función o tarea, es una secuencia de pasos que los usuarios deben seguir para llevar a cabo un proceso (CU).

Los personajes o usuarios que participan en el caso de uso se denominan actores.

#### Módulo SuperAdmin

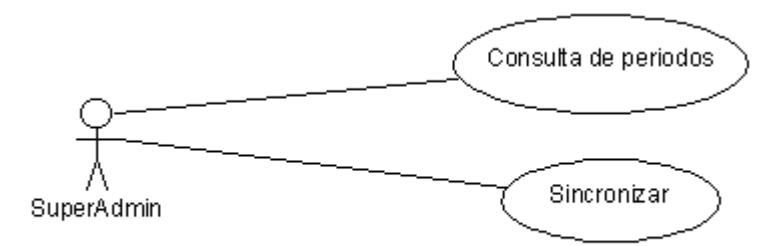

Ilustración 1 Diagrama CU-SA-01 Elaborado por: Autores

| Tabla 14 | Casos | de | Uso | CU-SA-01 |
|----------|-------|----|-----|----------|
|          |       |    |     |          |

| CU-SA-01               | Periodo General                                              |  |
|------------------------|--------------------------------------------------------------|--|
| Actores                | SuperAdmin                                                   |  |
| Función                | Consultar                                                    |  |
|                        | Sincronizar                                                  |  |
| Descripción            | Permite al usuario consultar periodos activos e inactivos.   |  |
|                        | Permite al usuario sincronizar base de datos.                |  |
| Condición              | El usuario debió acceder con su usuario y contraseña, debió  |  |
| de entrada             | escoger el perfil de SuperAdmin.                             |  |
| Condición              | El usuario sale del sistema presionando en el icono superior |  |
| de salida              | derecho y presionar "Logout".                                |  |
| Escenarios             |                                                              |  |
| Sincronización exitosa |                                                              |  |
| Error al sincronizar   |                                                              |  |
| Tiempo de es           | spera excedido                                               |  |

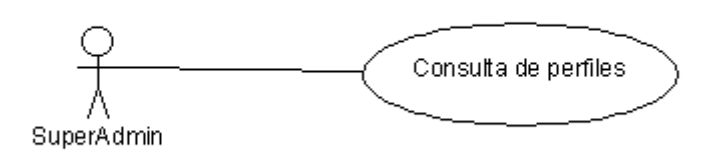

#### Ilustración 2 Diagrama CU-SA-02 Elaborado por: Autores

#### Tabla 15 Casos de Uso CU-SA-02

| CU-SA-02             | Perfil                                                                                       |  |
|----------------------|----------------------------------------------------------------------------------------------|--|
| Actores              | SuperAdmin                                                                                   |  |
| Función              | Consultar                                                                                    |  |
| Descripción          | Permite al usuario consultar los diferentes perfiles que tiene la aplicación                 |  |
| Condición de entrada | El usuario debió acceder con su usuario y contraseña, debió escoger el perfil de SuperAdmin. |  |
| Condición de salida  | El usuario sale del sistema presionando en el icono superior derecho y presionar "Logout".   |  |
| Escenarios           |                                                                                              |  |
| Consulta de perfiles |                                                                                              |  |

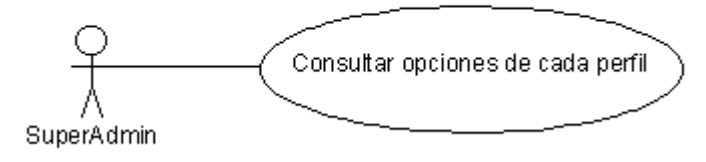

Ilustración 3 DiagramaCU-SA-03 Elaborado por: Autores

| Tabla 16 | Casos de | UsoCU-SA-03 |
|----------|----------|-------------|
|          |          |             |

| CU-SA-03             | Opciones Perfil                                                                              |
|----------------------|----------------------------------------------------------------------------------------------|
| Actores              | SuperAdmin                                                                                   |
| Función              | Consultar                                                                                    |
| Descripción          | Permite al usuario consultar las opciones que tiene asignado cada perfil.                    |
| Condición de entrada | El usuario debió acceder con su usuario y contraseña, debió escoger el perfil de SuperAdmin. |
| Condición de salida  | El usuario sale del sistema presionando en el icono superior derecho y presionar "Logout".   |

#### Escenarios

Consulta de opciones de cada perfil

Elaborado por: Autores

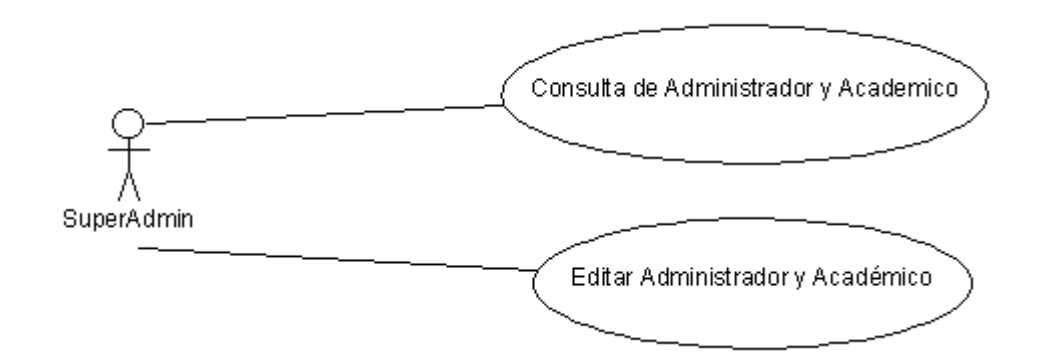

Ilustración 4 Diagrama CU-SA-04 Elaborado por: Autores

|               | Tabla 1 / Casos de UsoCU-SA-04                                      |
|---------------|---------------------------------------------------------------------|
| CU-SA-04      | PersonasPerfil                                                      |
| Actores       | SuperAdmin                                                          |
| Función       | Consultar                                                           |
|               | Editar                                                              |
| Descripción   | Permite al usuario consultar los docentes administrativos y         |
|               | académicos por cada sede.                                           |
|               | Permite al usuario editar los docentes administrativos y académicos |
|               | ya asignados.                                                       |
| Condición     | El usuario debió acceder con su usuario y contraseña, debió         |
| de entrada    | escoger el perfil de SuperAdmin.                                    |
| Condición     | El usuario sale del sistema presionando en el icono superior        |
| de salida     | derecho y presionar "Logout".                                       |
| Escenarios    |                                                                     |
| Consulta de a | administradores y académicos                                        |

#### 1 тт . .

Elaborado por: Autores

#### Módulo de SedeAdmin

Actualización exitosa Error al actualizar

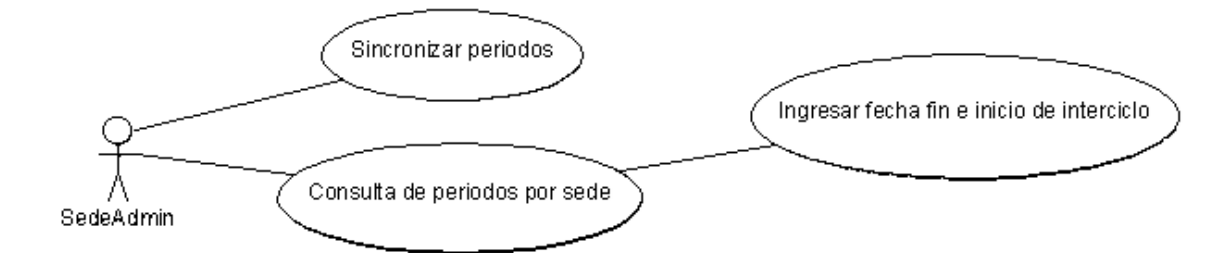

#### Ilustración 5 Diagrama CU-SeA-01 Elaborado por: Autores

| Tabla 18 Casos de | UsoCU-SeA-01 |
|-------------------|--------------|
|-------------------|--------------|

| CU-SeA-01                 | Periodos Sedes                                                 |  |
|---------------------------|----------------------------------------------------------------|--|
| Actores                   | SedeAdmin                                                      |  |
| Función                   | Consultar                                                      |  |
|                           | Sincronizar                                                    |  |
|                           | Configurar                                                     |  |
| Descripción               | Permite al usuario consultar los periodos activos e inactivos. |  |
|                           | Permite al usuario sincronizar la base de datos.               |  |
|                           | Permite al usuario configurar las fechas de fin e inicio de    |  |
|                           | Interciclo.                                                    |  |
| Condición de              | El usuario debió acceder con su usuario y contraseña, debió    |  |
| entrada                   | escoger el perfil de SedeAdmin.                                |  |
| Condición de              | El usuario sale del sistema presionando en el icono superior   |  |
| salida                    | derecho y presionar "Logout".                                  |  |
| Escenarios                |                                                                |  |
| Sincronización            | n exitosa                                                      |  |
| Error al sincronizar      |                                                                |  |
| Tiempo de espera excedido |                                                                |  |
| Configuración exitosa     |                                                                |  |
| Error al guardar          |                                                                |  |

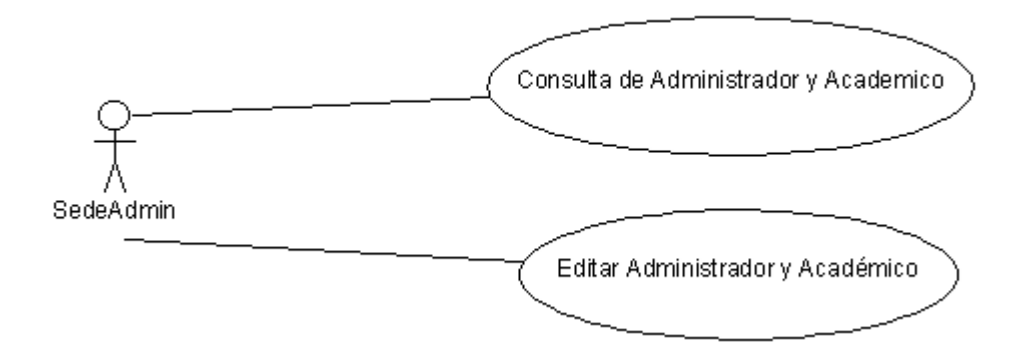

#### Ilustración 6 Diagrama CU-SeA-02 Elaborado por: Autores

#### Tabla 19 Casos de UsoCU-SeA-02

| CU-SeA-02             | PersonasPerfil Sede                                          |  |
|-----------------------|--------------------------------------------------------------|--|
| Actores               | SedeAdmin                                                    |  |
| Función               | Consultar                                                    |  |
|                       | Editar                                                       |  |
| Descripción           | Permite al usuario consultar los docentes administrativos y  |  |
|                       | académicos por cada carrera.                                 |  |
|                       | Permite al usuario editar los docentes administrativos y     |  |
|                       | académicos ya asignados.                                     |  |
| Condición de          | El usuario debió acceder con su usuario y contraseña, debió  |  |
| entrada               | escoger el perfil de SedeAdmin.                              |  |
| Condición de          | El usuario sale del sistema presionando en el icono superior |  |
| salida                | derecho y presionar "Logout".                                |  |
| Escenarios            |                                                              |  |
| Consulta de ac        | dministradores y académicos                                  |  |
| Actualización exitosa |                                                              |  |
| Error al actualizar   |                                                              |  |

Elaborado por: Autores

#### Módulo de CarreraAdmin

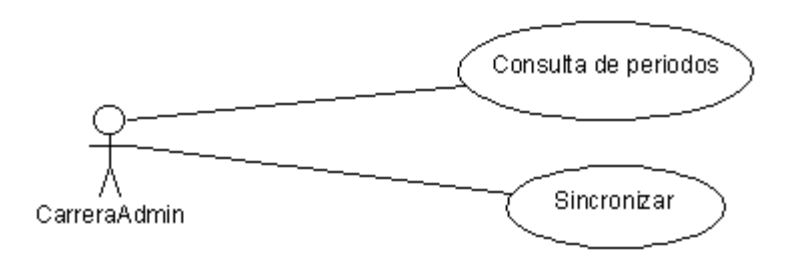

Ilustración 7 Diagrama CU-CA-01 Elaborado por: Autores

| CU-CA-01    | Periodo                                                             |
|-------------|---------------------------------------------------------------------|
| Actores     | CarreraAdmin                                                        |
| Función     | Consultar                                                           |
|             | Sincronizar                                                         |
| Descripción | Permite al usuario consultar periodos activos e inactivos.          |
|             | Permite al usuario sincronizar base de datos.                       |
| Condición   | El usuario debió acceder con su usuario y contraseña, debió escoger |
| de entrada  | el perfil de CarreraAdmin.                                          |

| Condición | El usuario sale del sistema presionando en el icono superior derecho |
|-----------|----------------------------------------------------------------------|
| de salida | y presionar "Logout".                                                |
|           |                                                                      |

Escenarios

Sincronización exitosa Error al sincronizar

Tiempo de espera excedido

Elaborado por: Autores

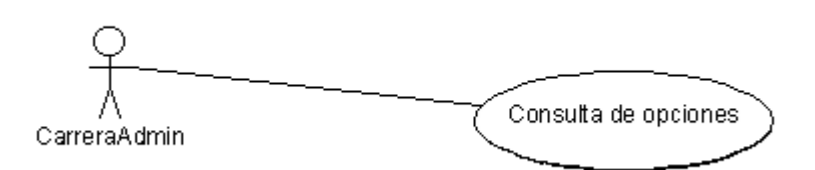

Ilustración 8 Diagrama CU-CA-02 Elaborado por: Autores

#### Tabla 21 Casos de UsoCU-CA-02

| CU-CA-02                            | Opciones                                                                                       |  |
|-------------------------------------|------------------------------------------------------------------------------------------------|--|
| Actores                             | CarreraAdmin                                                                                   |  |
| Función                             | Consultar                                                                                      |  |
| Descripción                         | Permite al usuario consultar las opciones que tiene asignado cada perfil.                      |  |
| Condición de entrada                | El usuario debió acceder con su usuario y contraseña, debió escoger el perfil de CarreraAdmin. |  |
| Condición de salida                 | El usuario sale del sistema presionando en el icono superior derecho y presionar "Logout".     |  |
| Escenarios                          |                                                                                                |  |
| Consulta de opciones de cada perfil |                                                                                                |  |

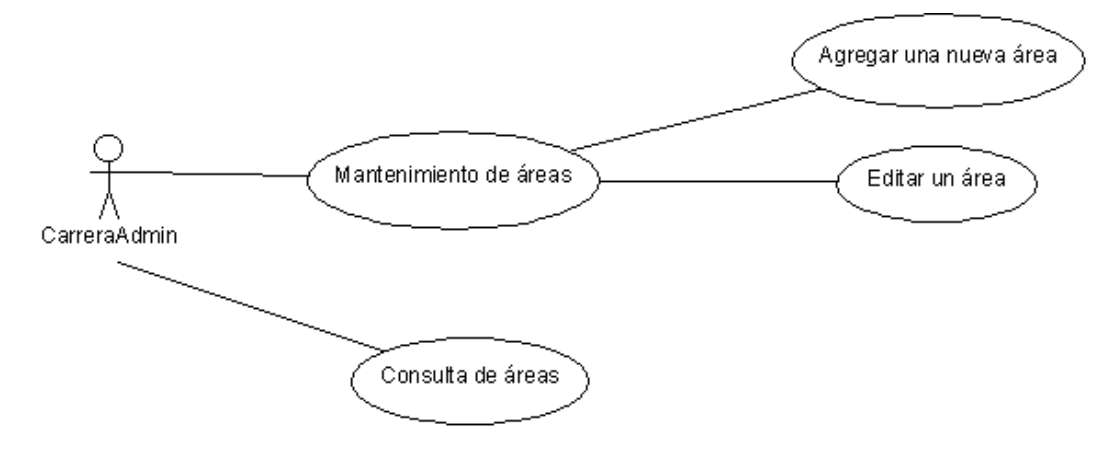

Ilustración 9 Diagrama CU-CA-03 Elaborado por: Autores

| Tabla 22 Casos de UsoCU-CA-03 |  |
|-------------------------------|--|
| enimiento Áreas               |  |

| CU-CA-03                                | Mantenimiento Areas                                                |  |  |
|-----------------------------------------|--------------------------------------------------------------------|--|--|
| Actores                                 | CarreraAdmin                                                       |  |  |
| Función                                 | Consultar                                                          |  |  |
|                                         | Mantenimiento de áreas                                             |  |  |
| Descripción                             | Permite al usuario consultar las áreas con sus respectivos         |  |  |
|                                         | administradores y materias que lo conforman.                       |  |  |
|                                         | Permite editar el nombre de área, docente administrador y materias |  |  |
|                                         | que lo conforman.                                                  |  |  |
|                                         | Permite crear una nueva área con su respectivo docente             |  |  |
|                                         | administrador y materias que lo conforman.                         |  |  |
| Condición                               | El usuario debió acceder con su usuario y contraseña, debió        |  |  |
| de entrada                              | e entrada escoger el perfil de CarreraAdmin.                       |  |  |
| Condición                               | El usuario sale del sistema presionando en el icono superior       |  |  |
| de salida derecho y presionar "Logout". |                                                                    |  |  |
| Escenarios                              |                                                                    |  |  |
| Consulta de áreas                       |                                                                    |  |  |
| Se actualizó exitosamente               |                                                                    |  |  |
| Error al actualizar                     |                                                                    |  |  |
| Registro creado exitosamente            |                                                                    |  |  |
| Error al guardar                        |                                                                    |  |  |

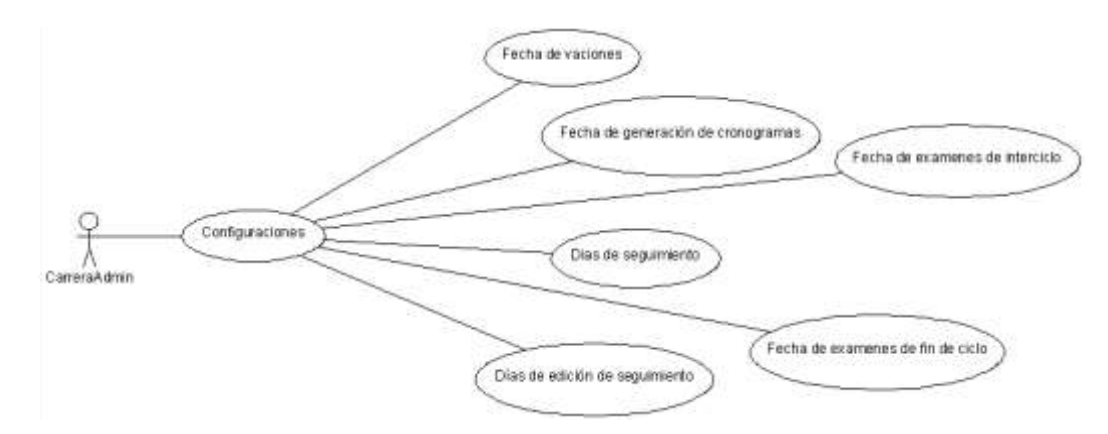

Ilustración 10 Diagrama CU-CA-04 Elaborado por: Autores

Tabla 23 Casos de UsoCU-CA-04

| CU-CA-04               | Configuraciones                                                   |  |
|------------------------|-------------------------------------------------------------------|--|
| Actores                | CarreraAdmin                                                      |  |
| Función                | Consultar                                                         |  |
|                        | Configurar opciones                                               |  |
| Descripción            | Permite al usuario editar de las opciones: Fecha de vacaciones,   |  |
|                        | fechas de generación de cronogramas, días de seguimiento, días de |  |
|                        | edición de seguimiento, días envío de notificaciones y fecha de   |  |
|                        | exámenes de Interciclo, fecha de exámenes de fin de ciclo.        |  |
| Condición              | El usuario debió acceder con su usuario y contraseña, debió       |  |
| de entrada             | escoger el perfil de CarreraAdmin.                                |  |
| Condición              | El usuario sale del sistema presionando en el icono superior      |  |
| de salida              | derecho y presionar "Logout".                                     |  |
| Escenarios             |                                                                   |  |
| Actualización exitosa. |                                                                   |  |
| Error al actualizar.   |                                                                   |  |

Elaborado por: Autores

#### Módulo de AcademicoCarrera

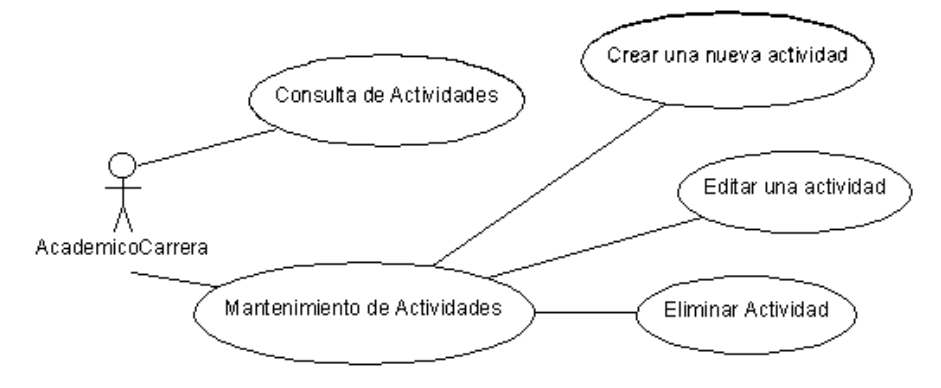

Ilustración 11 Diagrama CU-AC-01 Elaborado por: Autores

| CU-AC-01                 | Mantenimiento Actividades                                    |  |  |
|--------------------------|--------------------------------------------------------------|--|--|
| Actores                  | AcademicoCarrera                                             |  |  |
| Función                  | Consultar                                                    |  |  |
|                          | Mantenimiento de Actividades                                 |  |  |
| Descripción              | Permite al usuario consultar las actividades registradas.    |  |  |
|                          | Permite al usuario agregar nuevas actividades.               |  |  |
|                          | Permite al usuario editar una actividad creada.              |  |  |
|                          | Permite al usuario eliminar una actividad.                   |  |  |
| Condición                | El usuario debió acceder con su usuario y contraseña, debió  |  |  |
| de entrada               | escoger el perfil de AcademicoCarrera.                       |  |  |
| Condición                | El usuario sale del sistema presionando en el icono superior |  |  |
| de salida                | derecho y presionar "Logout".                                |  |  |
| Escenarios               |                                                              |  |  |
| Consulta de actividades  |                                                              |  |  |
| Se registró exitosamente |                                                              |  |  |
| Error al guardar         |                                                              |  |  |
| Actualización exitosa    |                                                              |  |  |
| Error al actualizar      |                                                              |  |  |
| Actividad eliminada      |                                                              |  |  |
| Error al eliminar        |                                                              |  |  |

Tabla 24 Casos de UsoCU-AC-01

Elaborado por: Autores

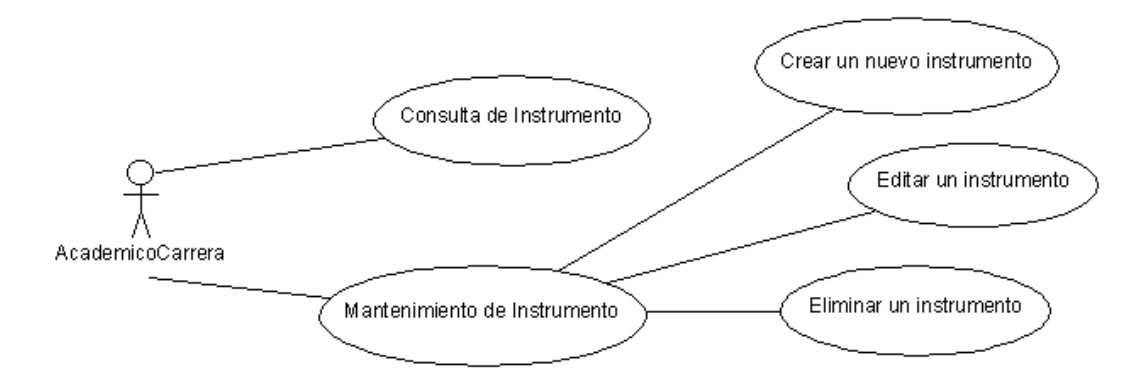

#### Ilustración 12 Diagrama CU-AC-02 Elaborado por: Autores

|--|

| CU-AC-02    | Mantenimiento Instrumentos                                 |
|-------------|------------------------------------------------------------|
| Actores     | AcademicoCarrera                                           |
| Función     | Consultar                                                  |
|             | Mantenimiento de instrumentos                              |
| Descripción | Permite al usuario consultar los instrumentos registrados. |
|             | Permite al usuario agregar nuevos instrumentos.            |

|                  | Permite al usuario editar un instrumento cread.<br>Permite al usuario eliminar un instrumento |
|------------------|-----------------------------------------------------------------------------------------------|
| Condición        | El usuario debió acceder con su usuario y contraseña, debió                                   |
| de entrada       | escoger el perfil de AcademicoCarrera.                                                        |
| Condición        | El usuario sale del sistema presionando en el icono superior                                  |
| de salida        | derecho y presionar "Logout".                                                                 |
| Escenarios       |                                                                                               |
| Consulta de i    | instrumentos                                                                                  |
| Se registró e    | exitosamente                                                                                  |
| Error al guar    | dar                                                                                           |
| Actualizació     | n exitosa                                                                                     |
| Error al actua   | alizar                                                                                        |
| Instrumento      | eliminado                                                                                     |
| Error al elim    | inar                                                                                          |
|                  | Elaborado por: Autores                                                                        |
|                  |                                                                                               |
|                  | Consulta de rúbricas                                                                          |
|                  |                                                                                               |
|                  |                                                                                               |
| Q.               |                                                                                               |
| *                | Editar una rúbrica                                                                            |
| /\<br>)onimehenA | Carrera                                                                                       |
| Academico        | (Mantenimiento de Rúbricas)                                                                   |
|                  |                                                                                               |
|                  | Eliminar una rúbrica                                                                          |
|                  |                                                                                               |

Ilustración 13 Diagrama CU-AC-03 Elaborado por: Autores

| Tabla 26 | Casos | de | Uso | CU-AC-03 |
|----------|-------|----|-----|----------|
|----------|-------|----|-----|----------|

| CU-AC-03    | Mantenimiento Rúbricas                                       |
|-------------|--------------------------------------------------------------|
| Actores     | AcademicoCarrera                                             |
| Función     | Consultar                                                    |
|             | Mantenimiento de rúbricas                                    |
| Descripción | Permite al usuario consultar las rúbricas registradas.       |
|             | Permite al usuario agregar nuevas rúbricas.                  |
|             | Permite al usuario editar una rúbrica creada.                |
|             | Permite al usuario eliminar una rúbrica.                     |
| Condición   | El usuario debió acceder con su usuario y contraseña, debió  |
| de entrada  | escoger el perfil de AcademicoCarrera                        |
| Condición   | El usuario sale del sistema presionando en el icono superior |
| de salida   | derecho y presionar "Logout".                                |
| Escenarios  |                                                              |

Consulta de rúbricas Se registró exitosamente Error al guardar Actualización exitosa Error al actualizar Rúbrica eliminada Error al eliminar

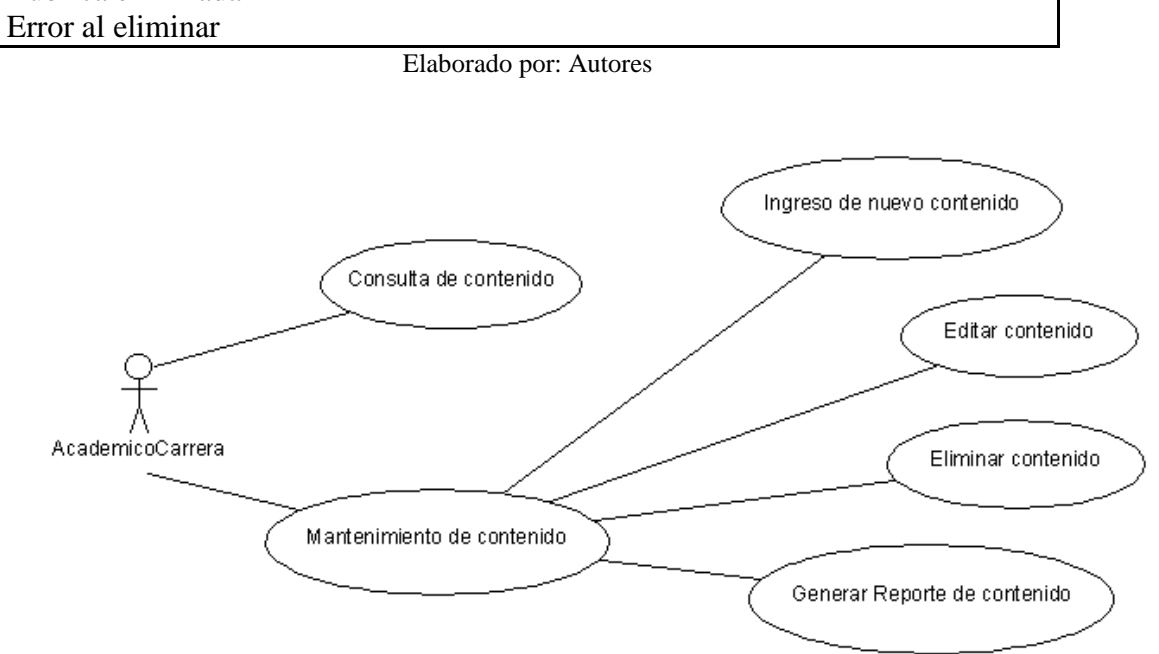

Ilustración 14 Diagrama CU-AC-03 Elaborado por: Autores

| Tabla 27 Cas | os de UsoCU-AC-03 |
|--------------|-------------------|
|--------------|-------------------|

| CU-AC-03                 | Mantenimiento Contenido                                      |  |
|--------------------------|--------------------------------------------------------------|--|
| Actores                  | AcademicoCarrera                                             |  |
| Función                  | Consultar                                                    |  |
|                          | Mantenimiento de contenido                                   |  |
|                          | Generar reporte                                              |  |
| Descripción              | Permite al usuario consultar contenidos ingresados.          |  |
|                          | Permite al usuario agregar nuevos contenidos.                |  |
|                          | Permite al usuario editar un contenido.                      |  |
|                          | Permite al usuario eliminar un contenido.                    |  |
|                          | Permite al usuario generar reporte de contenido              |  |
| Condición                | El usuario debió acceder con su usuario y contraseña, debió  |  |
| de entrada               | escoger el perfil de AcademicoCarrera                        |  |
| Condición                | El usuario sale del sistema presionando en el icono superior |  |
| de salida                | derecho y presionar "Logout".                                |  |
| Escenarios               |                                                              |  |
| Consulta de contenidos   |                                                              |  |
| Se registró exitosamente |                                                              |  |
| Error al guardar         |                                                              |  |

Actualización exitosa Error al actualizar Contenido eliminad Error al eliminar Elaborado por: Autores

### Módulo de AcademicoSede

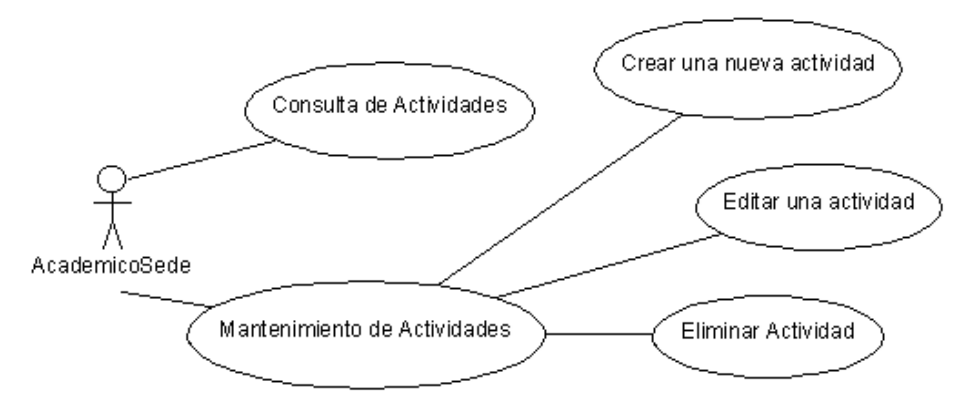

#### Ilustración 15 Diagrama CU-AS-01 Elaborado por: Autores

|  | Tabla 28 | Casos | de | Uso | CU-AS-01 |
|--|----------|-------|----|-----|----------|
|--|----------|-------|----|-----|----------|

| CU-AS-01                 | Actividades                                                  |  |  |
|--------------------------|--------------------------------------------------------------|--|--|
| Actores                  | AcademicoSede                                                |  |  |
| Función                  | Consultar                                                    |  |  |
|                          | Mantenimiento de Actividades                                 |  |  |
| Descripción              | Permite al usuario consultar las actividades registradas.    |  |  |
|                          | Permite al usuario agregar nuevas actividades.               |  |  |
|                          | Permite al usuario editar una actividad creada.              |  |  |
|                          | Permite al usuario eliminar una actividad.                   |  |  |
| Condición                | El usuario debió acceder con su usuario y contraseña, debió  |  |  |
| de entrada               | escoger el perfil de AcademicoSede.                          |  |  |
| Condición                | El usuario sale del sistema presionando en el icono superior |  |  |
| de salida                | derecho y presionar "Logout".                                |  |  |
| Escenarios               |                                                              |  |  |
| Consulta de actividades  |                                                              |  |  |
| Se registró exitosamente |                                                              |  |  |
| Error al guardar         |                                                              |  |  |
| Actualización exitosa    |                                                              |  |  |
| Error al actualizar      |                                                              |  |  |
| Actividad eliminada      |                                                              |  |  |
| Error al eliminar        |                                                              |  |  |

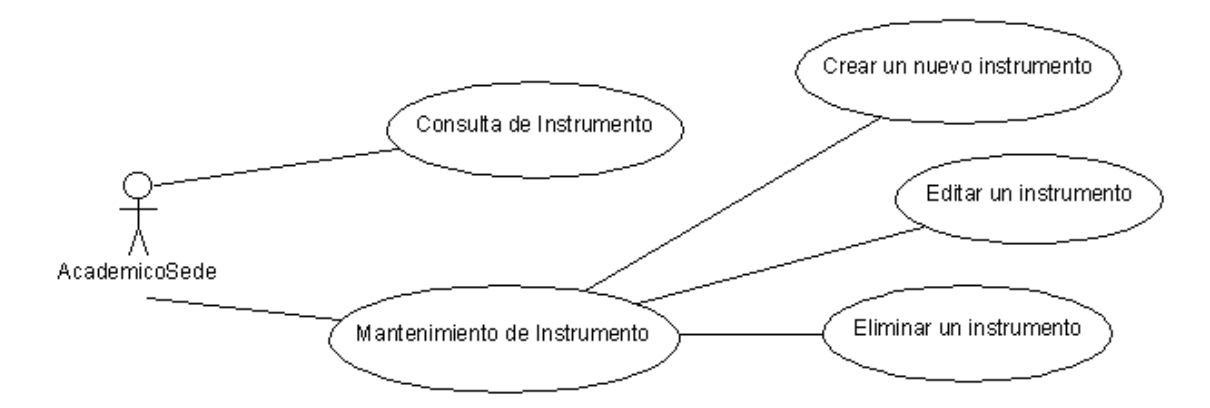

Ilustración 16 Diagrama CU-AS-02 Elaborado por: Autores

Tabla 29 Casos de Uso CU-AS-02

| CU-AS-02                 | Instrumentos                                                 |
|--------------------------|--------------------------------------------------------------|
| Actores                  | AcademicoSede                                                |
| Función                  | Consultar                                                    |
|                          | Mantenimiento de instrumentos                                |
| Descripción              | Permite al usuario consultar los instrumentos registrados.   |
|                          | Permite al usuario agregar nuevos instrumentos.              |
|                          | Permite al usuario editar un instrumento cread.              |
|                          | Permite al usuario eliminar un instrumento.                  |
| Condición                | El usuario debió acceder con su usuario y contraseña, debió  |
| de entrada               | escoger el perfil de AcademicoSede.                          |
| Condición                | El usuario sale del sistema presionando en el icono superior |
| de salida                | derecho y presionar "Logout".                                |
| Escenarios               |                                                              |
| Consulta de instrumentos |                                                              |
| Se registró exitosamente |                                                              |
| Error al guardar         |                                                              |
| Actualización exitosa    |                                                              |
| Error al actualizar      |                                                              |
| Instrumento eliminado    |                                                              |
| Error al eliminar        |                                                              |

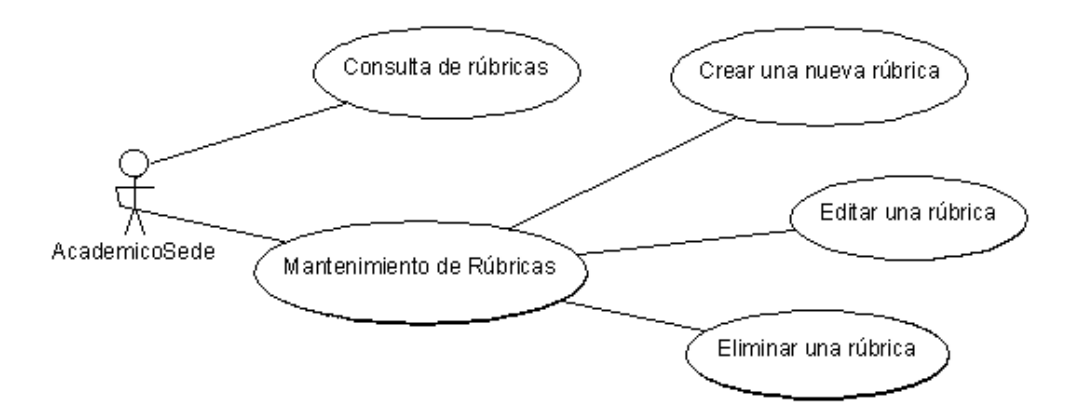

Ilustración 17 Diagrama CU-AS-03 Elaborado por: Autores

Tabla 30 Casos de Uso CU-AS-03

| CU-AS-03                 | Rúbricas                                                     |
|--------------------------|--------------------------------------------------------------|
| Actores                  | AcademicoSede                                                |
| Función                  | Consultar                                                    |
|                          | Mantenimiento de rúbricas                                    |
| Descripción              | Permite al usuario consultar las rúbricas registradas.       |
|                          | Permite al usuario agregar nuevas rúbricas.                  |
|                          | Permite al usuario editar una rúbrica creada.                |
|                          | Permite al usuario eliminar una rúbrica.                     |
| Condición                | El usuario debió acceder con su usuario y contraseña, debió  |
| de entrada               | escoger el perfil de AcademicoSede.                          |
| Condición                | El usuario sale del sistema presionando en el icono superior |
| de salida                | derecho y presionar "Logout".                                |
| Escenarios               |                                                              |
| Consulta de rúbricas     |                                                              |
| Se registró exitosamente |                                                              |
| Error al guardar         |                                                              |
| Actualización exitosa    |                                                              |
| Error al actualizar      |                                                              |
| Rúbrica eliminada        |                                                              |
| Error al eliminar        |                                                              |
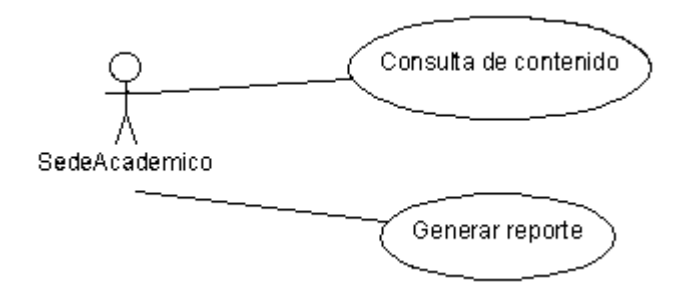

Ilustración 18 Diagrama CU-AS-04 Elaborado por: Autores

| CU-AS-04    | Contenido                                                    |
|-------------|--------------------------------------------------------------|
| Actores     | AcademicoSede                                                |
| Función     | Consultar                                                    |
|             | Generar reporte                                              |
| Descripción | Permite al usuario consultar contenidos ingresados.          |
|             | Permite al usuario generar reporte de contenido              |
| Condición   | El usuario debió acceder con su usuario y contraseña, debió  |
| de entrada  | escoger el perfil deAcademicoSede                            |
| Condición   | El usuario sale del sistema presionando en el icono superior |
| de salida   | derecho y presionar "Logout".                                |
| Escenarios  |                                                              |
| Consulta de | contenidos                                                   |

# Módulo de Supervisor

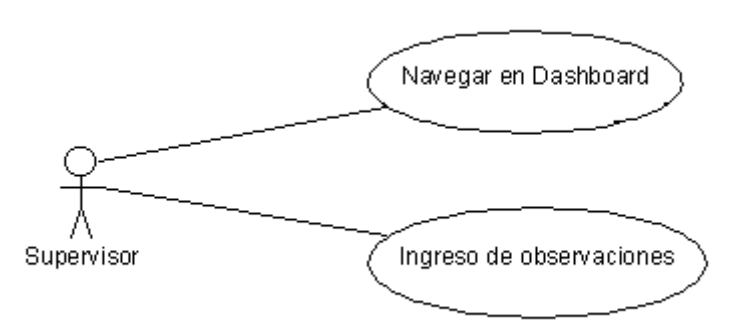

Ilustración 19 Diagrama CU-Sup-01 Elaborado por: Autores

|--|

| CU-Sup-01 | Dashboard  |
|-----------|------------|
| Actores   | Supervisor |

| Función        | Navegar en Dashboard                                              |
|----------------|-------------------------------------------------------------------|
|                | Ingreso de observaciones                                          |
| Descripción    | Permite al usuario visualizar el seguimiento por a la fecha por   |
|                | materias, docentes y grupos.                                      |
|                | Permite al usuario ingresar observaciones generales y por tema al |
|                | seguimiento.                                                      |
| Condición      | El usuario debió acceder con su usuario y contraseña, debió       |
| de entrada     | escoger el perfil de Supervisor                                   |
| Condición      | El usuario sale del sistema presionando en el icono superior      |
| de salida      | derecho y presionar "Logout".                                     |
| Escenarios     |                                                                   |
| Consulta de se | eguimiento                                                        |
| Ingreso de obs | servaciones                                                       |

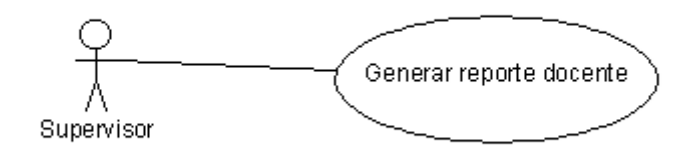

Ilustración 20 Diagrama CU-Sup-02 Elaborado por: Autores

| CU-Sup-02            | Reporte Docente                                                                             |
|----------------------|---------------------------------------------------------------------------------------------|
| Actores              | Supervisor                                                                                  |
| Función              | Generar reporte por docente del seguimiento al sílabo.                                      |
| Descripción          | Permite al usuario generar reportes en PDF del seguimiento al sílabo por docente.           |
| Condición de entrada | El usuario debió acceder con su usuario y contraseña, debió escoger el perfil de Supervisor |
| Condición de salida  | El usuario sale del sistema presionando en el icono superior derecho y presionar "Logout".  |
| Escenarios           |                                                                                             |
| Generar repor        | tes en PDF                                                                                  |

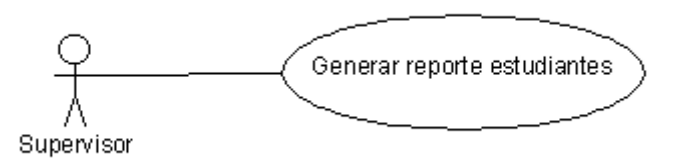

Ilustración 21 Diagrama CU-Sup-03 Elaborado por: Autores

| Tabla 34 | Casos | de | Uso | CU- | Sup-03 |
|----------|-------|----|-----|-----|--------|
|          |       |    |     |     |        |

| CU-Sup-03              | Reporte Estudiantes                                                                         |
|------------------------|---------------------------------------------------------------------------------------------|
| Actores                | Supervisor                                                                                  |
| Función                | Generar reporte por estudiante del seguimiento al sílabo.                                   |
| Descripción            | Permite al usuario generar reportes en PDF del seguimiento al sílabo por estudiante.        |
| Condición de entrada   | El usuario debió acceder con su usuario y contraseña, debió escoger el perfil de Supervisor |
| Condición<br>de salida | El usuario sale del sistema presionando en el icono superior derecho y presionar "Logout".  |
| Escenarios             |                                                                                             |
| Generar repor          | tes en PDF                                                                                  |

### 1.1.4. Modelo lógico de base de datos

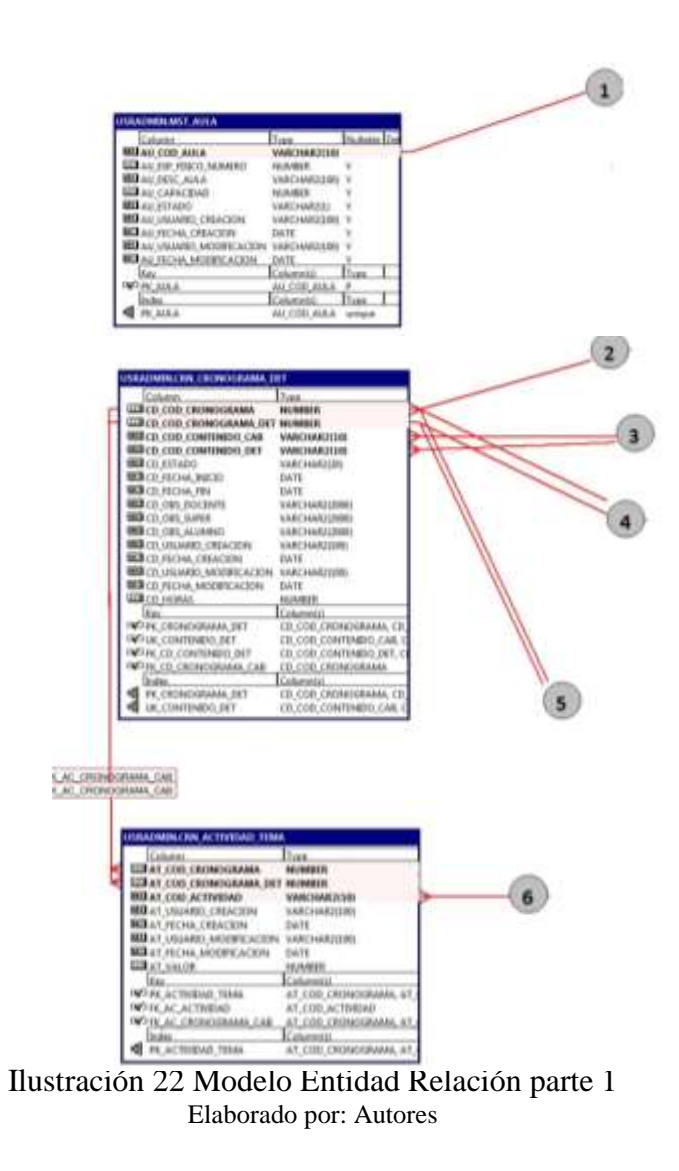

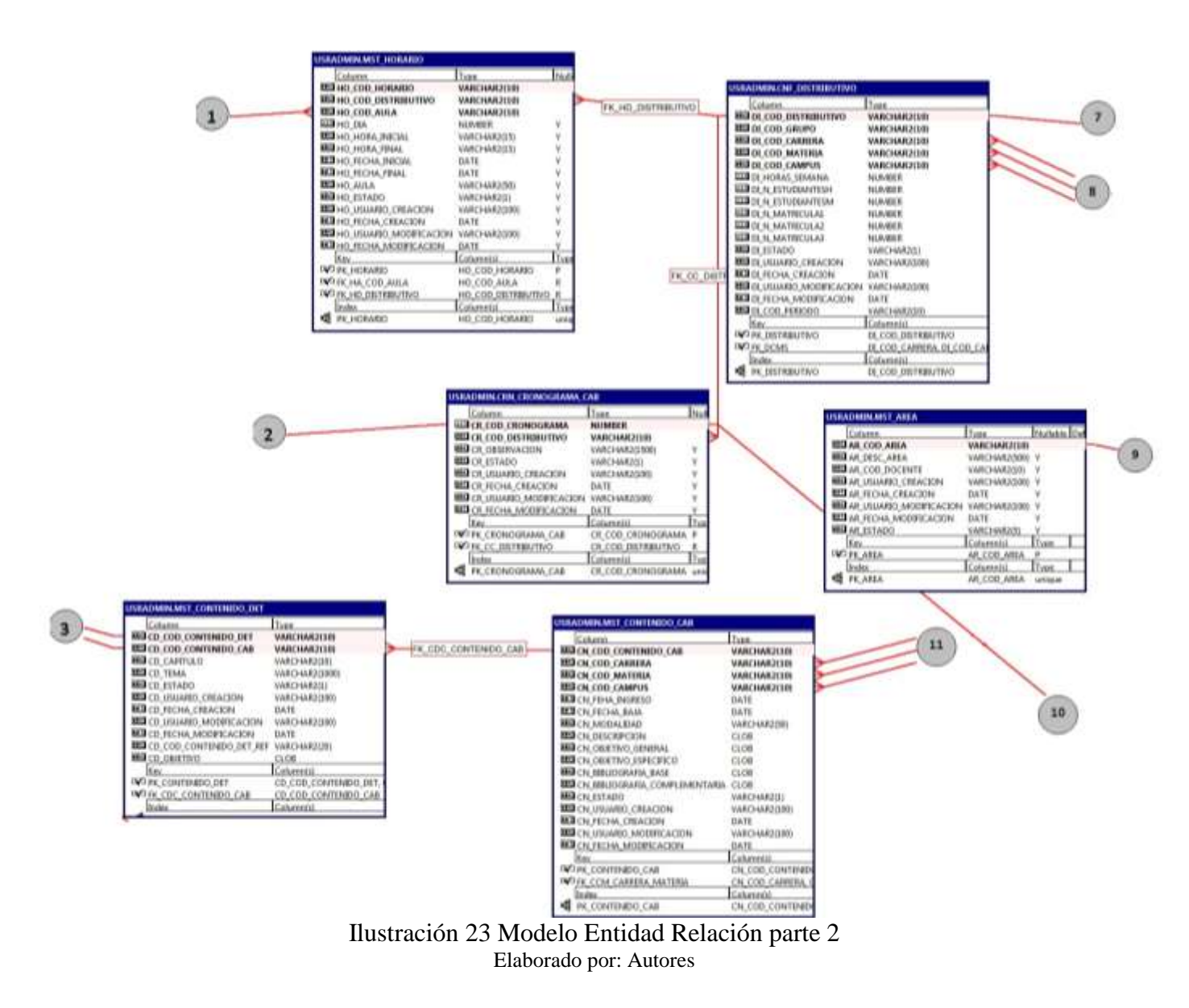

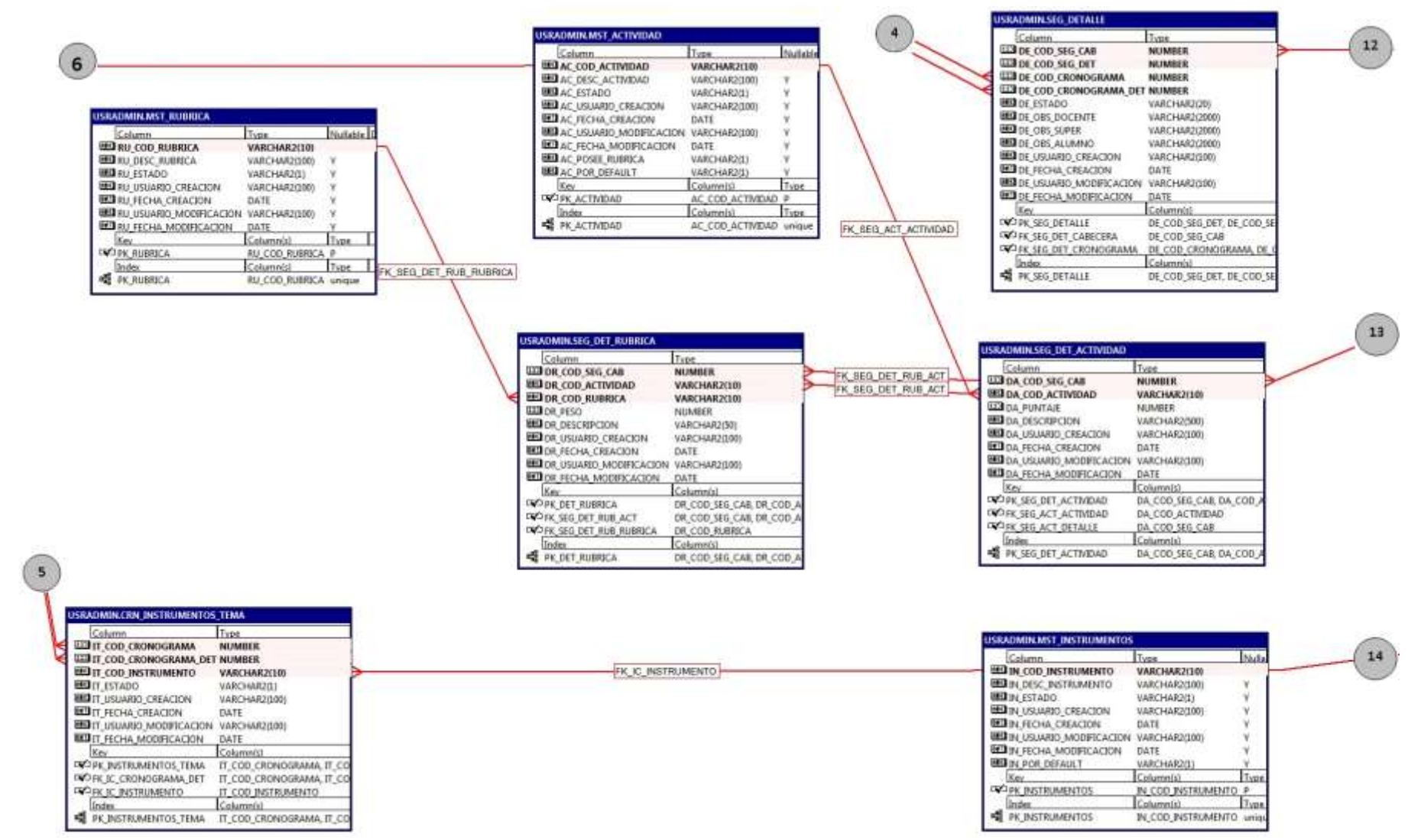

Ilustración 24 Modelo Entidad Relación Parte 3 Elaborado por: Autores

|                   | USPADINIKINI PUISONA DISTR                                                                                                    | eutho                                                                                                    |                                                      | USRADMIN.ONF_PIRITL_PERSON                                                                                                    | 4A -                                                                                                    |                    | The second second secon                                                                                                    |                     | In the second second se |                                                                                                    |
|-------------------|----------------------------------------------------------------------------------------------------|----------------------------------------------------------------------------------------------------|------------------------------------------------------|----------------------------------------------------------------------------------------------------|----------------------------------------------------------------------------------------------------|--------------------|----------------------------------------------------------------------------------------------------|---------------------|----------------------------------------------------------------------------------------------------|----------------------------------------------------------------------------------------------------|
| 0                 | Cohemin<br>III PY (COR PERION<br>III) PY (COR DESTRUCTIVO<br>III) PY (COR DESTRUCTIVO<br>III) PY (COR D | Tuee         WARCHARKTORE           WARCHARKTORE         WARCHARKTORE           WARCHARKTORE         WARCHARKTORE                                                                                                    | K PP                                                 | Estam<br>Entern<br>Enternet<br>Enternet | Πυρε           ΥΝΕΟΝΑΣΤΙΟΙΟ           ΥΝΕΟΝΑΣΤΙΟΙΟ           ΨΑΓΟΝΑΣΤΙΟΙΟ           ΨΑΓΟΝΑΣΤΙΟΙΟ           ΨΑΓΟΝΑΣΤΙΟΙΟ           ΨΑΓΟΝΑΣΤΙΟΙΟ           ΦΑΤΕ           ΨΑΓΟΝΑΣΤΙΟΙΟ           ΦΑΤΕ           ΨΑΓΟΝΑΣΤΙΟΙΟ           ΦΑΤΕ           ΨΕ (COL PERSON)           ΦΕ (COL PERSON)           ΨΕ (COL PERSON)           ΨΕ (COL PERSON)           ΨΕ (COL PERSON)           ΨΕ (COL PERSON)                                                                                                    | PIS. PT. PUPE      | Construct         Process         Homessure           000 FT, COSE PHINIL         VARCHARD(DO)         Y           000 FT, ESE, PROVA.         VARCHARD(DO)         Y           000 FT, ESE, PROVA.         VARCHARD(D)         Y           000 FT, ESE, PROVA.         VARCHARD(D) </th <th>PK, OP, PORTA</th> <th>Echemann     Echemann     Echemannn     Echemannn     Echemannn     Echemannn     Echemannn     Echemann     Echemann     Echemann     Echemann     Echemann     Echemann</th> <th>Tote         Web/MARX36           Web/MARX36         Web/MARX36           Web/MARX36         Meb/MARX36           Web/MARX36         Meb/MARX36           Web/MARX36         Meb/MARX36           Marx         Meb/MARX36           Marx         Meb/MARX36           Marx         Meb/MARX36           Marx         Meb/MARX36           Meb/MARX36         Meb/MARX36           Meb/MARX36</th> | PK, OP, PORTA       | Echemann     Echemann     Echemannn     Echemannn     Echemannn     Echemannn     Echemannn     Echemann     Echemann     Echemann     Echemann     Echemann     Echemann      | Tote         Web/MARX36           Web/MARX36         Web/MARX36           Web/MARX36         Meb/MARX36           Web/MARX36         Meb/MARX36           Web/MARX36         Meb/MARX36           Marx         Meb/MARX36           Marx         Meb/MARX36           Marx         Meb/MARX36           Marx         Meb/MARX36           Meb/MARX36         Meb/MARX36           Meb/MARX36 |
| 8<br>11<br>8<br>8 | Contract Control Control<br>Control<br>Biol MC, COD CANTERS<br>Biol MC, COD CANTERS<br>Biol MC, COD CANTERS<br>Biol MC, COTO, CANTERS<br>Biol MC, COTO, MATERS<br>Biol MC, CANTER<br>Biol MC, CANTERS<br>Biol MC, CANTERS<br>Biol MC, CANTERS<br>Biol MC, COD, ARA<br>Biol MC, COD, ARA<br>Biol MC, COD, ARA<br>Biol MC, COD, ARA<br>Biol MC, COD, ARA<br>Biol MC, COD, ARA<br>Biol MC, COD, ARA<br>Biol MC, COD, ARA<br>Biol MC, COD, ARA<br>Biol MC, COD, ARA<br>Biol MC, COD, ARA<br>Biol MC, MCR, CONTROL<br>MC, MCR, CANTERS<br>NO, FM, MC, CANTERS<br>NO, FM, MC, CANTER<br>Biol MC, CANTERS                                                                                                    | These<br>WARCHARDER<br>WARCHARDER<br>WARCHARDER<br>WARCHARDER<br>MARCHARDER<br>WARCHARDER<br>WARCHARDER | PK, MC, SEDE, CARRE<br>TK, MC, SEDE, CARRE<br>PK, 08 | Construction Construction Construction<br>Construction Construction<br>Construction Construction<br>Construction Construction<br>Construction Construction<br>Construction Construction<br>Construction Construction<br>Construction<br>Constructi                                                                                                    | True:           WARCHAR2218           WARCHAR2218           WARCHAR2218           WARCHAR2210           DATE           WARCHAR2200           DATE           WARCHAR2200           DATE           WARCHAR2200           DATE           CCC00_CAMPERA_CC_C00_           CCC00_CAMPERA_CC_C00_           CCC00_CAMPERA_CC_C00_                                                                                                    | FIX CO SEDE, CAMPL | USEACOMULE MCG CAMPUS         Tune         In           BC.Co.g. Computer         Tune         In           BC.Co.g. Computer         WARCHARCHER         MARCHARCHER           BC.Co.g. Computer         WARCHARCHER         WARCHARCHER           BC.Co.g. Computer         WARCHARCHER         WARCHARCHER           BC.Co.g. Discours         WARCHARCHER         WARCHARCHER           BC.Co.g. Discours         WARCHARCHER         WARCHARCHER           BC.Co.g. Discours         WARCHARCHER         WARCHARCHER           BC.Co.g. Discours         WARCHARCHER         WARCHARCHER           BC.Co.g. Discours         WARCHARCHER         WARCHARCHER           BC.Co.g. Discours         WARCHARCHER         WARCHARCHER           BC.Co.g. Discours         WARCHARCHER         WARCHARCHER           BC.Co.g. Discours         WARCHARCHER         Discours           BC.Co.g. Discours         WARCHARCHER         Discours           BC.Co.g. Discours         WARCHARCHER         Discours           BC.Co.g. Discours         WARCHARCHER         Discours           BC.Co.g. Discours         WARCHARCHER         Discours           BC.Co.g. Discours         WARCHARCHER         Discours           BC.Co.g. Discours         WARCHARCHER                                                                                                    | 1005.<br>IF.<br>IF. | 9                                                                                                    |                                                                                                    |
|                   | Communication of the second second s                                                                                                    | Calescold<br>MC_COD_CARRENA, MC_COD<br>MC_COD_CARRENA, MC_COD<br>MC_COD_CARRENA, MC_COD<br>MACCARD(20) V<br>VARCUARD(20) V<br>VARCUARD(20) V<br>VARCUARD(20) V<br>VARCUARD(20) V<br>VARCUARD(20) V<br>VARCUARD(20) V<br>VARCUARD(20) V<br>VARCUARD(20) V<br>LaVI V<br>Calescold MCCOD_MATTERA LINESS                                                                                                    | PL P                                                 | ECONTRACES CANDINA<br>ECANIN<br>ED CA, DESC, CANDINA<br>ED CA, DESC, CANDINA<br>ED CA, DESC, CONSTRA<br>ED CA, DESC, CONSTRACTOR<br>IND CA, STANDO<br>IND CA, STANDO<br>IND CA, CONSTRACTOR<br>IND CA, CONSTRACTOR<br>INTO CA, CONSTRACTOR<br>INTO CA, CONSTRACTOR<br>INTO                                                                                                    | Tom Balades<br>WACHARDDRI V<br>VARCHARDDRI V<br>VARCH |                    | Instantion         Train         Data           Instant         Train         Ball           Instant         Train         Ball           Instant         Conversion         Mark           Instant         Conversion         Presson           Instant         Scool State         Presson           Instant         Scool State         Mark                                                                                                    | lie loet            |                                                                                                    |                                                                                                    |

Ilustración 25 Modelo Entidad Relación Parte 4 Elaborado por: Autores

| 10                  | USRADMINISEG CARCERA<br>Column Time Inut<br>U23 CR. COD. SEG, CAR. MUMBER                                                                                                    | 15                                                                                                    | JSRADMINI, MST_PERSONA                                                                                                    |                                                                                                    | 16                                                                                                    |
|---------------------|----------------------------------------------------------------------------------------------------|----------------------------------------------------------------------------------------------------|----------------------------------------------------------------------------------------------------|----------------------------------------------------------------------------------------------------|----------------------------------------------------------------------------------------------------|
| 13<br>PK_SEQ.DET_IN | CEI CED, COD CRONDGRAMA     NUMBER       CE COD, COD, PERSONA     VARCHAR2(308)     Y       CE COD, SERSONA     VARCHAR2(308)     Y       CE CO, ESTADO     VARCHAR2(308)     Y       CE CO, ESTADO     VARCHAR2(308)     Y       CE CO, ESTADO     VARCHAR2(308)     Y       CE CO, ESTADO     VARCHAR2(308)     Y       CE CO, ESTADO     VARCHAR2(308)     Y       CE CO, LETCHA, SEGUIMENTO     DATE     Y       CE CO, USUARDO, CREACION     VARCHAR2(308)     Y       CE CO, USUARDO, CREACION     VARCHAR2(308)     Y       CE CO, USUARDO, CREACION     VARCHAR2(308)     Y       CE CO, USUARDO, MODERCACION     VARCHAR2(308)     Y       CE CO, USUARDO, CREACION     VARCHAR2(308)     Y       CE CO, USUARDO, CREACION     VARCHAR2(308)     Y       Marce, SEG, CARECERA     CI, COD, SEG, CARE     Y       Marce, SEG, CARECERA     CE, COD, CRENOGERAMA R     Y       Marce, SEG, CARECERA     CE, COD, SEG, CARE     N       Marce, SEG, CARECERA     CE, COD, SEG, CARE     N       Marce, SEG, CARECERA     CE, COD, SEG, CARE     N       Marce, SEG, CARECERA     CE, COD, SEG, CARE     N | FK_BEG_PERSONA                                                                                                    | Calumn<br>PR, NONRRE<br>PR, NONRRE<br>PR, NONRRE<br>PR, NONRRE<br>PR, NELLDO<br>PR, NELLDO<br>PR, LEDUA<br>PR, TIFO<br>PR, LETONO<br>PR, LETONO<br>PR, LESTADO<br>PR, LESTAD | Type         Phyliother           VARCHARCHDO         VARCHARCHDO           VARCHARCHDO         V           VARCHARCHDO         V           VARCHARCHDO         V           VARCHARCHDO         V           VARCHARCHDO         V           VARCHARCHDO         V           VARCHARCHDO         V           VARCHARCHDO         V           VARCHARCHDON         V           VARCHARCHDON         V           VARCHARCHDON         V           VARCHARCHDON         V           VARCHARCHDON         V           VARCHARCHDON         V           VARCHARCHDON         V           VARCHARCHDON         V           DATE         V           VARCHARCHDON         V           Claimento         Tuse |                                                                                                    |
|                     | USRADMINSEG, DET JINSTRUMENTO                                                                                                    | USRADMINICHE CONFIGURACION                                                                                                    | Artis     Art PERSONA                                                                                                    | Calumnial Trast PR_COD_FERSONA unique USRAOMIN.MST_PERIODO                                                                                                    |                                                                                                    |
| 14                  | Column         Type           CD (COD, SEG, CAB         NUMBER           DI, COD, NEYTUNININTO         VARCHAR2(500)           DI, DESCRIPCION         VARCHAR2(100)           DI, DESCRIPCION         VARCHAR2(100)           DI, DESCRIPCION         VARCHAR2(100)           DI, DESCRIPCION         VARCHAR2(100)           DI, DESCRIPCION         VARCHAR2(100)           DI, DESCRIPCION         VARCHAR2(100)           DI, DESCRIPCION         DATE           DI, DU, SULARD, MODERCACION         DATE           MER         Columno           VARCHAR2(DO)         DATE           MER         Columno           MARCHAR2(DO)         DATE           MER         Columno           MARCHAR2(DO)         DETE           MER         Columno           MER         Columno           MER         Columno           MARCHAR2(DO)         DECOD SEG CAR           MARCHAR2(DET_INST_INSTIMENTO         Columno           MER         Columno           MARCHAR2(DO)         Columno           MER         Columno           MER         Columno           MER         Columno           MER         Colu    | IIII C) COD COMPG<br>IIII C) COD NODO<br>IIII C; DESCRIPCION<br>IIII C; MINEN<br>IIII C; MINEN<br>IIII C; MINEN<br>IIII C; MINEN<br>IIII C; MINE<br>IIII C; MINE<br>IIII C; MINEN<br>IIII C; MINEN<br>IIIII C; MINEN<br>IIII C; MINEN<br>IIIII C; MINEN<br>IIIII C; MINEN<br>IIII C; MINEN<br>IIII C; MINEN<br>IIII C; MINEN<br>IIII C; MINEN<br>IIII C; MINEN<br>IIII C; MINEN<br>IIII C; MINEN<br>IIII C; MINEN<br>IIII C; MINEN<br>IIII C; MINEN<br>IIII C; MINEN<br>IIII C; MINEN<br>IIII C; MINEN<br>IIII C; MINEN<br>IIII C; MINEN<br>IIIII C; MINEN<br>IIII C; MINEN<br>IIII C; MINEN<br>IIII C; MINEN<br>IIII C; MINEN<br>IIII C; MINEN<br>IIIII | NVMICIO           VARCHAR2001         V           VARCHAR2001         V           VARCHAR2001         V           NUMBER         V           VARCHAR2001         V           VARCHAR2001         V           DATE         V           DATE         V           DATE         V           DATE         V           DATE         V           DATE         V           DATE         V           DATE         V           DATE         V           DATE         V           DATE         V           DATE         V           DATE         V           VARCHAR2001         V           DATE         V           VARCHAR2001         V           DATE         V           VARCHAR20001         V           VARCHAR20001         V                                                                                                    | PD_COD_FIRENDO     PD_COD_FIRENDO     PD_DESC_PERIODO     PD_DESC_PERIODO     PD_DESC_PERIODO     PD_FECHA_BACIO     PD_FECHA_BACIO     PD_FECHA_BACIO     PD_SENADO     PD_SENADO     PD_SENADO     PD_USUADO_CREACION     PD_USUADO_CREACION     PD_USUADO_MODIFICACION     PD_FECHA_BADIORIFECICIO     PD_FECHA_BADIORIFECICIO     PD_FECHA_BADIORIFECICIO     PD_FECHA_BADIORIFECICIO     PD_FECHA_BADIORIFECICIO     PD_FECHA_BADIORIFECICIO     PD_FECHA_BADIORIFECICIO                                                                                                    | VARCHAR2(100         U22           VARCHAR2(100         U22           VARCHAR2(100)         U22           VARCHAR2(100)         U22           DATE         DATE           DATE         DATE           VARCHAR2(1)         VARCHAR2(1)           VARCHAR2(1)         USR           VARCHAR2(10)         USR           DATE         DATE           VARCHAR2(10)         USR           DATE         DATE           DATE         DATE           DATE </td |
|                     |                                                                                                    | Est<br>DP 2 K_CONFIGURACION<br>Dote:<br>PK_CONFIGURACION                                                                                                    | Columnia) Type<br>CF_COD_CONFIG P<br>Columnia) Type<br>CF_COD_CONFIG unique                                                                                                    | Key<br>C♥ PK_PENODO<br>Index<br>♥K_PENODO                                                                                                    | Column11)<br>PD_COD_PERIODO_PD_COD_S<br>Column10<br>PD_COD_PERIODO_PD_COD_S                                                                                                    |

| VARCHAR2(10)                                                                                                    |                                                                                                    |
|----------------------------------------------------------------------------------------------------|----------------------------------------------------------------------------------------------------|
| VARCHAR2010                                                                                                    |                                                                                                    |
| VARCHAR2(E)                                                                                                    |                                                                                                    |
| VARCHAR2(\$00)                                                                                                    |                                                                                                    |
| DATE                                                                                                    |                                                                                                    |
| VARCHAR2(300)                                                                                                    |                                                                                                    |
| DATE                                                                                                    | _                                                                                                    |
| Columnud                                                                                                    | _                                                                                                    |
| OP_COO_PERFIL, OR                                                                                                    | COD_0                                                                                                    |
| OP_COD_OPCIONE                                                                                                    | 5                                                                                                    |
| OP_COD_PERFIL                                                                                                    |                                                                                                    |
| Columnità                                                                                                    |                                                                                                    |
| OP_COD_PERFIL OF                                                                                                    | 0_000_0                                                                                                    |
| Ture                                                                                                    | har                                                                                                    |
|                                                                                                    |                                                                                                    |
|                                                                                                    | - here                                                                                                    |
| Type<br>Type                                                                                                    | Inut                                                                                                    |
| Type<br>VAROHAR21101                                                                                                    | Initia                                                                                                    |
| Type<br>VARCHAR2(10)<br>VARCHAR2(100)                                                                                                    | Than<br>Y                                                                                                    |
| VARCHAR2101<br>VARCHAR2101<br>VARCHAR2100<br>VARCHAR2100                                                                                                    | Disata<br>V<br>V<br>V                                                                                                    |
| VARCHAR2101<br>VARCHAR2100<br>VARCHAR2(100)<br>VARCHAR2(100)<br>VARCHAR2(100)<br>DATE                                                                                                    | V<br>V<br>V<br>V<br>V                                                                                                    |
| VARCHAR2(10)<br>VARCHAR2(10)<br>VARCHAR2(10)<br>VARCHAR2(100)<br>DATE<br>VARCHAR2(100)                                                                                                    | Paula<br>V<br>V<br>V<br>V                                                                                                    |
| VARCHAR2(10)<br>VARCHAR2(10)<br>VARCHAR2(10)<br>DATE<br>N VARCHAR2(100)<br>DATE<br>DATE                                                                                                    | Incas<br>v<br>v<br>v<br>v<br>v                                                                                                    |
| Tuse.           VARCHAR2(10)           VARCHAR2(10)           VARCHAR2(100)           VARCHAR2(100)           DATE           N VARCHAR2(100)           DATE           VARCHAR2(100)           VARCHAR2(100)           VARCHAR2(100)           VARCHAR2(100)                                                                                                    | lbaan<br>Y<br>Y<br>Y<br>Y<br>Y<br>Y                                                                                                    |
| Twee           VARCHAR2(10)           VARCHAR2(10)           VARCHAR2(10)           DATE           VARCHAR2(100)           DATE           VARCHAR2(500)           VARCHAR2(500)                                                                                                    | Daala<br>V<br>V<br>V<br>V<br>V<br>V<br>V<br>V<br>V                                                                                                    |
| Type:<br>VARCHAR2100<br>VARCHAR2(00)<br>VARCHAR2(00)<br>VARCHAR2(00)<br>DATE<br>VARCHAR2(00)<br>DATE<br>VARCHAR2(00)<br>VARCHAR2(00)<br>VARCHAR2(0                                                                                                    | V<br>V<br>V<br>V<br>V<br>V<br>V<br>V<br>V<br>V<br>V<br>V<br>V<br>V<br>V<br>V<br>V<br>V                                                                       |
| D<br>Ture:<br>VARCHAR2(100)<br>VARCHAR2(100)<br>VARCHAR2(100)<br>DATE<br>N VARCHAR2(100)<br>DATE<br>N VARCHAR2(100)<br>VARCHAR2(100)<br>VARCHAR2(1 | V<br>V<br>V<br>V<br>V<br>V<br>V<br>V<br>V<br>V<br>V<br>V<br>V<br>V<br>V<br>V<br>V<br>V                                                                       |
| 2<br>Ture.<br>VARCHAR2(10)<br>VARCHAR2(10)<br>VARCHAR2(10)<br>VARCHAR2(10)<br>DATE<br>VARCHAR2(10)<br>VARCHAR2(50)<br>VARCHAR2(50)<br>VARCHAR2(50)                                                                                                    | Daan<br>Y<br>Y<br>Y<br>Y<br>Y<br>Y<br>Y<br>Y<br>Y<br>Y                                                                                                    |
| U<br>Ture:<br>VARCHAR2000<br>VARCHAR2000<br>VARCHAR2000<br>DATE<br>N VARCHAR2500<br>VARCHAR2500<br>VARCHAR2500<br>NUMEER<br>VARCHAR2500<br>NUMEER<br>VARCHAR2500<br>Columnia                                                                                                    | Diate<br>V<br>V<br>V<br>V<br>V<br>V<br>V<br>V<br>V<br>V<br>V<br>V<br>V<br>V<br>V<br>V<br>V<br>V<br>V                                                         |
| D<br>Ture:<br>VARCHAR2100<br>VARCHAR2100<br>VARCHAR2100<br>DATE<br>N VARCHAR2500<br>VARCHAR2500<br>VARCHAR2500<br>VARCHAR2500<br>VARCHAR2500<br>Columnal<br>Columnal<br>Columnal                                                                                                    | V<br>V<br>V<br>V<br>V<br>V<br>V<br>V<br>V<br>V<br>V<br>V<br>V<br>V<br>V<br>ES P                                                                              |
| Juae           VARCHAR2000           VARCHAR2000           VARCHAR2000           VARCHAR2000           VARCHAR2000           DATE           VARCHAR2000           DATE           VARCHAR2000           VARCHAR2000           VARCHAR2000           VARCHAR2000           VARCHAR2000           VARCHAR2000           VARCHAR2000           VARCHAR2000           VARCHAR2000           VARCHAR2000           VARCHAR2000           Columnóli           Columnóli                                                                                                    | V<br>V<br>V<br>V<br>V<br>V<br>V<br>V<br>V<br>V<br>V<br>V<br>V<br>V<br>V<br>V<br>T<br>V<br>ES P                                                               |
|                                                                                                    | VARCHARZIDO<br>VARCHARZIDO<br>VARCHARZIDO<br>DATE<br>VARCHARZIDO<br>DATE<br>Celumidi<br>OP_COO_FERFIL OI<br>Celumidi<br>OP_COO_FERFIL OI<br>OP_COO_FERFIL OI |

IN.CHE OPCIONES PERFIL

| Column                      | Type                     |
|-----------------------------|--------------------------|
| HIG GR_COD_GRUPO            | VARCHAR2(10)             |
| E GR_DESC_GRUPO             | VARCHAR2(10)             |
| HO GR SECCION               | VARCHAR2(50)             |
| RID GR_COD_PERIODO          | VARCHAR2(10)             |
| GR_ESTADO                   | VARCHAR2(1)              |
| GR USUARIO CREACION         | VARCHAR2(100)            |
| GR_FECHA_CREACION           | DATE                     |
| ED GR. USUARD, MODIFICACION | VARCHAR2(100)            |
| GR FECHA MODIFICACION       | DATE                     |
| Key                         | Column(s)                |
| DOD PK_GRUPO                | GR_COD_GRUPO, GR_COD_PER |
| Index                       | Column(s)                |
| PK GRUPO                    | GR_COD_GRUPO_GR_COD_PER  |

Ilustración 26 Modelo Entidad Relación Parte 5 Elaborado por: Autores

#### 1.1.5. Modelo de Clases

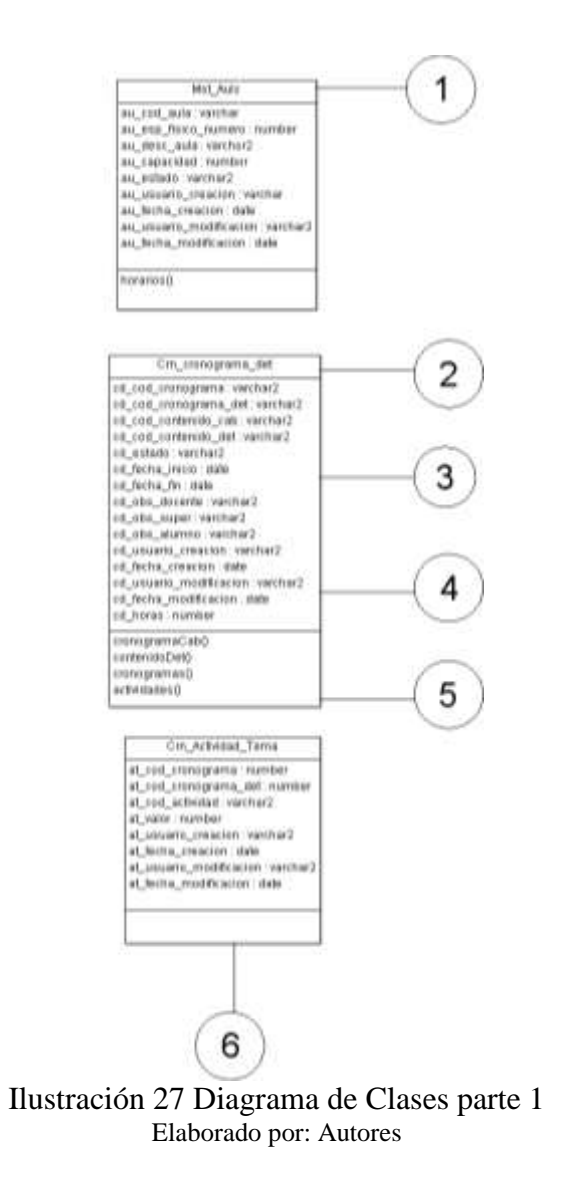

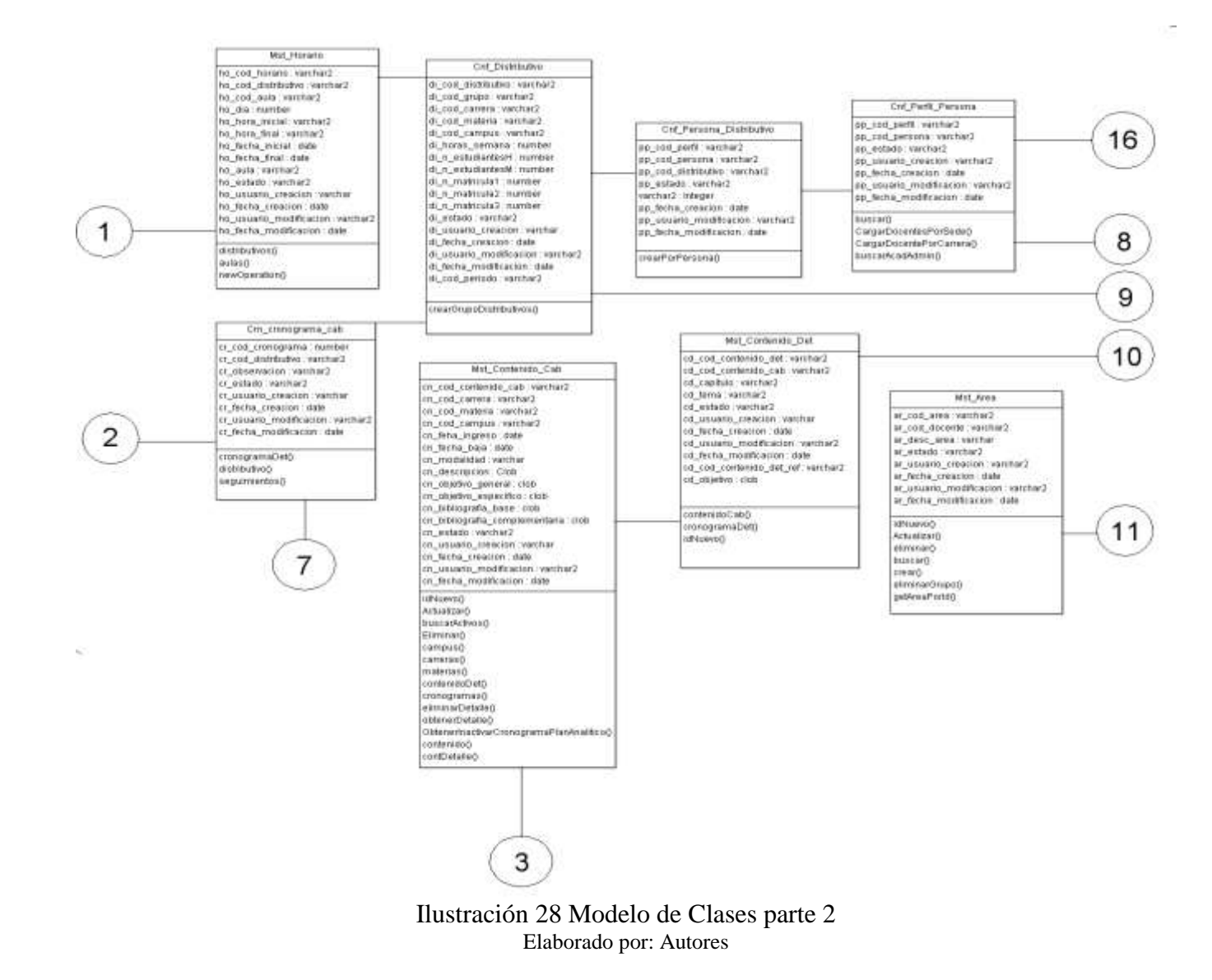

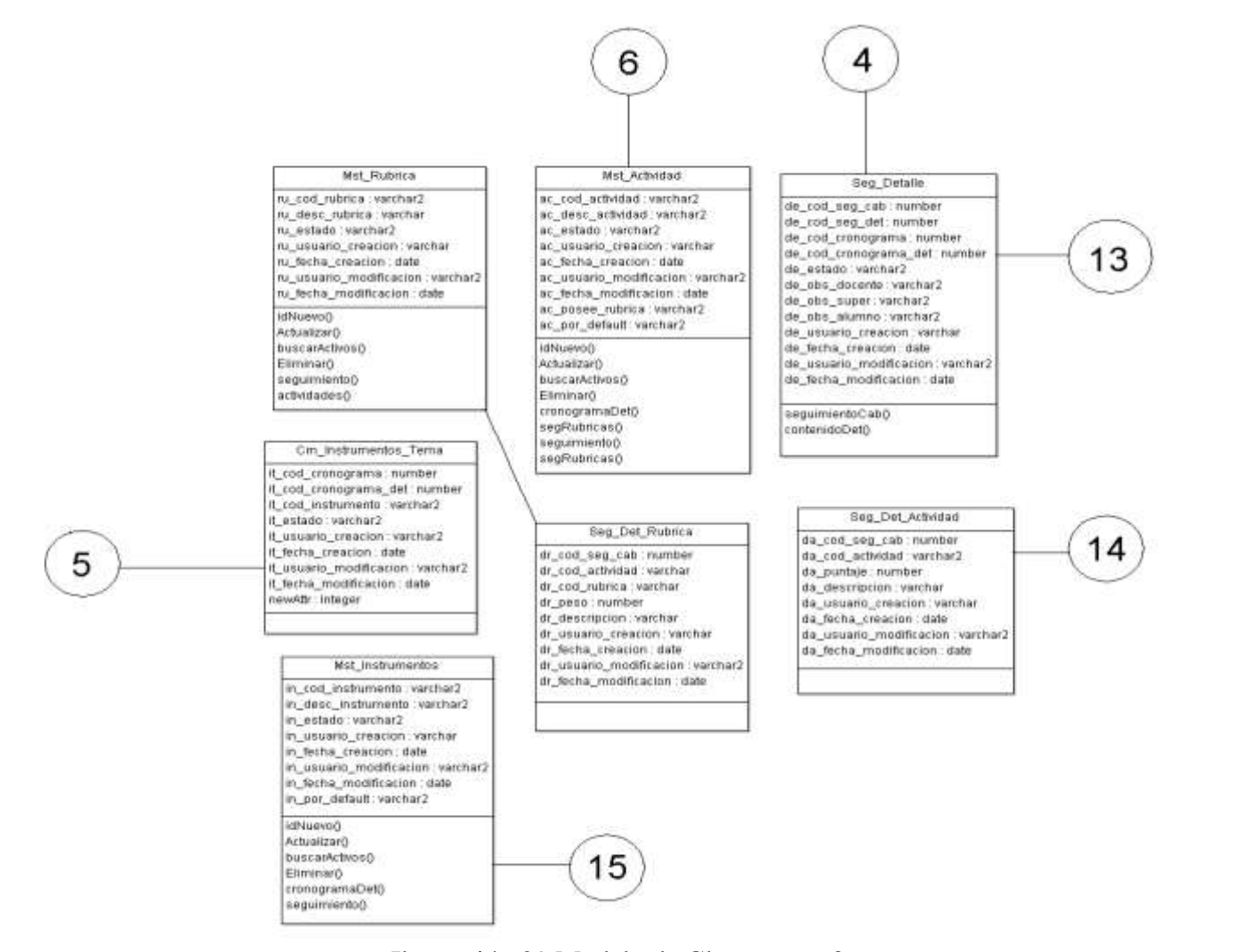

Ilustración 29 Modelo de Clases parte 3 Elaborado por: Autores

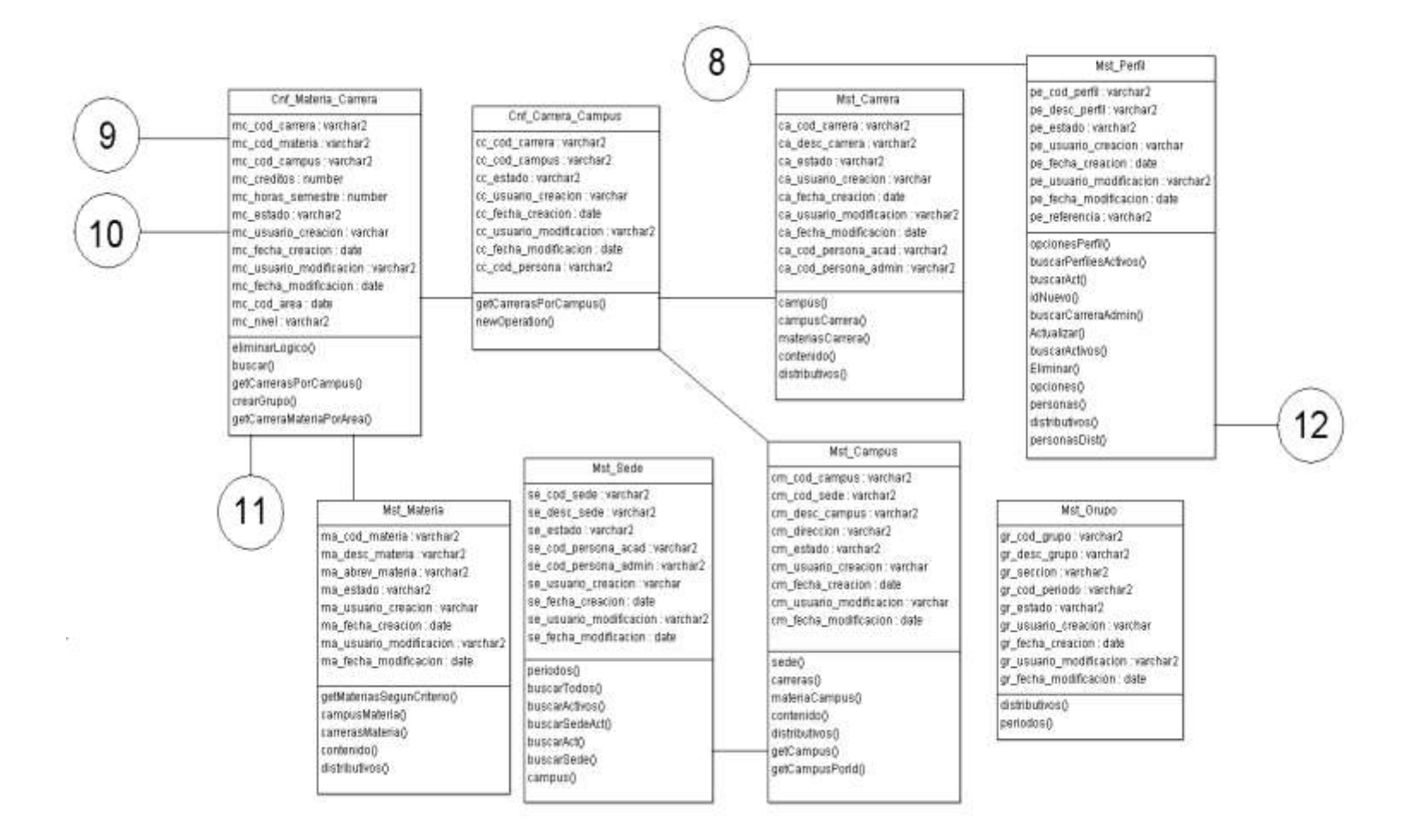

Ilustración 30 Modelo de Clases parte 4 Elaborado por: Autores

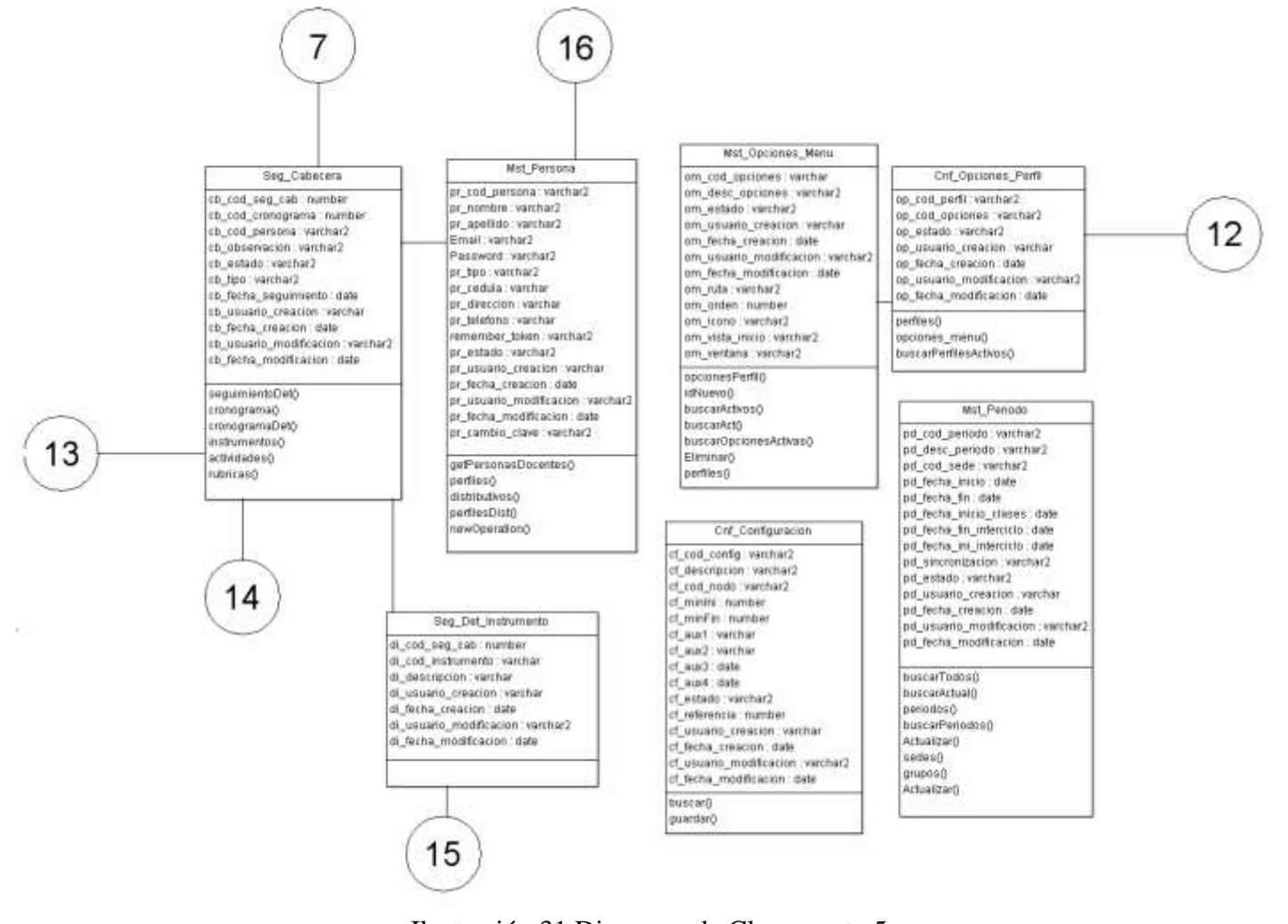

#### Ilustración 31 Diagrama de Clases parte 5 Elaborado por: Autores

## 1.1.6. Diccionario de Datos

En esta sección se detallan todas las tablas usadas en la aplicación, indicando las diferentes columnas que posee con su respectiva descripción y tipo de dato. Además se especifican las llaves de referencia y los índices de la misma.

| Nombr   | e de la tabla:              | Mst_Sede             |          |                                                                     |           |
|---------|-----------------------------|----------------------|----------|---------------------------------------------------------------------|-----------|
| Descrip | oción de la tabla:          | SEDE                 |          |                                                                     |           |
|         |                             | Columnas de la tabla |          |                                                                     |           |
| No.     | Nombre                      | Tipo de dato         | Nul<br>o | Descripción                                                         | Valo<br>r |
| 1       | se_cod_sede                 | Varchar2((10) PK     | Ν        | Código de sede                                                      |           |
| 2       | se_desc_sede                | Varchar2(100)        | S        | Nombre de la sede                                                   |           |
| 3       | se_estado                   | Varchar2(1)          | S        | Estado activo<br>o no activo                                        |           |
| 4       | se_cod_persona_acad         | Varchar2(10)         | S        | Identificar el<br>académico<br>asignado a la<br>sede (sede)         |           |
| 5       | se_cod_persona_admin        | Varchar2(10)         | S        | Identificar el<br>administrado<br>r asignado a<br>la sede<br>(sede) |           |
| 6       | se_usuario_creacion         | Varchar(100)         | S        | Usuario que crea registro                                           |           |
| 7       | se_fecha_creacion           | Date                 | S        | Fecha de<br>creación de<br>registro                                 |           |
| 8       | se_usuario_modificacio<br>n | Varchar2(100)        | S        | Usuario que<br>modifica<br>registro                                 |           |
| 9       | se_fecha_modificacion       | Date                 | S        | Fecha de<br>modificación<br>de registro                             |           |
|         |                             | Llaves de referencia |          |                                                                     |           |
| No.     | Nombre                      | Columna              | ]        | Referenciado con                                                    | 1         |

| Tabla 35  | Diccionario | de Datos - | - Mst    | Sede  |
|-----------|-------------|------------|----------|-------|
| 1 a01a 55 | Diccionano  | uc Datos   | - IVISL_ | _bcuc |

| 1   | fk_persona_acade   | se_cod_persona_acad      | pr_cod_persona |  |  |  |
|-----|--------------------|--------------------------|----------------|--|--|--|
| 2   | fk_persona_adminis | se_cod_persona_admi<br>n | pr_cod_persona |  |  |  |
|     | Índices            |                          |                |  |  |  |
| No. | Nombre             | Tipo                     | Columnas       |  |  |  |
| 1   | pk_sede            | Primary                  | se_cod_sede    |  |  |  |

| Nombre  | Iombre de la tabla: Mst Campus |                    |                            |                                         |  |
|---------|--------------------------------|--------------------|----------------------------|-----------------------------------------|--|
| Descrip | ción de la tabla:              | CAMPUS             |                            |                                         |  |
|         | Co                             | lumnas de la tabla | a                          |                                         |  |
| No.     | Nombre                         | Tipo de dato       | Nulo                       | Descripción Valor                       |  |
| 1       | cm_cod_campus                  | Varchar2(10)<br>PK | Ν                          | Código<br>campus                        |  |
| 2       | cm_cod_sede                    | Varchar2(10)       | Ν                          | Código de<br>sede                       |  |
| 3       | cm_desc_campus                 | Varchar2(100)      | S                          | Nombre de campus                        |  |
| 4       | cm_direccion                   | Varchar2(500)      | S                          | Dirección de campus                     |  |
| 5       | cm_estado                      | Varchar2(1)        | S                          | Estado<br>activo o<br>inactivo          |  |
| 6       | cm_usuario_creacion            | Varchar(100)       | S                          | Usuario que<br>crea registro            |  |
| 7       | cm_fecha_creacion              | Date               | S                          | Fecha de<br>creación de<br>registro     |  |
| 8       | cm_usuario_modificacion        | Varchar(100)       | S                          | Usuario que<br>modifica<br>registro     |  |
| 9       | cm_fecha_modificacion          | Date               | S                          | Fecha de<br>modificación<br>de registro |  |
|         | Lla                            | aves de referencia | a                          |                                         |  |
| No.     | Nombre                         | Columna            |                            | Referenciado con                        |  |
| 1       | fk_sede                        | cm_cod_sede        |                            | se_cod_sede                             |  |
|         |                                | Índices            |                            |                                         |  |
| No.     | Nombre                         | Tipo               |                            | Columnas                                |  |
| 1       | pk_campus                      | Primary            | cm_cod_campus, cm_cod_sede |                                         |  |

## Tabla 36 Diccionario de Datos - Mst\_Campus

| Nombr   | Nombre de la tabla: Mst_Carrera |                                     |                    |                |                  |                                                                            |           |
|---------|---------------------------------|-------------------------------------|--------------------|----------------|------------------|----------------------------------------------------------------------------|-----------|
| Descrip | ción de la tabla:               | Ca                                  | rrera              |                |                  |                                                                            |           |
|         |                                 | Co                                  | lumnas de la tabla |                |                  |                                                                            |           |
| No.     | Nombre                          |                                     | Tipo de dato       |                | N<br>u<br>l<br>o | Descripción                                                                | Valo<br>r |
| 1       | ca_cod_carrera                  |                                     | Varchar2(10) PF    | K I            | N                | Código de carrera                                                          |           |
| 2       | ca_desc_carrera                 |                                     | Varchar2(100)      | S              | S                | Descripción de carrera                                                     |           |
| 3       | ca_estado                       |                                     | Varchar2(1)        | S              | S                | Estado Activo<br>o Inactivo                                                |           |
| 4       | ca_usuario_creacion             | l                                   | Varchar2(100)      | S              | S                | Usuario que<br>crea registro                                               |           |
| 5       | ca_fecha_creacion               |                                     | Date               | 2              | S                | Fecha de<br>creación de<br>registro                                        |           |
| 6       | ca_usuario_modificaci           | on                                  | Varchar2(100)      | ·              | S                | Usuario que<br>modifica<br>registro                                        |           |
| 7       | ca_fecha_modificacio            | on                                  | Date               | S              | S                | Fecha de<br>modificación<br>de registro                                    |           |
| 8       | ca_cod_persona_acad             | d                                   | Varchar2(10)       | ¢,             | S                | Código de la<br>persona<br>asignada a la<br>carrera<br>(académico)         |           |
| 9       | ca_cod_persona_adm              | in                                  | Varchar2(10)       | \$             | S                | Código de la<br>persona<br>asignada a la<br>carrera<br>(administrado<br>r) |           |
|         |                                 | Ll                                  | aves de referencia |                |                  |                                                                            |           |
| No.     | Nombre                          |                                     | Columna            |                |                  | Referenciado co                                                            | n         |
| 1       | fk_persona_acad                 | Ca                                  | a_cod_persona_acad |                |                  | pr_cod_persona                                                             | ı         |
| 2       | fk_persona_admin                | ca_cod_persona_admin pr_cod_persona |                    | 1              |                  |                                                                            |           |
|         |                                 |                                     | Índices            |                |                  |                                                                            |           |
| No.     | Nombre                          |                                     | Tipo               |                |                  | Columnas                                                                   |           |
| 1       | pk_carrera                      | Primary                             |                    | ca_cod_carrera |                  |                                                                            |           |

Tabla 37 Diccionario de Datos - Mst\_Carrera

| Nombre de la tabla: Mst_Materia |                         |                    |                |                                         |       |
|---------------------------------|-------------------------|--------------------|----------------|-----------------------------------------|-------|
| Descrip                         | ción de la tabla:       | Materia            |                |                                         |       |
|                                 | Co                      | lumnas de la tabla | a              |                                         |       |
| No.                             | Nombre                  | Tipo de dato       | Nulo           | Descripción                             | Valor |
| 1                               | ma_cod_materia          | Varchar2(10)<br>PK | Ν              | Código de materia                       |       |
| 2                               | ma_desc_materia         | Varchar2(100)      | S              | Descripción<br>materia                  |       |
| 3                               | ma_abrev_materia        | Varchar2(100)      | S              | Abreviatura<br>de la materia            |       |
| 4                               | ma_estado               | Varchar2(1)        | S              | Estado<br>activo o<br>inactivo          |       |
| 5                               | ma_usuario_creacion     | Varchar(100)       | S              | Usuario que crea registro               |       |
| 6                               | ma_fecha_creacion       | Date               | S              | Fecha de<br>creación de<br>registro     |       |
| 7                               | ma_usuario_modificacion | Varchar2(100)      | S              | Usuario que<br>modifica<br>registro     |       |
| 8                               | ma_fecha_modificacion   | Date               | S              | Fecha de<br>modificación<br>de registro |       |
|                                 | Ll                      | aves de referencia | l              |                                         |       |
| No.                             | Nombre                  | Columna            |                | Referenciado co                         | on    |
|                                 |                         |                    |                |                                         |       |
|                                 |                         | Índices            |                |                                         |       |
| No.                             | Nombre                  | Tipo               |                | Columnas                                |       |
| 1                               | pk_materia              | Primary            | ma_cod_materia |                                         |       |
| Elaborado por: Autores          |                         |                    |                |                                         |       |

# Tabla 38 Diccionario de Datos - Mst\_Materia

| Nombre               | de la tabla:         | Mst_Aula     |      |             |       |
|----------------------|----------------------|--------------|------|-------------|-------|
| Descripe             | ción de la tabla:    | Aula         |      |             |       |
| Columnas de la tabla |                      |              |      |             |       |
| No.                  | Nombre               | Tipo de dato | Nulo | Descripción | Valor |
| 1                    | an cod anla          | Varchar2(10) | N    | Código de   |       |
| 1                    | au_cou_auia          | РК           | 1    | aula        |       |
| n                    | ou con fisico numero | Number       | ç    | Numero de   |       |
| Z                    | au_esp_11s1co_numero | INUITIDEI    | 3    | aula        |       |

| 2   | an dasa anla            | Varabar2(100)      | c | Descripción      |
|-----|-------------------------|--------------------|---|------------------|
| 5   | au_desc_auta            | varchar2(100)      | 3 | de aula          |
|     |                         |                    |   | Capacidad        |
| 4   | au_capacidad            | Number             | S | de personas      |
|     |                         |                    |   | por aula         |
|     |                         |                    |   | Estado           |
| 5   | au_estado               | Varchar2(1)        | S | activo o         |
|     |                         |                    |   | inactivo         |
| 6   | au usuario creacion     | Varchar(100)       | S | Usuario que      |
| 0   | au_usuano_ereación      | varenar(100)       | 5 | crea registro    |
|     |                         |                    |   | Fecha de         |
| 7   | au_fecha_creacion       | Date               | S | creación de      |
|     |                         |                    |   | registro         |
|     |                         |                    |   | Usuario que      |
| 8   | au_usuario_modificacion | Varchar2(100)      | S | modifica         |
|     |                         |                    |   | registro         |
|     |                         |                    |   | Fecha de         |
| 9   | au_fecha_modificacion   | Date               | S | modificación     |
|     |                         |                    |   | de registro      |
|     | L                       | laves de referenci | a |                  |
| No. | Nombre                  | Columna            |   | Referenciado con |
|     |                         |                    |   |                  |
|     |                         | Índices            |   |                  |
| No. | Nombre                  | Tipo               |   | Columnas         |
| 1   | pk_Aula                 | Primary            |   | au_cod_aula      |

Tabla 40 Diccionario de Datos - Mst\_Actividad

| Nombre de la tabla:                |                     | Mst_Actividad      |      |                                |       |
|------------------------------------|---------------------|--------------------|------|--------------------------------|-------|
| Descripción de la tabla: Actividad |                     |                    |      |                                |       |
|                                    | С                   | olumnas de la tabl | a    |                                |       |
| No.                                | Nombre              | Tipo de dato       | Nulo | Descripción                    | Valor |
| 1                                  | ac_cod_actividad    | Varchar2(10)<br>PK | Ν    | Código de actividad            |       |
| 2                                  | ac_desc_actividad   | Varchar2(100)      | S    | Descripción de actividad       |       |
| 3                                  | ac_estado           | Varchar2(1)        | S    | Estado<br>activo o<br>inactivo |       |
| 4                                  | ac_usuario_creacion | Varchar(100)       | S    | Usuario que crea registro      |       |

| 5   | ac_fecha_creacion       | Date              | S                        | Fecha de<br>creación de                          |  |
|-----|-------------------------|-------------------|--------------------------|--------------------------------------------------|--|
| 6   | ac_usuario_modificacion | Vachar2(100)      | S                        | Usuario que<br>modifica<br>registro              |  |
| 7   | ac_fecha_modificacion   | Date              | S                        | Fecha de<br>modificación<br>de registro          |  |
| 8   | ac_posee_rubrica        | Varchar2(1)       | S                        | Si la<br>actividad<br>posee<br>rúbrica           |  |
| 9   | ac_por_default          | Varchar2(1)       | S                        | Si la rúbrica<br>posee<br>rubrica por<br>default |  |
|     | L                       | aves de referenci | a                        |                                                  |  |
| No. | Nombre                  | Columna           | Referenciado con         |                                                  |  |
|     |                         |                   |                          |                                                  |  |
|     |                         | Índices           |                          |                                                  |  |
| No. | Nombre                  | Tipo              | Columnas                 |                                                  |  |
| 1   | pk_Actividad            | Primary           | Primary ac_cod_actividad |                                                  |  |

## Tabla 41 Diccionario de Datos - Mst\_Persona

| Nombre de la tabla: |                   | Mst_Persona        |        |                           |       |  |
|---------------------|-------------------|--------------------|--------|---------------------------|-------|--|
| Descripe            | ción de la tabla: | Información de pe  | ersona |                           |       |  |
|                     |                   | Columnas de la tal | bla    |                           |       |  |
| No.                 | Nombre            | Tipo de dato       | Nulo   | Descripción               | Valor |  |
| 1                   | pr_cod_persona    | Varchar2(10)<br>PK | Ν      | Código<br>persona         |       |  |
| 2                   | pr_nombre         | Varchar2(100)      | S      | Nombre de<br>Persona      |       |  |
| 3                   | pr_apellido       | Varchar2(100)      | S      | Apellido de persona       |       |  |
| 4                   | Email             | Varchar2(225)      | S      | e-mail                    |       |  |
| 5                   | Password          | Varchar2(60)       | S      | Clave                     |       |  |
| 6                   | pr_tipo           | Varchar2(1)        | S      | Tipo                      |       |  |
| 7                   | pr_cedula         | Varchar(50)        | S      | Número de<br>cédula       |       |  |
| 8                   | pr_direccion      | Varchar(1000)      | S      | Dirección<br>de domicilio |       |  |

| 9                    | pr_telefono             | Varchar(30)   | S        | Teléfono<br>convencional                 |  |  |  |
|----------------------|-------------------------|---------------|----------|------------------------------------------|--|--|--|
| 10                   | remember_token          | Varchar2(100) | ) S      | Dato<br>relacionado<br>con<br>contraseña |  |  |  |
| 11                   | pr_estado               | Varchar2(1)   | S        | Estado<br>activo o<br>inactivo           |  |  |  |
| 12                   | pr_usuario_creacion     | Varchar(100)  | S        | Usuario que<br>crea registro             |  |  |  |
| 13                   | pr_fecha_creacion       | Date          | S        | Fecha de<br>creación de<br>registro      |  |  |  |
| 14                   | pr_usuario_modificacion | Varchar2(100) | ) S      | Usuario que<br>modifica<br>registro      |  |  |  |
| 15                   | pr_fecha_modificacion   | Date          | S        | Fecha de<br>modificación<br>de registro  |  |  |  |
| 16                   | pr_cambio_clave         | Varchar2(1)   | S        | Si tiene<br>cambio de<br>clave.          |  |  |  |
| Llaves de referencia |                         |               |          |                                          |  |  |  |
| No.                  | Nombre                  | Columna       |          | Referenciado con                         |  |  |  |
|                      |                         |               |          |                                          |  |  |  |
|                      |                         | Índices       |          |                                          |  |  |  |
| No.                  | Nombre                  | Tipo          | Columnas |                                          |  |  |  |
| 1                    | pk_persona              | Primary       |          | pr_cod_persona                           |  |  |  |
|                      |                         |               |          |                                          |  |  |  |

Tabla 42 Diccionario de Datos - Mst\_Instrumentos

| Nombre de la tabla: Mst_Instrumentos |                     |               |      |             |       |
|--------------------------------------|---------------------|---------------|------|-------------|-------|
| Descripe                             | ción de la tabla:   | Instrumentos  |      |             |       |
| Columnas de la tabla                 |                     |               |      |             |       |
| No.                                  | Nombre              | Tipo de dato  | Nulo | Descripción | Valor |
| 1                                    | in cod instrumento  | Varchar2(10)  | N    | Código de   |       |
| 1                                    | m_cod_mstrumento    | РК            | 14   | instrumento |       |
|                                      |                     |               |      | Descripción |       |
| 2                                    | in_desc_instrumento | Varchar2(100) | S    | de          |       |
|                                      |                     |               |      | instrumento |       |

| 3                    | in_estado               | Varchar2(1)   | S        | Estado<br>activo o<br>inactivo            |
|----------------------|-------------------------|---------------|----------|-------------------------------------------|
| 4                    | in_usuario_creacion     | Varchar(100)  | S        | Usuario<br>que crea<br>registro           |
| 5                    | in_fecha_creacion       | Date          | S        | Fecha que<br>crea<br>registro             |
| 6                    | in_usuario_modificacion | Varchar2(100) | S        | Usuario<br>que<br>modifica<br>registro    |
| 7                    | in_fecha_modificacion   | Date          | S        | Fecha que<br>modifica<br>registro         |
| 8                    | in_por_default          | Varchar2(1)   | S        | Si el<br>instrumento<br>va por<br>default |
| Llaves de referencia |                         |               |          |                                           |
| No.                  | Nombre                  | Columna       |          | Referenciado con                          |
|                      |                         |               |          |                                           |
|                      |                         | Índices       |          |                                           |
| No.                  | Nombre                  | Tipo          | Columnas |                                           |
| 1                    | pk_instrumentos         | Primary       | i        | n_cod_instrumento                         |

# Tabla 43 Diccionario de Datos - Mst\_Rubrica

| Nombre de la tabla: |                     | Mst_Rubrica       |      |                                 |       |
|---------------------|---------------------|-------------------|------|---------------------------------|-------|
| Descripe            | ción de la tabla:   | Rubrica           |      |                                 |       |
|                     | Co                  | olumnas de la tab | la   |                                 |       |
| No.                 | Nombre              | Tipo de dato      | Nulo | Descripción                     | Valor |
| 1                   | ru_cod_rubrica      | Varchar(10)<br>PK | Ν    | Código de rubrica               |       |
| 2                   | ru_desc_rubrica     | Varchar(100)      | S    | Descripción de rubrica          |       |
| 3                   | ru_estado           | Varchar2(1)       | S    | Estado<br>activo o<br>inactivo  |       |
| 4                   | ru_usuario_creacion | Varchar(100)      | S    | Usuario<br>que crea<br>registro |       |

| 5       | ru_fecha_creacion       | Date          | S                | Fecha de<br>creación de<br>registro        |  |
|---------|-------------------------|---------------|------------------|--------------------------------------------|--|
| 6       | ru_usuario_modificacion | Varchar2(100) | S                | Usuario<br>que<br>modifica<br>registro     |  |
| 7       | ru_fecha_modificacion   | Date          | S                | Fecha en<br>que se<br>modifica<br>registro |  |
|         | Llaves de referencia    |               |                  |                                            |  |
| No.     | Nombre                  | Columna       | Referenciado con |                                            |  |
|         |                         |               |                  |                                            |  |
| Índices |                         |               |                  |                                            |  |
| No.     | Nombre                  | Tipo          | Columnas         |                                            |  |
| 1       | pk_Rubrica              | Primary       |                  | ru_cod_rubrica                             |  |

| Tabla 44 Diccionario de Datos | - Cnf_ | _configura | acion |
|-------------------------------|--------|------------|-------|
|-------------------------------|--------|------------|-------|

| Nombre de la tabla: |                   | Cnf_configuracion  |      |                                                               |       |  |
|---------------------|-------------------|--------------------|------|---------------------------------------------------------------|-------|--|
| Descrip             | ción de la tabla: | Configuración      |      |                                                               |       |  |
|                     | С                 | olumnas de la tab  | la   |                                                               |       |  |
| No.                 | Nombre            | Tipo de dato       | Nulo | Descripción                                                   | Valor |  |
| 1                   | cf_cod_config     | Varchar2(10)<br>PK | Ν    | Código de<br>configuración                                    |       |  |
| 2                   | cf_descripcion    | Varchar2(70)       | S    | Descripción<br>de<br>configuración                            |       |  |
| 3                   | cf_cod_nodo       | Varchar2(10)       | S    | Hace<br>referencia al<br>código en<br>base del nodo<br>actual |       |  |
| 4                   | cf_minIni         | Number             | S    | Almacena<br>datos<br>numéricos de<br>la<br>configuración.     |       |  |
| 5                   | cf_minFin         | Number             | S    | Almacena<br>datos                                             |       |  |

|                      |                         |                                  |   | numéricos de     |
|----------------------|-------------------------|----------------------------------|---|------------------|
|                      |                         |                                  |   | la               |
|                      |                         |                                  |   | configuración.   |
|                      |                         |                                  |   | Almacena         |
| 6                    | -£1                     | $\mathbf{V}_{2}$ = $1 - \pi(10)$ | C | datos Varchar    |
| 6                    | cf_aux I                | Varchar(10)                      | 5 | de la            |
|                      |                         |                                  |   | configuración.   |
|                      |                         |                                  |   | Almacena         |
| 7                    | of our?                 | Variahar(10)                     | c | datos Varchar    |
| /                    | ci_aux2                 | varchar(10)                      | 3 | de la            |
|                      |                         |                                  |   | configuración.   |
|                      |                         |                                  |   | Almacena         |
| 8                    | cf_aux3                 | Date                             | S | fechas de la     |
|                      |                         |                                  |   | configuración.   |
|                      |                         |                                  |   | Almacena         |
| 9                    | cf_aux4                 | Date                             | S | fechas de la     |
|                      |                         |                                  |   | configuración.   |
|                      |                         |                                  |   | Estado activo    |
| 10                   | cf_estado               | Varchar2(1)                      | S | o inactivo de    |
|                      |                         |                                  |   | configuración    |
|                      |                         |                                  |   | Hace             |
| 11                   | cf_referencia           | Number                           | S | referencia al    |
|                      |                         |                                  |   | nodo padre       |
| 10                   | of veneric pression     | Varahar(100)                     | c | Usuario que      |
| 12                   | ci_usuario_creación     | varchar(100)                     | 3 | crea registro    |
|                      |                         |                                  |   | Fecha de         |
| 13                   | cf_fecha_creacion       | Date                             | S | modificación     |
|                      |                         |                                  |   | de registro      |
|                      |                         |                                  |   | Usuario que      |
| 14                   | cf_usuario_modificacion | Varchar2(100)                    | S | modifica         |
|                      |                         |                                  |   | registro         |
|                      |                         |                                  |   | Fecha de         |
| 15                   | cf_fecha_modificacion   | Date                             | S | modificación     |
|                      |                         |                                  |   | de registro      |
| Llaves de referencia |                         |                                  |   |                  |
| No.                  | Nombre                  | Columna                          |   | Referenciado con |
|                      |                         |                                  |   |                  |
|                      |                         | Índices                          |   |                  |
| No.                  | Nombre                  | Tipo                             |   | Columnas         |
| 1                    | pk configuracion        | Primary                          |   | cf cod config    |
| -                    | File                    | aborado por: Autore              | s |                  |

|--|

| Nombre de la tabla: | Mst_Periodo |
|---------------------|-------------|
|---------------------|-------------|

| Descripción de la tabla: Periodo de clases |                         |                    |           |                       |
|--------------------------------------------|-------------------------|--------------------|-----------|-----------------------|
|                                            | Co                      | olumnas de la tab  | la        |                       |
| No.                                        | Nombre                  | Tipo de dato       | Nulo      | Descripción Valor     |
| 1                                          | nd cod periodo          | Varchar2(10)       | Ν         | Código de             |
| 1                                          | pu_cou_periodo          | PK                 | 11        | periodo               |
| 2                                          | pd desc periodo         | Varchar2(100)      | S         | Descripción           |
|                                            | pa_acce_periods         | · urenur2(100)     | ~         | periodo               |
| 3                                          | pd cod sede             | Varchar2(10)       | Ν         | Código de             |
|                                            | F                       |                    |           | sede                  |
|                                            |                         |                    | a         | Fecha de              |
| 4                                          | pd_fecha_inicio Date S  | S                  | inicio de |                       |
|                                            |                         |                    |           | periodo               |
| 5                                          | pd_fecha_fin            | Date               | S         | Fecha de fin          |
|                                            | ·                       |                    |           | de periodo            |
| 6                                          | pd_fecha_inicio_clases  | Date               | S         | Fecha de              |
|                                            |                         |                    |           | Inicio clases         |
| 7                                          | nd fache fin intensiele | Date               | S         | Fecha de fin          |
|                                            | pd_fecha_fin_intercicio |                    |           | De Intercicio         |
| 8                                          | nd fache ini intensiale | Date               | S         | Fecha de fin          |
|                                            | pd_lecna_ini_intercicio |                    |           |                       |
|                                            |                         |                    |           | Silicionizar          |
| 0                                          | pd_sincronizacion       | Varchar2(1)        | S         | para<br>potuplizar ol |
| 9                                          |                         |                    |           | actualizat et         |
|                                            |                         |                    |           | vigente               |
|                                            |                         |                    |           | Fstado                |
| 10                                         | nd estado               | Varchar2(1)        | S         | activo o              |
| 10                                         | pu_estado               | varchar2(1)        | 5         | inactivo              |
|                                            |                         |                    |           | Usuario que           |
| 11                                         | pd_usuario_creacion     | Varchar(100)       | S         | crea registro         |
|                                            |                         |                    |           | Fecha de              |
| 12                                         | nd fecha creacion       | Date               | S         | creación de           |
|                                            | pu_reenu_ereueren       | Duit               | 2         | registro              |
|                                            |                         |                    |           | Usuario que           |
| 13                                         | pd usuario modificacion | Varchar2(100)      | S         | modifica              |
|                                            | F                       |                    | ~         | registro              |
| <u> </u>                                   |                         |                    |           | Fecha de              |
| 14                                         | pd_fecha_modificacion   | Date               | S         | modificación          |
|                                            |                         |                    |           | de registro           |
|                                            | L                       | laves de referenci | a         |                       |
| No.                                        | Nombre                  | Columna            |           | Referenciado con      |
| 1                                          | fk_sede_periodo         | pd_cod_sede        |           | se_cod_sede           |
|                                            | -                       | Índices            |           |                       |
| No.                                        | Nombre                  | Tipo               |           | Columnas              |

| 1                     | pk_periodo | Primary | pd_cod_periodo, pd_cod_sede |  |
|-----------------------|------------|---------|-----------------------------|--|
| Elaborado por Autorea |            |         |                             |  |

| Elaborado | por: | Autores |
|-----------|------|---------|
|-----------|------|---------|

| Nombre de la tabla: |                         | Mst_Perfil          |                  |                                         |  |
|---------------------|-------------------------|---------------------|------------------|-----------------------------------------|--|
| Descri              | oción de la tabla:      | Perfil del usuario  |                  |                                         |  |
|                     | Co                      | olumnas de la tabla |                  |                                         |  |
| No.                 | Nombre                  | Tipo de dato        | Nulo             | Descripción Valor                       |  |
| 1                   | pe_cod_perfil           | Varchar2(10)<br>PK  | Ν                | Código<br>perfil                        |  |
| 2                   | pe_desc_perfil          | Varchar2(100)       | Ν                | Descripción<br>perfil                   |  |
| 3                   | pe_estado               | Varchar2(1)         | S                | Estado<br>activo o<br>inactivo          |  |
| 4                   | pe_usuario_creacion     | Varchar(100)        | S                | Usuario que<br>crea registro            |  |
| 5                   | pe_fecha_creacion       | Date                | S                | Fecha de<br>creación de<br>registro     |  |
| 6                   | pe_usuario_modificacion | Varchar2(100)       | S                | Usuario que<br>modifica<br>registro     |  |
| 7                   | pe_fecha_modificacion   | Date                | S                | Fecha de<br>modificación<br>de registro |  |
| 8                   | pe_referencia           | Varchar2(10)        | S                | Referencia<br>al perfil<br>padre        |  |
|                     | L                       | laves de referenci  | a                |                                         |  |
| No.                 | Nombre                  | Columna             | Referenciado con |                                         |  |
|                     |                         | Índices             |                  |                                         |  |
| No                  | Nombre                  | Tipo                |                  | Columnas                                |  |
| 1                   | pk_Perfil               | Primary             | pe_cod_perfil    |                                         |  |

| Tabla 46 Diccionario | de Datos | - Mst | Perfil  |
|----------------------|----------|-------|---------|
|                      |          | IVISU | I VIIII |

| Tabla 47 Diccionario de Da | os - Mst_Opciones_m | enu |
|----------------------------|---------------------|-----|
|----------------------------|---------------------|-----|

|                                        | Tubla II Diecionario de Datos Trist_operones_mena |                                  |   |           |  |
|----------------------------------------|---------------------------------------------------|----------------------------------|---|-----------|--|
| Nombre                                 | e de la tabla:                                    | Mst_Opciones_menu                |   |           |  |
| Descripción de la tabla: Opciones Menu |                                                   |                                  |   |           |  |
| Columnas de la tabla                   |                                                   |                                  |   |           |  |
| No.                                    | Nombre                                            | Tipo de datoNuloDescripciónValor |   |           |  |
| 1                                      | om and ongionas                                   | Varchar2(10)                     | S | Código de |  |
| 1                                      | oni_cod_operones                                  | РК                               | 3 | opciones  |  |

| 2   | om_desc_opciones        | Varchar2(100)      | S | Descripción<br>de angiones |
|-----|-------------------------|--------------------|---|----------------------------|
|     |                         |                    |   | de opciones<br>Estado      |
| 3   | om estado               | Varabar2(1)        | S | activo o                   |
| 5   | om_estado               | varenar2(1)        | 5 | inactivo                   |
|     |                         |                    |   | Usuario que                |
| 4   | om_usuario_creacion     | Varchar(100)       | S | crea registro              |
|     |                         |                    |   | Fecha de                   |
| 5   | om_fecha_creacion       | Date               | S | creación de                |
|     |                         |                    |   | registro                   |
|     |                         |                    |   | Usuario que                |
| 6   | om_usuario_modificacion | Varchar2(100)      | S | modifica                   |
|     |                         |                    |   | registro                   |
|     |                         |                    |   | Fecha de                   |
| 7   | om_fecha_modificacion   | Date               | S | modificación               |
|     |                         |                    |   | de registro                |
|     |                         |                    |   | La ruta de la              |
| 8   |                         | Varchar2(500)      | S | vista de cada              |
|     | om_ruta                 |                    |   | opción                     |
|     |                         |                    |   | El orden en                |
| 9   |                         | Number             | S | que se                     |
|     | <b>1</b>                |                    |   | mostrar en el              |
|     | om_orden                |                    |   | Menu<br>Almagana al        |
|     |                         |                    |   | Almacena el                |
|     |                         |                    |   | icono que se               |
| 10  | om_icono                | Varchar2(500)      | S | dibuia en el               |
|     |                         |                    |   | menú para                  |
|     |                         |                    |   | opción                     |
|     |                         |                    |   | La vista que               |
|     |                         |                    |   | se mostrar                 |
|     |                         | Varchar2(500)      | ~ | primero al                 |
| 11  | om_vista_inicio         |                    | S | entrar                     |
|     |                         |                    |   | después de                 |
|     |                         |                    |   | la materias                |
|     |                         |                    |   | El nombre                  |
| 12  |                         | Varchar2(500)      | S | de la ventana              |
|     | om_ventana              |                    |   | de la vista                |
|     |                         | aves de referencia | a |                            |
| No. | Nombre                  | Columna            |   | Referenciado con           |
|     |                         |                    |   |                            |
|     |                         | Índices            |   |                            |
| No. | Nombre                  | Tipo               |   | Columnas                   |
|     | pk_opciones             | Primary            |   | om_cod_opciones            |

| Nomb   | e de la tabla:          | Cnf_perfil_persona  |                |                                     |           |
|--------|-------------------------|---------------------|----------------|-------------------------------------|-----------|
| Descri | pción de la tabla:      | Perfil - Persona    |                |                                     |           |
|        | C                       | olumnas de la tabla | a              |                                     |           |
| No.    | Nombre                  | Tipo de dato        | Nulo           | Descripción                         | Valor     |
| 1      | pp_cod_perfil           | Varchar2(10)<br>PK  | N              | Código<br>perfil                    |           |
| 2      | pp_cod_persona          | Varchar2(10)        | Ν              | Código<br>persona                   |           |
| 3      | pp_estado               | Varchar2(1)         | S              | Estado<br>activo o<br>inactivo      |           |
| 4      | pp_usuario_creacion     | Varchar(100)        | S              | Usuario que<br>crea<br>registro     |           |
| 5      | pp_fecha_creacion       | Date                | S              | Fecha de<br>creación de<br>registro |           |
| 6      | pp_usuario_modificacion | Varchar2(100)       | S              | Usuario que<br>modifica<br>registro |           |
| 7      | pp_fecha_modificacion   | Date                | S              | Fecha que<br>modifica<br>registro   |           |
|        | L                       | laves de referencia | 1              |                                     |           |
| No.    | Nombre                  | Columna             |                | Referenciado o                      | con       |
| 1      | fk_pp_persona           | pp_cod_perfil       | pe_cod_perfil  |                                     |           |
| 2      | fk_pp_persona           | pp_cod_persona      | pr_cod_persona |                                     |           |
|        |                         | Índices             |                |                                     |           |
| No.    | Nombre                  | Tipo                |                | Columnas                            |           |
| 1      | pk_perfil_persona       | Primary             | pp_coc         | l_perfil, pp_co                     | d_persona |

Tabla 48 Diccionario de Datos - Cnf\_perfil\_persona

Tabla 49 Diccionario de Datos - Mst\_Grupo

| Nombre de la tabla: Mst_Grupo |               |                                       |      |             |       |
|-------------------------------|---------------|---------------------------------------|------|-------------|-------|
| Descripción de la tabla:      |               | Grupo con que se identifica, paralelo |      |             |       |
| Columnas de la tabla          |               |                                       |      |             |       |
| No.                           | Nombre        | Tipo de dato                          | Nulo | Descripción | Valor |
| 1                             | ar and arupo  | Varchar2(10)                          | N    | Código      |       |
| 1                             | gr_cod_grupo  | РК                                    | 1    | grupo       |       |
| 2                             | ar dese arupe | Varabar2(10)                          | N    | Descripción |       |
| Δ                             | gr_desc_grupo | $v \operatorname{arcmar}_{(10)}$      | 11   | grupo       |       |

| 3       | gr_seccion              | Varchar2(50)       | S              | Diurno,<br>vespertino o<br>nocturno |  |  |
|---------|-------------------------|--------------------|----------------|-------------------------------------|--|--|
| 4       | gr_cod_periodo          | Varchar2(10)       | N              | Código<br>periodo                   |  |  |
| 5       | gr_estado               | Varchar2(1)        | S              | Estado<br>activo o<br>inactivo      |  |  |
| 6       | gr_usuario_creacion     | Varchar(100)       | S              | Usuario que<br>crea registro        |  |  |
| 7       | gr_fecha_creacion       | Date               | S              | Fecha que<br>crea registro          |  |  |
| 8       | gr_usuario_modificacion | Varchar2(100)      | S              | Usuario que<br>modifica             |  |  |
| 9       | gr_fecha_modificacion   | Date               | S              | Fecha de<br>modificación            |  |  |
|         | L                       | laves de referenci | а              |                                     |  |  |
| No.     | Nombre                  | Columna            |                | Referenciado con                    |  |  |
| 1       | fk_gp_periodo           | gr_cod_periodo     | pd_cod_periodo |                                     |  |  |
| Índices |                         |                    |                |                                     |  |  |
| No.     | Nombre                  | Tipo               |                | Columnas                            |  |  |
| 1       | grpk_Grupo              | Primary            |                | gr_cod_periodo                      |  |  |
|         | Elaborado por: Autores  |                    |                |                                     |  |  |

|         | Tabla 50 Diccionario de Datos - Cnf_opciones_perfil |                     |      |             |       |
|---------|-----------------------------------------------------|---------------------|------|-------------|-------|
| Nombre  | e de la tabla:                                      | Cnf_opciones_perf   | ïl   |             |       |
| Descrip | ción de la tabla:                                   | Opciones perfil     |      |             |       |
|         | Co                                                  | olumnas de la tabla |      |             |       |
| No.     | Nombre                                              | Tipo de dato        | Nulo | Descripción | Valor |
| 1       | on cod perfil                                       | Varchar2(10)        | N    | Código de   |       |
| 1       | op_cod_perm                                         | РК                  | 11   | perfil      |       |
| 2       | on cod onciones                                     | Varchar2(10)        | Ν    | Código de   |       |
| 2       | op_cod_operones                                     | varchar2(10)        | 11   | opciones    |       |
| 3       | on estado                                           | Varchar2(1)         | S    | Estado de   |       |
| 5       | op_estado                                           | varchar2(1)         | 5    | perfil      |       |
| 4       | on usuario creacion                                 | Varchar(100)        | S    | Usuario de  |       |
| -       | op_usuano_ereación                                  | varenar(100)        | 5    | creación    |       |
|         |                                                     |                     |      | Fecha de    |       |
| 5       | op_fecha_creacion                                   | Date                | S    | creación de |       |
|         |                                                     |                     |      | usuario     |       |
|         |                                                     |                     |      | Usuario que |       |
| 6       | op_usuario_modificacion                             | Varchar2(100)       | S    | modifica    |       |
|         |                                                     | ()                  |      | registro    |       |

| 7   | op_fecha_modificacion | Date                | S      | Fecha de<br>modificación<br>de registro |
|-----|-----------------------|---------------------|--------|-----------------------------------------|
|     | L                     | laves de referencia |        | · · · ·                                 |
| No. | Nombre                | Columna             |        | Referenciado con                        |
| 1   | fk_op_perfil          | op_cod_perfil       |        | pe_cod_perfil                           |
| 2   | fk_op_opciones        | op_cod_opciones     |        | om_cod_opciones                         |
|     |                       | Índices             |        |                                         |
| No. | Nombre                | Tipo                |        | Columnas                                |
| 1   | pk_opperfil           | Primary             | op_coc | d_perfil, p_cod_opciones                |

| Tabla 51 Diccionario de Datos | - Cnf | _carrera_ | _campus |
|-------------------------------|-------|-----------|---------|
|-------------------------------|-------|-----------|---------|

\_\_\_\_

| Nombre de la tabla: Cnf_carrera_campus |                           |                    |               |                          |  |
|----------------------------------------|---------------------------|--------------------|---------------|--------------------------|--|
| Descrip                                | oción de la tabla:        | Carrera de campu   | IS            |                          |  |
|                                        | С                         | olumnas de la tabl | a             |                          |  |
| No.                                    | Nombre                    | Tipo de dato       | Nulo          | Descripción Valor        |  |
| 1                                      | cc cod carrera            | Varchar2(10)       | N             | Código de                |  |
| 1                                      | cc_cou_cantera            | PK                 | 1             | carrera                  |  |
| 2                                      | cc cod campus             | Varchar2(10)       | Ν             | Código de                |  |
| 2                                      | ee_eou_eampus             | varenar2(10)       | 11            | campus                   |  |
| 3                                      | cc estado                 | Varchar2(1)        | S             | Estado activo            |  |
| 5                                      |                           | varenar2(1)        | 5             | o inactivo               |  |
| 4                                      | cc usuario creacion       | Varchar(100)       | S             | Usuario que              |  |
|                                        |                           | vurenur(100)       | 5             | crea registro            |  |
| 5                                      | cc fecha creacion         | Date               | S             | Fecha que                |  |
|                                        |                           | 2                  | ~             | crea registro            |  |
|                                        | 6 cc_usuario_modificacion | Varchar2(100)      | S             | Usuario que              |  |
| 6                                      |                           |                    |               | modifica                 |  |
|                                        |                           |                    |               | registro                 |  |
| _                                      |                           |                    | a             | Fecha que                |  |
| 1                                      | cc_fecha_modificacion     | Date               | S             | modifica                 |  |
|                                        |                           |                    |               | registro                 |  |
| 8                                      | cc cod persona            | Varchar2(10)       | S             | Determina                |  |
|                                        |                           |                    |               | CarreraAdmin             |  |
|                                        |                           | laves de referenci | a             |                          |  |
| No.                                    | Nombre                    | Columna            |               | Referenciado con         |  |
| 1                                      | fk_cs_carrera             | cc_cod_carrera     |               | ca_cod_carrera           |  |
| 2                                      | fk_cs_sede_campus         | cc_cod_campus      | cm_cod_campus |                          |  |
|                                        |                           | Índices            |               |                          |  |
| No.                                    | Nombre                    | Tipo               |               | Columnas                 |  |
| 1                                      | pk_carrera_sede           | Primary            | cc_cod        | l_carrera, cc_cod_campus |  |
| L                                      |                           |                    |               |                          |  |

| Nombr                | e de la tabla:          | Cnf_materia_carre                | nf_materia_carrera |                 |       |
|----------------------|-------------------------|----------------------------------|--------------------|-----------------|-------|
| Descrip              | oción de la tabla:      | Materia por carrer               | a                  |                 |       |
|                      | Co                      | olumnas de la tabla              |                    |                 |       |
| No.                  | Nombre                  | Tipo de dato                     | Nulo               | Descripción     | Valor |
| 1                    | me cod carrera          | Varchar2(10)                     | Ν                  | Código de       |       |
| -                    | me_cod_carrera          | PK                               | 11                 | carrera         |       |
| 2                    | me cod materia          | Varchar2(10)                     | Ν                  | Código de       |       |
|                      | inie_cou_iniuteriu      | (urenur2(10)                     | 11                 | materia         |       |
| 3                    | mc cod campus           | Varchar2(10)                     | Ν                  | Código de       |       |
|                      |                         |                                  |                    | campus          |       |
| 4                    | mc creditos             | Number                           | S                  | Número de       |       |
|                      | _                       |                                  |                    | créditos        |       |
| _                    |                         | NT 1                             | G                  | Número de       |       |
| 5                    | mc_horas_semestre       | Number                           | S                  | horas en el     |       |
|                      |                         |                                  |                    | semestre        |       |
| 6                    | ma astada               | Varahar 2(1)                     | c                  | Estado          |       |
| 0                    | mc_estado               | $v \operatorname{arcnar}_{2(1)}$ | 5                  | activo o        |       |
|                      |                         |                                  |                    | Inactivo        |       |
| 7                    | mc_usuario_creacion     | Varchar(100)                     | S                  | Usuario que     |       |
|                      |                         |                                  |                    | Erea registro   |       |
| 0                    | ma facha araggian       | Dete                             | c                  | recha de        |       |
| 0                    | Inc_lecha_creacion      | Date                             | 3                  | registro        |       |
|                      |                         |                                  |                    | Legistio        |       |
| 0                    | ma usuaria modificacion | Varchar2(100)                    | S                  | Usuallo que     |       |
| 9                    | mc_usuano_mounicación   |                                  |                    | registro        |       |
|                      |                         |                                  |                    | Fecha de        |       |
| 10                   | me fecha modificacion   | Date                             | S                  | modificación    |       |
| 10                   | Inc_recha_modificación  | Date                             | 5                  | de registro     |       |
|                      |                         |                                  |                    | Código de       |       |
| 11                   | mc_cod_area             | Varchar2(10)                     | S                  | área            |       |
|                      |                         |                                  |                    | Semestre en     |       |
| 12                   | mc nivel                | Varchar2(2)                      | S                  | que se da la    |       |
|                      |                         | (-)                              | ~                  | materia         |       |
| Llaves de referencia |                         |                                  |                    |                 |       |
| No.                  | Nombre                  | Columna                          |                    | Referenciado co | on    |
| 1                    | fk_mc_sede_carre        | mc_cod_carrera                   |                    | cc_cod_carrer   | a     |
| 2                    |                         | mc_cod_campus                    |                    | cc cod campus   |       |
| 3                    | fk_mc_materia           | mc_cod_materia                   |                    | ma_cod_mater    | ia    |
| 4                    | fk area                 | mc cod area                      |                    | ar cod area     |       |
|                      |                         | Índices                          |                    |                 |       |

Tabla 52 Diccionario de Datos - Cnf\_materia\_carrera

| No. | Nombre             | Tipo    | Columnas                                            |  |  |  |  |
|-----|--------------------|---------|-----------------------------------------------------|--|--|--|--|
| 1   | pk_materia_carrera | Primary | mc_cod_carrera,<br>mc_cod_campus,<br>mc_cod_materia |  |  |  |  |
|     |                    |         |                                                     |  |  |  |  |

|    | Nombre de la tabla:            | Mst_Contenido_Cab  |              |                                                           |           |
|----|--------------------------------|--------------------|--------------|-----------------------------------------------------------|-----------|
|    | Descripción de la tabla:       | Cabecera           | del j        | olan analítico                                            |           |
|    | Colui                          | nnas de la tabla   |              |                                                           |           |
| No | Nombre                         | Tipo de dato       | N<br>ul<br>o | Descripción                                               | Valo<br>r |
| 1  | cn_cod_contenido_cab           | Varchar2(10)<br>PK | N            | Código de<br>cabecera                                     |           |
| 2  | cn_cod_carrera                 | Varchar2(10)       | N            | Código de<br>carrera                                      |           |
| 3  | cn_cod_materia                 | Varchar2(10)       | Ν            | Código materia                                            |           |
| 4  | cn_cod_campus                  | Varchar2(10)       | Ν            | Código campus                                             |           |
| 5  | cn_feha_ingreso                | Date               | S            | Fecha de<br>ingreso de plan<br>analítico                  |           |
| 6  | cn_fecha_baja                  | Date               | S            | Fecha de baja<br>de plan<br>analítico                     |           |
| 7  | cn_modalidad                   | Varchar(50)        | S            | Modalidad<br>presencial,<br>semipresencial<br>o distancia |           |
| 8  | cn_descripcion                 | Clob               | S            | Descripción de la materia                                 |           |
| 9  | cn_objetivo_general            | Clob               | S            | Objetivo<br>general del<br>plan analítico                 |           |
| 10 | cn_objetivo_especifico         | Clob               | S            | Objetivos<br>específicos del<br>plan analítico            |           |
| 11 | cn_bibliografia_base           | Clob               | S            | Bibliografía<br>base                                      |           |
| 12 | cn_bibliografia_complementaria | Clob               | S            | Bibliografía<br>complementari<br>a                        |           |

## Tabla 53 Diccionario de Datos - Mst\_Contenido\_Cab

| 13 | cn_estado               | Varchar2(1                    | ) S           | Estado activo o<br>inactivo             |  |  |
|----|-------------------------|-------------------------------|---------------|-----------------------------------------|--|--|
| 14 | cn_usuario_creacion     | Varchar(10                    | 0) S          | Usuario que<br>crea registro            |  |  |
| 15 | cn_fecha_creacion       | Date                          | S             | Fecha de<br>creación de<br>registro     |  |  |
| 16 | cn_usuario_modificacion | Varchar2(10                   | )0) S         | Usuario que<br>modifica<br>registro     |  |  |
| 17 | cn_fecha_modificacion   | Date                          | S             | Fecha de<br>modificación<br>de registro |  |  |
|    | Ll                      | aves de referencia            |               |                                         |  |  |
| No | Nombre                  | Columna                       |               | Referenciado con                        |  |  |
| 1  | fk_ccm_carrera_materia  | cn_cod_carrera                |               | mc_cod_carrera                          |  |  |
| 2  | fk_ccm_carrera_materia  | cn_cod_materia mc_cod_materia |               | mc_cod_materia                          |  |  |
| 4  | fk_ccm_carrera_materia  | cn_cod_campus                 |               | mc_cod_campus                           |  |  |
|    |                         | Índices                       |               |                                         |  |  |
| No | Nombre                  | Tipo                          | Tipo Columnas |                                         |  |  |
| 1  | pk_Contenido_Cab        | Primary                       | cr            | n_cod_contenido_cab                     |  |  |
|    | Elaborado por: Autores  |                               |               |                                         |  |  |

## Tabla 54 Diccionario de Datos - Mst\_Contenido\_Det

| Nomb                                                | Nombre de la tabla: Mst_Contenido_Det |                      |      |                                      |       |
|-----------------------------------------------------|---------------------------------------|----------------------|------|--------------------------------------|-------|
| Descripción de la tabla: Detalle del plan analítico |                                       |                      |      |                                      |       |
|                                                     |                                       | Columnas de la tabla |      |                                      |       |
| No.                                                 | Nombre                                | Tipo de dato         | Nulo | Descripción                          | Valor |
| 1                                                   | cd_cod_contenido_det                  | Varchar2(10) PK      | N    | Código de<br>contenido en<br>detalle |       |
| 2                                                   | cd_cod_contenido_cab                  | Varcha2(10) PK       | N    | Código<br>contenido<br>cabecera      |       |
| 3                                                   | cd_capitulo                           | Varchar2(10)         | S    | Capitulo                             |       |
| 4                                                   | cd_tema                               | Varchar2(1000)       | S    | Tema o<br>unidad                     |       |
| 5                                                   | cd_estado                             | Varchar2(1)          | S    | Estado activo<br>o inactivo          |       |
| 6                                                   | cd_usuario_creacion                   | Varchar(100)         | S    | Usuario que<br>crea registro         |       |

| 1       | pk_Contenido_Det         | Primary                  |   | d_cod_contenido_det,<br>cd_cod_contenido_cab |  |
|---------|--------------------------|--------------------------|---|----------------------------------------------|--|
| No.     | Nombre                   | Tipo                     |   | Columnas                                     |  |
| Índices |                          |                          |   |                                              |  |
| 1       | fk_cdc_Contenido_Cab     | cd_cod_contenido_<br>cab |   | cn_cod_contenido_cab                         |  |
| No.     | Nombre                   | Columna                  |   | Referenciado con                             |  |
|         | ]                        | Llaves de referencia     |   |                                              |  |
| 11      | cd_objetivo              | Clob                     | S | Objetivo por<br>tema                         |  |
| 10      | cd_cod_contenido_det_ref | Varchar2(20)             | S | Referencia                                   |  |
| 9       | cd_fecha_modificacion    | Date                     | S | Fecha de<br>modificación<br>de registro      |  |
| 8       | cd_usuario_modificacion  | Varchar2(100)            | S | Usuario que<br>modifica<br>registro          |  |
| 7       | cd_fecha_creacion        | Date                     | S | Fecha de<br>creación de<br>registro          |  |

# Tabla 55 Diccionario de Datos - Cnf\_distributivo

| Nombre   | de la tabla:        | Cnf_distributivo   |      |                                     |       |
|----------|---------------------|--------------------|------|-------------------------------------|-------|
| Descripe | ción de la tabla:   | Distributivo       |      |                                     |       |
|          | C                   | olumnas de la tabl | a    |                                     |       |
| No.      | Nombre              | Tipo de dato       | Nulo | Descripción                         | Valor |
| 1        | di_cod_distributivo | Varchar2(10)<br>PK | Ν    | Código de distributivo              |       |
| 2        | di_cod_grupo        | Varchar2(10)       | Ν    | Código de grupo                     |       |
| 3        | di_cod_carrera      | Varchar2(10)       | Ν    | Código<br>carrera                   |       |
| 4        | di_cod_materia      | Varchar2(10)       | Ν    | Código<br>materia                   |       |
| 5        | di_cod_campus       | Varchar2(10)       | Ν    | Código<br>campus                    |       |
| 6        | di_horas_semana     | Number             | S    | Horas de<br>clases a la<br>semana   |       |
| 7        | di_n_estudiantesH   | Number             | S    | Número de<br>estudiantes<br>hombres |       |

| 0   | di n octudiontocM       | Number                           | c              | Número de           |
|-----|-------------------------|----------------------------------|----------------|---------------------|
| 8   | ai_n_estudiantesivi     | Number                           | 2              | estudiantes         |
|     |                         |                                  |                | Número de           |
|     |                         |                                  |                | alumnos de          |
| 9   | di_n_matricula1         | Number                           | S              | primera             |
|     |                         |                                  |                | matricula           |
|     |                         |                                  |                | Número de           |
| 10  | di n matriaula?         | Number                           | c              | alumnos de          |
| 10  | ui_n_matricula2         | Number                           | 3              | segunda             |
|     |                         |                                  |                | matricula           |
|     |                         |                                  |                | Número de           |
| 11  | di n matricula3         | Number                           | S              | tercera de          |
|     |                         |                                  | ~              | primera             |
|     |                         |                                  |                | matricula           |
| 10  | 1 1                     | $\mathbf{V} = 1 - \mathbf{O}(1)$ | G              | Estado              |
| 12  | d1_estado               | varchar2(1)                      | 5              |                     |
|     |                         |                                  |                | Inactivo            |
| 13  | di usuario creacion     | Varchar(100)                     | S              | crea                |
| 15  | u_usuario_ereación      | varenar(100)                     | 5              | registro            |
|     |                         |                                  |                | Fecha de            |
| 14  | di fecha creacion       | Date                             | S              | creación de         |
|     |                         |                                  | ~              | registro            |
|     |                         |                                  |                | Usuario que         |
| 15  | di_usuario_modificacion | Varchar2(100)                    | S              | modifica            |
|     |                         |                                  |                | registro            |
|     |                         |                                  |                | Fecha en            |
| 16  | di fecha modificacion   | Date                             | S              | que se              |
| 10  | di_icena_inodificación  | Date                             | 5              | modifica            |
|     |                         |                                  |                | registro            |
| 17  | di cod periodo          | Varchar2(10)                     | S              | Código de           |
|     |                         | 1 1 0                            |                | periodo             |
| N   | N 1                     | Llaves de referencia             | a              | Defermented         |
| NO. | Nombre                  | Columna                          |                | Keierenciado con    |
|     | tk_dcms                 | di_cod_carrera                   | mc_cod_carrera |                     |
|     | fk_dcms                 | di_cod_materia                   |                | mc_cod_materia      |
|     | fk_dcms                 | di_cod_campus                    | mc_cod_campus  |                     |
|     | fk_dg_grupo             | di_cod_grupo                     |                | gr_cod_grupo        |
|     |                         | Índices                          |                |                     |
| No. | Nombre                  | Tipo                             |                | Columnas            |
|     | pk_distributivo         | Primary                          | (              | di_cod_distributivo |

| Nombre de la tabla: |                         | Cnf_Persona_Distrib                   | utivo |                  |       |
|---------------------|-------------------------|---------------------------------------|-------|------------------|-------|
| Descri              | pción de la tabla:      | Perfil – Distributivo                 |       |                  |       |
|                     | C                       | olumnas de la tabla                   |       |                  |       |
| No.                 | Nombre                  | Tipo de dato                          | Nulo  | Descripción      | Valor |
| 1                   | pp cod perfil           | Varchar2(10) PK                       | N     | Código           |       |
| -                   | pp_cod_perm             | v uronur2(10) 1 1                     |       | perfil           |       |
| 2                   | pp cod persona          | Varchar2(10)                          | Ν     | Código           |       |
|                     | PP_cou_poisonu          | · · · · · · · · · · · · · · · · · · · |       | persona          |       |
| 3                   | pp cod distributivo     | Varchar2(10)                          | Ν     | Código           |       |
|                     | FF                      |                                       |       | distributivo     |       |
|                     |                         |                                       | G     | Estado           |       |
| 4                   | pp_estado               | Varchar2(1)                           | S     | activo o         |       |
|                     |                         |                                       |       | inactivo         |       |
| 5                   | pp usuario creacion     | Varchar2(100)                         | S     | Usuario que      |       |
|                     | TT-                     |                                       |       | crea registro    |       |
| _                   |                         | Date                                  | ~     | Fecha de         |       |
| 6                   | pp_fecha_creacion       |                                       | S     | creación de      |       |
|                     |                         |                                       |       | registro         |       |
| _                   |                         |                                       | G     | Usuario que      |       |
| 7                   | pp_usuario_modificacion | Varchar2(100)                         | S     | modifica         |       |
|                     |                         |                                       |       | registro         |       |
| 8                   | pp fecha modificacion   | Date                                  | S     | Fecha de         |       |
|                     |                         |                                       |       | modificación     |       |
|                     |                         | laves de referencia                   |       |                  |       |
| No.                 | Nombre                  | Columna                               |       | Referenciado co  | n     |
| 1                   | fk_pp                   | pp_cod_perfil                         |       | pp_cod_perfil    |       |
| 2                   | fk_pp                   | pp_cod_persona                        |       | pp_cod_person    | a     |
| 3                   | fk_distrib              | pp_cod_distributivo                   | d     | i_cod_distributi | VO    |
|                     |                         | Índices                               |       |                  |       |
| No.                 | Nombre                  | Tipo                                  |       | Columnas         |       |
|                     |                         |                                       |       | pp_cod_perfil,   |       |
| 1                   | pk_ppdist               | Primary                               |       | pp_cod_persona   | ì,    |
|                     | 1 -11                   | ·                                     | p     | p_cod_distributi | ivo   |

Tabla 56 Diccionario de Datos - Cnf\_Persona\_Distributivo

Tabla 57 Diccionario de Datos - Mst\_Horario

| Nombre                   | e de la tabla:       | Mst_Horario  |      |             |       |
|--------------------------|----------------------|--------------|------|-------------|-------|
| Descripción de la tabla: |                      | Horario      |      |             |       |
|                          | Columnas de la tabla |              |      |             |       |
| No.                      | Nombre               | Tipo de dato | Nulo | Descripción | Valor |

| 1       | ho_cod_horario          | Varchar2(10) PK     | N                   | Código de<br>horario                    |  |  |  |
|---------|-------------------------|---------------------|---------------------|-----------------------------------------|--|--|--|
| 2       | ho_cod_distributivo     | Varchar2(10)        | N                   | Código<br>distributivo                  |  |  |  |
| 3       | ho_cod_aula             | Varchar2(10)        | N                   | Código de<br>aula                       |  |  |  |
| 4       | ho_dia                  | Number              | S                   | Día de la semana                        |  |  |  |
| 5       | ho_hora_inicial         | Varchar2(15)        | S                   | Hora de<br>inicio                       |  |  |  |
| 6       | ho_hora_final           | Varchar2(15)        | S                   | Hora de fin                             |  |  |  |
| 7       | ho_fecha_inicial        | Date                | S                   | Fecha inicial                           |  |  |  |
| 8       | ho_fecha_final          | Date                | S                   | Fecha final                             |  |  |  |
| 9       | ho_aula                 | Varchar2(50)        | S                   | Aula                                    |  |  |  |
| 10      | ho_estado               | Varchar2(1)         | S                   | Estado<br>activo o<br>inactivo          |  |  |  |
| 11      | ho_usuario_creacion     | Varchar(100)        | S                   | Usuario que<br>crea registro            |  |  |  |
| 12      | ho_fecha_creacion       | Date                | S                   | Fecha de<br>creación de<br>registro     |  |  |  |
| 13      | ho_usuario_modificacion | Varchar2(100)       | S                   | Usuario que<br>modifica<br>registro     |  |  |  |
| 14      | ho_fecha_modificacion   | Date                | S                   | Fecha de<br>modificación<br>de registro |  |  |  |
|         | L                       | laves de referencia |                     |                                         |  |  |  |
| No.     | Nombre                  | Columna             | Referenciado con    |                                         |  |  |  |
| 1       | fk_hd_distributivo      | ho_cod_distributivo | di_cod_distributivo |                                         |  |  |  |
| 2       | fk_ha_cod_aula          | ho_cod_aula         | au_cod_aula         |                                         |  |  |  |
| Índices |                         |                     |                     |                                         |  |  |  |
| No.     | Nombre                  | Tipo                | Columnas            |                                         |  |  |  |
| 1       | pk_Horario              | Primary             | ho_cod_horario      |                                         |  |  |  |

| Fabla 58 Diccionario de Datos - Crn_cronograma_ca |
|---------------------------------------------------|
|---------------------------------------------------|

| Tabla 58 Diccionario de Datos - Crn_cronograma_cab |        |                     |      |             |       |  |  |  |  |
|----------------------------------------------------|--------|---------------------|------|-------------|-------|--|--|--|--|
| Nombre de la tabla:                                |        | Crn_cronograma_cab  |      |             |       |  |  |  |  |
| Descripción de la tabla:                           |        | Cronograma cabecera |      |             |       |  |  |  |  |
| Columnas de la tabla                               |        |                     |      |             |       |  |  |  |  |
| No.                                                | Nombre | Tipo de dato        | Nulo | Descripción | Valor |  |  |  |  |
| 1   | cr_cod_cronograma                           | Number PK            | N Código |                     |  |  |
|-----|---------------------------------------------|----------------------|----------|---------------------|--|--|
|     |                                             |                      |          | cronograma          |  |  |
| 2   | cr_cod_distributivo                         | Varchar2(10)         | Ν        | Codigo              |  |  |
|     |                                             |                      |          | distributivo        |  |  |
|     |                                             |                      | ~        | Observación         |  |  |
| 3   | cr_observacion                              | Varchar2(1500)       | S        | de                  |  |  |
|     |                                             |                      |          | cronograma          |  |  |
|     |                                             |                      |          | Estado              |  |  |
| 4   | cr_estado                                   | Varchar2             | S        | activo o            |  |  |
|     |                                             |                      |          | inactivo            |  |  |
| 5   | or usuario orangion                         | Varabar(100)         | S        | Usuario que         |  |  |
| 5   | ci_usualio_creacion                         | varchar(100)         | 5        | crea registro       |  |  |
|     |                                             |                      |          | Fecha de            |  |  |
| 6   | cr_fecha_creacion                           | Date                 | S        | creación de         |  |  |
|     |                                             |                      |          | registro            |  |  |
|     |                                             |                      |          | Usuario que         |  |  |
| 7   | cr usuario modificacion                     | Varchar2(100)        | S        | modifica            |  |  |
|     |                                             |                      |          | registro            |  |  |
|     |                                             |                      |          | Fecha de            |  |  |
| 8   | cr fecha modificacion                       | Date                 | S        | modificación        |  |  |
|     |                                             |                      | ~        | de registro         |  |  |
|     | ]                                           | Llaves de referencia |          |                     |  |  |
| No. | Nombre                                      | Columna              |          | Referenciado con    |  |  |
| 1   | fk_cc_distributivo                          | cr_cod_distributivo  | d        | di cod distributivo |  |  |
|     |                                             | Índices              |          |                     |  |  |
| No. | Nombre                                      | Tipo                 |          | Columnas            |  |  |
| 2   | pk cronograma cab                           | Primary              | C        | r cod cronograma    |  |  |
|     | pk_cronograna_cab rinnary cr_cod_cronograna |                      |          |                     |  |  |

Tabla 59 Diccionario de Datos - Crn\_cronograma\_det

| Nombre de la tabla: |                          | Crn_cronograma_det   |     | —           |      |
|---------------------|--------------------------|----------------------|-----|-------------|------|
| Descrip             | oción de la tabla:       | Cronograma detalle   |     |             |      |
|                     | (                        | Columnas de la tabla |     |             |      |
| No                  | Nombro                   | Tipo do doto         | Nul | Deserinción | Valo |
| INO.                | No. Nombre l'Ipo de dato |                      | 0   | Descripcion | r    |
| 1                   | ed cod cronograma        | Varchar2(10) DK      | N   | Código      |      |
| 1                   | cu_cou_cronogrania       | v archar2(10) 1 K    | 14  | cronograma  |      |
|                     |                          |                      |     | Código      |      |
| 2                   | cd_cod_cronograma_det    | Varchar2(10) PK      | Ν   | cronograma  |      |
|                     |                          |                      |     | detalle     |      |
|                     |                          |                      |     | Código      |      |
| 3                   | cd_cod_contenido_cab     | Varchar2(10)         | N   | contenido   |      |
|                     |                          |                      |     | cabecera    |      |

|     |                        |                                       |          | 1                  |  |
|-----|------------------------|---------------------------------------|----------|--------------------|--|
|     |                        |                                       |          | Código             |  |
| 4   | cd cod contenido det   | Varchar2(10)                          | N        | contenido          |  |
|     |                        | (10)                                  |          | detalle            |  |
|     |                        |                                       |          | Estado             |  |
| 5   | cd_estado              | Varchar2(20)                          | S        | activo o           |  |
|     |                        |                                       |          | inactivo           |  |
| 6   | cd fecha inicio        | Date                                  | S        | Estado de          |  |
|     |                        |                                       | a        |                    |  |
| 7   | cd_fecha_fin           | Date                                  | S        | Fecha de fin       |  |
| 8   | cd obs docente         | Varchar2(2000)                        | S        | Observación        |  |
| -   |                        | ``´´                                  |          | docente            |  |
| 9   | cd_obs_super           | Varchar2(2000)                        | S        | observacion        |  |
|     |                        |                                       |          | Observación        |  |
| 10  | cd_obs_alumno          | Varchar2(2000)                        | S        | alumno             |  |
|     |                        |                                       | ã        | Usuario que        |  |
| 11  | cd_usuario_creacion    | Varchar(100)                          | S        | crea registro      |  |
|     |                        |                                       |          | Fecha de           |  |
| 12  | cd_fecha_creacion      | Date                                  | S        | creación de        |  |
|     |                        |                                       |          | registro           |  |
|     | cd usuario modificacio | usuario_modificacio Varchar2(100)     | S        | Usuario que        |  |
| 13  | n                      |                                       |          | modifica           |  |
|     |                        |                                       |          | registro           |  |
| 1.4 | ad factor modification | Date                                  | S        | Fecha de           |  |
| 14  | cd_lecna_modificación  |                                       |          | n de registro      |  |
|     |                        |                                       |          | Horas por          |  |
| 15  | cd horas               | Number $(22)$                         | S        | tema en el         |  |
| 10  |                        | ( ( ( ( ( ( ( ( ( ( ( ( ( ( ( ( ( ( ( | D        | cronograma         |  |
|     |                        | Llaves de referencia                  | <b>I</b> |                    |  |
| No. | Nombre                 | Columna                               | ]        | Referenciado con   |  |
| 1   | fk_cd_contenido_det    | cd_cod_contenido_det                  | cd_      | _cod_contenido_det |  |
| 2   | fk cd contanido dat    | cd_cod_contenido_ca                   | od       | cod contenido cob  |  |
| Δ   | IK_CU_COINCINUO_UCI    | b                                     | cu_      |                    |  |
| 3   | fk_cd_cronograma_cab   | cd_cod_cronograma                     | cr       | _cod_cronograma    |  |
|     |                        | Indices                               |          |                    |  |
| No. | Nombre                 | Tipo                                  |          | Columnas           |  |
| 1   | pk_cronograma_det      | Primary                               | cd       | _cod_cronograma    |  |
| 2   | pk_cronograma_det      | Primary                               | cd_c     | cod_cronograma_det |  |
|     |                        | E1.1                                  |          |                    |  |

| Tabla 60 Diccionario de Datos - Crn_instrumentos_tema |                       |  |  |
|-------------------------------------------------------|-----------------------|--|--|
| Nombre de la tabla:                                   | Crn_instrumentos_tema |  |  |

| Descripción de la tabla: |                             | INSTRUMENTOS_TEN          | MA -rel                          | acionado con            |           |
|--------------------------|-----------------------------|---------------------------|----------------------------------|-------------------------|-----------|
|                          |                             | Columnas de la tabla      |                                  |                         |           |
| No.                      | Nombre                      | Tipo de dato              | Nul<br>o                         | Descripción             | Valo<br>r |
| 1                        | it_cod_cronograma           | Number PK                 | N                                | Código de<br>cronograma |           |
| 2                        | it_cod_cronograma_det       | Number PK                 | N                                | Código de detalle       |           |
| 3                        | it_cod_instrumento          | varchar2(10) PK           | N                                | Código de instrumento   |           |
| 4                        | it_estado                   | varchar2(1)               | S                                | S activo o<br>inactivo  |           |
| 5                        | it_usuario_creacion         | varchar2(100)             | S Usuario que<br>crea registro   |                         |           |
| 6                        | it_fecha_creacion           | Date                      | S Fecha de creación              |                         |           |
| 7                        | it_usuario_modificacio<br>n | varchar2(100)             | Usuario de<br>S modificació<br>n |                         |           |
| 8                        | it_fecha_modificacion       | Date                      | Fecha de<br>s modificació<br>n   |                         |           |
|                          |                             | Llaves de referencia      |                                  |                         |           |
| No.                      | Nombre                      | Columna                   | I                                | Referenciado co         | n         |
| 1                        | fk_ic_cronograma_det        | it_cod_cronograma         | cd                               | l_cod_cronogra          | ma        |
| 2                        | fk_ic_cronograma_det        | it_cod_cronograma_de<br>t | cd_cod_cronograma_det            |                         |           |
| 3                        | fk_ic_instrumento           | it_cod_instrumento        | in                               | in_cod_instrumento      |           |
|                          |                             | Índices                   |                                  |                         |           |
| No.                      | Nombre                      | Tipo                      |                                  | Columnas                |           |
| 1                        | pk_instrumentos_tema        | Primary                   | it                               | _cod_cronogram          | na        |
| 2                        | pk_instrumentos_tema        | Primary                   | it_c                             | od_cronograma           | _det      |
| 3                        | pk_instrumentos_tema        | Primary                   | it                               | _cod_instrumen          | ito       |

|          |             |            | ~    |             |      |
|----------|-------------|------------|------|-------------|------|
| Tabla 61 | Diccionario | de Datos - | Crn_ | _actividad_ | tema |

| Nombre de la tabla:      | Crn_actividad_tema                                 |  |
|--------------------------|----------------------------------------------------|--|
| Descripción de la tabla: | ACTIVIDAD_TEMA -relacionado con cronograma detalle |  |
| Columnas de la tabla     |                                                    |  |

| No. | Nombre                      | Tipo de dato                                    | Nul Descripción V                                                |                                       | Valo<br>r |
|-----|-----------------------------|-------------------------------------------------|------------------------------------------------------------------|---------------------------------------|-----------|
| 1   | at_cod_cronograma           | Number PK                                       | N                                                                | N Código de cronograma                |           |
| 2   | at_cod_cronograma_det       | Number PK                                       | N                                                                | N cronograma<br>detalle               |           |
| 3   | at_cod_actividad            | Varchar2(10) PK                                 | S                                                                | Código de actividad                   |           |
| 4   | at_valor                    | Number                                          | S                                                                | Nota de las actividades               |           |
| 5   | at_usuario_creacion         | varchar(100)                                    | S                                                                | Usuario que crea registro             |           |
| 6   | at_fecha_creacion           | Date                                            | S                                                                | S Fecha de<br>creación de<br>registro |           |
| 7   | at_usuario_modificacio<br>n | varchar2(100)                                   | S                                                                | S Usuario que<br>Modifica<br>registro |           |
| 8   | at_fecha_modificacion       | Date                                            | Fecha de<br>S modificació<br>n de registro                       |                                       |           |
|     |                             | Llaves de referencia                            |                                                                  |                                       |           |
| No. | Nombre                      | Columna                                         | I                                                                | Referenciado co                       | n         |
| 1   | fk_ac_cronograma_cab        | at_cod_cronograma,<br>at_cod_cronograma_de<br>t | cd_cod_cronograma,<br>cd_cod_cronograma_det                      |                                       |           |
| 2   | fk_ac_actividad             | at_cod_actividad                                | ac_cod_actividad                                                 |                                       |           |
|     |                             | Índices                                         |                                                                  |                                       |           |
| No. | Nombre                      | Tipo                                            |                                                                  | Columnas                              |           |
| 1   | pk_actividad_tema           | Primary                                         | at_cod_cronograma,<br>at_cod_cronograma_det,<br>at_cod_actividad |                                       |           |
|     |                             | Elaborado por: Autores                          |                                                                  |                                       |           |

Tabla 62 Diccionario de Datos - Seg\_Cabecera

| Nombre                   | e de la tabla: | Seg_Cabecera                          |      |             |       |
|--------------------------|----------------|---------------------------------------|------|-------------|-------|
| Descripción de la tabla: |                | Informacion del seguimiento al silabo |      |             |       |
| Columnas de la tabla     |                |                                       |      |             |       |
| No.                      | Nombre         | Tipo de dato                          | Nulo | Descripción | Valor |
|                          | ab and sag asb |                                       |      | Código de   |       |
| 1                        | cb_cod_seg_cab | Number PK                             | Ν    | seguimiento |       |
|                          |                |                                       |      | cabecera    |       |

| 2    | cb_cod_cronograma           | Number              | N Código de<br>cronograma               |                                                     |  |
|------|-----------------------------|---------------------|-----------------------------------------|-----------------------------------------------------|--|
| 3    | cb_cod_persona              | Varchar2(10) S      |                                         | Código<br>persona                                   |  |
| 4    | cb_observacion              | varchar2(1500)      | S                                       | Observación<br>o<br>comentario<br>de<br>seguimiento |  |
| 5    | cb_estado                   | varchar2(1)         | S                                       | Estado<br>activo o<br>inactivo                      |  |
| 6    | cb_tipo                     | Varchar2            | 2 S S S S S S S S S S S S S S S S S S S |                                                     |  |
| 7    | cb_fecha_seguimiento        | Date                | S                                       | Fecha de seguimiento                                |  |
| 8    | cb_usuario_creacion         | varchar(100)        | S                                       | Usuario que<br>crea registro                        |  |
| 9    | cb_fecha_creacion           | Date                | S Fecha de<br>Creación de<br>registro   |                                                     |  |
| 10   | cb_usuario_modificacion     | varchar2(100)       | Usuario que<br>S modifica<br>registro   |                                                     |  |
| 11   | cb_fecha_modificacion       | Date                | S                                       | S Fecha en<br>que<br>modifica<br>registro           |  |
|      | L                           | laves de referencia |                                         |                                                     |  |
| No.  | Nombre                      | Columna             |                                         | Referenciado con                                    |  |
| 1    | tk_seg_cab_cronograma       | cb_cod_cronograma   | CI                                      | c_cod_cronograma                                    |  |
| 2    | tk_seg_persona              | cb_cod_persona      |                                         | pr_cod_persona                                      |  |
| No   | Nombro                      | Tipo                |                                         | Columnas                                            |  |
| 1NO. | nvoindre<br>nk sag cohocoro | Drimory             |                                         | ch cod seg cab                                      |  |
| 1    | pk_seg_cabecera             | rinnary             | cb_cod_seg_cab                          |                                                     |  |

| Tabla 63 | Diccion | ario de | Datos - | Seg | Detalle |
|----------|---------|---------|---------|-----|---------|
|          |         |         |         | ()- | -       |

| Nombre de la tabla:      | Seg_Detalle             |
|--------------------------|-------------------------|
| Descripción de la tabla: | Detalle del seguimiento |

|     |                           | Co  | olumnas de la tabla    |          |                                          |           |
|-----|---------------------------|-----|------------------------|----------|------------------------------------------|-----------|
| No. | Nombre                    |     | Tipo de dato           | Nul<br>o | Descripción                              | Valo<br>r |
| 1   | de_cod_seg_cab            |     | Number PK              | N        | Código de<br>seguimiento<br>cabecera     |           |
| 2   | de_cod_seg_det            |     | Number PK              | N        | Código de<br>seguimiento<br>detalle      |           |
| 3   | de_cod_cronograma         |     | Number                 | N        | Código<br>cronograma                     |           |
| 4   | de_cod_cronograma_d       | let | Number                 | N        | Código<br>cronograma<br>detalle          |           |
| 5   | de_estado                 |     | Varchar2(20)           | S        | Estado<br>activo o<br>inactivo           |           |
| 6   | de_obs_docente            |     | varchar2(2000)         | S        | Observación del docente                  |           |
| 7   | de_obs_super              |     | varchar2(2000)         | S        | Observación<br>de<br>supervisor          |           |
| 8   | de_obs_alumno             |     | varchar2(2000)         | S        | Observación<br>del alumno                |           |
| 9   | de_usuario_creacion       | l   | varchar(100)           | S        | Usuario que<br>crea registro             |           |
| 10  | de_fecha_creacion         |     | Date                   | S        | Fecha de<br>creación de<br>registro      |           |
| 11  | de_usuario_modificaci     | on  | varchar2(100)          | S        | Usuario que<br>modifica<br>registro      |           |
| 12  | de_fecha_modificacio      | on  | Date                   | S        | Fecha de<br>modificació<br>n de registro |           |
|     |                           | Ll  | aves de referencia     |          |                                          |           |
| No. | Nombre                    |     | Columna                | ]        | Referenciado co                          | on        |
| 1   | fk_seg_det_cabecera       |     | de_cod_seg_cab         |          | cb_cod_seg_ca                            | b         |
| 2   | fk_seg_det_cronogram<br>a | (   | de_cod_cronograma      | cc       | l_cod_cronogra                           | ma        |
| 3   | fk_seg_det_cronogram<br>a | de  | cod_cronograma_de<br>t | cd_o     | cod_cronogram                            | a_det     |
|     |                           |     | Índices                |          |                                          |           |
| No. | Nombre                    |     | Tipo                   |          | Columnas                                 |           |

| 1 | pk_seg_detalle                          | Primary                | de_cod_seg_det,<br>de_cod_seg_cab |
|---|-----------------------------------------|------------------------|-----------------------------------|
|   | T I I I I I I I I I I I I I I I I I I I | Flaborado por: Autoras |                                   |

| Nombre  | e de la tabla:          | Seg Det Actividad   | <u> </u> | i i i uuu                               |          |
|---------|-------------------------|---------------------|----------|-----------------------------------------|----------|
| Descrip | ción de la tabla:       | Las actividades del | seguimi  | ento                                    |          |
| 1       | С                       | olumnas de la tabla | U        |                                         |          |
| No.     | Nombre                  | Tipo de dato        | Nulo     | Descripción                             | Valor    |
| 1       | da_cod_seg_cab          | Number PK           | Ν        | Código<br>seguimiento<br>cabecera       |          |
| 2       | da_cod_actividad        | varchar2(10) PK     | Ν        | Código<br>actividad                     |          |
| 3       | da_puntaje              | Number              | S        | Puntaje de seguimiento                  |          |
| 4       | da_descripcion          | varchar(500)        | S        | Descripción                             |          |
| 5       | da_usuario_creacion     | varchar(100)        | S        | Usuario que<br>crea<br>registro         |          |
| 6       | da_fecha_creacion       | Date                | S        | Fecha de<br>creación de<br>registro     |          |
| 7       | da_usuario_modificacion | varchar2(100)       | S        | Usuario que<br>modifica<br>registro     |          |
| 8       | da_fecha_modificacion   | Date                | S        | Fecha en<br>que<br>modifica<br>registro |          |
|         | L                       | laves de referencia |          |                                         |          |
| No.     | Nombre                  | Columna             | -        | Referenciado c                          | on       |
| 1       | fk_seg_act_detalle      | da_cod_seg_cab      |          | cb_cod_seg_ca                           | ıb       |
| 2       | fk_seg_act_actividad    | da_cod_actividad    |          | ac_cod_activid                          | ad       |
|         |                         | Índices             |          |                                         |          |
| No.     | Nombre                  | Tipo                |          | Columnas                                |          |
| 1       | pk_seg_det_actividad    | Primary             |          | da_cod_seg_ca<br>da cod activid         | b,<br>ad |

# Tabla 64 Diccionario de Datos - Seg\_Det\_Actividad

Elaborado por: Autores

# Tabla 65 Diccionario de Datos - Seg\_Det\_Instrumento

| Nomb   | re de la tabla:                 | Seg | Seg_Det_Instrumento |        |                  |                                          |           |
|--------|---------------------------------|-----|---------------------|--------|------------------|------------------------------------------|-----------|
| Descri | pción de la tabla:              | Los | s instrumentos del  | l segu | in               | niento                                   |           |
|        | Col                             | umr | nas de la tabla     |        |                  |                                          |           |
| No.    | Nombre                          |     | Tipo de dato        |        | N<br>u<br>l<br>o | Descripción                              | Valo<br>r |
| 1      | di_cod_seg_cab                  |     | Number PK           |        | N                | Código<br>seguimiento<br>cabecera        |           |
| 2      | di_cod_instrumento              |     | Varchar(10) P       | K      | N                | Código<br>instrumento                    |           |
| 3      | di_descripcion                  |     | varchar(500)        |        | S                | Descripción                              |           |
| 4      | di_usuario_creacion             |     | varchar(100)        |        | S                | Usuario que crea registro                |           |
| 5      | di_fecha_creacion               |     | Date                |        | S                | Fecha de<br>creación de<br>registro      |           |
| 6      | di_usuario_modificacior         | 1   | varchar2(100)       | )      | S                | Usuario que<br>modifica<br>registro      |           |
| 7      | di_fecha_modificacion           |     | Date                |        | S                | Fecha de<br>modificació<br>n de registro |           |
|        | Lla                             | ves | de referencia       |        |                  |                                          |           |
| No.    | Nombre                          |     | Columna             |        |                  | Referenciado c                           | on        |
| 1      | fk_seg_det_inst_detalle         | (   | di_cod_seg_cab      |        |                  | cb_cod_seg_ca                            | ab        |
| 2      | fk_seg_det_inst_instrument<br>0 | di_ | _cod_instrumento    |        | iı               | n_cod_instrume                           | ento      |
|        |                                 | Í   | Indices             |        |                  |                                          |           |
| No.    | Nombre                          |     | Tipo                |        |                  | Columnas                                 |           |
| 1      | pk_seg_det_instrumento          |     | Primary             |        | ں<br>di <u></u>  | li_cod_seg_cab<br>_cod_instrumer         | ),<br>nto |

| Tabla 66 Diccionario de Datos - S | Seg D | et Rubrica |
|-----------------------------------|-------|------------|
|-----------------------------------|-------|------------|

| Nombre  | e de la tabla:    | Seg_Det_Rubrica      |         |             |       |
|---------|-------------------|----------------------|---------|-------------|-------|
| Descrip | ción de la tabla: | Las rubricas del seg | uimient | 0           |       |
|         | C                 | Columnas de la tabla |         |             |       |
| No.     | Nombre            | Tipo de dato         | Nulo    | Descripción | Valor |

| 1   | dr_cod_seg_cab          | Number PK           | N | Código<br>seguimiento<br>cabecera                      |
|-----|-------------------------|---------------------|---|--------------------------------------------------------|
| 2   | dr_cod_actividad        | varchar(10) PK      | N | Código de<br>actividad                                 |
| 3   | dr_cod_rubrica          | varchar(10) PK      | N | Código de<br>rúbrica                                   |
| 4   | dr_peso                 | Number              | S | El peso que<br>se da a cada<br>rubrica                 |
| 5   | dr_descripcion          | varchar(50)         | S | Descripción<br>de rúbrica                              |
| 6   | dr_usuario_creacion     | varchar(100)        | S | Usuario que<br>modifica<br>registro                    |
| 7   | dr_fecha_creacion       | Date                | S | Fecha en<br>que se<br>modifica<br>registro             |
| 8   | dr_usuario_modificacion | varchar2(100)       | S | Usuario que<br>modifica<br>registro                    |
| 9   | dr_fecha_modificacion   | Date                | S | Fecha en<br>que se<br>modifica<br>registro             |
|     | L                       | laves de referencia |   |                                                        |
| No. | Nombre                  | Columna             |   | Referenciado con                                       |
| 1   | tk_seg_det_rub_act      | dr_cod_seg_cab      |   | da_cod_seg_cab                                         |
| 2   | fk_seg_det_rub_act      | dr_cod_actividad    |   | da_cod_actividad                                       |
| 3   | fk_seg_det_rub_rubrica  | dr_cod_rubrica      |   | ru_cod_rubrica                                         |
|     |                         | Índices             |   |                                                        |
| No. | Nombre                  | Tipo                |   | Columnas                                               |
| 1   | pk_det_rubrica          | Primary             |   | dr_cod_seg_cab,<br>dr_cod_actividad,<br>dr_cod_rubrica |

Tabla 67 Diccionario de Datos - Mst\_Area

| Nombre  | de la tabla:      | Mst_Area             |          |             |       |
|---------|-------------------|----------------------|----------|-------------|-------|
| Descrip | ción de la tabla: | Áreas a la que pert  | enecen l | as materias |       |
|         | (                 | Columnas de la tabla |          |             |       |
| No.     | Nombre            | Tipo de dato         | Nulo     | Descripción | Valor |

| 1   |                         | Varchar2(10)        | NT | Código de        |
|-----|-------------------------|---------------------|----|------------------|
|     | ar_cod_area             | PK                  | N  | área             |
| 2   |                         | Varchar2(10)        | N  | Código de        |
| Z   | ar_cod_docente          | РК                  | IN | docente          |
| 2   |                         | versher(500)        | S  | Descripción      |
| 5   | ar_desc_area            | varchar(300)        | 3  | de área          |
|     |                         |                     |    | Estado           |
| 4   |                         | Varchar2(5)         | S  | activo o         |
|     | ar_estado               |                     |    | inactivo         |
| 5   | ar usuario creacion     | Varchar2(100)       | S  | Usuario que      |
| 5   |                         | Varenar2(100)       | 5  | crea registro    |
|     |                         |                     |    | Fecha de         |
| 6   | ar_fecha_creacion       | Date                | S  | creación de      |
|     |                         |                     |    | registro         |
|     |                         |                     |    | Usuario que      |
| 7   | ar_usuario_modificacion | Varchar2(100)       | S  | modifica         |
|     |                         |                     |    | registro         |
|     |                         |                     |    | Fecha en         |
| 8   | ar fecha modificacion   | Date                | S  | que se           |
| 0   | ar_reena_mourreación    | Date                | 5  | modifica         |
|     |                         |                     |    | registro         |
|     | L                       | laves de referencia |    |                  |
| No. | Nombre                  | Columna             |    | Referenciado con |
|     |                         |                     |    |                  |
|     |                         | Índices             |    |                  |
| No. | Nombre                  | Tipo                |    | Columnas         |
| 1   | pk_area                 | Primary             |    | ar_cod_area      |

### 1.2. Diseño

Se realizó Wireframes para mostrar base de las pantallas de la aplicación SEGACAD

# Login

En la ilustración 24 se muestra como el usuario deberá ingresar con su login y contraseña.

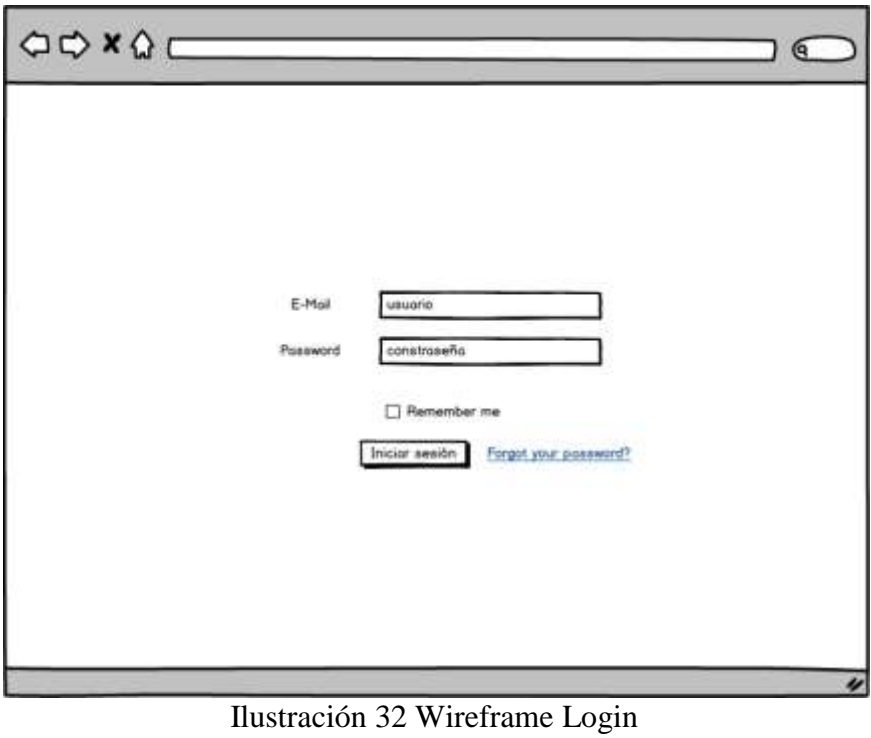

Elaborado por: Autores

# Módulo SuperAdmin

# Periodos

En la ilustración 25 se observa la opción de periodos, donde el usuario podrá consultar los periodos activos e inactivos.

Podrá también sincronizar base de datos.

| Period                            | aot                                   |                                                    |                                              |                                          |                   |        |
|-----------------------------------|---------------------------------------|----------------------------------------------------|----------------------------------------------|------------------------------------------|-------------------|--------|
| Selecci<br>se Pertil<br>se Pertil | onar<br>Guayaquil                     |                                                    |                                              |                                          | C Bincr           | ioni2: |
| Period                            | Fecha Incar Per<br>o 47 2016-04-13 00 | 1886   Fechs Fin Periods<br>00.00 2016-04-13 00:00 | Fedha Inica Classe<br>10 2016-04-13 00 00 00 | Featha Fei Closes<br>2016-04-13 00:00:00 | Seile<br>Guoyoqui | Esta   |
|                                   |                                       |                                                    |                                              |                                          |                   |        |
|                                   |                                       |                                                    |                                              |                                          |                   |        |
|                                   |                                       |                                                    |                                              |                                          |                   |        |
|                                   |                                       |                                                    |                                              |                                          |                   |        |

Ilustración 33 Wireframe SuperAdmin – Periodos Elaborado por: Autores

# Perfiles

En ilustración 26 se muestra como el usuario podrá visualizar todos los perfiles que la aplicación tiene.

| \$\$\$          | ¢                   |  | $\square$ |
|-----------------|---------------------|--|-----------|
| Periodo General | Perfiles            |  |           |
| Perfiles        |                     |  |           |
| Opciones Pertil |                     |  |           |
| Personas Perfil | Perfiles<br>Docente |  |           |
|                 | Administrador       |  |           |
|                 | Alumno              |  |           |
|                 |                     |  |           |
|                 |                     |  |           |
|                 |                     |  |           |
|                 |                     |  |           |
|                 |                     |  |           |
|                 |                     |  |           |
|                 |                     |  |           |
|                 |                     |  |           |
|                 |                     |  |           |
|                 |                     |  | 4         |

Ilustración 34 Wireframe SuperAdmin – Perfiles Elaborado por: Autores

# **Opciones Perfil**

Como se muestra en la ilustración 27, el usuario podrá visualizar las opciones que cada usuario tiene habilitado.

| DECODEL PARM                                |                    |
|---------------------------------------------|--------------------|
| PerM Seleccional •<br>Opcores Salaccional • | Q,Burcor           |
| Parti                                       | Osolivi            |
| Spervan                                     | Dootboord          |
| Supervisor                                  | ReportesEstudionee |
| CartersAdmin                                | Periodos           |
| Super-Admin                                 | Parties            |
| CarteraAdme                                 | Opcones            |
| Diser Admin                                 | OpconeePerfil      |
| Cerneraldress                               | Areas              |
| Carrena Admin                               | Configurationee    |
| SedeAdmn                                    | PeriodosSede       |
| SadaAdvin                                   | Personai/Pertil    |

Ilustración 35 WireframeSuperAdmmin – Opciones Perfil Elaborado por: Autores

## **Personas Perfil**

La ilustración 28 representa la opción de Personas Perfil, donde el usuario podrá asignar un docente como usuario Administrador o usuario Académico de Sede.

| Bada<br>Buopogul | Administradur<br>VANESBA ALEXANDRA JURADO VITE | Academice<br>WANEBSIA ALEXANDRIA JURIADO VITE | Accord |
|------------------|------------------------------------------------|-----------------------------------------------|--------|
|                  |                                                |                                               |        |

Elaborado por: Autores

En la ilustración 29 se muestra como el usuario podrá modificar los datos ingresados.

| SeSe Administrador La<br>Ovoyoquil VANESSA AL<br>Administrador ADIEL<br>Académico ADIEL<br>Actual | CASTARO MENDEZ |
|---------------------------------------------------------------------------------------------------|----------------|

Ilustración 37 Wireframe SuperAdmin – Personas Perfil, Editar Elaborado por: Autores

# Módulo SedeAdmin

## Periodos

La ilustración 30 representa la opción de periodos, el usuario de SedeAdmin podrá sincronizar base de datos y configurar las fechas de fin de primer Interciclo e inicio de segundo Interciclo.

| Seleccionar<br>Sede Quayaqui V                                                               | C Seconser                                                                                                    |
|----------------------------------------------------------------------------------------------|----------------------------------------------------------------------------------------------------|
| Periodo Fecho Incio Periodi (Fecho Fin Period<br>Periodo 4 2015-04-13 00:001 2016-04-13 00:0 | o Fecha Inicia Closed Fecha Fin Cosess (Sede Estado Fecha Fin Ter Intercuido (Fecha Inicia 2da Ini<br>01 2016-04-13 00:001 2016-04-13 00:001 Guoyagu Activo 2016/07/04 11 2016/07/12 |
|                                                                                              |                                                                                                    |
|                                                                                              |                                                                                                    |

Ilustración 38 Wireframe SedeAdmin - Inicio Elaborado por: Autores

# **Personas Perfil**

En la ilustración 31se muestra la opción de escoger o asignar nuevos docentes como Administradores o Académicos de su carrera.

| 1       | Personas Per | rti      |                      |                              |                              |       |
|---------|--------------|----------|----------------------|------------------------------|------------------------------|-------|
| fuer th | Sede         | Out      | vaqui 🔹              |                              |                              |       |
|         | Compu        | IS Cer   | Venorio +            |                              |                              |       |
|         | Correro      | ing ing  | erieria et Satemas 🔹 |                              |                              |       |
|         | Salla        | Comput   | ICorners             | Adversaryuday                | Acodemico                    | Acris |
|         | бызуна       | Centenan | INDENERIA DE SISTEMA | VANESSA ALEXANDRA JURADO VIT | VANESSA ALEXANDRA JURADO VIT | 1     |
|         |              |          |                      |                              |                              |       |
|         |              |          |                      |                              |                              |       |
|         |              |          |                      |                              |                              | _     |
|         |              |          |                      |                              |                              |       |
|         | _            |          |                      |                              |                              | _     |
|         |              |          |                      |                              |                              |       |
|         | -            |          |                      |                              |                              | _     |
|         |              |          |                      |                              |                              |       |
|         |              |          |                      |                              |                              |       |
|         | _            |          |                      |                              |                              |       |

Ilustración 39 Wireframe SedeAdmin Personas Perfil Elaborado por: Autores

La ilustración 32 representa la función de editar los datos ingresados en Supervisor y Académico.

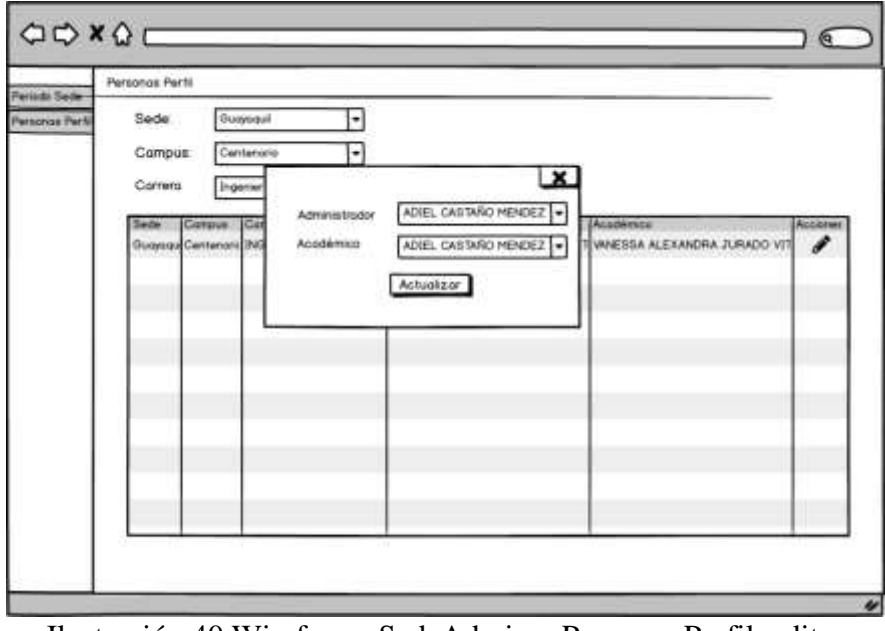

Ilustración 40 Wireframe SedeAdmin – Personas Perfil, editar Elaborado por: Autores

# Módulo CarreraAdmin

### Periodos

La ilustración 33 representa la opción de Periodos de CarreraAdmin, usuario podrá realizar la sincronización de base de datos.

| Periodos          | 6                                           |                                          |                                            |                                         |                  |               |
|-------------------|---------------------------------------------|------------------------------------------|--------------------------------------------|-----------------------------------------|------------------|---------------|
| Selescono<br>Bede | e<br>Guajaqui                               | Ð                                        |                                            |                                         | C Sec            | ranizi        |
| Perodo 4          | Fecha Inco Periodo<br>7 2016-04-13 00:00:00 | Fechs Fin Periodo<br>2015-04-13 00 00 00 | Fedra Inicia Closes<br>2016-04-13 00:00:00 | Facho Fin Closes<br>2016-04-13 00:00:00 | Sede<br>Guajoqui | Eato<br>Activ |
|                   | •                                           |                                          |                                            |                                         |                  |               |
|                   |                                             |                                          |                                            |                                         |                  |               |

Ilustración 41 Wireframe CarreraAdmin Periodos Elaborado por: Autores

# Opciones del menú

En la ilustración 34 se muestra que el usuario podrá consultar las opciones que ofrece la aplicación.

| Opcones del meno                  |                                            |
|-----------------------------------|--------------------------------------------|
| Oportin Heno                      | Ratu                                       |
| Dastboard<br>Batestas Estudionias | daakboord<br>aaronta fi oran aaronta fi at |
| Periodos                          | periods                                    |
| Parties                           | partii                                     |
| Opoones                           | apcan                                      |
| Opciones Perfil                   | apciorper N                                |
| Aruca                             | (760)                                      |
| Configuraciones                   | configuration                              |
| Periodos Sede                     | periodoSede                                |
| PersonaaPertil                    | personapertil                              |

Ilustración 42 Wireframe CarreraAdmin Opciones Menú Elaborado por: Autores

# Áreas

Ilustración 35 representa la opción de Áreas, el usuario podrá crear nuevas y editar áreas, como el docente y las materias que lo conforman.

|             |                                                                                                    |                                | + Agre |
|-------------|----------------------------------------------------------------------------------------------------|--------------------------------|--------|
| Area        | Decente                                                                                                    | Maleria                        | Accion |
| Prograsción | JURADO VITE                                                                                                    | APLICACIONES DISTRIBUIDAS      | 6      |
|             | 1                                                                                                    | APLICACIONES TELEMÄTICAS       |        |
|             |                                                                                                    | ESTRUCTURA DE DATOS            |        |
|             |                                                                                                    | INTELIGENCIA ARTIFICIAL 1 (0)  |        |
|             |                                                                                                    | INTELIGENCIA ARTIFICIAL II (9) |        |
|             |                                                                                                    | INTRODUCCIÓN A LA INFORMATICA. |        |
|             |                                                                                                    | LENGUAJES FORMALES (0)         |        |
|             |                                                                                                    | PROGRAMACIÓN HYPERMEDIAL       |        |
|             |                                                                                                    | PROGRAMACIÓN I                 |        |
|             |                                                                                                    | PROGRAMACIÓN II                |        |
|             |                                                                                                    | PROGRAMACIÓN III               |        |
|             |                                                                                                    | SISTEMAS DISTRIBUIDOS          |        |
| Redes       | Barona Valencia                                                                                                    | ARQUITECTURA DE COMPUTADORAS   | 1      |
|             | A DATE OF A DESCRIPTION OF A DESCRIPTION | ARQUITECTURA DE REDES          |        |

Ilustración 43 Wireframe CarreraAdmin - Áreas Elaborado por: Autores

En ilustración 36 se muestra como el usuario podrá editar los datos ingresados para cada área.

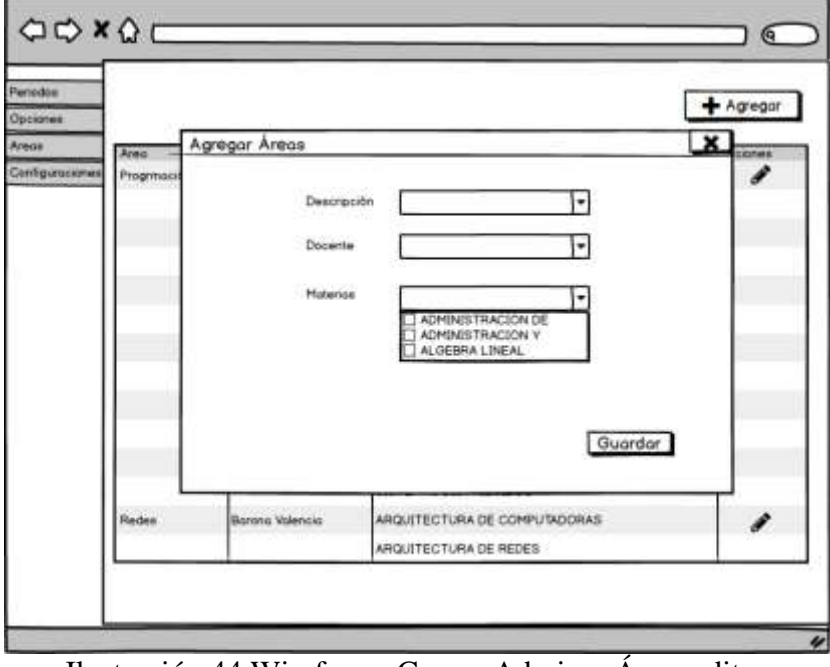

Ilustración 44 Wireframe CarreraAdmin – Área, editar Elaborado por: Autores

# Configuraciones

En la ilustración 37 se muestra la función del usuario donde podrá realizar las diferentes configuraciones que la aplicación como fechas especiales y días de seguimiento.

|        | Configuraciones             |          |                     |                                                                                                    |                    |          |
|--------|-----------------------------|----------|---------------------|----------------------------------------------------------------------------------------------------|--------------------|----------|
| -      | Configuración               | Cantidod | Fecho de Inicio     | Fecha d                                                                                                    | e fin              | Accione  |
| ciones | Vacaciones                  | -        | 2016/09/25 00:00:00 | 2016                                                                                                    | 10/01 00:00:00     | 8        |
|        | Fechas generación cronogran | nos-     | 2016/05/02 00:00:00 | 2016                                                                                                    | 00.0000016480      | B        |
|        | Dias edición Seguimiento    | 30       |                     | 10000 - 1000 - 1000 - 1000 - 1000 - 1000 - 1000 - 1000 - 1000 - 1000 - 1000 - 1000 - 1000 - 1000 - 1000 - 1000<br>t |                    | B        |
|        | Dias envio notificación     | 2        |                     | -                                                                                                    |                    | B        |
|        | Exomenes interciclo         |          | 20%/07/05 00:00:00  | 2016                                                                                                    | 107/11 00:00:00 mm | B        |
|        | Exámenes de ciclo           |          | 2016/01/05 00:00:00 | 20%                                                                                                    | 09/11 00:00:00     | B        |
|        |                             |          |                     | Contractor and Contractor                                                                                           |                    | 10.110.0 |
|        |                             |          |                     |                                                                                                    |                    |          |
|        |                             |          |                     |                                                                                                    |                    |          |
| 1      |                             | -        |                     |                                                                                                    |                    | -        |
|        |                             |          |                     |                                                                                                    |                    |          |
|        |                             |          |                     |                                                                                                    |                    |          |
|        |                             |          |                     |                                                                                                    |                    |          |
|        |                             |          |                     |                                                                                                    |                    |          |
|        |                             |          |                     |                                                                                                    |                    |          |

Ilustración 45 Wireframe CarreraAdmin – Configuraciones Elaborado por: Autores

# AcademicoCarrera

# Actividad

En ilustración 38 se muestra la funcióndel usuario donde podrá realizar el mantenimiento de

Actividades.

| See Descripco<br>rilion Posee rübr<br>Por detout |                  |            |       |
|--------------------------------------------------|------------------|------------|-------|
| Actividad                                        | Gaardar Conselar | fer delast | Acota |
| Experiente                                       | 2                | 2          | 10    |
| Leccion                                          | a d              | a a        | / 0   |
| Detver                                           | ¥                | z          | 10    |
|                                                  |                  |            |       |
|                                                  |                  |            |       |
|                                                  |                  |            |       |

Ilustración 46 Wireframe AcademicoAdmin – Actividades Elaborado por: Autores

En ilustración 39 se puede observar el proceso de edición de actividad.

| terido | For berout                                            | rdar Cano                                                                                                    | Actividad                    |                 |
|--------|-------------------------------------------------------|----------------------------------------------------------------------------------------------------|------------------------------|-----------------|
|        | Actividad<br>Taller<br>Exposición<br>Leoción<br>Deber | Prosection of the second second secon | I Tailer<br>Har Concelo<br>S | Accelon         |
|        |                                                       |                                                                                                    |                              | (1999) - 994) ( |

Ilustración 47 Wireframe AcademicoCarrera Actividades, editar Elaborado por: Autores

#### Instrumentos

Ilustración 40 representa la opción de Instrumento, el usuario podrá realizar el mantenimiento de ellos.

| odes    | Instrumentos | 1000        |    |           |  |
|---------|--------------|-------------|----|-----------|--|
| neritus | Description  | +           |    |           |  |
| all do  | Por default  |             |    |           |  |
|         | Instrumentos | Por Defoult | 10 | ción<br>M |  |
|         | Pizoran      | -           |    |           |  |
|         |              |             |    | -         |  |
|         |              |             |    |           |  |
|         |              |             |    |           |  |
|         |              |             |    |           |  |
|         |              |             |    |           |  |
|         |              |             |    |           |  |
|         |              |             |    | _         |  |
|         |              |             |    |           |  |
|         |              |             |    |           |  |
|         |              |             |    |           |  |

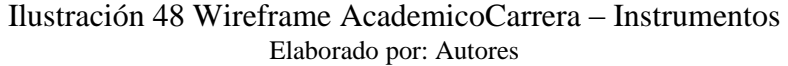

En la ilustración 41 se puede observar el proceso de edición de instrumentos.

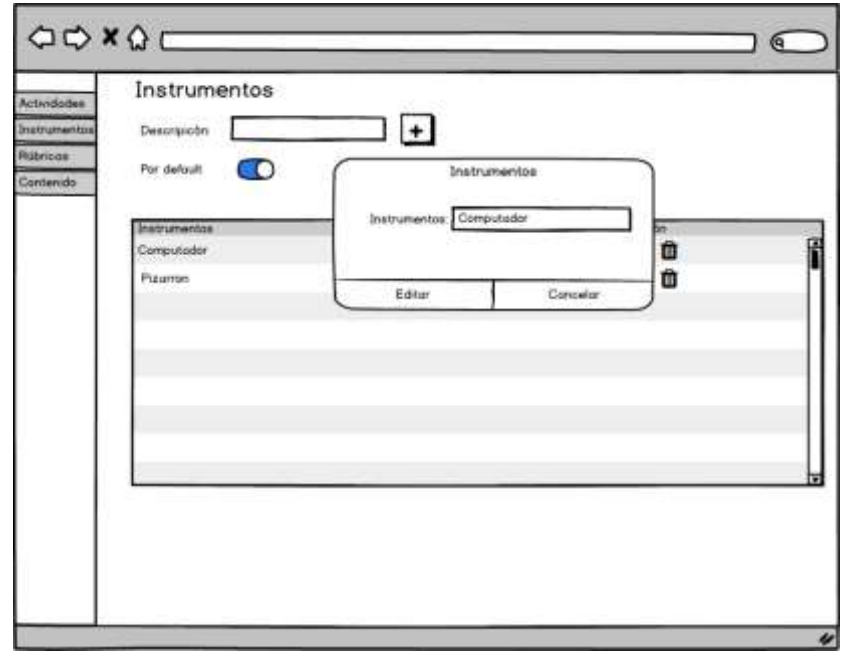

Ilustración 49 Wireframe AcademicoCarrera – Instrumentos, editar Elaborado por: Autores

## Rúbricas

Como se muestra en la ilustración 42, el usuario podrá realizar el mantenimiento de rúbricas.

| ctividades<br>autrumentas<br>Ukricas<br>Contenido | Rúbricas<br>Descripicón                             |  |
|---------------------------------------------------|-----------------------------------------------------|--|
|                                                   | Ribrico<br>Talier<br>Exposición<br>Lección<br>Deber |  |
|                                                   |                                                     |  |

Ilustración 50 Wireframe AcademicoCarrera – Rúbricas Elaborado por: Autores

En la ilustración 43 se puede observar el proceso de edición de rúbrica.

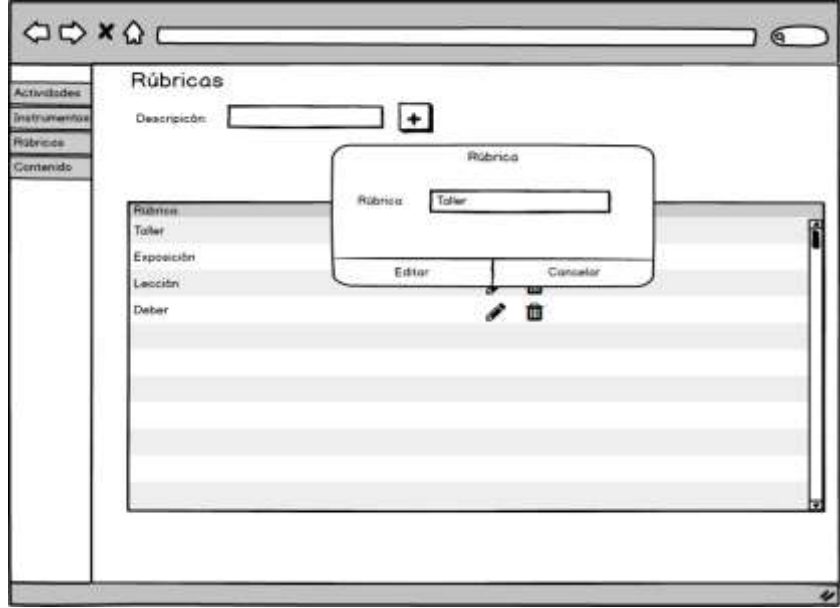

Ilustración 51 Wireframe AcademicoCarrera – Rúbricas, editar Elaborado por: Autores

## Contenido

Como se muestra en la ilustración 44 el usuario podrá visualizar y consultar los Contenidos de cada materia.

| Namère Descriputes<br>ACMINESTRACION DE PR Stripoducción General: La idea de un Proyecto Marco Lágico para la Elaboración de Proyectos I<br>Al OEBBA L 2015. Saltemas de envolontes lineades a mativas. Determinantes Vectores 20 y en 60. Espanse y |
|----------------------------------------------------------------------------------------------------|
| APLICACIONESI TELEMAE Distroducción o world wide web, Representación de la atlementária, Aplicaciones www, Aplicacia<br>ARIQUETECTURA DE COP Distroducción, El Computator, Undad Caninal de Presenc, Undad de Caninal, Organización Para             |

Ilustración 52 Wireframe AcademicoCarrera – Contenido Elaborado por: Autores

## Nuevo Contenido

En las ilustraciones 45, 46, 47 y 48 muestran el proceso de ingreso de datos para generar un nuevo contenido.

| Plan Analitico                   |             |
|----------------------------------|-------------|
| Editor Plan Analitico            | Regresor Gr |
| 0<br>Datas principales Objetivos |             |
| Materia Seleccione               |             |
| Modelided                        |             |
| O Presencial O Distancia         |             |
| Descripcion                      |             |
|                                  |             |
|                                  |             |
|                                  |             |
|                                  |             |

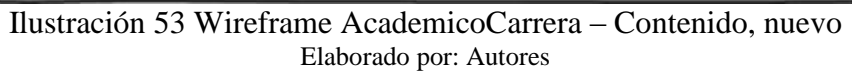

| Des Pla     | an Analitico                |                  |
|-------------|-----------------------------|------------------|
| entas Edito | or Plan Analitica           | Regresser Grobor |
| 6           |                             | Prov Next        |
| 50          | Ø0                          |                  |
|             |                             | C C              |
|             | Dates principales Odjetivos | Temas Pinos1000  |
|             | Objetivo General            |                  |
|             |                             |                  |
|             | Objetivos específicos       |                  |
|             |                             |                  |
|             |                             |                  |
|             | Bibliografia específica     |                  |
|             |                             |                  |
|             |                             |                  |
|             |                             |                  |
|             | Bibliografia complementaria |                  |
|             |                             |                  |
|             |                             |                  |

Ilustración 54 Wireframe AcademicoCarrera – Contenido, nuevo - objetivos Elaborado por: Autores

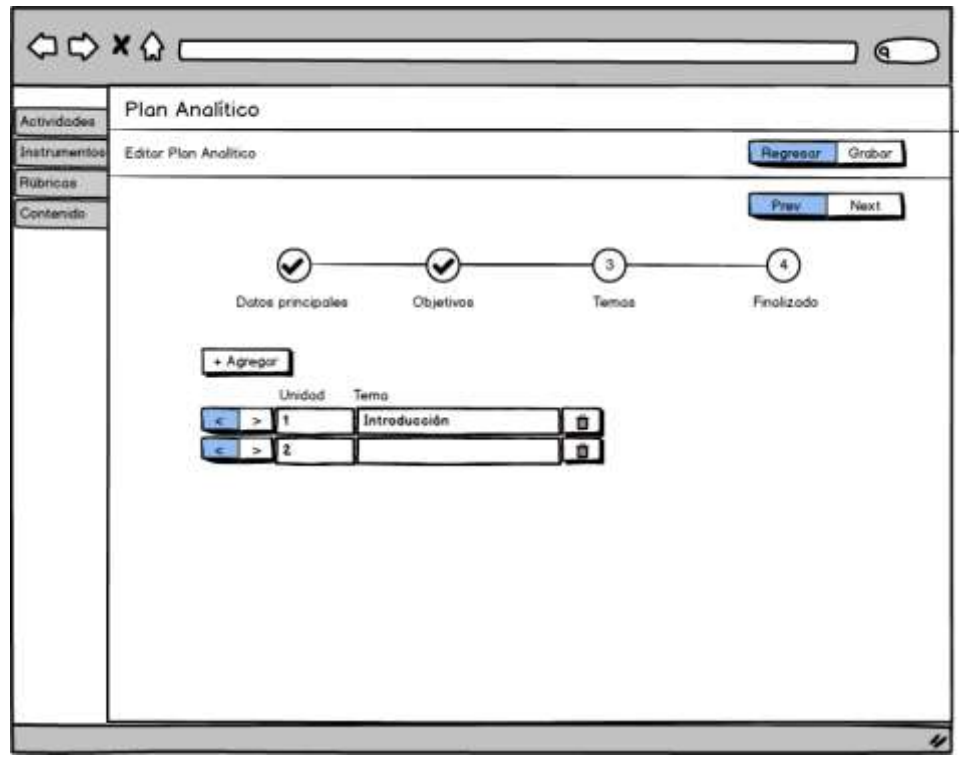

Ilustración 55 Wireframe AcademicoCarrera – Contenido, nuevo – temas Elaborado por: Autores

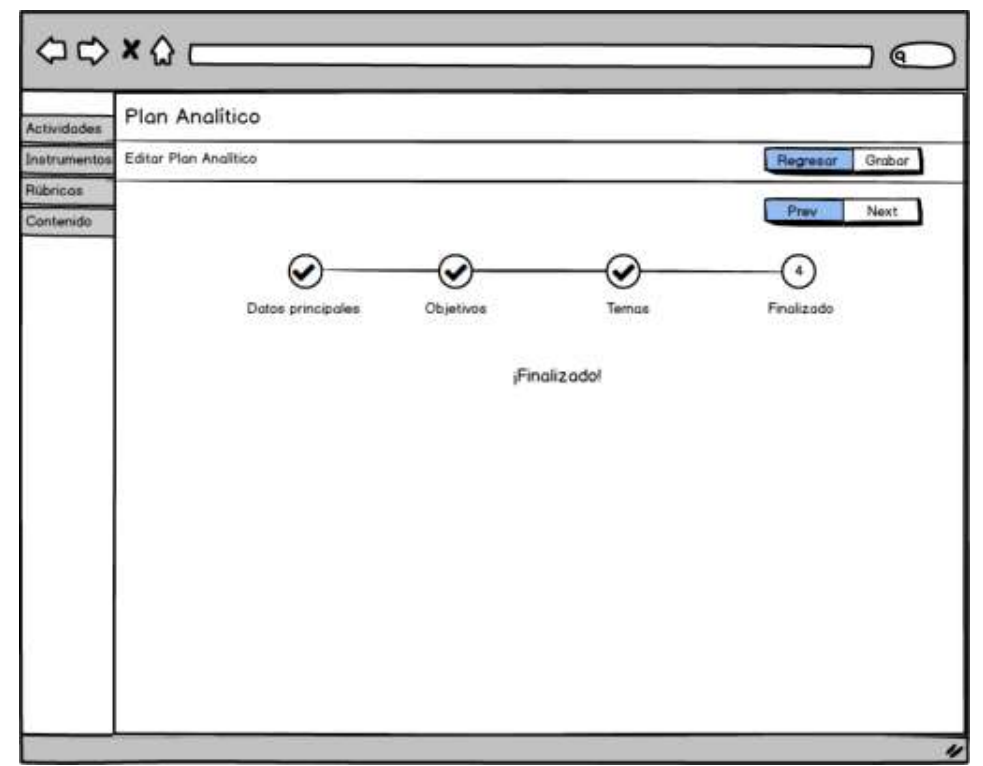

Ilustración 56 Wireframe AcademicoCarrera – Contenido, nuevo – finalizar Elaborado por: Autores

# Editar un plan analítico

En las ilustraciones 49, 50, 51 y 52 muestran el proceso de mantenimiento de contenido, el usuario podrá editar los datos ingresados.

| 00     | Plan Analítico                                                                                       |                                       |
|--------|----------------------------------------------------------------------------------------------------|---------------------------------------|
| itos E | Editor Plan Analitica                                                                                | Regresar Grabar                       |
|        | Objetivos Tem Materia  ARQUITECTURA DE COMPUTADORES  Modelidad  Presencial  O Distancia  Descriscion | nea Frializado                        |
|        | Introducción, El Computador, Unidad Central de Proceso, Unido                                        | od de Control, Organización Parolela. |

Ilustración 57 Wireframe AcademicoCarrera - Contenido, editar Fuente: Autores

| -     | Plan Analitico                                                                                                    |
|-------|----------------------------------------------------------------------------------------------------|
| ilos- | Editar Plan Analitica Regresor Gra                                                                                                    |
| ×     | Datos principales Objetivos Temas Finalizado                                                                                             |
|       | Objetivo General<br>Conocer la estructura lógica y física de las computadoras en general                                                 |
|       | Objetivos específicos                                                                                                    |
|       | Conocer sobre monejo y direccionamiento de memorio, pipeline y procesamiento paralelo.                                                   |
|       | 1 WELLIAM STALLING, "Organización y Arquitectura de Computadores". La última edición en español<br>actualizado (al 2013 la 7ma edición). |
|       | Bublografia complementaria                                                                                                    |
|       | Z JESÚS CARRETERO PÉREZ, FÉLIX GARCÍA CARBALLEIRA, FERNANDO PÉRES COSTOVA                                                                |

Ilustración 58 Wireframe AcademicoCarrera – Contenidos, editar - objetivos Elaborado por: Autores

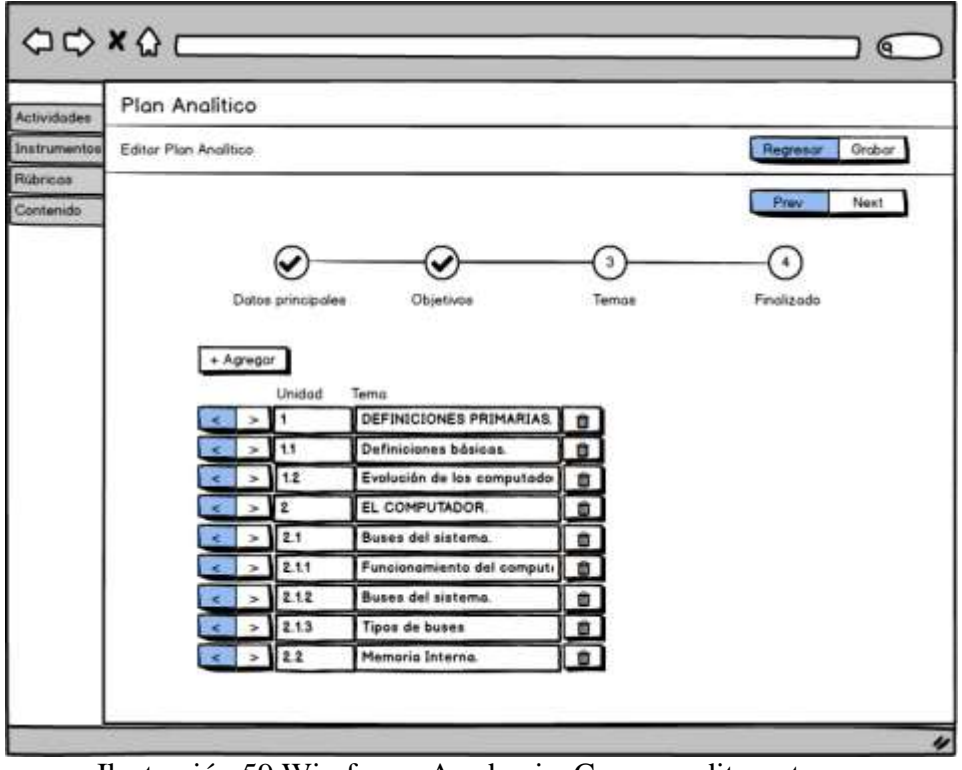

Ilustración 59 Wireframe AcademicoCarrera, editar – temas Elaborado por: Autores

| 00           | x 🔉 🖂 🚽               |                  |          |                 |
|--------------|-----------------------|------------------|----------|-----------------|
| Actividades  | Plan Analitico        |                  |          |                 |
| Instrumentos | Editar Plan Analitico |                  |          | Regresor Grabor |
| Rúbricos     |                       |                  |          |                 |
| Contenido    |                       |                  |          | Prav Next       |
|              | <b>@</b> —            |                  |          | (4)             |
|              | Datos principales     | Objetivos        | Temas    | Finalizado      |
|              |                       | <sub>i</sub> Fir | alizadol |                 |
|              |                       |                  |          |                 |
|              |                       |                  |          |                 |
|              |                       |                  |          |                 |
|              |                       |                  |          |                 |
|              |                       |                  |          |                 |
|              |                       |                  |          |                 |
|              |                       |                  |          |                 |

Ilustración 60 Wireframe AcademicoCarrera – Contenidos, editar – finalizar Elaborado por: Autores

# AcademicoSede

## Actividad

En la ilustración 53 se muestra como el usuario podrá realizar el mantenimiento de Actividades.

| Actividades                                                                                                    |                     |                                                                                                    |           |     |
|----------------------------------------------------------------------------------------------------|---------------------|----------------------------------------------------------------------------------------------------|-----------|-----|
| Descripcion<br>Pasee rúdnica<br>Par delault<br>Gu                                                               | O<br>Ordar Cancelar |                                                                                                    |           |     |
| the second second second second second second second second second second second second second second second se |                     | and the second second se |           |     |
| Activided                                                                                                    | Posse Rubrics       | Por default                                                                                                    | Aci       | 10n |
| Activided<br>Tailer<br>Excessator                                                                               | Posse Rubrice       | Por default                                                                                                    |           | 101 |
| Activided<br>Tailer<br>Exposición                                                                               | Posse Rutrics       | Por dehault<br>Sr<br>Sr<br>Sr                                                                                                    | ~ / / /   |     |
| Activided<br>Taller<br>Exposición<br>Leccolo<br>Deber                                                           | Posee Rutrice       | Por default<br>St<br>St<br>St<br>St<br>St                                                                                                    | ~ 1 1 1 1 |     |

Ilustración 61 Wireframes AcademicoSede – Actividades Elaborado por: Autores

En la ilustración 54 se visualiza el proceso de edición de actividades

| dodes<br>mentos  | Actividades                                 |                       |               |                |       |  |
|------------------|---------------------------------------------|-----------------------|---------------|----------------|-------|--|
| nce<br>mido Sede | Descripcion<br>Posee rábrico<br>Por detouti | D<br>D<br>nter Cancer |               | chvidad        |       |  |
|                  | Actividad                                   | Posee R               | Actividad Tal | er<br>Consular | ]<br> |  |
|                  | Exposición                                  | ы<br>ы                |               | 2              |       |  |
|                  | Lección                                     | ¥                     |               | 2              | / 0   |  |
|                  | Deber                                       | ¥                     |               | ×              | / 0   |  |
|                  |                                             |                       |               |                |       |  |

Ilustración 62 Wireframe AcademicoSede – Actividades, editar Elaborado por: Autores

#### Instrumentos

La ilustración 55 representa la opción de Instrumento, el usuario podrá realizar el mantenimiento de ellos.

| Instrumen                                 | tos         |   |       |   |
|-------------------------------------------|-------------|---|-------|---|
| strumentas Descripicón                    | +           |   |       |   |
| ibricas<br>Por default<br>Intervido Biede |             |   |       |   |
| Instrumentas                              | Por Default | A | oitin | R |
| Pizerron                                  | 8           | 1 | 0     | 1 |
|                                           |             |   |       |   |
|                                           |             |   |       |   |
|                                           |             |   |       |   |
|                                           |             |   |       |   |
|                                           |             |   |       | - |
|                                           |             |   |       |   |
|                                           |             |   |       |   |
|                                           |             |   |       |   |
|                                           |             | - |       | 4 |

Ilustración 63 Wireframe AcademicoSede - Instrumentos Elaborado por: Autores

En la ilustración 56 se puede observar el proceso de edición de instrumentos.

| Descripicón      |                     |          |             |
|------------------|---------------------|----------|-------------|
| de Por defouit 💽 | Instrum             | entoa    | 7           |
| Instrumentas     | Instrumentos Comput | lador    | 5n          |
| Computador       |                     |          | Û           |
| Pizarian         | Ediar               | Concelor | -] <b>¤</b> |
|                  |                     |          |             |
|                  |                     |          |             |
|                  |                     |          |             |
|                  |                     |          |             |

Ilustración 64 Wireframe AcademicoSede – Instrumentos, editar Elaborado por: Autores

## Rúbricas

En la ilustración 57 se muestra como el usuario podrá realizar el mantenimiento de rúbricas.

| idodes     | Rúbricas     |        |  |
|------------|--------------|--------|--|
| umentos    | Descripicón: |        |  |
| cas        |              |        |  |
| enido Sede |              |        |  |
|            | Alános       | Acción |  |
|            | Taller       | / 0    |  |
|            | Exposición   | e 🗇    |  |
|            | Lección      | / 0    |  |
|            | Deter        | 1 1    |  |
|            |              |        |  |
|            |              |        |  |
|            |              |        |  |
|            |              |        |  |
|            |              |        |  |
|            |              |        |  |
|            |              |        |  |
|            |              |        |  |

Ilustración 65 Wireframe AcademicoSede – Rúbricas Elaborado por: Autores

En la ilustración 58 se puede observar el proceso de edición de rúbrica.

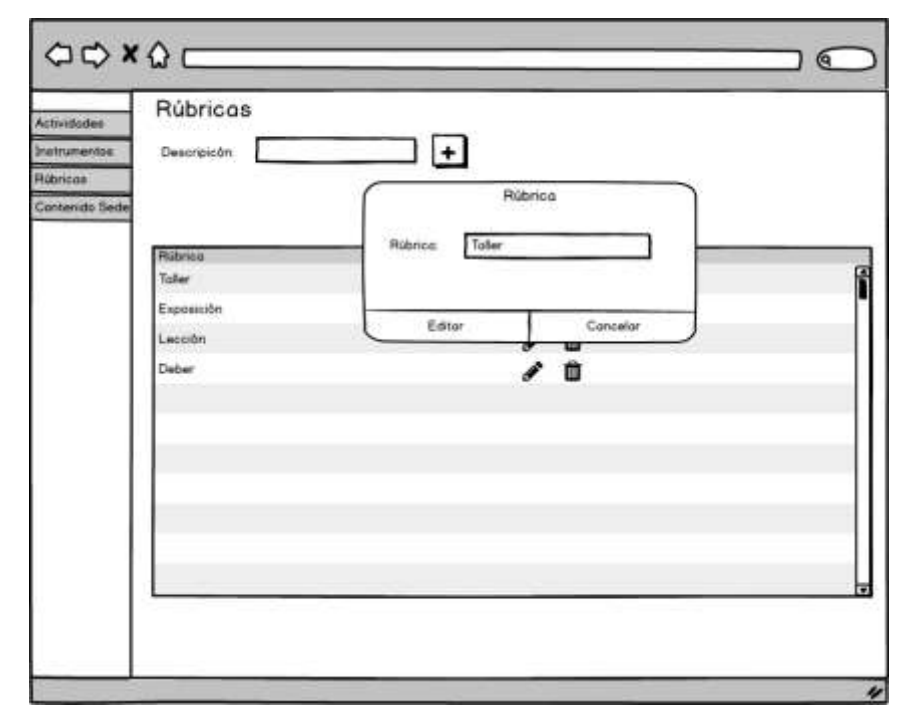

## Contenido

En la ilustración 59 se muestra como el usuario podrá visualizar y consultar los Contenidos de cada materia.

| odes               | Plan Analitice                                                                                                    |                                     |
|--------------------|----------------------------------------------------------------------------------------------------|-------------------------------------|
| ientos<br>ido Sede | Descripción Buscor                                                                                                    |                                     |
|                    | Nomisine         Descripción           ACMENISTRACION DE PR Distroducción General Lo idea de un Proyecto Marco Lógios para la Elaboración de Proyecto ALDEBRA LINEAL         Bistemas de ecuaciones involes y motices, Determinantes, Vectores R2 y en R3, Espo           APLICACIONES TELEMAI Introducción a world wide web, Representación de Proyecto, Aplicaciones www, Aplicaciones Computador, Unidad Central de Proceso, Unidad de Cantrol, Organización           AROLISTECTURA DE COP Introducción, El Computador, Unidad Central de Proceso, Unidad de Cantrol, Organización           <         1         2         3         4         5         6         17         18         >> | kolas E 📩<br>Jacos V 📩<br>Jacos E 🛓 |
|                    |                                                                                                    |                                     |

Ilustración 67 Wireframe AcademicoSede – Contenido Elaborado por: Autores

## Supervisor

## Dashboard

En la ilustración 65 se puede visualizar la opción de visualizar el estado del seguimiento a la fecha por materias, docentes y grupos que tenga designados el supervisor, proporcionándole información estadística en tiempo real.

| Home                          |                    |
|-------------------------------|--------------------|
| # Materias                    | Buscar             |
| PROGRAMACION II               |                    |
| INTELIGENCIA ARTIFICAL I (G)  |                    |
| INTELIGENCIA ARTIFICAL II (G) |                    |
| Materiaa Buscar               | Materias Buscar    |
| ADIEL CASTAÑO MENDEZ          | 5360 (2085) (2085) |
|                               |                    |

Ilustración 68 Wireframe Supervisor – Dashboard Elaborado por: Autores

En la ilustración 66 se muestra la opción del Detalle al seguimiento del sílabo.

| Display records Search Capitula + Fectual + Pactual + Observación Docente Observación Docente Diservación Docente Ingrese una observación de Puertos USB 02/05/2016 - 02/05/2016   Ingrese una observación de la transmisión serie 02/06/2016 - 02/05/2016   Ingrese una observación de la transmisión serie 02/06/2016 - 02/05/2016   Ingrese una observación de la transmisión de la transmisión de la tra | perviss#            |
|----------------------------------------------------------------------------------------------------|---------------------|
| Capituso © Tema © Fechas © Observación Docente Observación Su<br>Manejo de Puertos USB 02/05/2016 - 02/05/2016<br>11 Introducción a la transmisión serie 02/06/2016 - 02/05/2016                                                                                                    | pervistif<br>rvocón |
| Manejo de Puertos USB         02/05/2016 - 02/05/2016         Ingrese una ober           11         Introducción a la transmisión serie         02/06/2016 - 02/05/2016         Ingrese una ober                                                                                                    | rivoción            |
| 11 Introducción a la transmisión serie 02/05/2016 - 02/05/2016                                                                                                    |                     |
|                                                                                                    | rvación             |
| Showing 1 to 2 of 2                                                                                                    | 1. Next             |
| Observation                                                                                                    |                     |
|                                                                                                    |                     |
| Grobar                                                                                                    |                     |

Ilustración 69 Wireframe Supervisor – Dashboard, detalle del seguimiento al sílabo Elaborado por: Autores

# **Reporte Docente**

En la ilustración 67 se muestra la opción de generar el reporte del seguimiento realizado por el docente.

| e<br>ante |                                  | Q                                       | GR            |
|-----------|----------------------------------|-----------------------------------------|---------------|
| Cronog    | ama                              |                                         |               |
| Display   | • woords                         | Search                                  |               |
| 2         | Disente                          | Materio<br>INTELIGENCIA ARTIFICAL ( (0) | Grupo<br>5401 |
| 2         | MAXIMO GIOVANNI TANDAZO ESPINOZA | SIMULACIÓN (0)                          | 5060          |
| •         | ADIEL CASTARO MENDEZ             | INTELIGENCIA ARTIFICAL II (0)           | 5061          |
|           | ADIEL CASTAÑO MENDEZ             | PROGRAMACIÓN III                        | \$360         |
| Showing   | 1 to 5 of 5                      | Pre                                     | w Y Next      |
|           |                                  |                                         |               |
| 1         |                                  |                                         |               |

Ilustración 70 Wireframe Supervisor –Reporte Docente Elaborado por: Autores

# **Reporte Estudiante**

En la ilustración 67 se muestra la opción de generar los reportes de seguimiento al sílabo.

| ente<br>dionde |                                  | Q                             | 100           |
|----------------|----------------------------------|-------------------------------|---------------|
| Cronog         | rama                             |                               |               |
| Display        | · seconda                        | Search                        |               |
| 2              | Docente<br>AD(EL CASTAÑO MENDEZ  | NVIENO                        | Grupo<br>5961 |
| 8              | MAXIMO GIOVANNI TANDAZO ESPINOZA | SIMULACIÓN (0)                | 5060          |
| 0              | ADIEL CASTAÑO MENDEZ             | INTELIGENCIA ARTIFICAL II (6) | 5061          |
|                | ADIEL CASTAÑO MENDEZ             | PROGRAMACIÓN III              | \$360         |
| Shewing        | 1 to 5 of 5                      | Prev                          | T Next        |
| ·              |                                  |                               |               |
|                |                                  |                               |               |

Ilustración 71 Wireframe Supervisor – Reporte Estudiante Elaborado por: Autores

## Cerrar Sesión – Logout

En la ilustración 60 se muestra la sección donde el usuario podrá cerrar sesión.

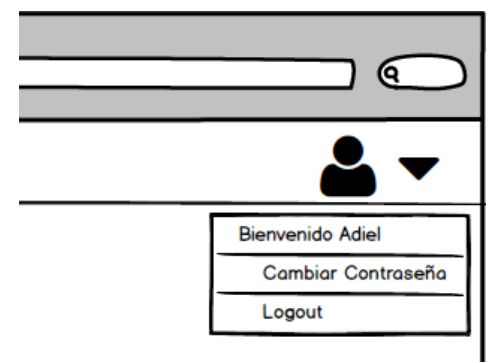

Ilustración 72 Wireframe Logout Elaborado por: Autores

# 1.3. Desarrollo e implementación

En la siguiente sección se detallará el procedimiento llevado a cabo para la realización de la aplicación, se dará una breve explicación de cada paso realizado, además se listarán las herramientas informáticas usadas y se detallará en un gráfico el cómo funciona la aplicación, para tener un mejor entendimiento de la misma.

## 2.3.1. Procedimiento empleado

La ilustración 70 representa el procedimiento empleado para el desarrollo de la aplicación SEGACAD.

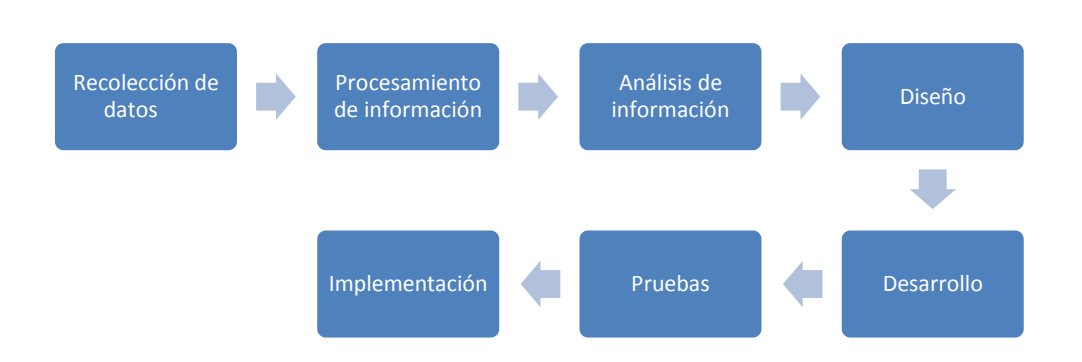

Ilustración 73 Diagrama Procedimiento de implementación Elaborado por: Autores
**Recolección de datos:** Se toma los requisitos y funciones que se deben desarrollar de la aplicación.

**Procesamiento de información:** En esta fase se valida y clasifica los datos obtenidos en fase anterior.

**Análisis de información:** Estudio de la información procesada para verificar si cumple con lo que la aplicación necesita.

Diseño: En esta fase es donde se modela la estructura y apariencia de la aplicación web.

**Desarrollo:** Se tomó todo lo analizado en la fase de investigación y se lo plasmó de acuerdo al diseño.

**Pruebas:** En esta fase se puso en funcionamiento la aplicación y se analizaron los errores encontrados en cada proceso para su corrección.

**Implementación:** Se puso la aplicación en funcionamiento en el mudo real, dentro de la universidad, en la carrera Ingeniería en Sistemas para la que fue desarrollado.

## 2.3.2. Esquema de funcionamiento

La ilustración 62 representa el esquema de funcionamiento de la aplicación web de seguimiento al silabo.

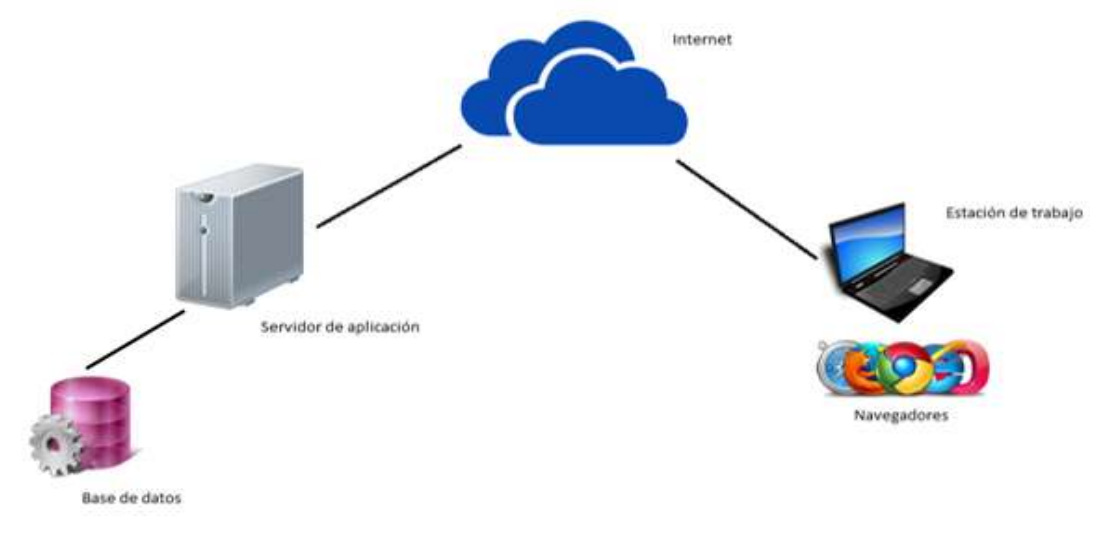

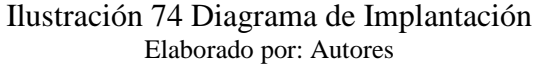

Base de Datos: Almacena los datos que son utilizados para el funcionamiento de la aplicación.

Servidor de aplicación: Gestiona las funciones de la aplicación SEGACAD.

Internet: Medio de conexión entre el servidor y el usuario.

Estación de trabajo: Equipo donde se ingresa desde los navegadores web a la aplicación.

Navegadores: Software que permite el acceso a la web.

## 2.3.3. Herramientas informáticas

Para llevar a cabo el proyecto de Desarrollo e implementación del módulo de gestión y control del seguimiento al sílabo, se utilizaron las siguientes herramientas:

| ORACLE 118         |                    |  |  |  |  |
|--------------------|--------------------|--|--|--|--|
| Base de Datos:     | Oracle versión 11g |  |  |  |  |
| 🔓 laravel          |                    |  |  |  |  |
| Framework: Laravel |                    |  |  |  |  |
| php                |                    |  |  |  |  |
| Lenguaje:          | Php                |  |  |  |  |
| php                |                    |  |  |  |  |
| PhpStorm           |                    |  |  |  |  |
| IDE:               | PhpStorm           |  |  |  |  |

Tabla 68 Herramientas Informáticas

Elaborado por: Autores

## 2.3.4. Proceso de Implementación

La ilustración 63 representa el diagrama de implementación de la aplicación web de seguimiento al silabo.

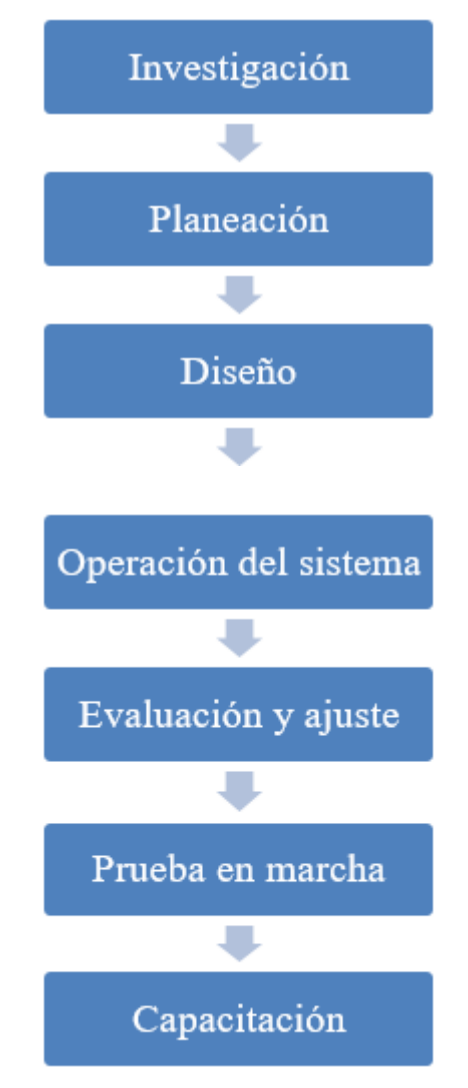

Ilustración 75 Diagrama de Implementación Elaborado por: Autores

Investigación: Se realiza el estudio de los requerimientos que debe tener la aplicación.

**Planeación:** Se realiza un cronograma de actividades que se llevarán a cabo en el proceso de implementación

Diseño: Se realiza el modelo y estructura de la aplicación

**Operación del sistema:** La aplicación se pone en marcha para revisar su comportamiento, si cumple con todo lo indicado.

**Evaluación y ajuste:** Se evalúan las respuestas obtenidas y se hacen correcciones a los errores encontrados.

**Prueba en marcha:** La aplicación es implementada en los laboratorios para el uso de los usuarios reales.

**Capacitación:** Se explica a los usuarios que tendrán acceso a la aplicación el funcionamiento correcto para llevar a cabo los procesos.

## 2.4. Pruebas y Métricas

#### 2.4.1. Pruebas Unitarias

Las pruebas tienen como objetivo comprobar el funcionamiento de la aplicación, como se comporta en su entorno real y en conjunto con los demás componentes.

Las personas que realizaron las pruebas son los usuarios finales, quienes manejarán a diario la aplicación.

Al realizar las pruebas se obtuvo:

- Verificación de interacción entre los objetos
- Verificación de la integración adecuada con todos los componentes de la aplicación
- Verificación de que los requisitos se hayan implementado de manera correcta
- Se aseguró que todos los defectos se hayan identificado y corregidos antes de la implementación

## **Rol SuperAdmin**

Mantenimiento de Periodos

| CASOS DE USO:                   | Periodos General                                                                                                |                         | N°:        | 001  |  |  |
|---------------------------------|----------------------------------------------------------------------------------------------------|-------------------------|------------|------|--|--|
| ESCENARIO:                      | Sincronizar periodos                                                                                            |                         |            |      |  |  |
| <b>RESPONSABLE:</b>             | Bárbara Ordóñez – Ma. Belén Avilés FECHA: 03/05/201                                                             |                         |            |      |  |  |
| <b>PRECONDICIONES:</b>          | Deberá ser ejecutado po                                                                                         | r un usuario con rol de | e SuperAdn | nin. |  |  |
| DATOS DE<br>ENTRADA:            |                                                                                                    |                         |            |      |  |  |
| DESCRIPCIÓN DE<br>PASOS:        | Seleccionar en el menú lateral la opción de "Periodos".<br>Dar clic en "Sincronizar" para traer periodo activo. |                         |            |      |  |  |
| RESULTADO<br>ESPERADO:          | Sincronizar periodos                                                                                            | CUMPLIMIENTO:           | SI<br>NO   |      |  |  |
| RESULTADO<br>OBTENIDO:          | ERRORES:                                                                                                    | FALLAS PROVOCA          | ADAS       |      |  |  |
| RECOMENDACIÓN<br>U OBSERVACIÓN: |                                                                                                    |                         |            |      |  |  |

Tabla 69 Pruebas Unitarias – SuperAdmin -Sincronizar periodos

Elaborado por: Autores

Tabla 70 Pruebas Unitarias – SuperAdmin -Filtro de búsqueda por sede

| CASOS DE USO:            | <b>Periodos General</b>                                    | N°:           | 002 |  |  |  |
|--------------------------|------------------------------------------------------------|---------------|-----|--|--|--|
| ESCENARIO:               | Filtro de búsqueda por sede                                |               |     |  |  |  |
| <b>RESPONSABLE:</b>      | Bárbara Ordóñez – Ma. Belén Avilés FECHA: 03/03            |               |     |  |  |  |
| PRECONDICIONES:          | Deberá ser ejecutado por un usuario con rol de SuperAdmin. |               |     |  |  |  |
| DATOS DE<br>ENTRADA:     |                                                            |               |     |  |  |  |
| DESCRIPCIÓN DE<br>PASOS: | Seleccionar filtro por Sede y dar clic en "Buscar".        |               |     |  |  |  |
| RESULTADO                | Consulta de periodos                                       | CUMPLIMIENTO: | SI  |  |  |  |
| ESPERADO:                | por sede                                                   |               | NO  |  |  |  |
| RESULTADO                | ERRORES: FALLAS PROVOCADAS                                 |               |     |  |  |  |
| ODIEMIDU:                |                                                            |               |     |  |  |  |

| RECOMENDACIÓN  |  |
|----------------|--|
| U OBSERVACIÓN: |  |

Consulta de Perfil

#### CASOS DE USO: Perfil N°: 003 **ESCENARIO:** Consulta de perfil **RESPONSABLE:** Bárbara Ordóñez - Ma. Belén Avilés FECHA: 03/05/2016 **PRECONDICIONES:** Deberá ser ejecutado por un usuario con rol de SuperAdmin. DATOS DE **ENTRADA:** Seleccionar en el menú lateral la opción de "Perfiles". **DESCRIPCIÓN DE** Consultar perfiles registrados en la aplicación. **PASOS: RESULTADO** Consulta de perfil CUMPLIMIENTO: SI **ESPERADO:** NO **RESULTADO ERRORES**: FALLAS PROVOCADAS **OBTENIDO:** RECOMENDACIÓN **U OBSERVACIÓN:**

Tabla 71 Pruebas Unitarias – SuperAdmin - Consulta de perfil

Elaborado por: Autores

Opciones – Perfil

#### Tabla 72 Pruebas Unitarias – SuperAdmin -Consultar las opciones de cada perfil

| CASOS DE USO:          | Opciones Perfil                                | N°:        | 004        |  |
|------------------------|------------------------------------------------|------------|------------|--|
| ESCENARIO:             | Consultar las opciones de cada perfil          |            |            |  |
| <b>RESPONSABLE:</b>    | Bárbara Ordóñez – Ma. Belén Avilés             | FECHA:     | 03/05/2016 |  |
| <b>PRECONDICIONES:</b> | Deberá ser ejecutado por un usuario con rol de | e SuperAdn | nin.       |  |
| DATOS DE<br>ENTRADA:   |                                                |            |            |  |
|                        |                                                |            |            |  |

| DESCRIPCIÓN DE<br>PASOS:        | Seleccionar en el menú lateral la opción de "Opciones Perfil".<br>Consultar las opciones de perfiles por medio de filtro de búsqueda. |                                      |    |  |  |
|---------------------------------|----------------------------------------------------------------------------------------------------|--------------------------------------|----|--|--|
| RESULTADO                       | Consultar opciones por                                                                                                    | sultar opciones por CUMPLIMIENTO: SI |    |  |  |
| ESPERADO:                       | perfil.                                                                                                    |                                      | NO |  |  |
| RESULTADO                       | ERRORES:                                                                                                    | FALLAS PROVOCADAS                    |    |  |  |
| OBTENIDO:                       |                                                                                                    |                                      |    |  |  |
| RECOMENDACIÓN<br>U OBSERVACIÓN: |                                                                                                    |                                      |    |  |  |

Persona Perfil

Tabla 73 Pruebas Unitarias - SuperAdmin - Consulta de Administrador y Académico por

| CASOS DE USO:          | Persona Perfil                                              | N°:                                            | 005        |            |  |  |  |
|------------------------|-------------------------------------------------------------|------------------------------------------------|------------|------------|--|--|--|
| ESCENARIO:             | Consulta de Administra                                      | Consulta de Administrador y Académico por sede |            |            |  |  |  |
| <b>RESPONSABLE:</b>    | Bárbara Ordóñez – Ma                                        | . Belén Avilés                                 | FECHA:     | 03/05/2016 |  |  |  |
|                        |                                                             |                                                |            |            |  |  |  |
| <b>PRECONDICIONES:</b> | Deberá ser ejecutado po                                     | or un usuario con rol de                       | e SuperAdn | nin.       |  |  |  |
| DATOS DE               |                                                             |                                                |            |            |  |  |  |
| ENTRADA:               |                                                             |                                                |            |            |  |  |  |
| DESCRIPCIÓN DE         | Seleccionar en el menú lateral la opción de Perfil Persona. |                                                |            |            |  |  |  |
| PASOS:                 | Se mostraran todos los o                                    | docentes que estén asig                        | nados como | 0          |  |  |  |
|                        | Administradores y Académicos.                               |                                                |            |            |  |  |  |
|                        |                                                             |                                                |            |            |  |  |  |
| RESULTADO              | Consultar                                                   | CUMPLIMIENTO:                                  | SI         |            |  |  |  |
| ESPERADO:              | Administradores y                                           |                                                | NO         |            |  |  |  |
|                        | Académico por sede.                                         |                                                | 110        |            |  |  |  |
|                        |                                                             |                                                |            |            |  |  |  |
| RESULTADO              | ERRORES:                                                    | FALLAS PROVOCADAS                              |            |            |  |  |  |
| <b>OBTENIDO:</b>       |                                                             |                                                |            |            |  |  |  |
|                        |                                                             |                                                |            |            |  |  |  |
| RECOMENDACION          |                                                             |                                                |            |            |  |  |  |
| U OBSERVACIÓN:         |                                                             |                                                |            |            |  |  |  |

sede

Elaborado por: Autores

Tabla 74 Pruebas Unitarias-SuperAdmin - Editar Administrador y Académico por sede

| CASOS DE USO: | Persona Perfil                            | N°: | 006 |
|---------------|-------------------------------------------|-----|-----|
| ESCENARIO:    | Editar Administrador y Académico por sede |     |     |

| <b>RESPONSABLE:</b>             | Bárbara Ordóñez – Ma. Belén Avilés                                                                                                    |                         | FECHA:     | 03/05/2016 |  |
|---------------------------------|----------------------------------------------------------------------------------------------------|-------------------------|------------|------------|--|
| <b>PRECONDICIONES:</b>          | Deberá ser ejecutado po                                                                                                    | r un usuario con rol de | e SuperAdn | nin.       |  |
| DATOS DE<br>ENTRADA:            |                                                                                                    |                         |            |            |  |
| DESCRIPCIÓN DE<br>PASOS:        | Seleccionar en el menú lateral la opción de Perfil Persona.<br>Escoger registro y dar clic sobre el botón de "Editar".<br>Se levantará una pantalla emergente donde deberán escoger al nuevo<br>administrador y académico de la sede. |                         |            |            |  |
| RESULTADO                       | Editar usuario                                                                                                    | CUMPLIMIENTO:           | SI         |            |  |
| ESPERADO:                       | Administrador y<br>Académico.                                                                                                    | NO                      |            |            |  |
| RESULTADO                       | ERRORES:                                                                                                    | FALLAS PROVOCADAS       |            |            |  |
| OBTENIDO:                       |                                                                                                    |                         |            |            |  |
| RECOMENDACIÓN<br>U OBSERVACIÓN: |                                                                                                    |                         |            |            |  |

## **Rol SedeAdmin**

Periodos Sede

# Tabla 75 Pruebas Unitarias- SedeAdmin- Sincronizar periodos sede

| CASOS DE USO:            | Periodos Sede                                                                                                    | N°:                     | 007        |    |
|--------------------------|----------------------------------------------------------------------------------------------------|-------------------------|------------|----|
| ESCENARIO:               | Sincronizar periodos sede                                                                                            |                         |            |    |
| <b>RESPONSABLE:</b>      | Bárbara Ordóñez – Ma.                                                                                                | FECHA:                  | 03/05/2016 |    |
| <b>PRECONDICIONES:</b>   | Deberá ser ejecutado po                                                                                              | r un usuario con rol de | e SedeAdm  | in |
| DATOS DE<br>ENTRADA:     |                                                                                                    |                         |            |    |
| DESCRIPCIÓN DE<br>PASOS: | Seleccionar en el menú lateral la opción de "Periodos sede".<br>Dar clic en "Sincronizar" para traer periodo activo. |                         |            |    |
| RESULTADO<br>ESPERADO:   | Sincronizar periodos                                                                                                 | CUMPLIMIENTO:           | SI<br>NO   |    |
| RESULTADO<br>OBTENIDO:   | ERRORES:                                                                                                    | FALLAS PROVOCA          | ADAS       |    |

| RECOMENDACIÓN<br>U OBSERVACIÓN: |  |
|---------------------------------|--|
|                                 |  |

## Tabla 76 Pruebas Unitarias- SedeAdmin- Configurar periodos

| CASOS DE USO:                   | Periodos Sede         N°:         008                                                                                                    |                         |           |    |  |  |
|---------------------------------|----------------------------------------------------------------------------------------------------|-------------------------|-----------|----|--|--|
| ESCENARIO:                      | Configurar periodos                                                                                                    |                         |           |    |  |  |
| <b>RESPONSABLE:</b>             | Bárbara Ordóñez – Ma. Belén AvilésFECHA:03/05/2016                                                                                          |                         |           |    |  |  |
| <b>PRECONDICIONES:</b>          | Deberá ser ejecutado po                                                                                                    | r un usuario con rol de | e SedeAdm | in |  |  |
| DATOS DE<br>ENTRADA:            |                                                                                                    |                         |           |    |  |  |
| DESCRIPCIÓN DE<br>PASOS:        | En la tabla de periodos seleccionar la fecha de fin de primer interciclo<br>y de inicio de segundo de interciclo.<br>Dar clic en "Guardar". |                         |           |    |  |  |
| RESULTADO                       | Configurar periodos.                                                                                                    | CUMPLIMIENTO:           | SI        |    |  |  |
| ESPERADO:                       |                                                                                                    |                         | NO        |    |  |  |
| RESULTADO                       | ERRORES:                                                                                                    | FALLAS PROVOCA          | ADAS      |    |  |  |
| <b>OBTENIDO:</b>                |                                                                                                    |                         |           |    |  |  |
| RECOMENDACIÓN<br>U OBSERVACIÓN: |                                                                                                    |                         |           |    |  |  |

Elaborado por: Autores

Personas Perfil Sede

Tabla 77 Pruebas Unitarias- SedeAdmin-Consultar Administrador y Académico por carrera

| CASOS DE USO:            | Persona Perfil Sede                                                                              | N°:                       | 009        |  |
|--------------------------|--------------------------------------------------------------------------------------------------|---------------------------|------------|--|
| ESCENARIO:               | Consultar Administrador y Académico por carrera                                                  |                           |            |  |
| <b>RESPONSABLE:</b>      | Bárbara Ordóñez – Ma. Belén Avilés                                                               | FECHA:                    | 03/05/2016 |  |
| <b>PRECONDICIONES:</b>   | Deberá ser ejecutado por un usuario con rol de SedeAdmin                                         |                           |            |  |
| DATOS DE<br>ENTRADA:     |                                                                                                  |                           |            |  |
| DESCRIPCIÓN DE<br>PASOS: | Seleccionar en el menú lateral la opción de Per<br>Escoger filtro de búsqueda, ya sea por campus | fil Persona<br>o carrera. |            |  |

| RESULTADO                       | Consultar                                 | CUMPLIMIENTO:  | SI   |
|---------------------------------|-------------------------------------------|----------------|------|
| ESPERADO:                       | Administrador y<br>Académico por carrera. |                | NO   |
| RESULTADO<br>OPTENIDO:          | ERRORES:                                  | FALLAS PROVOCA | ADAS |
| ODIEMIDO.                       |                                           |                |      |
| RECOMENDACIÓN<br>U OBSERVACIÓN: |                                           |                |      |

# Tabla 78 Pruebas Unitarias - SedeAdmin -Editar Administrador y Académico por carrera

| CASOS DE USO:          | Persona Perfil Sede                                                |                         | N°:       | 010 |  |  |
|------------------------|--------------------------------------------------------------------|-------------------------|-----------|-----|--|--|
| ESCENARIO:             | Editar Administrador y Académico por carrera                       |                         |           |     |  |  |
| <b>RESPONSABLE:</b>    | Bárbara Ordóñez – Ma. Belén AvilésFECHA:03/05/2                    |                         |           |     |  |  |
|                        |                                                                    |                         |           |     |  |  |
| <b>PRECONDICIONES:</b> | Deberá ser ejecutado po                                            | r un usuario con rol de | e SedeAdm | in  |  |  |
| DATOS DE               |                                                                    |                         |           |     |  |  |
| ENTRADA:               |                                                                    |                         |           |     |  |  |
| DESCRIPCIÓN DE         | Seleccionar en el menú lateral la opción de "Persona Perfil".      |                         |           |     |  |  |
| PASOS:                 | Escoger registro y dar clic sobre el botón de "Editar".            |                         |           |     |  |  |
|                        | Se levantará una pantalla emergente donde deberán escoger al nuevo |                         |           |     |  |  |
|                        | administrador y académico de la carrera.                           |                         |           |     |  |  |
|                        | Dar clic en Actualizar.                                            |                         |           |     |  |  |
| RESULTADO              | Editar usuario                                                     | CUMPLIMIENTO:           | SI        |     |  |  |
| ESPERADO:              | Administrador y                                                    |                         | NO        |     |  |  |
|                        | Académico de carrera.                                              |                         | 110       |     |  |  |
| RESULTADO              | ERRORES:                                                           | FALLAS PROVOCA          | ADAS      |     |  |  |
| <b>OBTENIDO:</b>       |                                                                    |                         |           |     |  |  |
| RECOMENDACIÓN          |                                                                    |                         |           |     |  |  |
| U OBSERVACIÓN:         |                                                                    |                         |           |     |  |  |

Elaborado por: Autores

## Módulo CarreraAdmin

Periodos

## Tabla 79 Pruebas Unitarias - CarreraAdmin - Sincronizar periodos

| CASOS DE USO:          | Periodos                                                    | N°:    | 011        |
|------------------------|-------------------------------------------------------------|--------|------------|
| ESCENARIO:             | Sincronizar periodos                                        | -      | _          |
| <b>RESPONSABLE:</b>    | Bárbara Ordóñez – Ma. Belén Avilés                          | FECHA: | 03/05/2016 |
| <b>PRECONDICIONES:</b> | Deberá ser ejecutado por un usuario con rol de CarreraAdmin |        |            |

| DATOS DE<br>ENTRADA:            |                                                                                                    |                |      |  |
|---------------------------------|----------------------------------------------------------------------------------------------------|----------------|------|--|
| DESCRIPCIÓN DE<br>PASOS:        | Seleccionar en el menú lateral la opción de "Periodos".<br>Dar clic en "Sincronizar" para traer periodo activo. |                |      |  |
| RESULTADO                       | Sincronizar periodos.                                                                                           | CUMPLIMIENTO:  | SI   |  |
| ESPERADO:                       |                                                                                                    |                | NO   |  |
| RESULTADO                       | ERRORES:                                                                                                    | FALLAS PROVOCA | ADAS |  |
| <b>OBTENIDO:</b>                |                                                                                                    |                |      |  |
| RECOMENDACIÓN<br>U OBSERVACIÓN: |                                                                                                    |                |      |  |

Opciones.

# Tabla 80 Pruebas Unitarias – CarreraAdmin -Consultar opciones

| CASOS DE USO:                   | Opciones                                                                                                |                         | N°:       | 012 |  |
|---------------------------------|----------------------------------------------------------------------------------------------------|-------------------------|-----------|-----|--|
| ESCENARIO:                      | Consultar opciones                                                                                      |                         |           |     |  |
| <b>RESPONSABLE:</b>             | Bárbara Ordóñez – Ma. Belén AvilésFECHA:03/05/                                                          |                         |           |     |  |
| <b>PRECONDICIONES:</b>          | Deberá ser ejecutado por                                                                                | r un usuario con rol de | CarreraAd | min |  |
| DATOS DE<br>ENTRADA:            |                                                                                                    |                         |           |     |  |
| DESCRIPCIÓN DE<br>PASOS:        | Seleccionar en el menú lateral "Opciones".<br>Se mostrarán todas las opciones que la aplicación ofrece. |                         |           |     |  |
| RESULTADO<br>ESPERADO:          | Consultar opciones.                                                                                     | CUMPLIMIENTO:           | SI        |     |  |
| RESULTADO<br>OBTENIDO:          | ERRORES:                                                                                                | FALLAS PROVOCADAS       |           |     |  |
| RECOMENDACIÓN<br>U OBSERVACIÓN: |                                                                                                    |                         |           |     |  |

Elaborado por: Autores

Áreas

Tabla 81 Pruebas Unitarias –CarreraAdmin -Agregar una nueva área

| CASOS DE USO:                   | Mantenimiento Áreas                                  |                       | N°:       | 013        |  |  |
|---------------------------------|------------------------------------------------------|-----------------------|-----------|------------|--|--|
| ESCENARIO:                      | Agregar una nueva área                               |                       |           |            |  |  |
| <b>RESPONSABLE:</b>             | Bárbara Ordóñez – Ma.                                | Belén Avilés          | FECHA:    | 03/05/2016 |  |  |
|                                 |                                                      |                       |           |            |  |  |
| <b>PRECONDICIONES:</b>          | Deberá ser ejecutado por                             | un usuario con rol de | CarreraAd | min        |  |  |
| DATOS DE                        |                                                      |                       |           |            |  |  |
| ENTRADA:                        |                                                      |                       |           |            |  |  |
| DESCRIPCIÓN DE                  | Seleccionar en el menú lateral la opción de "Áreas". |                       |           |            |  |  |
| PASOS:                          | Dar clic en botón de agregar "+".                    |                       |           |            |  |  |
|                                 | Escribir nombre de nueva área en cuadro de texto.    |                       |           |            |  |  |
|                                 | Seleccionar docente que será Administrador de área.  |                       |           |            |  |  |
|                                 | Seleccionar las materias                             | que formarán parte de | el área.  |            |  |  |
| RESULTADO                       | Agregar una nueva                                    | CUMPLIMIENTO:         | SI        |            |  |  |
| ESPERADO:                       | área.                                                |                       | NO        |            |  |  |
| RESULTADO                       | ERRORES: FALLAS PROVOCADAS                           |                       |           |            |  |  |
| <b>OBTENIDO:</b>                |                                                      |                       |           |            |  |  |
| RECOMENDACIÓN<br>U OBSERVACIÓN: |                                                      |                       |           |            |  |  |
|                                 | <b>F11</b> 1                                         | A                     |           |            |  |  |

Elaborado por: Autores

## Tabla 82 Pruebas Unitarias – CarreraAdmin - Editar un área

| CASOS DE USO:            | Mantenimiento Áreas                                                                                                    |                         | N°:       | 014        |
|--------------------------|----------------------------------------------------------------------------------------------------|-------------------------|-----------|------------|
| ESCENARIO:               | Editar un área                                                                                                    |                         |           |            |
| <b>RESPONSABLE:</b>      | Bárbara Ordóñez – Ma.                                                                                                    | Belén Avilés            | FECHA:    | 03/05/2016 |
| <b>PRECONDICIONES:</b>   | Deberá ser ejecutado por                                                                                                    | r un usuario con rol de | CarreraAd | min        |
| DATOS DE<br>ENTRADA:     |                                                                                                    |                         |           |            |
| DESCRIPCIÓN DE<br>PASOS: | Escoger el área que se va a modificar.<br>Presionar botón que indica editar.<br>Escribir nuevo nombre de área en cuadro de texto.<br>Seleccionar nuevo docente que será Administrador de área.<br>Seleccionar nuevas materias que se van a agregar o excluir. |                         |           |            |
| RESULTADO<br>ESPERADO:   | Editar un área                                                                                                    | CUMPLIMIENTO:           | SI<br>NO  |            |
| RESULTADO<br>OBTENIDO:   | ERRORES:                                                                                                    | FALLAS PROVOCADAS       |           |            |
|                          |                                                                                                    |                         |           |            |

| RECOMENDACIÓN<br>U OBSERVACIÓN: |  |
|---------------------------------|--|
|                                 |  |

Configuraciones

# Tabla 83 Pruebas Unitarias - CarreraAdmin - Editar configuraciones

| CASOS DE USO:          | Configuraciones                     |                         | N°:        | 015        |  |
|------------------------|-------------------------------------|-------------------------|------------|------------|--|
| ESCENARIO:             | Editar configuraciones              |                         |            |            |  |
| <b>RESPONSABLE:</b>    | Bárbara Ordóñez – Ma.               | Belén Avilés            | FECHA:     | 03/05/2016 |  |
|                        |                                     |                         |            |            |  |
| <b>PRECONDICIONES:</b> | Deberá ser ejecutado por            | r un usuario con rol de | CarreraAd  | min        |  |
| DATOS DE               |                                     |                         |            |            |  |
| ENTRADA:               |                                     |                         |            |            |  |
| DESCRIPCIÓN DE         | Escoger en el menú later            | al la opción de "Confi  | guraciones |            |  |
| PASOS:                 | Editar configuración de:            |                         |            |            |  |
|                        | - Fecha de vacaciones               |                         |            |            |  |
|                        | - Fechas de generación d            | le cronogramas          |            |            |  |
|                        | - Días de seguimiento               |                         |            |            |  |
|                        | - Días de edición de seguimiento    |                         |            |            |  |
|                        | - Días envío de notificaciones      |                         |            |            |  |
|                        | - Fecha de exámenes de Interciclo   |                         |            |            |  |
|                        | - Fecha de exámenes de fin de ciclo |                         |            |            |  |
| RESULTADO              | Editar configuración.               | CUMPLIMIENTO:           | SI         |            |  |
| ESPERADO:              |                                     |                         | NO         |            |  |
| RESULTADO              | ERRORES:                            | FALLAS PROVOCA          | ADAS       |            |  |
| <b>OBTENIDO:</b>       |                                     |                         |            |            |  |
| RECOMENDACIÓN          |                                     |                         |            |            |  |
| U OBSERVACION:         |                                     |                         |            |            |  |

Elaborado por: Autores

# **Rol AcademicoCarrera**

Mantenimiento de Actividades

| CASOS DE USO:       | Mantenimiento de Actividad         | N°:    | 016        |
|---------------------|------------------------------------|--------|------------|
| ESCENARIO:          | Agregar una nueva actividad        |        |            |
| <b>RESPONSABLE:</b> | Bárbara Ordóñez – Ma. Belén Avilés | FECHA: | 03/05/2016 |

| <b>PRECONDICIONES:</b>          | Deberá ser ejecutado por un usuario con rol de AcademicoCarrera                                                                                                    |                   |          |  |
|---------------------------------|----------------------------------------------------------------------------------------------------|-------------------|----------|--|
| DATOS DE<br>ENTRADA:            |                                                                                                    |                   |          |  |
| DESCRIPCIÓN DE<br>PASOS:        | Seleccionar en el menú lateral la opción de "Actividad".<br>Escribir nombre de la actividad en cuadro de texto.<br>Seleccionar si será una actividad por default y si tendrá rúbrica.<br>Dar clic en "Guardar". |                   |          |  |
| RESULTADO<br>ESPERADO:          | Guardar nueva<br>actividad.                                                                                                    | CUMPLIMIENTO:     | SI<br>NO |  |
| RESULTADO<br>OBTENIDO:          | ERRORES:                                                                                                    | FALLAS PROVOCADAS |          |  |
| RECOMENDACIÓN<br>U OBSERVACIÓN: |                                                                                                    |                   |          |  |

# Tabla 85 Pruebas Unitarias – AcademicoCarrera- Editar una actividad

| CASOS DE USO:                   | Mantenimiento de Acti                                                                                                    | vidad                                                      | N°:                    | 017           |  |  |
|---------------------------------|----------------------------------------------------------------------------------------------------|------------------------------------------------------------|------------------------|---------------|--|--|
| ESCENARIO:                      | Editar una actividad                                                                                                    |                                                            |                        |               |  |  |
| <b>RESPONSABLE:</b>             | Bárbara Ordóñez – Ma.                                                                                                    | Belén Avilés                                               | FECHA:                 | 03/05/2016    |  |  |
| <b>PRECONDICIONES:</b>          | Deberá ser ejecutado por                                                                                                    | r un usuario con rol de                                    | Academico              | oCarrera      |  |  |
| DATOS DE<br>ENTRADA:            |                                                                                                    |                                                            |                        |               |  |  |
| DESCRIPCIÓN DE<br>PASOS:        | Dar clic en botón de "Ed<br>Se abrirá una ventana en<br>por default y si tiene rúb<br>Editar todos los campos.<br>Dar clic en "Actualizar". | itar" una actividad ya<br>nergente con la descrip<br>rica. | creada<br>oción de act | ividad, si es |  |  |
| RESULTADO<br>ESPERADO:          | Editar una actividad.                                                                                                    | CUMPLIMIENTO:                                              | SI<br>NO               |               |  |  |
| RESULTADO<br>OBTENIDO:          | ERRORES:                                                                                                    | FALLAS PROVOCA                                             | ADAS                   |               |  |  |
| ODTENIDO.                       |                                                                                                    |                                                            |                        |               |  |  |
| RECOMENDACIÓN<br>U OBSERVACIÓN: |                                                                                                    |                                                            |                        |               |  |  |

Elaborado por: Autores

|--|

| CASOS DE USO: Mantenimiento de Actividad | N°: | 018 |  |
|------------------------------------------|-----|-----|--|
|------------------------------------------|-----|-----|--|

| ESCENARIO:             | Eliminar una actividad    |                                                    |           |          |  |
|------------------------|---------------------------|----------------------------------------------------|-----------|----------|--|
| <b>RESPONSABLE:</b>    | Bárbara Ordóñez – Ma.     | Bárbara Ordóñez – Ma. Belén Avilés FECHA: 03/05/24 |           |          |  |
|                        |                           |                                                    |           |          |  |
| <b>PRECONDICIONES:</b> | Deberá ser ejecutado por  | r un usuario con rol de                            | Academico | oCarrera |  |
| DATOS DE               |                           |                                                    |           |          |  |
| ENIKADA:               |                           |                                                    |           |          |  |
| DESCRIPCION DE         | Escoger la actividad que  | se va a eliminar.                                  |           |          |  |
| PASOS:                 | Dar clic sobre el botón " | Eliminar".                                         |           |          |  |
|                        |                           |                                                    |           |          |  |
| RESULTADO              | Eliminar una actividad.   | CUMPLIMIENTO:                                      | SI        |          |  |
| ESPERADO:              |                           |                                                    | NO        |          |  |
|                        |                           |                                                    |           |          |  |
| RESULTADO              | ERRORES:                  | FALLAS PROVOCA                                     | ADAS      |          |  |
| OBTENIDO:              |                           |                                                    |           |          |  |
|                        |                           |                                                    |           |          |  |
| DECOMENDACIÓN          |                           |                                                    |           |          |  |
| U OBSERVACIÓN:         |                           |                                                    |           |          |  |

Mantenimiento de Instrumentos

# Tabla 87 Pruebas Unitarias – AcademicoCarrera -Editar un instrumento

| CASOS DE USO:          | Mantenimiento de Inst                                          | rumentos                                             | N°:       | 019      |  |  |
|------------------------|----------------------------------------------------------------|------------------------------------------------------|-----------|----------|--|--|
| ESCENARIO:             | Agregar un nuevo instru                                        | mento                                                |           |          |  |  |
| <b>RESPONSABLE:</b>    | Bárbara Ordóñez – Ma.                                          | Bárbara Ordóñez – Ma. Belén Avilés FECHA: 03/05/2016 |           |          |  |  |
| <b>PRECONDICIONES:</b> | Deberá ser ejecutado por                                       | r un usuario con rol de                              | Academico | oCarrera |  |  |
| DATOS DE<br>ENTRADA:   |                                                                |                                                      |           |          |  |  |
| DESCRIPCIÓN DE         | Seleccionar en el menú lateral la opción de "Instrumentos".    |                                                      |           |          |  |  |
| PASOS:                 | Ingresar un nuevo instrumento en el cuadro de texto que indica |                                                      |           |          |  |  |
|                        | "Descripción"                                                  |                                                      |           |          |  |  |
|                        | Seleccionar si será un instrumento que cargará por default     |                                                      |           |          |  |  |
|                        | Dar clic en "Guardar".                                         |                                                      |           |          |  |  |
| RESULTADO              | Guardar un nuevo                                               | CUMPLIMIENTO:                                        | SI        |          |  |  |
| ESPERADO:              | instrumento                                                    |                                                      | NO        |          |  |  |
| RESULTADO              | ESULTADO ERRORES: FALLAS PROVOCADAS                            |                                                      |           |          |  |  |
| ODIENIDO:              |                                                                |                                                      |           |          |  |  |

| RECOMENDACIÓN  |  |
|----------------|--|
| U OBSERVACIÓN: |  |

# Tabla 88 Pruebas Unitarias – AcademicoCarrera -Editar un instrumento

| CASOS DE USO:                   | Mantenimiento de Inst                                                                                                    | rumentos              | N°:       | 020        |  |  |
|---------------------------------|----------------------------------------------------------------------------------------------------|-----------------------|-----------|------------|--|--|
| ESCENARIO:                      | Editar un instrumento                                                                                                    |                       |           |            |  |  |
| <b>RESPONSABLE:</b>             | Bárbara Ordóñez – Ma.                                                                                                    | Belén Avilés          | FECHA:    | 03/05/2016 |  |  |
| PRECONDICIONES:                 | Deberá ser ejecutado por                                                                                                    | un usuario con rol de | Academico | oCarrera   |  |  |
| DATOS DE<br>ENTRADA:            |                                                                                                    |                       |           |            |  |  |
| DESCRIPCIÓN DE<br>PASOS:        | Dar clic en botón de "Editar" un instrumento ya creado.<br>Se abrirá una ventana emergente con la descripción de instrumento, si<br>es por default, se deberá editar todos los campos.<br>Dar clic en "Actualizar". |                       |           |            |  |  |
| RESULTADO<br>ESPERADO:          | Editar un instrumento                                                                                                    | CUMPLIMIENTO:         | SI<br>NO  |            |  |  |
| RESULTADO<br>OBTENIDO:          | ERRORES:                                                                                                    | FALLAS PROVOCA        | ADAS      |            |  |  |
| RECOMENDACIÓN<br>U OBSERVACIÓN: |                                                                                                    |                       |           |            |  |  |

Elaborado por: Autores

## Tabla 89 Pruebas Unitarias – AcademicoCarrera -Eliminar un instrumento

| CASOS DE USO:          | Mantenimiento de Inst                        | N°:                   | 021       |            |  |
|------------------------|----------------------------------------------|-----------------------|-----------|------------|--|
| ESCENARIO:             | Eliminar un instrumento                      |                       |           |            |  |
| <b>RESPONSABLE:</b>    | Bárbara Ordóñez – Ma.                        | Belén Avilés          | FECHA:    | 03/05/2016 |  |
|                        |                                              |                       |           |            |  |
| <b>PRECONDICIONES:</b> | Deberá ser ejecutado por                     | un usuario con rol de | Academico | oCarrera   |  |
| DATOS DE               |                                              |                       |           |            |  |
| ENTRADA:               |                                              |                       |           |            |  |
| DESCRIPCIÓN DE         | Escoger el instrumento que se va a eliminar. |                       |           |            |  |
| PASOS:                 | Dar clic sobre el botón "Eliminar"           |                       |           |            |  |
|                        |                                              |                       |           |            |  |
|                        |                                              |                       |           |            |  |
| RESULTADO              | Eliminar un                                  | CUMPLIMIENTO:         | SI        |            |  |
| ESPERADO:              | instrumento                                  |                       | NO        |            |  |
|                        |                                              |                       | 110       |            |  |
|                        |                                              |                       |           |            |  |

| RESULTADO<br>OBTENIDO: | ERRORES: | FALLAS PROVOCADAS |  |
|------------------------|----------|-------------------|--|
|                        |          |                   |  |
| <b>RECOMENDACIÓN</b>   |          |                   |  |
| U OBSERVACION:         |          |                   |  |

Mantenimiento de Rúbricas

# Tabla 90 Pruebas Unitarias – AcademicoCarrera - Agregar una nueva rúbrica

| CASOS DE USO:                   | Mantenimiento de Rúb                                                                                                    | rica                    | N°:       | 022        |  |  |
|---------------------------------|----------------------------------------------------------------------------------------------------|-------------------------|-----------|------------|--|--|
| ESCENARIO:                      | Agregar una nueva rúbrica                                                                                                    |                         |           |            |  |  |
| <b>RESPONSABLE:</b>             | Bárbara Ordóñez – Ma.                                                                                                    | Belén Avilés            | FECHA:    | 03/05/2016 |  |  |
| <b>PRECONDICIONES:</b>          | Deberá ser ejecutado por                                                                                                    | r un usuario con rol de | Academico | oCarrera   |  |  |
| DATOS DE<br>ENTRADA:            |                                                                                                    |                         |           |            |  |  |
| DESCRIPCIÓN DE<br>PASOS:        | Seleccionar en el menú lateral la opción de "Rúbrica".<br>Ingresar una nueva rúbrica en el cuadro de texto que indica<br>"Descripción"<br>Dar clic en "Guardar". |                         |           |            |  |  |
| RESULTADO<br>ESPERADO:          | Guardar una nueva<br>rúbrica                                                                                                    | CUMPLIMIENTO:           | SI<br>NO  |            |  |  |
| RESULTADO<br>OBTENIDO:          | ERRORES:                                                                                                    | FALLAS PROVOCA          | ADAS      |            |  |  |
| RECOMENDACIÓN<br>U OBSERVACIÓN: |                                                                                                    |                         |           |            |  |  |

Elaborado por: Autores

# Tabla 91 Pruebas Unitarias – AcademicoCarrera -Editar rúbrica

| CASOS DE USO:          | Mantenimiento de Rúbrica                        | <b>N</b> °: | 023        |
|------------------------|-------------------------------------------------|-------------|------------|
| ESCENARIO:             | Editar rúbrica                                  |             |            |
| <b>RESPONSABLE:</b>    | Bárbara Ordóñez – Ma. Belén Avilés              | FECHA:      | 03/05/2016 |
| <b>PRECONDICIONES:</b> | Deberá ser ejecutado por un usuario con rol de  | Academico   | oCarrera   |
| DATOS DE               |                                                 |             |            |
| ENTRADA:               |                                                 |             |            |
| DESCRIPCIÓN DE         | Dar clic en botón de "Editar" una rúbrica ya cr | eada.       |            |
| PASOS:                 | Se abrirá una ventana emergente con la descrip  | ción de rúb | orica.     |
|                        | Editar el campo.                                |             |            |
|                        | Dar clic en "Actualizar".                       |             |            |
|                        |                                                 |             |            |

| RESULTADO<br>ESPERADO:     | Editar una rúbrica | CUMPLIMIENTO:  | SI NO |
|----------------------------|--------------------|----------------|-------|
| RESULTADO<br>OBTENIDO:     | ERRORES:           | FALLAS PROVOCA | ADAS  |
| OBTENIDO:<br>RECOMENDACIÓN |                    |                |       |
| U OBSERVACIÓN:             |                    |                |       |

# Tabla 92 Pruebas Unitarias – AcademicoCarrera - Eliminar una rúbrica

| CASOS DE USO:                   | Mantenimiento de Rúb                                                           | orica                   | N°:       | 024        |  |
|---------------------------------|--------------------------------------------------------------------------------|-------------------------|-----------|------------|--|
| ESCENARIO:                      | Eliminar una rúbrica                                                           |                         |           |            |  |
| <b>RESPONSABLE:</b>             | Bárbara Ordóñez – Ma.                                                          | Belén Avilés            | FECHA:    | 03/05/2016 |  |
| <b>PRECONDICIONES:</b>          | Deberá ser ejecutado por                                                       | r un usuario con rol de | Academico | oCarrera   |  |
| DATOS DE<br>ENTRADA:            |                                                                                |                         |           |            |  |
| DESCRIPCIÓN DE<br>PASOS:        | Escoger la rúbrica que se va a eliminar.<br>Dar clic sobre el botón "Eliminar" |                         |           |            |  |
| RESULTADO<br>ESPERADO:          | Eliminar una rúbrica                                                           | CUMPLIMIENTO:           | SI<br>NO  |            |  |
| RESULTADO<br>OBTENIDO:          | ERRORES:                                                                       | FALLAS PROVOCADAS       |           |            |  |
| RECOMENDACIÓN<br>U OBSERVACIÓN: |                                                                                |                         |           |            |  |

Elaborado por: Autores

Mantenimiento de Contenido

# Tabla 93 Pruebas Unitarias - AcademicoCarrera - Ingresar nuevo contenido

| CASOS DE USO:          | Consulta Contenido                          | <b>N</b> °: | 025        |
|------------------------|---------------------------------------------|-------------|------------|
| ESCENARIO:             | Consultar Contenidos                        |             |            |
| <b>RESPONSABLE:</b>    | Bárbara Ordóñez – Ma. Belén Avilés          | FECHA:      | 03/05/2016 |
| <b>PRECONDICIONES:</b> | Deberá ser ejecutado por un usuario con rol | de Academi  | icoCarrera |
| DATOS DE<br>ENTRADA:   |                                             |             |            |
|                        |                                             |             |            |

| DESCRIPCIÓN DE<br>PASOS:        | Seleccionar en el menú lateral Contenido.<br>Escoger en filtro de búsqueda por carrera, materia o descripción.<br>Dar clic en buscar. |                  |              |  |  |
|---------------------------------|----------------------------------------------------------------------------------------------------|------------------|--------------|--|--|
| RESULTADO                       | Consultar contenido                                                                                                    | CUMPLIMIENTO: SI |              |  |  |
| ESPERADO:                       |                                                                                                    |                  | NO           |  |  |
| RESULTADO                       | ERRORES:                                                                                                    | FALLAS PROVOCA   | S PROVOCADAS |  |  |
| OBTENIDO:                       |                                                                                                    |                  |              |  |  |
| RECOMENDACIÓN<br>U OBSERVACIÓN: |                                                                                                    |                  |              |  |  |

Tabla 94 Pruebas Unitarias –AcademicoCarrera -Ingresar nuevo contenido

| CASOS DE USO:            | Mantenimiento de Con                                                                                                    | tenido                                                                                                    | <b>N</b> °:                                                                            | 026                      |  |  |
|--------------------------|----------------------------------------------------------------------------------------------------|----------------------------------------------------------------------------------------------------|----------------------------------------------------------------------------------------|--------------------------|--|--|
| ESCENARIO:               | Ingresar nuevo contenido                                                                                                    |                                                                                                    |                                                                                        |                          |  |  |
| <b>RESPONSABLE:</b>      | Bárbara Ordóñez – Ma. Belén Avilés FECHA: 03/05/2                                                                                                    |                                                                                                    |                                                                                        |                          |  |  |
| <b>PRECONDICIONES:</b>   | Deberá ser ejecutado por                                                                                                    | r un usuario con rol de                                                                                                    | Academico                                                                              | Carrera                  |  |  |
| DATOS DE<br>ENTRADA:     |                                                                                                    |                                                                                                    |                                                                                        |                          |  |  |
| DESCRIPCIÓN DE<br>PASOS: | Seleccionar en el menú l<br>Dar clic en "Nuevo"<br>Se escoge el nombre de l<br>Seleccionar en Presenci<br>Agregar una descripción<br>Dar clieck en "Next".<br>En la siguiente pantalla s<br>bibliografía base y comp<br>Dar clic en "Next".<br>Escribir en cuadro texto<br>Dar clic en "Agregar".<br>Escribir en cuadro de tex<br>Dar clic en boton derech<br>Escribir en cuadro de tex<br>Dar clic en boton derech<br>Escribir en cuadro de tex<br>Dar clic en botón izquien<br>Dar clic en "Next".<br>Dar clic en "Next". | ateral la opción de "Co<br>la materia<br>al o Semipresencial.<br>en cuadro de texto.<br>se ingresará Objetivo g<br>olementaria en los cuad<br>el nombre de la unidad<br>ato nombre de sub-unio<br>o para agregar número<br>ato nombre de unidad<br>rdo para agregar núme | ontenido".<br>general, esp<br>lro de texto<br>d<br>dad.<br>o de sub-uni<br>ro de unida | ecíficos,<br>idad.<br>d. |  |  |
| RESULTADO<br>ESPERADO:   | Agregar un nuevo<br>Contenido                                                                                                    | CUMPLIMIENTO:                                                                                                    | SI<br>NO                                                                               |                          |  |  |
| RESULTADO<br>OBTENIDO:   | ERRORES:                                                                                                    | FALLAS PROVOCADAS                                                                                                    |                                                                                        |                          |  |  |

| RECOMENDACIÓN<br>U OBSERVACIÓN: |  |
|---------------------------------|--|
| U OBSERVACIÓN:                  |  |

# Tabla 95 Pruebas Unitarias – AcademicoCarrera - Editar un Contenido

| CASOS DE USO:       | Mantenimiento de Con                                  | tenido                                            | N°:       | 027      |  |  |  |
|---------------------|-------------------------------------------------------|---------------------------------------------------|-----------|----------|--|--|--|
| ESCENARIO:          | Editar un Contenido                                   |                                                   |           |          |  |  |  |
| <b>RESPONSABLE:</b> | Bárbara Ordóñez – Ma.                                 | Bárbara Ordóñez – Ma. Belén AvilésFECHA:03/05/201 |           |          |  |  |  |
| PRECONDICIONES:     | Deberá ser ejecutado por                              | un usuario con rol de                             | Academico | oCarrera |  |  |  |
| DATOS DE            |                                                       |                                                   |           |          |  |  |  |
| ENTRADA:            |                                                       |                                                   |           |          |  |  |  |
| DESCRIPCIÓN DE      | Escoger una materia                                   |                                                   |           |          |  |  |  |
| PASOS:              | Dar clic en el botón de ".<br>Editar modalidad descri | Editar".<br>nción                                 |           |          |  |  |  |
|                     | Dar clic en "Next".                                   | peloli                                            |           |          |  |  |  |
|                     | Editar objetivo general, e                            | específico, bibliografía                          | ı base y  |          |  |  |  |
|                     | complementaria.                                       |                                                   |           |          |  |  |  |
|                     | Editar los nombre de los temas y numeral              |                                                   |           |          |  |  |  |
|                     | Dar clic en "Next".                                   | •                                                 |           |          |  |  |  |
|                     | Dar clic en "Grabar".                                 |                                                   |           |          |  |  |  |
| RESULTADO           | Editar un Contenido                                   | CUMPLIMIENTO:                                     | SI        |          |  |  |  |
| ESPERADO:           |                                                       |                                                   | NO        |          |  |  |  |
| RESULTADO           | ERRORES:                                              | FALLAS PROVOCA                                    | ADAS      |          |  |  |  |
| <b>OBTENIDO:</b>    |                                                       |                                                   |           |          |  |  |  |
| RECOMENDACIÓN       |                                                       |                                                   |           |          |  |  |  |
| U OBSERVACIÓN:      |                                                       |                                                   |           |          |  |  |  |

Elaborado por: Autores

# Tabla 96 Pruebas Unitarias – AcademicoCarrera - Eliminar un Contenido

| CASOS DE USO:       | Mantenimiento de Contenido         | N°:    | 028        |
|---------------------|------------------------------------|--------|------------|
| ESCENARIO:          | Eliminar un Contenido              |        |            |
| <b>RESPONSABLE:</b> | Bárbara Ordóñez – Ma. Belén Avilés | FECHA: | 03/05/2016 |

| <b>PRECONDICIONES:</b>          | Deberá ser ejecutado por un usuario con rol de AcademicoCarrera |                   |       |  |
|---------------------------------|-----------------------------------------------------------------|-------------------|-------|--|
| DATOS DE<br>ENTRADA:            |                                                                 |                   |       |  |
| DESCRIPCIÓN DE<br>PASOS:        | Escoger materia<br>Dar clic en "Eliminar"                       |                   |       |  |
| RESULTADO<br>ESPERADO:          | Eliminar un Contenido                                           | CUMPLIMIENTO:     | SI NO |  |
| RESULTADO<br>OBTENIDO:          | ERRORES:                                                        | FALLAS PROVOCADAS |       |  |
| RECOMENDACIÓN<br>U OBSERVACIÓN: |                                                                 |                   |       |  |

## Tabla 97 Pruebas Unitarias – AcademicoCarrera - General Reporte de Contenido

| CASOS DE USO:                   | Mantenimiento de Con                                                         | tenido                  | N°:       | 029      |  |
|---------------------------------|------------------------------------------------------------------------------|-------------------------|-----------|----------|--|
| ESCENARIO:                      | Generar Reporte de Con                                                       | tenido                  |           |          |  |
| <b>RESPONSABLE:</b>             | Bárbara Ordóñez – Ma. Belén Avilés FECHA: 03/05/201                          |                         |           |          |  |
| <b>PRECONDICIONES:</b>          | Deberá ser ejecutado por                                                     | r un usuario con rol de | Academico | oCarrera |  |
| DATOS DE<br>ENTRADA:            |                                                                              |                         |           |          |  |
| DESCRIPCIÓN DE<br>PASOS:        | Escoger la materia que se desea generar reporte.<br>Dar clic en "Descargar". |                         |           |          |  |
| RESULTADO<br>ESPERADO:          | Generar Reporte de<br>Contenido                                              | CUMPLIMIENTO:           | SI<br>NO  |          |  |
| RESULTADO<br>OBTENIDO:          | ERRORES:                                                                     | FALLAS PROVOCADAS       |           |          |  |
| RECOMENDACIÓN<br>U OBSERVACIÓN: |                                                                              |                         |           |          |  |

Elaborado por: Autores

# Rol AcademicoSede

Mantenimiento de Actividades

| CASOS DE LISO.         | Mantenimiento de Acti                                    | vidad                  | N°•          | 030        |  |  |
|------------------------|----------------------------------------------------------|------------------------|--------------|------------|--|--|
|                        | Mantenninento de ricti                                   | 1.1.                   | 1            | 050        |  |  |
| ESCENARIO:             | Agregar una nueva activ                                  | idad                   |              |            |  |  |
| <b>RESPONSABLE:</b>    | Bárbara Ordóñez – Ma.                                    | Belén Avilés           | FECHA:       | 03/05/2016 |  |  |
|                        |                                                          |                        |              |            |  |  |
| <b>PRECONDICIONES:</b> | Deberá ser ejecutado por                                 | un usuario con rol de  | Academico    | oSede      |  |  |
| DATOS DE               |                                                          |                        |              |            |  |  |
| ENTRADA:               |                                                          |                        |              |            |  |  |
| DESCRIPCIÓN DE         | Seleccionar en el menú lateral la opción de "Actividad". |                        |              |            |  |  |
| PASOS:                 | Escribir nombre de la actividad en cuadro de texto.      |                        |              |            |  |  |
|                        | Seleccionar si será una a                                | ctividad por default y | si tendrá rú | brica.     |  |  |
|                        | Dar clic en "Guardar".                                   |                        |              |            |  |  |
|                        | Dar clic en "Descargar".                                 |                        |              |            |  |  |
| RESULTADO              | Guardar nueva                                            | CUMPLIMIENTO: SI       |              |            |  |  |
| ESPERADO:              | actividad.                                               | NO                     |              |            |  |  |
| RESULTADO              | ERRORES:                                                 | FALLAS PROVOCADAS      |              |            |  |  |
| <b>OBTENIDO:</b>       |                                                          |                        |              |            |  |  |
|                        |                                                          |                        |              |            |  |  |
| RECOMENDACION          |                                                          |                        |              |            |  |  |
| U OBSERVACION:         |                                                          |                        |              |            |  |  |

Tabla 98 Pruebas Unitarias – AcademicoSede -Agregar una nueva actividad

Elaborado por: Autores

# Tabla 99 Pruebas Unitarias – AcademicoSede- Editar una actividad

| CASOS DE USO:            | Mantenimiento de Acti                                                                                                    | vidad                 | N°:       | 031   |  |
|--------------------------|----------------------------------------------------------------------------------------------------|-----------------------|-----------|-------|--|
| ESCENARIO:               | Editar una actividad                                                                                                    |                       |           |       |  |
| <b>RESPONSABLE:</b>      | Bárbara Ordóñez – Ma. Belén Avilés FECHA: 03/05/20                                                                                                    |                       |           |       |  |
| <b>PRECONDICIONES:</b>   | Deberá ser ejecutado por                                                                                                    | un usuario con rol de | Academico | oSede |  |
| DATOS DE<br>ENTRADA:     |                                                                                                    |                       |           |       |  |
| DESCRIPCIÓN DE<br>PASOS: | Dar clic en botón de "Editar" una actividad ya creada<br>Se abrirá una ventana emergente con la descripción de actividad, si es<br>por default y si tiene rúbrica.<br>Editar todos los campos.<br>Dar clic en "Actualizar". |                       |           |       |  |
| RESULTADO                | Editar una actividad.                                                                                                    | CUMPLIMIENTO:         | SI        |       |  |
| ESPERADO:                |                                                                                                    |                       | NO        |       |  |
| RESULTADO<br>OBTENIDO:   | ERRORES:                                                                                                    | FALLAS PROVOCA        | ADAS      |       |  |
|                          |                                                                                                    |                       |           |       |  |

| RECOMENDACIÓN  |  |
|----------------|--|
| U OBSERVACIÓN: |  |

## Tabla 100 Pruebas Unitarias – AcademicoSede -Eliminar una actividad

| CASOS DE USO:                   | Mantenimiento de Acti                                                             | vidad                   | <b>N</b> °: | 032   |  |  |
|---------------------------------|-----------------------------------------------------------------------------------|-------------------------|-------------|-------|--|--|
| ESCENARIO:                      | Eliminar una actividad                                                            |                         |             |       |  |  |
| <b>RESPONSABLE:</b>             | Bárbara Ordóñez – Ma. Belén AvilésFECHA:03/05/201                                 |                         |             |       |  |  |
| <b>PRECONDICIONES:</b>          | Deberá ser ejecutado por                                                          | r un usuario con rol de | Academico   | oSede |  |  |
| DATOS DE<br>ENTRADA:            |                                                                                   |                         |             |       |  |  |
| DESCRIPCIÓN DE<br>PASOS:        | Escoger la actividad que se va a eliminar.<br>Dar clic sobre el botón "Eliminar". |                         |             |       |  |  |
| RESULTADO<br>ESPERADO:          | Eliminar una actividad.                                                           | CUMPLIMIENTO:           | SI<br>NO    |       |  |  |
| RESULTADO                       | ERRORES:                                                                          | FALLAS PROVOCA          | ADAS        |       |  |  |
| OBTENIDO:                       |                                                                                   |                         |             |       |  |  |
| RECOMENDACIÓN<br>U OBSERVACIÓN: |                                                                                   |                         |             |       |  |  |

Elaborado por: Autores

Mantenimiento de Instrumentos

# Tabla 101 Pruebas Unitarias – AcademicoSede - Agregar un nuevo instrumento

| CASOS DE USO:            | Mantenimiento de Instrumentos                                                                                                    | N°:                                       | 033              |
|--------------------------|----------------------------------------------------------------------------------------------------|-------------------------------------------|------------------|
| ESCENARIO:               | Agregar un nuevo instrumento                                                                                                    |                                           |                  |
| <b>RESPONSABLE:</b>      | Bárbara Ordóñez – Ma. Belén Avilés                                                                                                    | FECHA:                                    | 03/05/2016       |
| <b>PRECONDICIONES:</b>   | Deberá ser ejecutado por un usuario con rol de                                                                                                    | Academico                                 | oSede            |
| DATOS DE<br>ENTRADA:     |                                                                                                    |                                           |                  |
| DESCRIPCIÓN DE<br>PASOS: | Seleccionar en el menú lateral la opción de "In<br>Ingresar un nuevo instrumento en el cuadro de<br>"Descripción"<br>Seleccionar si será un instrumento que cargará<br>Dar clic en "Guardar". | strumentos<br>texto que i<br>á por defaul | ".<br>ndica<br>t |

| <b>RESULTADO</b> | Guardar un nuevo | CUMPLIMIENTO:  | SI   |
|------------------|------------------|----------------|------|
| ESPERADO:        | instrumento      |                | NO   |
| RESULTADO        | ERRORES:         | FALLAS PROVOCA | ADAS |
| <b>OBTENIDO:</b> |                  |                |      |
| RECOMENDACIÓN    |                  |                |      |
| U OBSERVACIÓN:   |                  |                |      |

# Tabla 102 Pruebas Unitarias – AcademicoSede -Editar un instrumento

| CASOS DE USO:                   | Mantenimiento de Inst                                                                                                    | rumentos              | N°:       | 034   |  |  |
|---------------------------------|----------------------------------------------------------------------------------------------------|-----------------------|-----------|-------|--|--|
| ESCENARIO:                      | Editar un instrumento                                                                                                    |                       |           |       |  |  |
| <b>RESPONSABLE:</b>             | Bárbara Ordóñez – Ma. Belén AvilésFECHA:03/05/20                                                                                                    |                       |           |       |  |  |
| <b>PRECONDICIONES:</b>          | Deberá ser ejecutado por                                                                                                    | un usuario con rol de | Academico | oSede |  |  |
| DATOS DE<br>ENTRADA:            |                                                                                                    |                       |           |       |  |  |
| DESCRIPCIÓN DE<br>PASOS:        | Dar clic en botón de "Editar" un instrumento ya creado.<br>Se abrirá una ventana emergente con la descripción de instrumento, si<br>es por default, se deberá editar todos los campos<br>Dar clic en "Actualizar". |                       |           |       |  |  |
| RESULTADO                       | Editar un instrumento                                                                                                    | CUMPLIMIENTO:         | SI        |       |  |  |
| ESPERADO:                       |                                                                                                    |                       | NO        |       |  |  |
| RESULTADO                       | ERRORES: FALLAS PROVOCADAS                                                                                                    |                       |           |       |  |  |
| OBTENIDO:                       |                                                                                                    |                       |           |       |  |  |
| RECOMENDACIÓN<br>U OBSERVACIÓN: |                                                                                                    |                       |           |       |  |  |

Elaborado por: Autores

Tabla 103 Pruebas Unitarias – AcademicoSede -Eliminar un instrumento

| CASOS DE USO:          | Mantenimiento de Instrumentos                  | <b>N</b> °: | 035        |  |  |
|------------------------|------------------------------------------------|-------------|------------|--|--|
| ESCENARIO:             | Eliminar un instrumento                        |             |            |  |  |
| <b>RESPONSABLE:</b>    | Bárbara Ordóñez – Ma. Belén Avilés             | FECHA:      | 03/05/2016 |  |  |
| <b>PRECONDICIONES:</b> | Deberá ser ejecutado por un usuario con rol de | Academico   | oSede      |  |  |
| DATOS DE<br>ENTRADA:   |                                                |             |            |  |  |
|                        |                                                |             |            |  |  |

| DESCRIPCIÓN DE<br>PASOS:        | Escoger el instrumento que se va a eliminar.<br>Dar clic sobre el botón "Eliminar". |                   |    |  |
|---------------------------------|-------------------------------------------------------------------------------------|-------------------|----|--|
| RESULTADO                       | Eliminar un instrumento.                                                            | CUMPLIMIENTO:     | SI |  |
| ESPERADO:                       |                                                                                     |                   | NO |  |
| RESULTADO                       | ERRORES:                                                                            | FALLAS PROVOCADAS |    |  |
| OBTENIDO:                       |                                                                                     |                   |    |  |
| RECOMENDACIÓN<br>U OBSERVACIÓN: |                                                                                     |                   |    |  |

Mantenimiento de Rúbricas

# Tabla 104 Pruebas Unitarias - AcademicoSede - Agregar una nueva rúbrica

| CASOS DE USO:                   | Mantenimiento de Rúb                                                                                                    | N°:                   | 036        |       |  |  |
|---------------------------------|----------------------------------------------------------------------------------------------------|-----------------------|------------|-------|--|--|
| ESCENARIO:                      | Agregar una nueva rúbrica                                                                                                    |                       |            |       |  |  |
| <b>RESPONSABLE:</b>             | Bárbara Ordóñez – Ma.                                                                                                    | FECHA:                | 03/05/2016 |       |  |  |
| <b>PRECONDICIONES:</b>          | Deberá ser ejecutado por                                                                                                    | un usuario con rol de | Academico  | oSede |  |  |
| DATOS DE<br>ENTRADA:            |                                                                                                    |                       |            |       |  |  |
| DESCRIPCIÓN DE<br>PASOS:        | Seleccionar en el menú lateral la opción de "Rúbrica".<br>Ingresar una nueva rúbrica en cuadro de texto donde indica<br>"Descripción".<br>Dar clic en "Guardar". |                       |            |       |  |  |
| RESULTADO<br>ESPERADO:          | Guardar una nueva<br>rúbrica.                                                                                                    | CUMPLIMIENTO:         | SI<br>NO   |       |  |  |
| RESULTADO<br>OBTENIDO:          | ERRORES:                                                                                                    | FALLAS PROVOCADAS     |            |       |  |  |
|                                 |                                                                                                    |                       |            |       |  |  |
| RECOMENDACIÓN<br>U OBSERVACIÓN: |                                                                                                    |                       |            |       |  |  |

Elaborados por: Autores

Tabla 105 Pruebas Unitarias – AcademicoSede -Editar rúbrica

| CASOS DE USO: | Mantenimiento de Rúbrica | N°: | 037 |
|---------------|--------------------------|-----|-----|
| ESCENARIO:    | Editar rúbrica           |     |     |

| <b>RESPONSABLE:</b>             | Bárbara Ordóñez – Ma.                                          | FECHA:                  | 03/05/2016 |       |  |
|---------------------------------|----------------------------------------------------------------|-------------------------|------------|-------|--|
|                                 |                                                                |                         |            |       |  |
| <b>PRECONDICIONES:</b>          | Deberá ser ejecutado por                                       | un usuario con rol de   | Academico  | oSede |  |
| DATOS DE                        |                                                                |                         |            |       |  |
| ENTRADA:                        |                                                                |                         |            |       |  |
| DESCRIPCIÓN DE                  | Dar clic en botón de "Ed                                       | itar" una rúbrica ya cr | eada.      |       |  |
| PASOS:                          | Se abrirá una ventana emergente con la descripción de rúbrica. |                         |            |       |  |
|                                 | Editar el campo.                                               |                         |            |       |  |
|                                 | Dar clic en "Actualizar".                                      |                         |            |       |  |
| RESULTADO                       | Editar una rúbrica.                                            | CUMPLIMIENTO:           | SI         |       |  |
| ESPERADO:                       |                                                                |                         | NO         |       |  |
| RESULTADO                       | ERRORES: FALLAS PROVOCADAS                                     |                         |            |       |  |
| <b>OBTENIDO:</b>                |                                                                |                         |            |       |  |
|                                 |                                                                |                         |            |       |  |
| RECOMENDACION<br>U OBSERVACIÓN: |                                                                |                         |            |       |  |

# Tabla 106 Pruebas Unitarias – AcademicoSede -Eliminar una rúbrica

| CASOS DE USO:                   | Mantenimiento de R                                                             | túbrica                | <b>N</b> °: | 038      |  |  |
|---------------------------------|--------------------------------------------------------------------------------|------------------------|-------------|----------|--|--|
| ESCENARIO:                      | Eliminar una rúbrica                                                           |                        |             |          |  |  |
| <b>RESPONSABLE:</b>             | Bárbara Ordóñez – Ma. Belén Avilés FECHA: 03/0                                 |                        |             |          |  |  |
| <b>PRECONDICIONES:</b>          | Deberá ser ejecutado                                                           | por un usuario con rol | de Academ   | icoSede. |  |  |
| DATOS DE<br>ENTRADA:            |                                                                                |                        |             |          |  |  |
| DESCRIPCIÓN DE<br>PASOS:        | Escoger la rúbrica que se va a eliminar.<br>Dar clic sobre el botón "Eliminar" |                        |             |          |  |  |
| RESULTADO                       | Eliminar una rúbrica                                                           | CUMPLIMIENTO:          | SI          |          |  |  |
| ESPERADO:                       |                                                                                |                        | NO          |          |  |  |
| RESULTADO                       | ERRORES:                                                                       | FALLAS PROVOCADAS      |             |          |  |  |
| OBTENIDO:                       |                                                                                |                        |             |          |  |  |
| RECOMENDACIÓN<br>U OBSERVACIÓN: |                                                                                |                        |             |          |  |  |

Elaborado por: Autores

Consulta de Contenido

Tabla 107 Pruebas Unitarias – AcademicoSede – Consultar Contenidos

| CASOS DE USO:                   | Consulta Contenido                                                                                                    |                | N°:        | 039 |  |  |
|---------------------------------|----------------------------------------------------------------------------------------------------|----------------|------------|-----|--|--|
| ESCENARIO:                      | Consultar Contenidos                                                                                                    |                |            |     |  |  |
| <b>RESPONSABLE:</b>             | Bárbara Ordóñez – N                                                                                                    | FECHA:         | 03/05/2016 |     |  |  |
| PRECONDICIONES:                 | Deberá ser ejecutado por un usuario con rol de AcademicoSede.                                                                              |                |            |     |  |  |
| DATOS DE<br>ENTRADA:            |                                                                                                    |                |            |     |  |  |
| DESCRIPCIÓN DE<br>PASOS:        | Seleccionar en el menú lateral Contenido Sede.<br>Escoger en filtro de búsqueda por carrera, materia o descripción.<br>Dar clic en buscar. |                |            |     |  |  |
| RESULTADO<br>ESPERADO:          | Consultar contenido                                                                                                    | CUMPLIMIENTO:  | SI<br>NO   |     |  |  |
| RESULTADO                       | ERRORES:                                                                                                    | FALLAS PROVOCA | DAS        |     |  |  |
| OBTENIDO:                       |                                                                                                    |                |            |     |  |  |
| RECOMENDACIÓN<br>U OBSERVACIÓN: |                                                                                                    |                |            |     |  |  |

Elaborado por: Autores

# Tabla 108 Pruebas Unitarias - AcademicoSede -Generar Reporte de Contenido

| CASOS DE USO:            | Consulta Contenido                                                                                                    | N°:                                                   | 040        |  |  |  |  |  |  |
|--------------------------|----------------------------------------------------------------------------------------------------|-------------------------------------------------------|------------|--|--|--|--|--|--|
| ESCENARIO:               | Generar Reporte de Contenido                                                                                                    |                                                       |            |  |  |  |  |  |  |
| <b>RESPONSABLE:</b>      | Bárbara Ordóñez – Ma.                                                                                                    | FECHA:                                                | 03/05/2016 |  |  |  |  |  |  |
| <b>PRECONDICIONES:</b>   | Deberá ser ejecutado por un usuario con rol de AcademicoSede.                                                                    |                                                       |            |  |  |  |  |  |  |
| DATOS DE<br>ENTRADA:     |                                                                                                    |                                                       |            |  |  |  |  |  |  |
| DESCRIPCIÓN DE<br>PASOS: | Seleccionar en el menú lateral Contenido Sede.<br>Marcar las materias que sea desea generar reporte.<br>Dar clic en "Descargar". |                                                       |            |  |  |  |  |  |  |
| RESULTADO<br>ESPERADO:   | General Reporte de<br>Contenido                                                                                                  | CUMPLIMIENTO:     SI       NO       FALLAS PROVOCADAS |            |  |  |  |  |  |  |
| RESULTADO<br>OBTENIDO:   | ERRORES:                                                                                                    |                                                       |            |  |  |  |  |  |  |

| RECOMENDACIÓN  |  |
|----------------|--|
| U OBSERVACIÓN: |  |

# Supervisor

Dashboard

# Ilustración 76 Pruebas Unitarias – Supervisor – Navegar en Dashboard

| CASOS DE USO:                   | Dashboard                                                                    | 041            |          |  |  |  |  |  |
|---------------------------------|------------------------------------------------------------------------------|----------------|----------|--|--|--|--|--|
| ESCENARIO:                      | Navegar en Dashboard                                                         |                |          |  |  |  |  |  |
| <b>RESPONSABLE:</b>             | Bárbara Ordóñez – Ma. Belén AvilésFECHA:03/05/2016                           |                |          |  |  |  |  |  |
| <b>PRECONDICIONES:</b>          | Deberá ser ejecutado por un usuario con rol de Supervisor                    |                |          |  |  |  |  |  |
| DATOS DE<br>ENTRADA:            |                                                                              |                |          |  |  |  |  |  |
| DESCRIPCIÓN DE<br>PASOS:        | Seleccionar la materia a<br>Seleccionar el docente.<br>Seleccionar el grupo. | revisar.       |          |  |  |  |  |  |
| RESULTADO<br>ESPERADO:          | Consultar seguimiento<br>realizado por el<br>docente                         | CUMPLIMIENTO:  | SI<br>NO |  |  |  |  |  |
| RESULTADO<br>OBTENIDO:          | ERRORES:                                                                     | FALLAS PROVOCA | ADAS     |  |  |  |  |  |
| RECOMENDACIÓN<br>U OBSERVACIÓN: |                                                                              |                |          |  |  |  |  |  |

Elaborado por: Autores

Ilustración 77 Pruebas Unitarias – Supervisor – Ingreso de observaciones

| CASOS DE USO:          | Dashboard                                      | N°:        | 042        |
|------------------------|------------------------------------------------|------------|------------|
| ESCENARIO:             | Ingreso de Observaciones                       | -          |            |
| <b>RESPONSABLE:</b>    | Bárbara Ordóñez – Ma. Belén Avilés             | FECHA:     | 03/05/2016 |
| <b>PRECONDICIONES:</b> | Deberá ser ejecutado por un usuario con rol de | Supervisor |            |
| DATOS DE               |                                                |            |            |
| ENTRADA:               |                                                |            |            |
| DESCRIPCIÓN DE         | Seleccionar la materia a revisar.              |            |            |
| PASOS:                 | Seleccionar el docente.                        |            |            |
|                        | Seleccionar el grupo.                          |            |            |
|                        | Ingresar las observaciones por tema.           |            |            |
|                        | Ingresar una observación general.              |            |            |
|                        | Dar clic en "Guardar"                          |            |            |

| RESULTADO<br>ESPERADO:          | SULTADOObservacionesCUMPLIMIENTOFRADO:registradas |                | SI   |
|---------------------------------|---------------------------------------------------|----------------|------|
| ESI ERADO.                      | registratias                                      |                | NO   |
| RESULTADO<br>ORTENIDO:          | ERRORES:                                          | FALLAS PROVOCA | ADAS |
| OBTENIDO:                       |                                                   |                |      |
| RECOMENDACIÓN<br>U OBSERVACIÓN: |                                                   |                |      |

Reportes Docente

# Ilustración 78 Pruebas Unitarias – Supervisor – Generar reporte por docente

| CASOS DE USO:                   | Reporte Docentes                                                                                    | N°:                                                       | 043 |  |  |  |  |  |  |  |
|---------------------------------|----------------------------------------------------------------------------------------------------|-----------------------------------------------------------|-----|--|--|--|--|--|--|--|
| ESCENARIO:                      | Generar reporte por doce                                                                            | Generar reporte por docente                               |     |  |  |  |  |  |  |  |
| <b>RESPONSABLE:</b>             | Bárbara Ordóñez – Ma.                                                                               | Bárbara Ordóñez – Ma. Belén Avilés FECHA: 03/05/2016      |     |  |  |  |  |  |  |  |
| <b>PRECONDICIONES:</b>          | Deberá ser ejecutado por                                                                            | Deberá ser ejecutado por un usuario con rol de Supervisor |     |  |  |  |  |  |  |  |
| DATOS DE<br>ENTRADA:            |                                                                                                    |                                                           |     |  |  |  |  |  |  |  |
| DESCRIPCIÓN DE<br>PASOS:        | Seleccionar los grupos de los cuales se desea obtener el reporte.<br>Dar clic en "Generar Reporte". |                                                           |     |  |  |  |  |  |  |  |
| RESULTADO                       | Reporte PDF generado                                                                                | CUMPLIMIENTO:                                             | SI  |  |  |  |  |  |  |  |
| ESPERADO:                       |                                                                                                    | NO                                                        |     |  |  |  |  |  |  |  |
| RESULTADO                       | ERRORES:                                                                                            | FALLAS PROVOCADAS                                         |     |  |  |  |  |  |  |  |
| OBTENIDO:                       |                                                                                                    |                                                           |     |  |  |  |  |  |  |  |
| RECOMENDACIÓN<br>U OBSERVACIÓN: |                                                                                                    |                                                           |     |  |  |  |  |  |  |  |

Elaborado por: Autores

**Reporte Estudiantes** 

Ilustración 79 Pruebas Unitarias – Supervisor - Generar reporte de estudiante

| CASOS DE USO:          | Reporte Estudiantes                                               | <b>N°:</b> | 044 |  |  |  |  |  |
|------------------------|-------------------------------------------------------------------|------------|-----|--|--|--|--|--|
| ESCENARIO:             | Generar reporte por estudiantes                                   |            |     |  |  |  |  |  |
| <b>RESPONSABLE:</b>    | Bárbara Ordóñez – Ma. Belén Avilés FECHA: 03/05                   |            |     |  |  |  |  |  |
| <b>PRECONDICIONES:</b> | Deberá ser ejecutado por un usuario con rol de Supervisor         |            |     |  |  |  |  |  |
| DATOS DE               |                                                                   |            |     |  |  |  |  |  |
| ENTRADA:               |                                                                   |            |     |  |  |  |  |  |
|                        | Seleccionar los grupos de los cuales se desea obtener el reporte. |            |     |  |  |  |  |  |

| DESCRIPCIÓN DE<br>PASOS:        | Dar clic en "Generar Re | porte".           |    |  |  |
|---------------------------------|-------------------------|-------------------|----|--|--|
| RESULTADO                       | Reporte PDF generado    | CUMPLIMIENTO:     | SI |  |  |
| ESPERADO:                       |                         |                   | NO |  |  |
| RESULTADO                       | ERRORES:                | FALLAS PROVOCADAS |    |  |  |
| OBTENIDO:                       |                         |                   | ·  |  |  |
| RECOMENDACIÓN<br>U OBSERVACIÓN: |                         |                   |    |  |  |

## 2.4.2. Casos de Pruebas

**Resultados Obtenidos:** 

Sin errores = OK

Tipo de Error:

Tiempo de respuesta= TR,

Error de procesamiento= EP (No termina la ejecución del proceso por algún error),

Error de funcionalidad=EF (Puede terminar la ejecución pero no tiene la funcionalidad requerida).

| Escenario de<br>prueba             | Resultados esperados                                    | Resultados<br>Obtenidos |   |   | DS<br>DS | Comentarios |
|------------------------------------|---------------------------------------------------------|-------------------------|---|---|----------|-------------|
|                                    | Sincronizar                                             | Т                       | Ε | E | 0        |             |
| Módulo<br>SuperAdmin -<br>Periodos | Dar clic en "Sincronizar" para traer<br>periodo activo. | R                       | Р | F | K        |             |
|                                    |                                                         |                         |   |   | Х        |             |
|                                    | Consultar<br>Seleccionar filtro por Sede.               | Т                       | E | E | 0        |             |
|                                    |                                                         | R                       | P | F | K        |             |
|                                    |                                                         |                         |   |   | Х        |             |
|                                    |                                                         |                         |   |   |          |             |

## 2.4.3. Resultado de pruebas

#### Table 100 Degultado de la - 1-

| Mádula                  | Consultar Perfiles                                                            | Т | Ε | Е | 0 |  |
|-------------------------|-------------------------------------------------------------------------------|---|---|---|---|--|
| NIOQUIO<br>SuperAdmin - | Seleccionar en el menú lateral la opción                                      | R | Р | F | K |  |
| Perfil                  | de "Perfiles".                                                                |   |   |   | X |  |
| Módulo                  | Consultar opciones y perfiles                                                 | Т | Е | E | 0 |  |
| SuperAdmin -            | Seleccionar en el menú lateral la opción                                      | R | Р | F | K |  |
| <b>Opciones Perfil</b>  | de "Opciones Perfil".                                                         |   |   |   | Х |  |
|                         | Consultar las opciones de perfiles por                                        |   |   |   |   |  |
|                         | medio de mitro de busqueda.                                                   |   |   |   |   |  |
|                         | Consulta Administrador y Docente                                              | Т | Е | Е | 0 |  |
|                         | por sede                                                                      | R | P | F | K |  |
|                         | Seleccionar en el menú lateral la opción                                      |   |   |   | Х |  |
|                         | se mostraran todos los docentes que                                           |   |   |   |   |  |
|                         | estén asignados como Administradores y                                        |   |   |   |   |  |
|                         | Académicos.                                                                   |   |   |   |   |  |
| Módulo<br>SuperAdmin -  | Editar Administrador y Académico                                              | Т | E | E | 0 |  |
| Personas Perfil         | por sede                                                                      | R | Р | F | K |  |
|                         | Seleccionar en el menú lateral la opción                                      | N | - | 1 | x |  |
|                         | de Perfil Persona.                                                            |   |   |   | Λ |  |
|                         | escoger registro y dar clic sobre el boton                                    |   |   |   |   |  |
|                         | Se levantará una pantalla emergente                                           |   |   |   |   |  |
|                         | donde deberán escoger al nuevo                                                |   |   |   |   |  |
|                         | administrador y académico de la sede.                                         |   |   |   |   |  |
|                         | Sincronizar periodos                                                          | Т | Ε | Ε | 0 |  |
|                         | Seleccionar en el menú lateral la opción                                      | R | P | F | K |  |
|                         | de "Periodos sede".<br>Dar clic en "Sincronizar" para traer                   |   |   |   | Х |  |
| Mádulo                  | periodo activo.                                                               |   |   |   |   |  |
| SedeAdmin -             |                                                                               |   |   |   |   |  |
| Periodos Sede           | Configurar periodos                                                           | Τ | E | E | 0 |  |
|                         | En la tabla de periodos seleccionar la fecha de fin de primer interciclo y de | R | P | F | K |  |
|                         | inicio de segundo de interciclo.                                              |   |   |   | Х |  |
|                         | Dar clic en "Guardar".                                                        |   |   |   |   |  |
|                         | Consultar Administrador y                                                     | Т | E | E | 0 |  |
| Módulo                  | Académico por carrera                                                         | R | P | F | K |  |
| SedeAdmin -             | Seleccionar en el menú lateral la opción                                      |   |   |   | х |  |
| Personas Perfil         | Escover filtro de búsqueda va sea por                                         |   |   |   |   |  |
| Sede                    | campus o carrera.                                                             |   |   |   |   |  |
|                         | 1                                                                             |   |   |   |   |  |

|                | Editar Administrador y Académico                      | Т | Е | E | 0 |                |
|----------------|-------------------------------------------------------|---|---|---|---|----------------|
|                | por carrera                                           | R | Р | F | K |                |
|                | Seleccionar en el menú lateral la opción              |   |   |   | Х |                |
|                | de "Persona Perfil".                                  |   |   |   |   |                |
|                | Escoger registro y dar clic sobre el botón            |   |   |   |   |                |
|                | de "Editar".                                          |   |   |   |   |                |
|                | Se levantará una pantalla emergente                   |   |   |   |   |                |
|                | donde deberán escoger al nuevo                        |   |   |   |   |                |
|                | administrador y académico de la carrera.              |   |   |   |   |                |
|                | Dar clic en Actualizar.                               |   |   |   |   |                |
|                |                                                       |   |   |   |   |                |
|                | Sincronizar periodos                                  | Т | Ε | Ε | 0 |                |
| Módulo         | Seleccionar en el menú lateral la opción              | R | P | F | K |                |
| CarreraAdmin - | de Periodos .<br>Der clic en "Sinerenizer" pero treer |   |   |   | Х |                |
| Periodos       | pariodo activo                                        |   |   |   |   |                |
|                | periodo activo.                                       |   |   |   |   |                |
|                | Consultar opciones                                    | Т | Е | Е | 0 |                |
| Módulo         | Seleccionar en el menú lateral                        | R | P | F | K | 1              |
| CarreraAdmin - | "Opciones".                                           |   |   |   | x |                |
| Opciones       | Se mostrarán todas las opciones que la                |   |   |   |   |                |
|                | aplicación ofrece.                                    |   |   |   |   |                |
|                | Agregar una nueva área                                | Τ | E | Ε | 0 |                |
|                | Seleccionar en el menú lateral la opción              | R | Р | F | Κ |                |
|                | de "Areas".                                           |   |   |   | Х |                |
|                | Dar clic en botón de agregar "+".                     |   |   |   |   |                |
|                | Escribir nombre de nueva área en cuadro               |   |   |   |   |                |
|                | de texto.                                             |   |   |   |   |                |
|                | Seleccionar docente que sera                          |   |   |   |   |                |
|                | Administrador de area.                                |   |   |   |   |                |
|                | parte del área                                        |   |   |   |   |                |
| Módulo         | parte del alea.                                       |   |   |   |   |                |
| CarreraAdmin   |                                                       |   |   |   |   |                |
| – Áreas        | Editar un área                                        | Τ | Ε | Ε | 0 | Tiende a tener |
|                | Escoger el área que se va a modificar.                | R | P | F | K | un             |
|                | Presionar botón que indica editar.                    |   |   | Х |   | comportamien   |
|                | Escribir nuevo nombre de área en cuadro               |   |   |   |   | to extraño, en |
|                | de texto.                                             |   |   |   |   | ocasiones no   |
|                | Seleccionar nuevo docente que será                    |   |   |   |   | tomaba las     |
|                | Auministrador de area.                                |   |   |   |   | inaterias      |
|                | seleccionar nuevas materias que se van                |   |   |   |   | seleccionadas. |
|                |                                                       |   |   |   |   |                |
|                |                                                       |   |   |   |   |                |
| 1              |                                                       |   | 1 | 1 | 1 | 1              |

| Módulo<br>CarreraAdmin -<br>Configuraciones | Editar configuraciones<br>Escoger en el menú lateral la opción de<br>"Configuraciones".<br>Editar configuración de:<br>- Fecha de vacaciones<br>- Fechas de generación de cronogramas<br>- Días de seguimiento<br>- Días de edición de seguimiento<br>- Días envío de notificaciones<br>- Fecha de exámenes de interciclo | T<br>R | E<br>P | F      | O<br>K<br>X |  |
|---------------------------------------------|----------------------------------------------------------------------------------------------------|--------|--------|--------|-------------|--|
|                                             | <ul> <li>Fecha de exámenes de fin de ciclo</li> <li>Nueva Actividad</li> <li>Ingresar una nueva actividad en el</li> </ul>                                                                                                    | T<br>R | E<br>P | E<br>F | O<br>K      |  |
|                                             | cuadro de texto que indica Descripicón,<br>indicando si posee rúbrica y si será una<br>activdad que cargará por default y dar<br>clic en "Guardar".                                                                                                    |        |        |        | X           |  |
| Módulo de                                   | Editar Actividad                                                                                                    | Т      | Е      | Е      | 0           |  |
| AcademicoCarr                               | Dar clic en boton de "Editar" una                                                                                                    | R      | Р      | F      | K           |  |
| Actividades                                 | actividad ya creada, se abrirá una<br>ventana emergente con la descripción de<br>actividad, si es por default y si tiene<br>rúbica, se deberá editar todos los campos<br>y luego dar clic en "Actualizar".                                                                                                    |        |        |        | x           |  |
|                                             | Eliminar Actividad                                                                                                    | Т      | Ε      | Ε      | 0           |  |
|                                             | Escoger la actividad que se va a eliminar                                                                                                    | R      | P      | F      | K           |  |
|                                             | y dar clicsobre el botón "Eliminar".                                                                                                    |        |        |        | X           |  |
|                                             | Nueva Rúbrica                                                                                                    | Τ      | Ε      | Ε      | 0           |  |
|                                             | Ingresar una nueva rúbrica en cuadro de                                                                                                    | R      | P      | F      | K           |  |
|                                             | texto donde indica "Descripicón", luego<br>dar clic en "Guardar".                                                                                                    |        |        |        | X           |  |
| Módulo                                      | Editar Actividad                                                                                                    | Т      | Ε      | Ε      | 0           |  |
| AcadémicoCarr                               | Dar clic en boton de "Editar" una                                                                                                    | R      | P      | F      | K           |  |
| era - Rúbricas                              | actividad ya creada, se abrirá una<br>ventana emergente con la descripción de<br>actividad, se deberá editar el campo y<br>luego dar clic en "Actualizar".                                                                                                    |        |        |        | X           |  |

|                 | Eliminar Actividad                                                                                                    | Т | Е | E | 0 |               |
|-----------------|----------------------------------------------------------------------------------------------------|---|---|---|---|---------------|
|                 | Escoger la actividad que se va a eliminar                                                                              | R | P | F | K |               |
|                 | y dar clic sobre el boto "Eliminar".                                                                                   |   |   |   | X |               |
|                 |                                                                                                    |   |   |   |   |               |
|                 | Nuevo Instrumento                                                                                                    | Т | Е | Е | 0 |               |
|                 | Ingresar un nuevo instrumento en el<br>cuadro de texto que indica Descripicón,<br>indicando si será un instrumento que | R | P | F | K |               |
|                 |                                                                                                    |   | - | - | x |               |
|                 |                                                                                                    |   |   |   |   |               |
|                 | cargará por default y dar clic en                                                                                      |   |   |   |   |               |
|                 | "Guardar".                                                                                                    |   |   |   |   |               |
|                 |                                                                                                    |   |   |   |   |               |
|                 | Editar Instrumento                                                                                                    | Т | Е | Е | 0 |               |
| Módulo          | Dar clic en botón de "Editar" un                                                                                       | R | Р | F | K |               |
| AcademicoCarr   | instrumento ya creado, se abrirá una                                                                                   |   |   |   | X |               |
| era -           | ventana emergente con la descripción de                                                                                |   |   |   |   |               |
| Instrumentos    | instrumento, si es por default, se debera                                                                              |   |   |   |   |               |
|                 | en "Actualizar"                                                                                                    |   |   |   |   |               |
|                 |                                                                                                    |   |   |   |   |               |
|                 | Eliminar Instrumento                                                                                                   | Т | Ε | Ε | 0 |               |
|                 | Escoger el instrumento que se va a                                                                                     | R | Р | F | K |               |
|                 | eliminar y dar clic sobre el boto                                                                                      |   |   |   | X |               |
|                 | "Eliminar".                                                                                                    |   |   |   |   |               |
|                 |                                                                                                    |   |   |   |   |               |
|                 | Consultar Contenido                                                                                                    | Т | Е | Е | 0 | Paginación no |
|                 | Seleccionar en el menú lateral                                                                                         | R | P | F | K | funciona      |
|                 | Contenido.                                                                                                    |   |   | Х |   | correctamente |
|                 | Escoger en filtro de busqueda por                                                                                      |   |   |   |   | en la         |
|                 | Dar clic en buscar                                                                                                    |   |   |   |   | Dusqueua      |
|                 |                                                                                                    |   |   |   |   |               |
| Mádulo          |                                                                                                    |   |   |   |   |               |
| AcademicoCarr   |                                                                                                    |   |   |   |   |               |
| era - Contenido |                                                                                                    |   |   |   |   |               |
|                 |                                                                                                    |   |   |   |   |               |
|                 |                                                                                                    |   |   |   |   |               |
|                 |                                                                                                    |   |   |   |   |               |
|                 |                                                                                                    |   |   |   |   |               |
|                 |                                                                                                    |   |   |   |   |               |
|                 |                                                                                                    |   |   |   |   |               |
|                 |                                                                                                    |   |   |   |   |               |

|                                             | Nuevo Plan Analítico                      | Т        | Е | Е | 0 |               |
|---------------------------------------------|-------------------------------------------|----------|---|---|---|---------------|
|                                             | Dar clic en "Nuevo", Se escoge el         | R        | Р | F | K |               |
|                                             | nombre de la materia, luego escoger       |          |   |   | Х |               |
|                                             | Presencial o Semipresencial. Agregar      |          |   |   |   |               |
|                                             | una descripción en cuadro de texto. Dar   |          |   |   |   |               |
|                                             | clieck en "Next".                         |          |   |   |   |               |
|                                             | En la siguiente pantalla se ingesara      |          |   |   |   |               |
|                                             | bibliografía base y complementaria en     |          |   |   |   |               |
|                                             | los cuadro de texto. Dar clic en "Next"   |          |   |   |   |               |
|                                             | Escribir en cuadro texto el nombre de la  |          |   |   |   |               |
|                                             | unidad. luego dar clic en "Agregar".      |          |   |   |   |               |
|                                             | Escribir en cuadro de texto nombre de     |          |   |   |   |               |
|                                             | sub-unidad y dar clic en boton derecho    |          |   |   |   |               |
|                                             | para agregar número de sub-unidad.        |          |   |   |   |               |
|                                             | Escribir en cuadro de texto nombre de     |          |   |   |   |               |
|                                             | unidad y dar clic en botón izquierdo para |          |   |   |   |               |
|                                             | agregar número de unidad. Dar clic en     |          |   |   |   |               |
|                                             | "Next".<br>Der elie en "Greber"           |          |   |   |   |               |
|                                             |                                           |          |   |   |   |               |
|                                             | Editar Plan Analítico                     | T        | E | E | 0 |               |
|                                             | e "Editar"                                | R        | P | F | K |               |
|                                             | Editar modalidad descripición: dar clic   |          |   |   | Х |               |
|                                             | en "Next".                                |          |   |   |   |               |
|                                             | Editar objetivo general, específico,      |          |   |   |   |               |
|                                             | bibliografía base y complementaria; dar   |          |   |   |   |               |
|                                             | clic en "Next".                           |          |   |   |   |               |
|                                             | Editar los nombre de los temas y          |          |   |   |   |               |
|                                             | numeral; dar clic en "Next".              |          |   |   |   |               |
|                                             | Dar clic en "Grabar".                     |          |   |   |   |               |
|                                             | Eliminar Plan Analítico                   | <u>T</u> | E | E | 0 |               |
|                                             | Escoger materia y dar chc en Enminar .    | R        | P | ľ | K |               |
|                                             |                                           |          |   |   | X |               |
|                                             | Generar reporte de Plan Analítico         | Т        | Ε | Ε | 0 | No hay opción |
|                                             | Escoger materia y dar clic en "Reporte".  | R        | P | F | K |               |
|                                             |                                           |          | Х |   |   |               |
| Módulo de<br>AcademicoSede<br>- Actividades | Nueva Actividad                           | Т        | Е | Е | 0 |               |
|                                             | Ingresar una nueva actividad en el        | R        | P | F | K |               |
|                                             | cuadro de texto que indica Descripción,   | -        |   |   | X |               |
|                                             | indicando si posee rúbrica y si será una  |          |   |   |   |               |
|                                             | actividad que cargará por default y dar   |          |   |   |   |               |
|                                             | clic en "Guardar".                        |          |   |   |   |               |

|                                           | Editar Actividad                                                                                                    | Т | Е | Ε | 0 |  |
|-------------------------------------------|----------------------------------------------------------------------------------------------------|---|---|---|---|--|
|                                           | Dar clic en botón de "Editar" una                                                                                                    | R | Р | F | K |  |
|                                           | actividad ya creada, se abrirá una<br>ventana emergente con la descripción de<br>actividad, si es por default y si tiene<br>rúbrica, se deberá editar todos los<br>campos y luego dar clic en "Actualizar".                                            |   |   |   | X |  |
|                                           | Eliminar Actividad                                                                                                    | Т | Ε | Е | 0 |  |
|                                           | Escoger la actividad que se va a eliminar                                                                                                    | R | Р | F | K |  |
|                                           | y dar clic sobre el botón "Eliminar".                                                                                                    |   |   |   | X |  |
|                                           | Nueva Rúbrica                                                                                                    | Т | Е | Ε | 0 |  |
|                                           | Ingresar una nueva rúbrica en cuadro de<br>texto donde indica "Descripicón", luego<br>dar clic en "Guardar".                                                                                                    | R | Р | F | K |  |
|                                           |                                                                                                    |   |   |   | X |  |
|                                           | Editar Actividad                                                                                                    | Т | Ε | E | 0 |  |
| /                                         | Dar clic en boton de "Editar" una                                                                                                    | R | Р | F | K |  |
| Módulo<br>AcademicoSede<br>- Rúbricas     | actividad ya creada, se abrirá una<br>ventana emergente con la descripción de<br>actividad, se deberá editar el campo y<br>luego dar clic en "Actualizar".                                                                                             |   |   |   | X |  |
|                                           | Eliminar Actividad                                                                                                    | Т | Ε | Ε | 0 |  |
|                                           | Escoger la actividad que se va a eliminar<br>y dar clic sobre el boto "Eliminar".                                                                                                    | R | Р | F | K |  |
|                                           |                                                                                                    |   |   |   | х |  |
| Modulo<br>AcademicoSede<br>- Instrumentos | Nuevo Instrumento                                                                                                    | Τ | E | E | 0 |  |
|                                           | Ingresar un nuevo instrumento en el<br>cuadro de texto que indica Descripicón,<br>indicando si será un instrumento que<br>cargará por default y dar clic en<br>"Guardar".                                                                              | R | Р | F | K |  |
|                                           |                                                                                                    |   |   |   | X |  |
|                                           | Editar Instrumento<br>Dar clic en botón de "Editar" un<br>instrumento ya creado, se abrirá una<br>ventana emergente con la descripción de<br>instrumento, si es por default, se deberá<br>editar todos los campos y luego dar clic<br>en "Actualizar". | Τ | E | E | 0 |  |
|                                           |                                                                                                    | R | Р | F | K |  |
|                                           |                                                                                                    |   |   |   | X |  |
|               | Eliminar Instrumento                             | Т | Е | Е | 0 |               |
|---------------|--------------------------------------------------|---|---|---|---|---------------|
|               | Escoger el instrumento que se va a               | R | Р | F | K |               |
|               | eliminar y dar clic sobre el boto<br>"Eliminar". |   |   |   | Х |               |
|               | Consultar Contenido Sede                         | Т | Е | Е | 0 | Error en      |
|               | Seleccionar en el menú lateral Contenido         | R | Р | F | K | paginación    |
|               | Sede.                                            |   |   | Х |   |               |
| Módulo        | Escoger en filtro de búsqueda por                |   |   |   |   |               |
| AcademicoSede | Dar clic en buscar                               |   |   |   |   |               |
| - Contenido   | Generar reporte de Plan Analítico                | Т | Е | Е | 0 | No hay opción |
|               | Escoger materia y dar clic en "Reporte".         | R | P | F | K |               |
|               |                                                  |   | X |   |   |               |
|               | Navegar en Dashboard                             | Т | Е | Е | 0 |               |
|               | Seleccionar la materia a revisar.                | R | Р | F | K |               |
|               | Seleccionar el docente.                          |   |   |   | X |               |
|               | Seleccionar el grupo.                            |   |   |   |   |               |
| Módulo        | Ingreso de observaciones                         | Т | Е | Е | 0 |               |
| Supervisor -  | Seleccionar la materia a revisar.                | R | Р | F | K |               |
| Dashboard     | Seleccionar el docente.                          |   |   |   | Х |               |
|               | Seleccionar el grupo.                            |   |   |   |   |               |
|               | Ingresar las observaciones por tema.             |   |   |   |   |               |
|               | Dar clic en "Guardar"                            |   |   |   |   |               |
|               |                                                  |   |   |   |   |               |
| Módulo        | Generar reporte por docentes                     | Т | E | E | 0 |               |
| Supervisor -  | Seleccionar los grupos de los cuales se          | R | P | F | K |               |
| Generar       | desea obtener el reporte.                        |   |   |   | Х |               |
| Reporte       | Dar che en Generar Reporte                       |   |   |   |   |               |
| Docente       |                                                  |   |   |   |   |               |
| Módulo        | Generar reporte por estudiantes                  | Т | Е | Е | 0 |               |
| Supervisor -  | Seleccionar los grupos de los cuales se          | R | P | F | K |               |
| Generar       | desea obtener el reporte.                        |   |   |   | Х |               |
| Reporte       | Dar chc en Generar Keporte                       |   |   |   |   |               |
| Estudiante    |                                                  |   |   |   |   |               |

Elaborado por: Autores

#### 2.4.4. Resultados Obtenidos.

Se realizaron pruebas para medir el funcionamiento del sistema, donde se establecieron resultados esperados o casos de éxito.

De los 44 casos de pruebas se obtuvieron 39 casos de éxito y 2 errores en procedimiento y 3 errores en funcionamiento

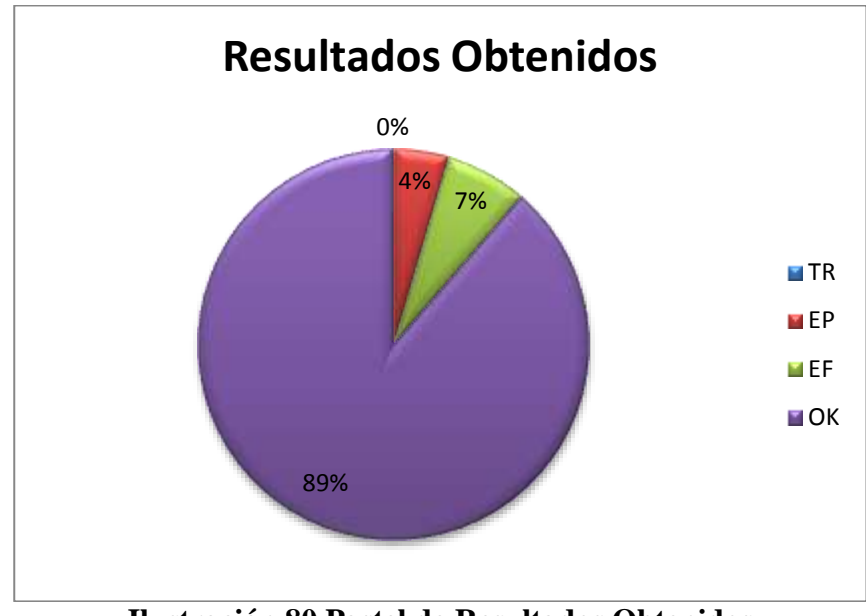

Ilustración 80 Pastel de Resultados Obtenidos Elaborado por: Autores

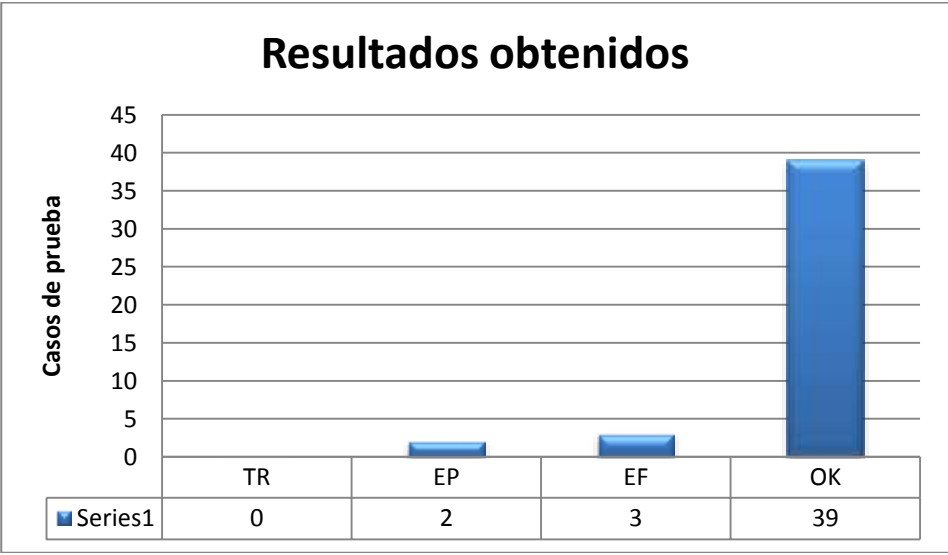

Ilustración 81 Histograma de Resultados Obtenidos Elaborado por: Autores

#### 3. Conclusiones

Se aplicó el Modelo Vista Controlador para desarrollar los módulos de Control y Gestión para un mantenimiento más sencillo y de buena organización.

Para implementar la aplicación SEGACAD se llevó a cabo varias pruebas y métricas en los diferentes módulos, que sirvieron para detectar posibles falencias como tiempo de respuesta, errores en procedimientos o errores funcionales.

Se desarrolló un modelo conceptual y lógico de base de datos. La aplicación permite dar mantenimiento de rúbricas, instrumentos y actividades. Además consultar e ingresar el contenido de cada materia y generar reportes de los mismos; funciones que fueron establecidas como los objetivos específicos del proyecto y que han sido cumplidos.

El proceso de control al seguimiento para el usuario de supervisor proporciona un tablero de control que provee información estadística de avance.

La aplicación se caracteriza por el proceso de sincronización, que permite traer los datos del periodo vigente y del SNA hacia la Base de Datos de la Aplicación de Seguimiento.

La implementación de SEGACAD contribuye una mejora para la institución, se está automatizando un proceso que anteriormente se llevaba de manera manual.

#### 4. Recomendaciones

Se recomienda leer detenidamente y con atención el manual de usuario antes de empezar la utilización de la aplicación

Capacitar debidamente al personal que tendrá acceso a SEGACAD, especialmente al personal a cargo de la Administración de la aplicación, quienes tendrán la facultad de gestionar las diferentes herramientas ofrecidas y al Supervisor de cada área para realizar el control de los contenidos dictados en cada clase.

Es importante tener equipos actualizados; utilizar un Sistema Operativo en Linux para mayor seguridad. Se deberá tener servidores que estén aptos para manejar y almacenar la información que la aplicación SEGACAD genera, el cual deberá tener instalado Oracle 11g para base de datos y Composer en la versión más reciente, necesario para el manejo de paquetes y librerías.

Brindar soporte al sistema, ya que a medida que avanza la tecnología pueden requerir ciertos cambios, esto evita que la aplicación se vuelva obsoleta.

#### 5. Trabajo futuros

Durante el desarrollo de este proyecto se ha propuesto perfiles predeterminados. Es recomendable tener una administración y asignación de roles muy dinámica que le permita crear nuevos perfiles. Por esta razón se considera apropiado realizar el desarrollo del módulo para creación y asignación de permisos a nuevos perfiles.

Se propone realizar el desarrollo de más herramientas que pueden ser de gran utilidad para el seguimiento al sílabo y que no han sido contempladas en este proyecto.

Se plantea en un futuro implementar la opción de Dashboard del Seguimiento de Estudiantes en el módulo del Supervisor.

Finalmente se propone implementarlo a nivel de la Sede Guayaquil, para que el sistema se pueda llevar a cabo en todas las carreras. Luego se podrá implementar a nivel nacional en la Universidad Politécnica Salesiana.

#### 6. Bibliografía

Asociacion de Academias de la Lengua Española. (s.f.). *Real Academia Española*. Recuperado el 9 de 11 de 2015, de http://dle.rae.es/?id=0chgoNb

Asociación De Academias De La Lengua Española. (s.f.). *Real Academia Española*. Recuperado el 28 de 10 de 2015, de http://dle.rae.es/?id=XsHzMSE

Asociación De Academias De La Lengua Española. (s.f.). *Real Academia Española*. Recuperado el 9 de 11 de 2015, de http://dle.rae.es/?id=LoJdDcs

Asociación De Academias De La Lengua Española. (s.f.). *Real Academia Española*. Recuperado el 9 de 11 de 2015, de http://dle.rae.es/?id=SagtYdL

Christensson, P. (7 de marzo de 2013). *Frameworks*. Recuperado el 7 de enero de 2016, de http://techterms.com

Cobo, A. Diseño y Programación de Base de Datos. En A. Cobo, *Diseño y Programación de Base de Datos*. Vision Libros.

*CU*. (s.f.). Recuperado el 8 de enero de 2016, de http://www.ibm.com/support/knowledgecenter/es/SSWSR9\_11.0.0/com.ibm.pim.dev.doc/ pim\_tsk\_arc\_definingusecases.html

Fernando Berzal, F. J. Desarrollo Profesional de Aplicaciones Web. En F. J. Fernando Berzal, *Desarrollo Profesional de Aplicaciones Web con ASP.NET*.

LAFOSSE, J. Struts 2. Barcelona: Ediciones ENI.

Medina, M. C. (2000). Evaluación De Los Aprendizajes. Santiago de Chole.

Oracle Corporation. (s.f.). *Oracle*. Recuperado el 20 de octubre de 2015, de http://www.oracle.com/technetwork/developer-tools/apex/documentation/doc-093691.html

Otwell, T. (s.f.). Laravel. Recuperado el 20 de octubre de 2015, de https://laravel.com/

Oxford Dictionaries Language Matters. (s.f.). *Oxford Dictionaries*. Recuperado el 9 de 11 de 2015, de http://www.oxforddictionaries.com/es/definicion/ingles\_americano/wireframe

Oxford Dictionaries Language Matters. (s.f.). *Oxford Dictionaries*. Recuperado el 9 de 11 de 2015, de

http://www.oxforddictionaries.com/es/definicion/ingles\_americano/synchronization

Oxford Dictionaries Language Matters. (s.f.). *Oxford Dictionaries*. Recuperado el 9 de 11 de 2015, de http://www.oxforddictionaries.com/es/definicion/ingles\_americano/module

#### 7. Glosario

**Módulo:** Cualquiera de un número de unidades distintas pero relacionadas entre sí a partir del cual un programa puede ser construido hacia arriba o en el que una actividad compleja puede ser analizada (Oxford Dictionaries Language Matters).

SEGACAD: Aplicación desarrollada de Seguimiento al sílabo.

**Sílabo:** Es un instrumento de planificación de la enseñanza universitaria, que cumple la función de guía y orientación de los principales aspectos del desarrollo de una asignatura, debiendo de guardar coherencia lógica y funcional en la exposición formal de los contenidos y acciones previstas (Asociación De Academias De La Lengua Española).

**Aplicación Web:** Aplicaciones cuya interfaz se construye a partir de páginas web (Fernando Berzal).

**Framework:** Conjunto de bibliotecas, herramientas y normas a seguir que ayudan a desarrollar aplicaciones (LAFOSSE)

**Base de datos:** Conjunto de datos almacenados sin redundancias innecesarias en un soporte informático y accesible simultáneamente por distintos usuarios y aplicaciones (Cobo).

**Wireframe**: Una imagen o grupo de imágenes que muestra los elementos funcionales de un sitio web o una página, normalmente utilizados para la planificación de la estructura y funcionalidad de un sitio (Oxford Dictionaries Language Matters).

**Rúbrica:** Una pauta de valoración que ofrece una descripción del desempeño de un estudiante en un aspecto determinado (aprendizajes logrados) a través de un continuo, dando mayor consistencia a los resultados (Medina, 2000).

Actividad: Conjunto de operaciones o tareas propias de una persona o entidad (Asociacion de Academias de la Lengua Española).

**Instrumento:** Objeto fabricado, relativamente sencillo, con el que se puede realizar una actividad (Asociación De Academias De La Lengua Española).

**Perfil:** conjunto de rasgos peculiares que caracterizan a alguien o algo (Asociación De Academias De La Lengua Española)

**Sincronización:** La acción de causar un conjunto de datos o archivos que permanecen idénticos en más de un lugar (Oxford Dictionaries Language Matters).

#### 8. Anexos

Manual de usuario

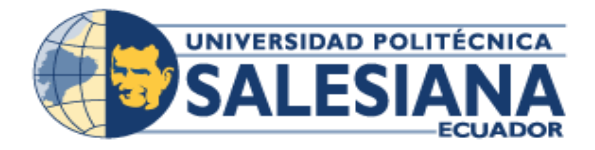

# UNIVERSIDAD POLITÉCNICA SALESIANA SEDE GUAYAQUIL

Proyecto Técnico previo a la obtención del título de: INGENIERO DE SISTEMAS

TEMA

"Desarrollo e implementación del módulo de Gestión y Control del seguimiento al sílabo, de la carrera de Ingeniería de Sistemas de la Universidad Politécnica Salesiana, Sede Guayaquil"

MANUAL DE USUARIO

AUTORES: Erika Bárbara Ordóñez Urgilés María Belén Avilés Viteri

TUTOR: MSC. VANESSA JURADO

Guayaquil, junio 2016

# Datos del Generales del Informe y Control de Versiones

| Carrera:              | Ingenieria de Sistemas  |
|-----------------------|-------------------------|
| Sede:                 | Guayaquil               |
| Campus:               | Centenario              |
| Periodo:              | 48                      |
| Fec. Inic. y Fin Per: | 01/04/2016 a 12/09/2016 |
| Fec. Emisión:         | 22/06/2016              |
| Director:             | Msc. Javier Ortiz       |

# I. ÍNDICE DE CONTENIDO

| I.   | ÍNI  | DICE DE CONTENIDO            |
|------|------|------------------------------|
| II.  | ÍNI  | DICE DE GRÁFICOS4            |
| III. | AN   | TECEDENTES 6                 |
| IV.  | IN   | FRODUCCIÓN                   |
| V.   | OB   | JETIVO                       |
| VI.  | CO   | NTENIDO DEL INFORME          |
| 1.   | Т    | Tipos de usuarios7           |
| 2.   | Ι    | ngreso a la aplicación7      |
| 3.   | Ι    | niciar el sistema7           |
| 4.   | Ν    | Nódulo de SuperAdmin         |
|      | 4.1. | Periodo General              |
|      | 4.2. | Perfil9                      |
|      | 4.3. | Opciones Perfil9             |
|      | 4.4. | Personas Perfil10            |
| 5.   | Ν    | Aódulo de SedeAdmin11        |
|      | 5.1. | Periodos Sede                |
|      | 5.2. | Personas – Perfil 12         |
| 6.   | N    | Aódulo de CarreraAdmin13     |
|      | 6.1. | Periodos13                   |
|      | 6.2. | Opciones14                   |
|      | 6.3. | Áreas14                      |
| 7.   | Ν    | Iódulo de AcademicoCarrera17 |
|      | 1.1. | Actividades17                |
|      | 1.2. | Instrumentos                 |
|      | 1.3. | Rúbricas                     |

|      | 1.4. | Mantenimiento de Contenido | 23 |
|------|------|----------------------------|----|
| 2.   |      | Modulo de AcademicoSede    | 28 |
|      | 2.1. | Actividades2               | 28 |
|      | 2.2. | Instrumentos               | 30 |
|      | 2.3. | Rúbricas                   | 32 |
|      | 2.4. | Contenido Sede 3           | 3  |
| 3.   |      | Módulo Supervisor          | 34 |
|      | 3.1. | Dashboard3                 | 35 |
|      | 3.2. | Reportes Docentes          | 37 |
|      | 3.3. | Reportes Estudiantes       | 37 |
| 4.   |      | Cambiar Contraseña 3       | 8  |
| 5.   |      | Salir de la aplicación     | ;9 |
| VII. | F    | IRMA DE RESPONSABILIDAD 4  | 0  |
| VII  | [. B | IBLIOGRAFÍA4               | 1  |
| IX.  | G    | LOSARIO4                   | 12 |

# II. ÍNDICE DE GRÁFICOS

| Ilustración | 1 Ingreso a la aplicación                     | .7 |
|-------------|-----------------------------------------------|----|
| Ilustración | 2 Inicio de sesión                            | .8 |
| Ilustración | 3 SuperAdmin – Periodos General               | .9 |
| Ilustración | 4 SuperAdmin – Perfiles                       | .9 |
| Ilustración | 5 SuperAdmin – Opciones Perfil                | 10 |
| Ilustración | 6 SuperAdmin – Personas Perfil                | 10 |
| Ilustración | 7 SuperAdmin – Personas Perfil – Editar       | 11 |
| Ilustración | 8 SedeAdmin – Periodos Sede                   | 12 |
| Ilustración | 9 SedeAdmin – Personas Perfil                 | 12 |
| Ilustración | 10 SedeAdmin – Personas Perfil – Editar       | 13 |
| Ilustración | 11 CarreraAdmin – Periodos                    | 14 |
| Ilustración | 12 CarreraAdmin – Opciones                    | 14 |
| Ilustración | 13 CarreraAdmin – Áreas                       | 15 |
| Ilustración | 14 CarreraAdmin – Áreas – Nuevo               | 15 |
| Ilustración | 15 CarreraAdmin – Áreas - Editar              | 16 |
| Ilustración | 16 CarreraAdmin – Configuraciones             | 17 |
| Ilustración | 17 AcademicoCarrera – Actividades             | 18 |
| Ilustración | 18 AcademicoCarrera – Actividades – Nuevo     | 18 |
| Ilustración | 19 AcademicoCarrera – Actividades– Editar     | 19 |
| Ilustración | 20 AcademicoCarrera – Actividades – Eliminar  | 19 |
| Ilustración | 21 AcademicoCarrera – Instrumentos            | 20 |
| Ilustración | 22 AcademicoCarrera – Instrumentos - Nuevo    | 20 |
| Ilustración | 23 AcademicoCarrera – Instrumentos – Editar   | 21 |
| Ilustración | 24 AcademicoCarrera – Instrumentos – Eliminar | 21 |
| Ilustración | 25 AcademicoCarrera – Rúbricas                | 22 |
| Ilustración | 26 AcademicoCarrera – Rúbricas – Nuevo        | 22 |
| Ilustración | 27 AcademicoCarrera – Rúbricas – Editar       | 23 |
| Ilustración | 28 AcademicoCarrera – Rúbricas – Eliminar     | 23 |
| Ilustración | 29 AcademicoCarrera – Contenido               | 24 |
| Ilustración | 30 AcademicoCarrera – Contenido – Nuevo 1     | 24 |

| Ilustración | 31 AcademicoCarrera – Contenido – Nuevo 2   | .25 |
|-------------|---------------------------------------------|-----|
| Ilustración | 32 AcademicoCarrera – Contenido – Nuevo 3   | .25 |
| Ilustración | 33 AcademicoCarrera – Contenido – Nuevo 4   | .26 |
| Ilustración | 34 AcademicoCarrera – Contenido – Editar 1  | .26 |
| Ilustración | 35 AcademicoCarrera – Contenido – Editar 2  | .27 |
| Ilustración | 36 AcademicoCarrera – Contenido – Editar 3  | .27 |
| Ilustración | 37 AcademicoCarrera – Contenido – Eliminar  | .28 |
| Ilustración | 38 AcademicoSede – Actividades              | .28 |
| Ilustración | 39 AcademicoSede – Actividades – Nuevo      | .29 |
| Ilustración | 40 AcademicoSede – Actividades – Editar     | .29 |
| Ilustración | 41 AcademicoSede – Actividades – Eliminar   | .30 |
| Ilustración | 42 AcademicoSede – Instrumentos             | .30 |
| Ilustración | 43 AcademicoSede – Instrumentos – Nuevo     | .31 |
| Ilustración | 44 AcademicoSede – Instrumentos – Editar    | .31 |
| Ilustración | 45 AcademicoSede – Instrumentos – Eliminar  | .31 |
| Ilustración | 46 AcademicoSede – Rúbricas                 | .32 |
| Ilustración | 47 AcademicoSede – Rúbricas – Nuevo         | .32 |
| Ilustración | 48 AcademicoSede – Rúbricas – Editar        | .33 |
| Ilustración | 49 AcademicoSede – Rúbricas – Eliminar      | .33 |
| Ilustración | 50 AcademicoSede – Contenido Sede           | .34 |
| Ilustración | 51 AcademicoSede – Contenido Sede – Reporte | .34 |
| Ilustración | 52 Supervisor – Dashboard                   | .35 |
| Ilustración | 53 Supervisor – Dashboard – Jerarquía       | .36 |
| Ilustración | 54 Supervisor – Dashboard – Materia         | .36 |
| Ilustración | 55 Supervisor – Dashboard – Docente         | .36 |
| Ilustración | 56 Supervisor – Dashboard – Observaciones   | .37 |
| Ilustración | 57 Supervisor – Reporte Docente             | .37 |
| Ilustración | 58 Supervisor – Reporte Estudiante          | .38 |
| Ilustración | 59 Cambiar Contraseña                       | .38 |
| Ilustración | 60 Nueva Contraseña                         | .38 |
| Ilustración | 61 Salir de Aplicación                      | .39 |

#### **III. ANTECEDENTES**

Según lo establecido por el CEAACES, las universidades en el Ecuador están obligadas a realizar un proceso de seguimiento al silabo de las materias dictadas en cada carrera, para la acreditación de la misma.

El proceso de seguimiento al silabo, se realiza de forma manual en la Universidad Politécnica Salesiana, esto conlleva a un registro inapropiado

Por lo tanto, se hace imprescindible la presencia de una aplicación que ayude a controlar y gestionar el proceso de seguimiento al sílabo.

# IV. INTRODUCCIÓN

En este documento se describe el objetivo del manual de usuario, esto hace posible el uso correcto de la herramienta SEGACAD.

En la sección de contenido del documento se detalla los pasos a seguir desde el inicio de sesión con su respectivo rol, cambio de contraseña, hasta la finalización del uso de la aplicación.

Se cuenta con el glosario de las palabras que en varias ocasiones se mencionan en el contenido del documento para un mejor entendimiento del manual.

#### V. OBJETIVO

El presente documento pretende mostrar al usuario el funcionamiento del módulo de gestión en la aplicación SEGACAD (Seguimiento Académico), mediante imágenes capturadas hacia el uso correcto el uso correcto de la aplicación.

#### VI. CONTENIDO DEL INFORME

#### 1. Tipos de usuarios

- Usuario SuperAdmin
- Usuario SedeAdmin
- Usuario CarreraAdmin
- Usuario AcademicoCarrera
- Usuario AcademicoSede
- Usuario Supervisor

#### 2. Ingreso a la aplicación

Desde el explorador de preferencia deberán transcribir la siguiente dirección ip

| 10.00 Percent |                   |   |                    |  |  |
|---------------|-------------------|---|--------------------|--|--|
|               | 1.454             | - |                    |  |  |
|               | *some             |   |                    |  |  |
|               | Transfer Texamore |   |                    |  |  |
|               |                   |   | Children Provident |  |  |
|               |                   |   | 1.0                |  |  |
|               |                   |   |                    |  |  |
|               |                   |   |                    |  |  |
|               |                   |   |                    |  |  |
|               |                   |   |                    |  |  |
|               |                   |   |                    |  |  |
|               |                   |   |                    |  |  |
|               |                   |   |                    |  |  |
|               |                   |   |                    |  |  |
|               |                   |   |                    |  |  |

Elaborado por: Autores

#### 3. Iniciar el sistema

Al ingresar a la página de la aplicación SEGACAD, se muestra la pantalla de inicio de sesión donde deberán colocar su usuario (correo institucional) y clave (número de cédula en primera ocasión).

En caso de que el usuario tenga asignado más de un rol o perfil deberá escoger el perfil con el que desea ingresar a la aplicación.

En caso de ser la primera vez que se ingresa a la aplicación, esta le solicitara un cambio de contraseña.

| line . |                |                                                                                                    |
|--------|----------------|----------------------------------------------------------------------------------------------------|
|        | 6.000<br>(100) | An example of the second second |
|        | Treasure II.   | I Weinerbeite fei                                                                                                    |
|        |                | The second second |
|        |                |                                                                                                    |
|        |                |                                                                                                    |
|        |                |                                                                                                    |
|        |                |                                                                                                    |
|        |                |                                                                                                    |
|        |                |                                                                                                    |

Ilustración 2 Inicio de sesión Elaborado por: Autores

# 4. Módulo de SuperAdmin.

Una vez que el usuario ingrese con su rol de SuperAdmin tendrá acceso a las siguientes opciones:

- Periodos General
- Perfil
- Opciones Perfil
- Personas Perfil

# 4.1.Periodo General

En esta opción el usuario deberá escoger el filtro "Guayaquil" para visualizar todos los periodos activos e inactivos.

# Sincronizar

Dar clic en el botón de Sincronizar " 3".

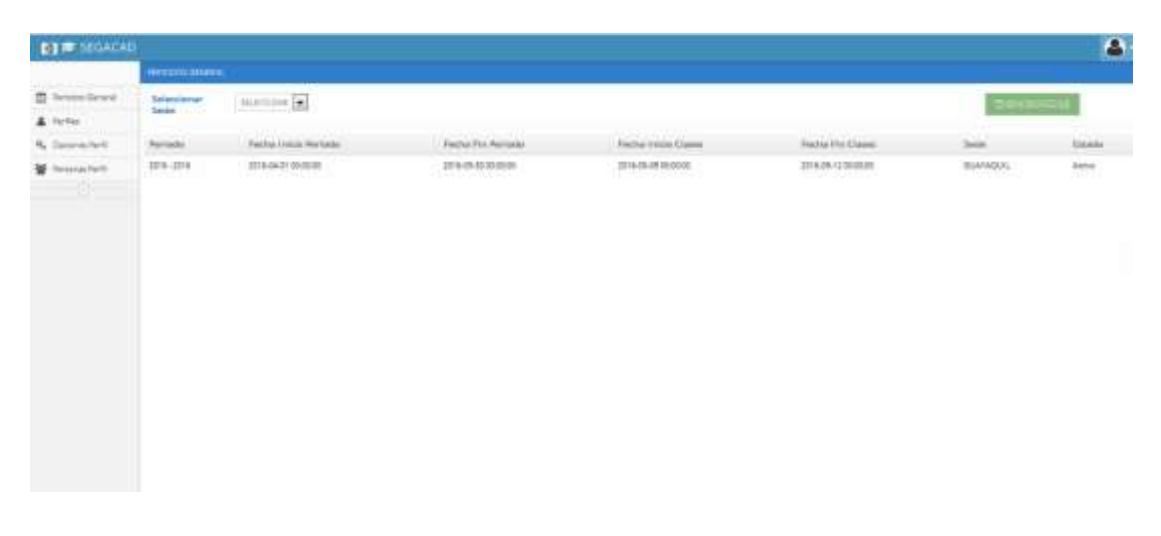

#### Ilustración 3 SuperAdmin – Periodos General Elaborado por: Autores

# 4.2.Perfil

Escoger en el menú lateral la opción de "Perfil".

El usuario tendrá la opción de visualizar todos los perfiles de la aplicación SEGACAD.

|             | AND ALL AND ALL AND ALL AND ALL AND ALL AND ALL AND ALL AND ALL AND ALL AND ALL AND ALL AND ALL AND ALL AND ALL |            |  |
|-------------|----------------------------------------------------------------------------------------------------|------------|--|
| d housines  | No.                                                                                                    | Action     |  |
| A field     | TEDEADININ                                                                                                    |            |  |
| Ne formalet |                                                                                                    | 100        |  |
| W American  | locars'                                                                                                    | 100        |  |
|             | ADWALTNOOT                                                                                                    |            |  |
|             | Malasen.                                                                                                    | - E3       |  |
|             | JT4804124                                                                                                    |            |  |
|             | Linelacione                                                                                                    |            |  |
|             | Crititionalism                                                                                                  |            |  |
|             | ACADEMICUADINE                                                                                                  |            |  |
|             |                                                                                                    |            |  |
|             |                                                                                                    |            |  |
|             |                                                                                                    |            |  |
|             |                                                                                                    |            |  |
|             |                                                                                                    | ( monetal) |  |

Ilustración 4 SuperAdmin – Perfiles Elaborado por: Autores

# **4.3.Opciones Perfil**

Escoger en el menú lateral la opción de "Opciones Perfil".El usuario podrá consultar las opciones que tiene asignadas para cada perfil.

Escoger perfil u opción para filtra búsqueda, dar clic en "Buscar".

| DE STOACAL  |                   |     |                                |  |
|-------------|-------------------|-----|--------------------------------|--|
|             | COLUMN TWO IS NOT |     |                                |  |
| a handlesse | Auto autory       |     |                                |  |
| A fefte     | Returns Balance   | (#) | (C1000)                        |  |
| Wheenstern  | (April)           |     | figure                         |  |
|             | 9/1881103         |     | Eastmode of                    |  |
|             | ALMAN STOR        |     | Regular face de l'unificant no |  |
|             | CARGENOUS         |     | Terimin                        |  |
|             | 1/10/000          |     | Re Faul                        |  |
|             | Collipsoideal     |     | Data-se                        |  |
|             | 0/9640004         |     | Taxon Ref.                     |  |
|             | CARDINADION       |     | A 444                          |  |
|             | Childbiatowa      |     | (Linflay-sections)             |  |
|             | ACCENTIONE        |     | Applante                       |  |
|             | ACADEMICIAENEN    |     | A Amurantas                    |  |
|             | ACADEWCDADAINE    |     | karia                          |  |
|             | ACHDEWISHEN       |     | Drama                          |  |
|             | Symposium         |     | Persona facto                  |  |
|             | Automation (      |     | Persita Series                 |  |
|             | BDBADH/0          |     | Terration Lance                |  |
|             | 31394344K         |     | Jestine Bell.                  |  |
|             | 10000119          |     | Never et Tenacitumo            |  |

Ilustración 5 SuperAdmin – Opciones Perfil Elaborado por: Autores

# 4.4.Personas Perfil

Seleccionar en el menú lateral la opción Personas Perfil.

Se visualizará el Administrador y Académico de cada sede que está asignado:

| () = SEGACAL   |                                                                                                    |                                                                                                    |                                  |           |
|----------------|----------------------------------------------------------------------------------------------------|----------------------------------------------------------------------------------------------------|----------------------------------|-----------|
|                | All states of the local division of the local division of the loca |                                                                                                    |                                  |           |
| di terminent   | - Same                                                                                                    | Administratory                                                                                                    | Australia                        | Applement |
| A ferrer       | STRUCTURE CONTRACTOR                                                                                                    | INVESTIGATION OF A CONTRACT OF A CONTRACT OF | VANIENA ALEXANDRA (UNIO) VITE    |           |
| No. Germanhert |                                                                                                    |                                                                                                    |                                  |           |
| W Permittet    |                                                                                                    |                                                                                                    |                                  |           |
|                |                                                                                                    |                                                                                                    |                                  |           |
|                |                                                                                                    |                                                                                                    |                                  |           |
|                |                                                                                                    |                                                                                                    |                                  |           |
|                |                                                                                                    |                                                                                                    |                                  |           |
|                |                                                                                                    |                                                                                                    |                                  |           |
|                |                                                                                                    |                                                                                                    |                                  |           |
|                |                                                                                                    |                                                                                                    |                                  |           |
|                |                                                                                                    |                                                                                                    |                                  |           |
|                |                                                                                                    |                                                                                                    |                                  |           |
|                |                                                                                                    |                                                                                                    |                                  |           |
|                |                                                                                                    |                                                                                                    |                                  |           |
|                |                                                                                                    |                                                                                                    |                                  |           |
|                |                                                                                                    |                                                                                                    |                                  |           |
|                |                                                                                                    |                                                                                                    |                                  |           |
|                |                                                                                                    |                                                                                                    | Anise an                         |           |
|                |                                                                                                    | Martine Burget Po                                                                                                    | Alterno Sensara E minimita 📅 🖬 🛤 |           |

Ilustración 6 SuperAdmin – Personas Perfil Elaborado por: Autores

Para cambiar a un nuevo Administrador y Académico se debe dar clic en Editar "

Se desplegará una ventana emergente. Escoger el nuevo Administrador y nuevo Académico y dar clic en "Actualizar".

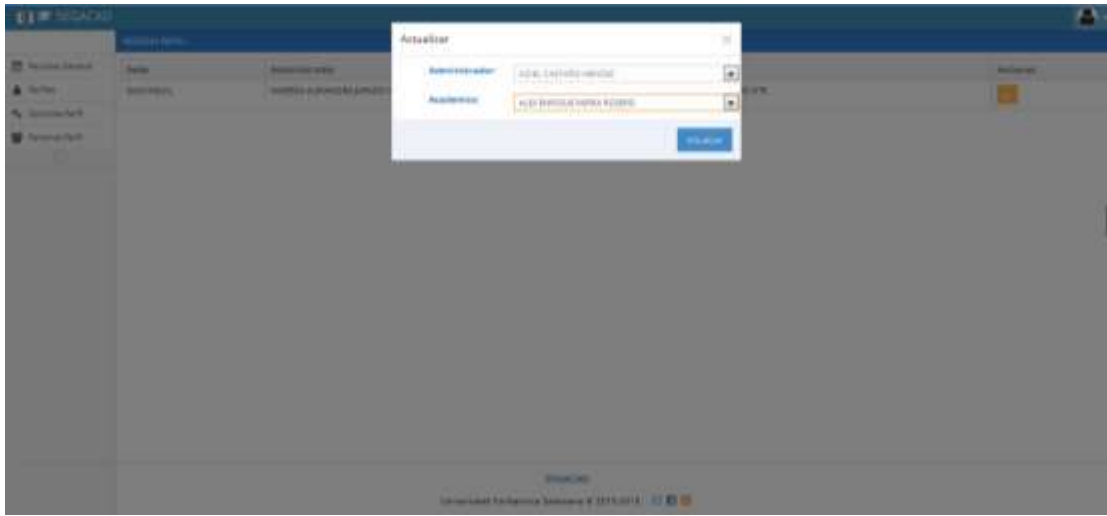

Ilustración 7 SuperAdmin – Personas Perfil – Editar Elaborado por: Autores

Se ha asignado un nuevo Administrador y Académico.

# 5. Módulo de SedeAdmin

El usuario SedeAdmin tiene las siguientes opciones:

- Periodos Sede
- Personas Perfil

Ingresar con su usuario y contraseña, escoger el perfil de SedeAdmin

# 5.1.Periodos Sede

Seleccionar filtro de búsqueda, escoger la sede a la que pertenece para visualizar todos los periodos activos e inactivos.

#### 5.1.1. Sincronizar

Dar clic en el botón de Sincronizar " 3".

Configurar fechas de fin e inicio de interciclo, dar clic en Guardar "P".

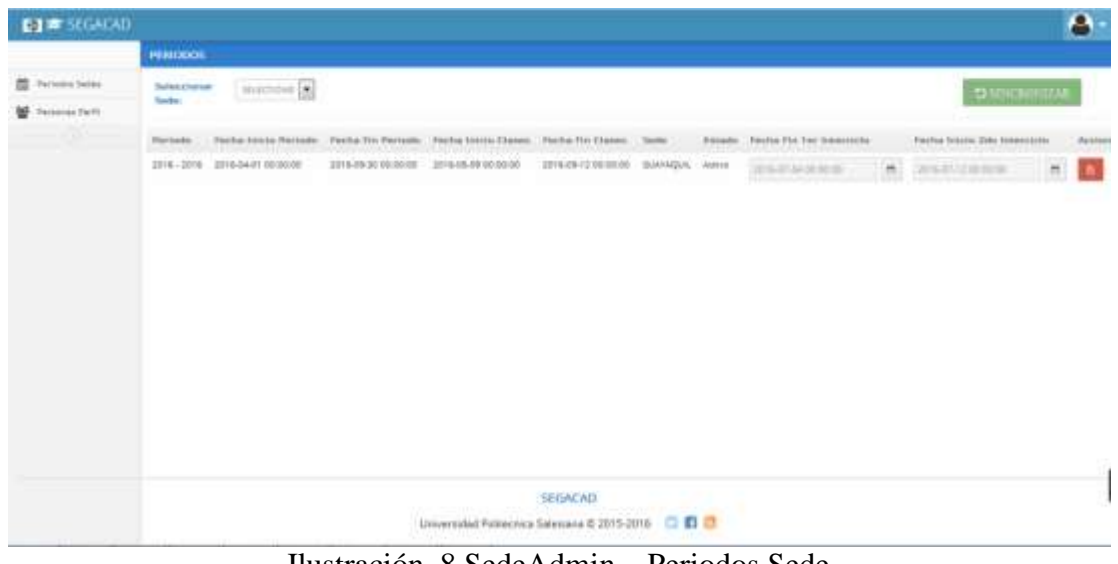

Ilustración 8 SedeAdmin – Periodos Sede Elaborado por: Autores

# 5.2.Personas – Perfil

Seleccionar en el menú lateral la opción Personas Perfil.

Filtrar por Sede, Campus y Carrera y dar clic en Buscar "Q"

Se visualizará el Administrador y Académico de cada carrera que está asignado:

| PERSONAL P | CRAIN.               |                      |                                                                                                    |                              |            |
|------------|----------------------|----------------------|----------------------------------------------------------------------------------------------------|------------------------------|------------|
| -          | Garriga              | 1                    |                                                                                                    |                              |            |
| Campoor    | (Rolphanii)          |                      |                                                                                                    |                              |            |
| German     | matternis be britten |                      | L.                                                                                                    |                              |            |
| James .    | German               | Gerere               | Administrator                                                                                                    | Acquirect                    | Registered |
| su#WgA     | 001704440            | summer of stream     | WARDER ALEMANDRA DURADE WYE                                                                                                    | ANALESE WORKING WAY OF ALL A |            |
|            |                      |                      |                                                                                                    |                              |            |
|            |                      |                      |                                                                                                    |                              |            |
|            |                      |                      |                                                                                                    |                              |            |
|            |                      |                      |                                                                                                    |                              |            |
|            |                      |                      | (and a second second seco                                                                                                    |                              |            |
|            |                      | Universided Bulleton | Selanced States and States and St                                                                                                    |                              |            |
|            | Sette                | PERCIVAL PERII       | PERCONAL PECTIC<br>Inter<br>Comme Instructio DE Estimate<br>Der<br>Serie<br>Der<br>Serie<br>Der<br>Der<br>Der<br>Serie<br>Der<br>Der<br>Der<br>Der<br>Der<br>D |                              |            |

Elaborado por: Autores

# 5.2.1. Editar Administrador y Académico

Para cambiar a un nuevo Administrador y Académico se debe dar clic en Editar "

Se desplegará una ventana emergente. Escoger el nuevo Administrador y nuevo Académico.

Dar clic en "Actualizar".

| ET = SEGACAD |              |          |                             |                                                                                                    |     | 1       | 8      |
|--------------|--------------|----------|-----------------------------|----------------------------------------------------------------------------------------------------|-----|---------|--------|
|              | -Hannard P   | and the  | Actualizar Administr        | adiar die Sedie                                                                                                    | ×   |         |        |
| S farmen ben | Same.        |          | Administrative<br>Academics | nim, termini senset                                                                                                    | 1   |         |        |
|              | Adveration ( |          |                             |                                                                                                    | -   |         |        |
|              | -            | Caracter | darmen.                     | Advantation.                                                                                                    |     | Andreas | Access |
|              | 84=-921, ·   |          | 9529430 07 22 3000          | Interesta Actionedes Junico (PT                                                                                                    |     |         |        |
|              |              |          | . shierson h                | In cases of the local difference of the local difference of the local differen | n 0 |         |        |

Ilustración 10 SedeAdmin – Personas Perfil – Editar Elaborado por: Autores

Se ha asignado un nuevo Administrador y Académico.

# 6. Módulo de CarreraAdmin

El usuario de CarreraAdmin tiene las siguientes opciones:

- Periodos
- Opciones
- Áreas
- Configuraciones

Ingresar con su usuario y clave, escoger el perfil de CarreraAdmin

# 6.1.Periodos

Seleccionar filtro de búsqueda, escoger la sede a la que pertenece para visualizar todos los periodos activos e inactivos.

# 6.1.2. Sincronizar

Dar clic en el botón de Sincronizar " 3".

| IN ISEGACA | 9         |                     |                                          |                             |                      |                                                                                                    |        |
|------------|-----------|---------------------|------------------------------------------|-----------------------------|----------------------|----------------------------------------------------------------------------------------------------|--------|
|            | PERIODOS  |                     |                                          |                             |                      |                                                                                                    |        |
| 8 Aut      | Teleconer | MANAGER.            |                                          |                             |                      | <b>STATISTICS</b>                                                                                                    |        |
| E Galante  | Tanke.    | Lastra and Real     |                                          |                             |                      | No. Astron                                                                                                    |        |
| E 1111     | Permate   | Fecta Nicio Periode | Fectus File Periode                      | Period Prints Classes       | Enclus File Charles  | lean                                                                                                    | first- |
| Companyee  | 219.205   |                     |                                          |                             | 2019/09-01 (00.00 DB | and the second second se |        |
|            |           |                     | Sanco<br>Universided Politecnics Selecte | CAD<br>ms 9 2015-2016 🖸 🖬 🗃 |                      |                                                                                                    |        |

Ilustración 11 CarreraAdmin – Periodos Elaborado por: Autores

# 6.2. Opciones

Escoger en el menú lateral "Opciones".

En esta opción el usuario podrá visualizar las opciones que la aplicación ofrece.

|                  | 0                                                                                                    |                                                                                                    |  |
|------------------|----------------------------------------------------------------------------------------------------|----------------------------------------------------------------------------------------------------|--|
|                  | OPCONES MENU                                                                                                    |                                                                                                    |  |
| E hanne          | Chanton Mirror                                                                                                    | Res.                                                                                                    |  |
| I Charlos .      | fastalat                                                                                                    | distributive in the second second s |  |
| III Areas        | Paterine Databarra                                                                                                    | neendaarneite                                                                                                    |  |
| C Configurations | Periodice                                                                                                    | periods.                                                                                                    |  |
| (1)              | TerTile                                                                                                    | pett.                                                                                                    |  |
|                  | Gacareal                                                                                                    | 40.00                                                                                                    |  |
|                  | Sarieros farti                                                                                                    | appropriet.                                                                                                    |  |
|                  | Personal Perti                                                                                                    | 840                                                                                                    |  |
|                  | Annual                                                                                                    | ***                                                                                                    |  |
|                  | Lantparentiney                                                                                                    | rentgunatas                                                                                                    |  |
|                  | Artistates                                                                                                    | entritual                                                                                                    |  |
|                  | Trainage and the second second s | Pathyrephy.                                                                                                    |  |
|                  | Roman                                                                                                    | Hanta                                                                                                    |  |
|                  | Earland III                                                                                                    |                                                                                                    |  |
|                  | Personal Parti                                                                                                    | gescalestica                                                                                                    |  |
|                  | Parissies denoral                                                                                                    | anticular and                                                                                                    |  |
|                  | Percent lains                                                                                                    | amonifeire                                                                                                    |  |
|                  | Previous as TacTI                                                                                                    | personal and the second second s                                                                                                    |  |

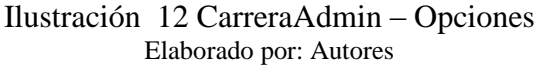

# 6.3. Áreas

Escoger en el menú lateral la opción de "Áreas".

En esta pantalla el usuario podrá visualizar el área, el docente asignado como Jefe de Área y las materias que lo conforman.

| 「「「」 SEGACAI   | <u>p</u>    |                |                                   |                                                                                                    |
|----------------|-------------|----------------|-----------------------------------|----------------------------------------------------------------------------------------------------|
|                | Alleas      |                |                                   |                                                                                                    |
| tarias         |             |                |                                   | + Marta                                                                                                    |
| E faitesi      |             |                |                                   | In the second second seco |
| E Artest       | See.        | Deserve        | Mercrian                          | Actions                                                                                                    |
| Stationary and | PEDGRAMICON | JURIDO VITE    | welloworker primiliums            | 22                                                                                                    |
|                |             |                | which device had any ficks (h)    |                                                                                                    |
|                |             |                | ETRUCTURE DE DATOS                |                                                                                                    |
|                |             |                | INTELLEDIDE ANTINCIAL (Q)         |                                                                                                    |
|                |             |                | APTILIZATION APTITUDES (1) (20)   |                                                                                                    |
|                |             |                | INTRODUCCION A LA INFORMATICA     |                                                                                                    |
|                |             |                | Filmphridal updammilia (all       |                                                                                                    |
|                |             |                | warakenergin weeksagen.           |                                                                                                    |
|                |             |                | HIDDRAADDDH I                     |                                                                                                    |
|                |             |                | PREDMANACION (                    |                                                                                                    |
|                |             |                | MODAWADON #                       |                                                                                                    |
|                |             |                | HITEMAL DISTRIBUTION              |                                                                                                    |
|                | 1000        | BARDINE HEADED | wegonitectures be constructioning | 10                                                                                                    |
|                |             |                |                                   |                                                                                                    |

Ilustración 13 CarreraAdmin – Áreas Elaborado por: Autores

# 6.3.1. Agregar una nueva área

Dar clic en el botón de Agregar "**+**"

Se desplegará una ventana emergente en la que el usuario debe ingresar:

- ✓ Descripción de nueva área
- ✓ Docente Jefe de área

Marchar con un check:

✓ Materias que conforman el área

Dar clic en "Guardar".

| DI = SUGALA  |             |           |                                                                                                    |                                                 |           |        |
|--------------|-------------|-----------|----------------------------------------------------------------------------------------------------|-------------------------------------------------|-----------|--------|
|              | , And a s   |           | Agregar Areas                                                                                                    |                                                 | 14.       |        |
| 25. fairne . |             |           | Descriptoire                                                                                                    |                                                 |           |        |
| HE SHOWN !   |             |           |                                                                                                    |                                                 |           |        |
| THE PARTY    | Arrest      | (hereit   | Diaconne                                                                                                    | ALLAND VITE JENNY ELEMENTS                      | (m)       | Arrent |
| the line and | PRODUCTION: |           | Material                                                                                                    |                                                 |           |        |
|              |             |           |                                                                                                    | III архиветнарскура<br>наснатов                 | â         |        |
|              |             |           |                                                                                                    | 0 - 1000 10 07540 001 1 0001 001<br>00 10000 01 |           |        |
|              |             |           |                                                                                                    | III water unter                                 |           |        |
|              |             |           |                                                                                                    | -                                               | (e)       |        |
|              |             |           |                                                                                                    |                                                 |           |        |
|              |             |           |                                                                                                    |                                                 | tion in a |        |
|              |             |           |                                                                                                    | PERSONAL PROPERTY OF                            |           |        |
|              |             |           |                                                                                                    | (Ministration)                                  |           |        |
|              | -           | Sec. Sec. | Contraction of the local division of the local division of the loc |                                                 |           |        |
|              |             |           |                                                                                                    | and south in the second                         |           |        |

Ilustración 14 CarreraAdmin – Áreas – Nuevo Elaborado por: Autores

#### 6.3.2. Editar área

Dar clic sobre el botón de Editar " »", se desplegará una ventana emergente con los datos actuales de cada área.

- 1. Editar el campo de descripción de área
- 2. Escoger el nuevo docente que será jefe de área
- Marcar si hay materias que se van a agregar o desmarcar las que ya no formarán parte del área.

Dar clic en "Actualizar".

| 101 - SEGACI |               |       | -                |                                        |         | 8                                                                                                    |
|--------------|---------------|-------|------------------|----------------------------------------|---------|----------------------------------------------------------------------------------------------------|
|              | Annaki        |       | Actualizar Areas |                                        | ×       |                                                                                                    |
| =            |               |       | Descripción      | +R008eAWCOR                            |         | € NASA                                                                                                    |
| III trees    | Are:          | 200   | Disame           | parameter and a section and associate  |         | in the second second second second second second second second second second second second second second second |
| AL COMPANY   | -MONIMALACION | 20000 | Materiae         |                                        |         |                                                                                                    |
| 121          |               |       |                  | Reverses                               |         |                                                                                                    |
|              |               |       |                  | П наминетикани у акатам<br>ок нерез гл |         |                                                                                                    |
|              |               |       |                  | El materialment                        |         |                                                                                                    |
|              |               |       |                  | 1. <del></del>                         | _       |                                                                                                    |
|              |               |       |                  | (I                                     | -menter |                                                                                                    |
|              |               |       |                  | PERSONAL PROPERTY.                     |         |                                                                                                    |
|              |               |       |                  | A CONTRACTOR OF THE OWNER.             |         |                                                                                                    |
|              | -             | -     | - Charles        | ) requirements as approximations       |         |                                                                                                    |
|              |               |       |                  | CONTRACTOR OF THE REAL OF              |         |                                                                                                    |

Ilustración 15 CarreraAdmin – Áreas - Editar Elaborado por: Autores

# 6.4. Configuraciones

Escoger en el menú lateral la opción de "Configuraciones".

En esta opción el usuario podrá configurar:

- ✓ Fecha de vacaciones
- ✓ Fechas de generación de cronogramas
- ✓ Días de seguimiento
- ✓ Días de edición de seguimiento
- ✓ Días envío de notificaciones
- ✓ Fecha de exámenes de interciclo

# $\checkmark$ Fecha de exámenes de fin de ciclo

|           | CONTROLOGICIONES .         |          |                           |     |                    |      |        |
|-----------|----------------------------|----------|---------------------------|-----|--------------------|------|--------|
| t deresis | Animperation.              | Carthold | Partia de levete          |     | Palitie de Pro     |      | Access |
| General   | Terestore                  |          | 201620-003000             |     | 1014-1011-0010-001 | 18   |        |
| Areas     | Perine Descentor Operation |          | and a state of the second | 100 | MARKED WITH        | 1.00 | -      |
| (c)       | that forces ingenerates    |          |                           |     |                    |      |        |
|           | that they be fractions     | 1        |                           |     |                    |      |        |
|           | And the second second      |          | And the second second     |     | 2010/01/11/02/01   | 1.0  |        |
|           | Eveneration de Care        |          | 3010.00.00.00.00.00       | 100 | 2010/01/01/02/02   | 10   |        |
|           |                            |          |                           |     |                    |      |        |
|           |                            |          | SIGACAD                   |     |                    |      |        |

Elaborado por: Autores

Para editar una configuración realizar los cambios donde se haya escogido y dar clic sobre el botón de guardar "🗎".

# 7. Módulo de AcademicoCarrera

El usuario de AcademicoCarrera tiene las siguientes opciones:

- Actividades
- Instrumentos
- Rúbricas
- Mantenimiento de Contenido

Ingresar con su usuario y escoger el perfil de AcademicoCarrera

#### **1.1.Actividades**

En esta opción el usuario podrá realizar el mantenimiento de actividades

| Unevenutied Politecs                      | nea Salaniana III (14)   |               |            |     |        |      |      |
|-------------------------------------------|--------------------------|---------------|------------|-----|--------|------|------|
| <) // 100 100 100 100 100 100 100 100 100 | 159,131-0000 (married    | c             | Q. Linerit | 合 愈 | a +    | # 10 | +1 - |
|                                           | D                        |               |            |     |        |      |      |
|                                           | ACTIVIDADES.             |               |            |     |        |      |      |
| A According                               | Descriptión:             |               |            |     |        |      |      |
| <u>11</u> 305-5410                        | Automa (TTO)             |               |            |     |        |      |      |
| 8 hares                                   |                          |               |            |     |        |      |      |
| Z tenen                                   | Detaute: Citte           |               |            |     |        |      |      |
|                                           | + ince at the set        |               |            |     |        |      |      |
|                                           | Annal                    | Posse Babrica | Par Deback |     | Arrent |      |      |
|                                           | Letter /                 | <b>K</b> .    | . *5       |     |        |      |      |
|                                           | Tenat                    | ¥.            |            |     |        |      |      |
|                                           |                          | ¥             |            |     |        |      |      |
|                                           | Ingenie                  | 4             |            |     |        |      |      |
|                                           | Talai                    | ×.            |            |     |        |      |      |
|                                           | Plack can be Laborations | ×.            |            |     | - 1    |      |      |
|                                           | Cais Hagers              |               | ~          |     | 1      |      |      |
|                                           | General                  |               |            |     |        |      |      |

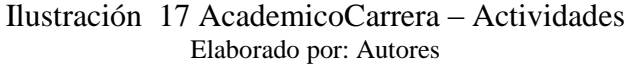

# 1.1.1. Nueva Actividad

Escribir nombre de la actividad en cuadro de texto. Seleccionar si será una actividad por

default y si tendrá rúbrica " **D**".

Dar clic en "Guardar".

| + P (0) 372.38 | 1350.111 0000 mome |             |                 | C 9, Jacob   | \$ E | 0     | 4 # | <br>+1 - |
|----------------|--------------------|-------------|-----------------|--------------|------|-------|-----|----------|
| 😰 🚍 SEGACAD    |                    |             |                 |              |      |       |     |          |
|                | ACTIVIDADES        |             |                 |              |      |       | _   |          |
| / Accurates    | Detartpaties       | process .   |                 |              |      |       |     |          |
| 🖻 zoniertie (  | Badation           | 0           |                 |              |      |       |     |          |
| g tares        |                    |             |                 |              |      |       |     |          |
| 2 Generali     | Debare             | (me)        |                 |              |      |       |     |          |
|                |                    | Trans ROads |                 |              |      |       |     |          |
|                | Accordant          |             | Planes Relation | Per Sebariti |      | Acces | 1   |          |
|                | Lation             |             | *               | ( M.)        |      | 11    |     |          |

Ilustración 18 AcademicoCarrera – Actividades – Nuevo Elaborado por: Autores

#### 1.1.2. Editar Actividad

Dar clic en botón de Editar "" una actividad ya creada.

Se abrirá una ventana emergente con la descripción de actividad, si es por default y si tiene rúbrica " **D**".

Editar todos los campos y luego dar clic en "Actualizar".

| Universided Politect | nea Solesione = +   |                      |              |                                                                                                    |
|----------------------|---------------------|----------------------|--------------|----------------------------------------------------------------------------------------------------|
| < / w 1220           | 1390.111.0000.%eeee |                      | C Q Seek     | 100 + + 0                                                                                                    |
| DE PERSONALA         | 41                  | #*                   |              | ۵-                                                                                                    |
|                      | (periodites)        | Actualizar Actividad | ie.          |                                                                                                    |
| 1 Advanta            | manufaiting         | Description (atom    |              |                                                                                                    |
|                      | 8.000 CC            | Martin (III)         |              |                                                                                                    |
| (f course            |                     | Infanti 💽            |              |                                                                                                    |
|                      | -                   |                      | (Analysis)   | witter .                                                                                                    |
|                      | 1000.2              | ×:                   |              | 1211                                                                                                    |
|                      | 2000                | 8                    | ( <b>*</b> ) |                                                                                                    |
|                      | magaze              | e                    |              | 100                                                                                                    |
|                      | highle.             | *                    |              | 10D                                                                                                    |
|                      | Taplar              |                      |              | 1011                                                                                                    |
|                      | Name & Avenues      | 1. St.               | 387          | 120                                                                                                    |
|                      | Time (regentral     | *C                   | 1.66         | 220                                                                                                    |
|                      | Garran              |                      | 1.043        | and the second second se |

Ilustración 19 AcademicoCarrera – Actividades– Editar Elaborado por: Autores

# 1.1.3. Eliminar Actividad

Escoger la actividad que se va a eliminar y dar clic sobre el botón Eliminar " 🏛".

| Universidad Politect | nica Salaniana 🔳 🕞                      |               |             |              |       |
|----------------------|-----------------------------------------|---------------|-------------|--------------|-------|
| < ) / 10 1720        | 1390.131 (000/home                      |               | C Q lawn    | 0 0 0 4 ft f | 0 e - |
| I SEGACA             | 0                                       |               |             |              | ۵.    |
|                      | ALTIVIDADES                             |               |             |              |       |
| 1                    | Descriptión:                            |               |             |              |       |
| 11 NOVEMBE           | Autora (100)                            |               |             |              |       |
| 8 tans               |                                         |               |             |              |       |
| (2 course            | And And And And And And And And And And |               |             |              |       |
|                      | + June Blanks                           |               |             |              |       |
|                      | Annia                                   | Passe Balaira | Per Delaste | Access       |       |
|                      | Depen (                                 | <b>K</b> .    | . *5        |              |       |
|                      | Senar                                   | ¥.            |             |              |       |
|                      | Intergration                            | 2             |             |              |       |
|                      | Ingene                                  | ¥.            |             |              |       |
|                      | Salar                                   | ×.            |             |              |       |
|                      | Plack cau de Laborace et                | *             |             |              |       |
|                      | Case Hagered                            |               | ~           | 12 10        |       |
|                      | Lannan                                  |               |             | 1000         |       |

Ilustración 20 AcademicoCarrera – Actividades – Eliminar Elaborado por: Autores

#### **1.2.Instrumentos**

En esta opción el usuario podrá realizar el mantenimiento de instrumentos.

| SEGACA      | o                    |             | 4       |
|-------------|----------------------|-------------|---------|
|             | INCOMMENTER.         |             |         |
| A           | description.         |             |         |
| 12 (market) | Berbanti (TTC)       |             |         |
| R Anna      |                      |             |         |
| 12 Generali | + Inner (* Daries)   |             |         |
|             | Instruments          | Per Gelanti | deption |
|             | Dagartinas           | *           |         |
|             | Lakonoris            | ×.          |         |
|             | Popular.             | *           |         |
|             | ж                    | *           |         |
|             | Lines .              |             |         |
|             | Autor/Line .         |             |         |
|             | Assastin in Comprise |             |         |
|             |                      |             |         |

Ilustración 21 AcademicoCarrera – Instrumentos Elaborado por: Autores

#### 1.2.1. Nuevo instrumento

Ingresar un nuevo instrumento en el cuadro de texto que indica "Descripción". Seleccionar

si será un instrumento que cargará por default " **D**".

Dar clic en "Guardar".

|              | - INSTRUMENT       |               |            |        |  |
|--------------|--------------------|---------------|------------|--------|--|
| / initiation | Description        |               |            |        |  |
| C mouraine   | Bellevite          | 000           |            |        |  |
| R Never      |                    |               |            |        |  |
| a territor   |                    | A new Alleria |            |        |  |
|              | Interioristica and |               | Per Salada | Active |  |
|              | Department         |               |            | 1000   |  |

Elaborado por: Autores

#### 1.2.2. Editar un instrumento

Dar clic en botón de Editar " »" un instrumento ya creado, se abrirá una ventana emergente con la descripción de instrumento, si es por default " **D**", se deberá editar todos los campos.

Luego dar clic en "Actualizar".

| ER = HOACA |                        | 1                     |                 |                 |                                                                                                    |  |
|------------|------------------------|-----------------------|-----------------|-----------------|----------------------------------------------------------------------------------------------------|--|
|            | THE OTHER DESIGNATION. | Actualizar Instrument | 0               | × .             |                                                                                                    |  |
| + 20000    |                        | Description           | (Supervisional) |                 |                                                                                                    |  |
| W Advan    |                        | Itelaste              | <b>C</b>        |                 |                                                                                                    |  |
| 2          |                        | 10-10                 |                 | A116.00         |                                                                                                    |  |
|            | 3000                   |                       |                 | Constant of the | And a local diversity of the local diversity of the local diversity |  |
|            | Sector .               |                       |                 |                 |                                                                                                    |  |
|            | HINESE                 |                       |                 |                 |                                                                                                    |  |
|            | Page 1                 |                       | (#1)            |                 |                                                                                                    |  |
|            | н.                     |                       | 1001            |                 | 00                                                                                                    |  |

Ilustración 23 AcademicoCarrera – Instrumentos – Editar Elaborado por: Autores

# 1.2.3. Eliminar un instrumento

Escoger el instrumento que se va a eliminar y dar clic sobre el botón " fi"

| DE SECACI   | ND                 |             |          | • |
|-------------|--------------------|-------------|----------|---|
|             | INSTRUMENTOS.      |             |          |   |
| / Access    | Description        |             |          |   |
| in terreter | Defects (TTO)      |             |          |   |
| M Airtes    |                    |             |          |   |
| W Constant  | Common Relation    |             |          |   |
|             | Sustantin          | For Delasie | Anim     |   |
|             | Dagentered         |             | 200      |   |
|             | ubusterie          | *           |          |   |
|             | Property           | *           |          |   |
|             | н.                 | <i>x</i>    | <u> </u> |   |
|             | Date -             |             |          |   |
|             | hudsetten:         |             |          |   |
|             | Paguete es Camenum |             | 20 B     |   |
|             |                    | denie An    |          |   |

Ilustración 24 AcademicoCarrera – Instrumentos – Eliminar Elaborado por: Autores

#### 1.3.Rúbricas

En esta opción el usuario podrá realizar el mantenimiento de rúbricas.

| STCACA      |                                                                                                    |        | ۵ |
|-------------|----------------------------------------------------------------------------------------------------|--------|---|
|             | ALL CONTRACTOR OF ALL CONTRACTOR OF ALL CONTRACT |        |   |
| A retrieved | Bahiripita                                                                                                    |        |   |
|             | Second Second                                                                                                    |        |   |
| W Barres    | Entered Returned                                                                                                    |        |   |
| (Z S)       | Bulerca                                                                                                    | Reiner |   |
|             | Presentation                                                                                                    |        |   |
|             | Automatic Internation                                                                                                    | 201 •  |   |
|             | Automate.                                                                                                    | 10 A   |   |
|             | Attention                                                                                                    | 20 A   |   |
|             | Equippi as                                                                                                    |        |   |
|             | Designed                                                                                                    |        |   |
|             | Assesses as Assesses                                                                                                    |        |   |
|             | Seturite de Querson                                                                                                    |        |   |
|             | Summer Disart                                                                                                    |        |   |

Ilustración 25 AcademicoCarrera – Rúbricas Elaborado por: Autores

# 1.3.1. Nueva rúbrica

Ingresar una nueva rúbrica en cuadro de texto donde indica "Descripción".

Dar clic en "Guardar".

| SEGACA       | 5                         | <b>A</b> :                 |
|--------------|---------------------------|----------------------------|
|              | Mancas.                   |                            |
| 1 million    | Description               |                            |
| E Instantion | Second Second             |                            |
| W tarner     | Referenti Referenti       |                            |
| 12 comm      | Revice                    | Autor                      |
|              | Preservation              |                            |
|              | Ilustración 26 AcademicoC | Carrera – Rúbricas – Nuevo |

Elaborado por: Autores

# 1.3.2. Editar rúbrica

Dar clic en botón de Editar " »" una rúbrica ya creada, se abrirá una ventana emergente con la descripción de rúbrica; editar el campo.

Dar clic en "Actualizar".

| 前用 Strack | b.                                                                                                    |                    |              |                                                                                                    | 8 |
|-----------|----------------------------------------------------------------------------------------------------|--------------------|--------------|----------------------------------------------------------------------------------------------------|---|
|           | dimment.                                                                                                    | Actualizar Bubrica |              | × 11                                                                                                    |   |
| 1. in mar | Bearing                                                                                                    | Descryptides       | Presentation |                                                                                                    |   |
|           | and the second second se | -                  |              |                                                                                                    |   |
| R. Same   |                                                                                                    | Sector .           |              | 12012                                                                                                    |   |
| 2         | Rability .                                                                                                    | -                  |              | International Action of the International Action of the In |   |
|           | Research Inc.                                                                                                    |                    |              | 2011                                                                                                    |   |
|           | Aprentic status                                                                                                    |                    |              | 200                                                                                                    |   |
|           | Saressee.                                                                                                    |                    |              | 1210                                                                                                    |   |
|           | 2 desired                                                                                                    |                    |              | 100                                                                                                    |   |
|           | Armen del                                                                                                    |                    |              | 240                                                                                                    |   |
|           | -                                                                                                    |                    |              |                                                                                                    |   |
|           | Reports in history                                                                                                    |                    |              | 100                                                                                                    |   |

Ilustración 27 AcademicoCarrera – Rúbricas – Editar Elaborado por: Autores

# 1.3.3. Eliminar rúbrica

Escoger la rúbrica que se va a eliminar, dar clic sobre el botón " no ".

|                | D                                                                                                    | <b>A</b> . |
|----------------|----------------------------------------------------------------------------------------------------|------------|
|                | NUMBERS .                                                                                                    |            |
| / recount      | Description and                                                                                                    |            |
| 22 10.0 marine | Statement Statement                                                                                                    |            |
| B game         | Referenti Beterenti                                                                                                    |            |
| 02             | Rubita                                                                                                    | Antin      |
| (Q)            | Peretaran                                                                                                    |            |
|                | Summaries to be a set of the set of the set |            |
|                | Permetitat                                                                                                    |            |
|                | lanunye                                                                                                    |            |
|                | Security                                                                                                    |            |
|                | theolater                                                                                                    |            |
|                | Tesgueria de Asactivos                                                                                                    | 20 B       |
|                | Statutio de Eperatuix                                                                                                    |            |
|                | Jamersetter Drugel                                                                                                    |            |

Ilustración 28 AcademicoCarrera – Rúbricas – Eliminar Elaborado por: Autores

#### 1.4.Mantenimiento de Contenido

En esta opción el usuario podrá realizar el mantenimiento de planes analíticos.

|             | PLAN ANALITICO                           |                                                                                                    |        |
|-------------|------------------------------------------|----------------------------------------------------------------------------------------------------|--------|
| Accession   |                                          |                                                                                                    | 100    |
| (insurance) | 11-11-11-11-11-11-12-12-12-12-12-12-12-1 |                                                                                                    |        |
| Name:       | Materia                                  | 2 million and a second second s                                                                                                    | Autor  |
| LLADARIUS.  | ADARVATENCION DE PROVECTOS               | intentantie Dannet, ia tiaa da or Properto, Harro Lógers pera la Dahonaties da Properto, Dahonaties dal Properto, Dahonaties del Properto,                                                                                                    | + 10 I |
|             | ALCERTA LINEN.                           | Batalman de allaactoren Ereaken y wagmaat Dekarminarren Vestoren 12 y en 13. Gapalma vestarialen                                                                                                    |        |
|             | ANTRONISCIES DISTRIAN                    | La annualități forma parte sei manare interducei despirate ne formante recenze și cinternale finitere que la internale finitere destante șe a stateme para la<br>Remacte formați de que ateudeme. Tota de la constructive de que formați e observați a paramente que ateude a para construite de para construite de para constr |        |
|             | ANACHCIDHEE DIPHEADH                     | In a materia se desaviour anteriosa eremana e recupera sosila de la atoma standadas con el desarrolo de aplicationes que previnan cera<br>apreció de las privagese standacións vide representations en la priorita de las mareis.                                                                                                    |        |
|             | 49VOCOMETER/MOS/T)                       | institution a sorte with some furmamments on in information applications assocrations were or a mention Services and one                                                                                                    |        |
|             | ARQUITECTURA DE COMPUTADORAE             | Introduction, B) Competiator: Unique Germini de Presson, unique du Competización Perelano.                                                                                                    |        |
|             | AND ATTENDED IN THE INCLUSIO             | If preserve sensels below only of well do not any tensors TANZ, Addition a spore served an interesting of the served as a sensel as a sensel on a sensel on the served as a sensel on the served as a sensel of the served as a sensel of the served as a sensel of the served as a sensel of the served as a sensel of the served as a sensel of the served as a sensel of the served as a sensel of the served as a sensel of the served as a sensel of the served as a sensel of the served as a sensel of the served as a sensel of the served as a served as a sensel of the served as a sensel of the served as a served as a sensel of the served as a served as a sensel of the served as a served as a served as a served as a served of the served as a served as a served aserved aserved aserved as a    | * 2    |

Elaborado por: Autores

#### 1.4.1. Ingresar nuevo contenido

Dar clic en "Nuevo".

Se deberá escoger el nombre de la materia, seleccionar en Presencial o Semipresencial, agregar una descripción en cuadro de texto.

Dar clic en "Next".

|                    | FLAH AMALITED                                             |             |
|--------------------|-----------------------------------------------------------|-------------|
| Activitation       | CORTAG PLAN ANNUMICO                                      |             |
| Incometter         |                                                           |             |
| Raterios -         |                                                           |             |
| Gamery 62<br>( ( ) | 3<br>Betti Prodpese                                       | <br>Viorate |
|                    | Nacros<br>Decorres<br>Visagenae - Preservice - Disservice |             |
|                    | Georgeosi<br>In processor anno                            |             |
|                    |                                                           |             |

Ilustración 30 AcademicoCarrera – Contenido – Nuevo 1 Elaborado por: Autores

En la siguiente pantalla se ingresará Objetivo general, específicos, bibliografía base y complementaria en los cuadro de texto. Dar clic en "Next".

|           | PLAN ANNALYTER                                                                                                    |             |                                                                                                    |
|-----------|----------------------------------------------------------------------------------------------------|-------------|----------------------------------------------------------------------------------------------------|
| landare . | SUPPORT ADAM ANALISTICS                                                                                                    |             | and the second second s |
| 101.00    |                                                                                                    |             |                                                                                                    |
| Lène      |                                                                                                    |             | 1 million (1997)                                                                                                    |
| 0         | Date for the second                                                                                                    | C)<br>Dames | <br>                                                                                                    |
|           | Cost-General                                                                                                    |             |                                                                                                    |
|           | The second second secon |             |                                                                                                    |
|           | Conversion & America                                                                                                    |             |                                                                                                    |
|           | Bolgs/sepectra                                                                                                    |             |                                                                                                    |
|           |                                                                                                    |             |                                                                                                    |
|           |                                                                                                    |             |                                                                                                    |
|           |                                                                                                    |             |                                                                                                    |
|           |                                                                                                    |             |                                                                                                    |
|           | Solgefalorgisteriatio                                                                                                    |             |                                                                                                    |
|           | 191010910-011-01                                                                                                    |             |                                                                                                    |
|           |                                                                                                    |             |                                                                                                    |
|           |                                                                                                    |             |                                                                                                    |

Elaborado por: Autores

Escribir en cuadro texto el nombre de la unidad, dar clic en "Agregar".

Escribir en cuadro de texto nombre de sub-unidad. Dar clic en botón izquierdo " **\***" para agregar número de sub-unidad.

Escribir en cuadro de texto nombre de unidad. Dar clic en botón derecho "**^**" para agregar número de unidad. Dar clic en "Next".

| ID = SEGACA  | D                      |               |          |             | ۵                                                                                                    |
|--------------|------------------------|---------------|----------|-------------|----------------------------------------------------------------------------------------------------|
|              | PLAN ABALTICS          |               |          |             |                                                                                                    |
| / second     | EDITAL PLAN ABALISTICS | i.            |          |             | The second second second second second second second second second second second second second second second s |
| 🖾 kenutarias |                        |               |          |             | Demonial Descent                                                                                               |
| @ Arres      |                        |               |          |             | ·                                                                                                    |
| (i)          | Dettes Prince          | palea         | Objetval | 0<br>Terras |                                                                                                    |
|              | • Apropr               | Tarras        |          |             |                                                                                                    |
|              | 10 m                   | Including Sur |          |             |                                                                                                    |
|              |                        |               |          |             |                                                                                                    |
|              |                        |               |          |             |                                                                                                    |
|              |                        |               | TELACHO  |             |                                                                                                    |

Ilustración 32 AcademicoCarrera – Contenido – Nuevo 3 Elaborado por: Autores

Dar clic en "Grabar".
| CO IN SCORER  |                        |                         |                        |                                                                                                    |
|---------------|------------------------|-------------------------|------------------------|----------------------------------------------------------------------------------------------------|
|               | FURTHER AN ANALYSIS TO |                         |                        |                                                                                                    |
| d interesting |                        |                         |                        |                                                                                                    |
| 2 total       |                        |                         |                        | THE OWNER WATER OF THE OWNER WATER OF THE OWNER OF THE OWNER OF THE OWNER WATER OF THE OWNER OF THE OWNER OF THE OWNER OF THE OWNER OF THE OWNER OF THE OWNER OF THE OWNER OF THE OWNER OF THE OWNER OF THE OWNER OF THE OWNER OF THE OWNER OF THE OWNER OF THE OWNER OF THE OWNER OF THE OWNER OF THE OWNER OF THE OWNER OF THE OWNER OF THE OWNER OWNER OF THE OWNER OWNER |
| a consents    | 0                      |                         |                        |                                                                                                    |
|               | Dation Principation    | Chiefman                | Ternes.                | Fraitado                                                                                                    |
|               |                        |                         |                        |                                                                                                    |
|               |                        | Finali                  | zado!                  |                                                                                                    |
|               |                        | Click en Grabar para gi | uardar la información! |                                                                                                    |
|               |                        |                         |                        |                                                                                                    |
|               |                        |                         |                        |                                                                                                    |
|               |                        |                         |                        |                                                                                                    |
|               |                        |                         |                        |                                                                                                    |

Ilustración 33 AcademicoCarrera – Contenido – Nuevo 4 Elaborado por: Autores

# 1.4.2. Editar plan analítico

Escoger una materia y dar clic en el botón de Editar "

Editar modalidad y descripción. Dar clic en "Next".

|          | NAMA ANALYSIC                                                                                                    |
|----------|----------------------------------------------------------------------------------------------------|
|          | Carter a constanting of the constanting of the cons |
| *****    |                                                                                                    |
| terrai . |                                                                                                    |
| 0        |                                                                                                    |
|          | Nave.                                                                                                    |
|          | Weakley mer Stratinet                                                                                                    |
|          | Realizer C Reserve a Descue                                                                                                    |
|          | Bergan                                                                                                    |
|          | A service provides in the service of the service of |
|          | + provide a structure of the structure of the structur    |
|          | The set of production of the set of the set of the set of the set of the set of the set                                                                                                    |
|          |                                                                                                    |
|          | المانين والمركز فيوادك والرحيات فالرحمي فيراب فالمريب توريد والمركز والمركز والم                                                                                                    |
|          |                                                                                                    |
|          |                                                                                                    |
|          |                                                                                                    |
|          | BOKAU.                                                                                                    |
|          | Life and the barriers of the state of the state of the st |

Elaborado por: Autores

Editar objetivo general, específico, bibliografía base y complementaria. Dar clic en "Next".

| All Aller Marker Aller Aller A                                                                                                    |                                                                       |
|----------------------------------------------------------------------------------------------------|-----------------------------------------------------------------------|
| enverses<br>terms<br>terms<br>Terms<br>Terms |                                                                       |
| alaren beren bere<br>beren berech berechtet berechtet be                                                                                                    |                                                                       |
| Control for the second of the second of                                                                                                    |                                                                       |
| Republication  Provide the second second sec                                                                                                    | n man a sense any end and the same of a single set that first streams |
| In concerns a concernant, intension official of the one of prove a contraction of a prove of the one of the on                                                                                                    |                                                                       |
| Reserves a sequencial is described without of or source in proof of one and it is possible interview. Street in the source is a sequence of the source of the source of                                                                                                    |                                                                       |
| Kang dia kepadha                                                                                                    |                                                                       |
|                                                                                                    |                                                                       |
|                                                                                                    |                                                                       |
|                                                                                                    |                                                                       |
|                                                                                                    |                                                                       |
| Rougeful constructions                                                                                                    |                                                                       |
|                                                                                                    |                                                                       |

Ilustración 35 AcademicoCarrera – Contenido – Editar 2 Elaborado por: Autores

Editar los nombre de los temas y numeral. Dar clic en "Next".

|             | MAN ANALITED                                                                                                    |                                         |                                                                                                    |                  |                   |
|-------------|----------------------------------------------------------------------------------------------------|-----------------------------------------|----------------------------------------------------------------------------------------------------|------------------|-------------------|
| 1 amonta    | ADDAR PLAY NUMBER                                                                                                    |                                         |                                                                                                    |                  | Summit Street     |
| G. Personal |                                                                                                    |                                         |                                                                                                    |                  | Rented Rented     |
| of themas   |                                                                                                    |                                         |                                                                                                    |                  | States and States |
| ()<br>()    | O-                                                                                                    | -                                       | (tarior                                                                                                    |                  |                   |
|             | 1.10 M                                                                                                    |                                         |                                                                                                    |                  |                   |
|             |                                                                                                    | particular and services. In             | in a second data                                                                                                    |                  |                   |
|             |                                                                                                    |                                         |                                                                                                    |                  |                   |
|             | 1 P 1 0                                                                                                    | 100000000000000000000000000000000000000 | ngs.                                                                                                    |                  |                   |
|             | U                                                                                                    | Non-Lengtures                           | unger service and pole formers                                                                                                    |                  |                   |
|             | • • 11                                                                                                    | A server as in a rate                   | ta leritaria e productione                                                                                                    |                  |                   |
|             |                                                                                                    | Scowmode acti-                          | HET THE CALL AND A DECEMBER OF METHICAL AND A                                                                                                    | ETE, TWEETERSOTE |                   |
|             | 1 1 1 1 1 1 1 1 1 1 1 1 1 1 1 1 1 1 1                                                                                                    | the name and the                        |                                                                                                    |                  |                   |
|             |                                                                                                    | (in second second                       | 45.64                                                                                                    |                  |                   |
|             | 1 N 11                                                                                                    | distance with                           | an reason of the second second s |                  |                   |
|             | 10                                                                                                    | the town and to                         |                                                                                                    |                  |                   |
|             | 200 C                                                                                                    | IL MOTOD DR. HOM                        | 64£                                                                                                    |                  |                   |
|             | 100 M                                                                                                    | memory                                  |                                                                                                    |                  |                   |
|             | 1                                                                                                    | A research of the second second         |                                                                                                    |                  |                   |
|             | Contraction of the local division of the local division of the loc | There is a prove of                     |                                                                                                    |                  |                   |

Ilustración 36 AcademicoCarrera – Contenido – Editar 3 Elaborado por: Autores

Dar clic en "Grabar".

## 1.4.3. Eliminar plan analítico

Escoger materia y dar clic en Eliminar "ff".

| Ilesson a | TAN MAUTED                  |                                                                                                    |   |   |
|-----------|-----------------------------|----------------------------------------------------------------------------------------------------|---|---|
|           | Service Office              |                                                                                                    |   |   |
|           | Maser's                     | Description                                                                                                    | - |   |
| fumore .  | ADMINISTRADION DE PROVECTUE | terminander Generge Leichen des zwichtigenschleren zufgesparten Bater beim die Angeleine Baharineter wertrigeren Konstellen die Progesen                                                                                                    |   |   |
|           | ALIEBRA UNDEL               | Security de la province interior y manifest, Calendrational, Vanishin EC y et RL, Balerin construités                                                                                                    | - |   |
|           | AATRONO.COL CRIPTANA        | La consergia Norre per la conservari-desegnaria de Persentin Humania, Consergia Consergia Assiste Conservaria de la sectoria de la conservaria de la sectoria de la conservaria de la sectoria de la conservaria de la sectoria de la conservaria de la conservaria de l |   | D |

Ilustración 37 AcademicoCarrera – Contenido – Eliminar Elaborado por: Autores

#### 2. Modulo de AcademicoSede

El usuario de AcademicoSede tiene las siguientes opciones:

- Actividades
- Instrumentos
- Rúbricas
- Contenido Sede

Ingresar con su usuario y escoger el perfil de AcademicoSede

### 2.1.Actividades

En esta opción el usuario podrá realizar el mantenimiento de actividades

| -             | a -             |           |                  |             | <u>د</u> |
|---------------|-----------------|-----------|------------------|-------------|----------|
|               | ACTIVISATION    |           |                  |             | 1.00     |
| / sciam       | Beergelier      |           |                  |             |          |
| R moves       | Babries         | (00)      |                  |             |          |
| M Rates       | State of        |           |                  |             |          |
| of Commission | Owner           |           |                  |             |          |
|               |                 | + general |                  |             |          |
|               | Armidat         |           | PrinterRebertion | Per Debasti | Actes    |
|               | 1000m           |           | *                |             | 100      |
|               | Tarrest         |           | × .              |             |          |
|               | Presignary .    |           | ×                | (*)         |          |
|               | Papero          |           | *                |             |          |
|               | Taller          |           |                  |             |          |
|               | Promos in Labor | ***       | *                |             |          |
|               | Gaingeni        |           |                  |             |          |
|               | Castrero        |           |                  | *           |          |

Ilustración 38 AcademicoSede – Actividades Elaborado por: Autores

### 2.1.1. Nueva Actividad

Escribir nombre de la actividad en cuadro de texto. Seleccionar si será una actividad por default y si tendrá rúbrica " **D**".

Dar clic en "Guardar".

|                                                                                                    | ACTIVITATION                 |                       |                    |             |       |
|----------------------------------------------------------------------------------------------------|------------------------------|-----------------------|--------------------|-------------|-------|
| annain.                                                                                                    | Description                  |                       |                    |             |       |
| and the second second s | Balantas                     | <b>C</b>              |                    |             |       |
| A.com                                                                                                    | 1120000                      |                       |                    |             |       |
| Commission .                                                                                                    | Default                      |                       |                    |             |       |
|                                                                                                    |                              |                       |                    |             |       |
|                                                                                                    |                              | Course and the second |                    |             |       |
|                                                                                                    | Antibations                  | Press Press           | Pages Bulleting    | Ner Datasit | Anton |
|                                                                                                    | Antonian                     | from Print            | James Balarias     | the Datast  |       |
|                                                                                                    | Antoniani<br>Launa<br>Tarani | Process Process       | Pasan Bularia<br>P | For Dataset |       |

Ilustración 39 AcademicoSede – Actividades – Nuevo Elaborado por: Autores

## 2.1.2. Editar Actividad

Dar clic en botón de Editar " 𝖉" una actividad ya creada.

Se abrirá una ventana emergente con la descripción de actividad, si es por default y si tiene

rúbrica " 🗩".

Editar todos los campos y luego dar clic en "Actualizar".

| COLUMN STREET                    |                                                                                                    |                                           |     | (A)   |
|----------------------------------|----------------------------------------------------------------------------------------------------|-------------------------------------------|-----|-------|
|                                  | Concerning (                                                                                                    | Amailtar Amidad                           | 5 C |       |
| A second<br>A second<br>A second |                                                                                                    | Peerfordin<br>Australia<br>Sector Control |     |       |
|                                  | -                                                                                                    |                                           |     | 1710  |
|                                  | (1m)                                                                                                    |                                           | 182 | 80    |
|                                  | Transaction of the local division of the local division of the loc |                                           | 1.0 |       |
|                                  | Frank                                                                                                    |                                           |     | 000   |
|                                  | -                                                                                                    |                                           |     | 200   |
|                                  | Party in planters                                                                                                    | *                                         |     | 80    |
|                                  | The Marco                                                                                                    | *C                                        | 8   | 10 ID |
|                                  | Satras                                                                                                    | <b>7</b>                                  | 125 |       |
|                                  | Druges .                                                                                                    | *                                         |     | 200   |

Ilustración 40 AcademicoSede – Actividades – Editar Elaborad por: Autores

## 2.1.3. Eliminar Actividad

Escoger la actividad que se va a eliminar y dar clic sobre el botón Eliminar " fi".

| (9) CELOU    | ¢.              |            |                |             | A :   |
|--------------|-----------------|------------|----------------|-------------|-------|
|              | MOVERADING.     | j –        |                |             |       |
| 1            | Deurgatika      |            |                |             |       |
| Q INVESTIG   | Bahras          | <b>C</b>   |                |             |       |
| St hote      | and the         |            |                |             |       |
| Of Committee | Dens.           |            |                |             |       |
|              |                 | The second |                |             |       |
|              | Accession 1     |            | Press Radolica | Per Default | Autom |
|              | Second .        |            | *              |             |       |
|              | Tenar           |            | ¥.             | *           |       |
|              | *-mpro-         |            | *              | 8           | 2 B   |
|              | <b>Bayers</b>   |            | *              |             | 000   |
|              | 7yler           |            | •              |             |       |
|              | Parise or Labor |            | *              |             | 100   |
|              | Case Ingenix    |            |                | ×           |       |
|              | Lateral         |            | e              |             |       |

Ilustración 41 AcademicoSede – Actividades – Eliminar Elaborado por: Autores

#### 2.2.Instrumentos

En esta opción el usuario podrá realizar el mantenimiento de instrumentos.

| and the second second se | ACTINAMENTOS              |                                                   |         |
|----------------------------------------------------------------------------------------------------|---------------------------|---------------------------------------------------|---------|
| 1                                                                                                    | Description               |                                                   |         |
| E2 COLUMN                                                                                                    | Dataset:                  |                                                   |         |
| M have                                                                                                    |                           |                                                   |         |
| (f incomes                                                                                                    | Times Provide             |                                                   |         |
|                                                                                                    | Call Lines on C           | the Televit                                       | Applant |
|                                                                                                    | Dansman                   |                                                   |         |
|                                                                                                    | lassan                    |                                                   |         |
|                                                                                                    | Puter                     | *                                                 |         |
|                                                                                                    |                           | *                                                 |         |
|                                                                                                    | view                      |                                                   |         |
|                                                                                                    | Australian                |                                                   |         |
|                                                                                                    | The Large in Conservation |                                                   |         |
|                                                                                                    |                           |                                                   |         |
|                                                                                                    |                           |                                                   |         |
|                                                                                                    |                           |                                                   |         |
|                                                                                                    |                           | SPEAKAN                                           |         |
|                                                                                                    |                           | anter maat Policemona Americana 8 2019-2014 🛛 🔂 🛤 |         |

Elaborado por: Autores

#### 2.2.1. Nuevo instrumento

Ingresar un nuevo instrumento en el cuadro de texto que indica "Descripción". Seleccionar

si será un instrumento que cargará por default " **D**".

Dar clic en "Guardar".

|            | INCOME AND INCOME. |                                                                                                    |             |        |  |
|------------|--------------------|----------------------------------------------------------------------------------------------------|-------------|--------|--|
| r includes | Omeripailer        |                                                                                                    |             |        |  |
| interest.  | Definett           | -                                                                                                    |             |        |  |
| Same .     |                    | -                                                                                                    |             |        |  |
| Committee  |                    | and the second second s |             |        |  |
|            |                    |                                                                                                    | Par Definal | Antine |  |
|            | Staportual         |                                                                                                    |             |        |  |
|            |                    |                                                                                                    |             |        |  |

Ilustración 43 AcademicoSede – Instrumentos – Nuevo Elaborado por: Autores

## 2.2.2. Editar un instrumento

Dar clic en botón de Editar " »" un instrumento ya creado, se abrirá una ventana emergente con la descripción de instrumento, si es por default " **D**", se deberá editar todos los campos.

Luego dar clic en "Actualizar".

| ET TO CACAD |                 |                                                | a-   |
|-------------|-----------------|------------------------------------------------|------|
|             | 10070,00000     | Accusinger Postformente 11                     |      |
| *           | Incole          | Rentation<br>Relation                          |      |
|             | Page 100        | ture.                                          | -    |
|             | funtion.        |                                                | 1000 |
|             |                 |                                                | 00   |
|             | Present.        | *                                              | 2003 |
|             | 5               | 1                                              | 1280 |
|             | -               |                                                | 200  |
|             | Automation (    |                                                | 190  |
|             | - Second Second | *                                              | 00   |
|             |                 |                                                |      |
|             |                 | Marcen<br>Marcenet Marcenet (1991-1994) (1992) |      |

Ilustración 44 AcademicoSede – Instrumentos – Editar Elaborado por: Autores

### 2.2.3. Eliminar un instrumento

Escoger el instrumento que se va a eliminar y dar clic sobre el botón "fi"

|              | HITTHREE            |                                                                                                    |              |       |  |
|--------------|---------------------|----------------------------------------------------------------------------------------------------|--------------|-------|--|
| / annual     | Destination         | and the second second se                                                                                                    |              |       |  |
| a recent     | Delaut.             |                                                                                                    |              |       |  |
| d hallow     |                     | Concession in the local division of the local division of the loca |              |       |  |
| d Concention |                     | Annual Provide                                                                                                    |              |       |  |
|              | 1. Annual Statement |                                                                                                    | Par Unitaria | Annan |  |
|              | Reported            |                                                                                                    | *            |       |  |
|              | Laboratorio         |                                                                                                    |              |       |  |
|              | Dames.              |                                                                                                    |              |       |  |

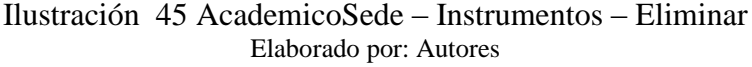

### 2.3.Rúbricas

En esta opción el usuario podrá realizar el mantenimiento de rúbricas.

|               | Allance Av              |                                                                                                    |  |
|---------------|-------------------------|----------------------------------------------------------------------------------------------------|--|
| / Access      | Description             |                                                                                                    |  |
| 2 interview   | pressing processing     |                                                                                                    |  |
| of Autom      | Colonial Defended       |                                                                                                    |  |
| d formation 1 | Building                | And and a second second second second second second second second second second second second second second se |  |
|               | President               |                                                                                                    |  |
|               | Summaries constant      |                                                                                                    |  |
|               | Furnities               |                                                                                                    |  |
|               | Imaso                   |                                                                                                    |  |
|               | Grana                   |                                                                                                    |  |
|               | Centum                  |                                                                                                    |  |
|               | Temputeria de Facalista |                                                                                                    |  |
|               | Teacily on Gamma        | <b>1</b>                                                                                                    |  |
|               | Tuterield+Guair         |                                                                                                    |  |
|               |                         |                                                                                                    |  |
|               | an evolution for the    | SETACA)<br>Ma falvina ( 2016.00% 📫 🖸 🔯                                                                         |  |

Elaborado por: Autores

### 2.3.1. Nueva rúbrica

Ingresar una nueva rúbrica en cuadro de texto donde indica "Descripción".

Dar clic en "Guardar".

| NUMBER OF   |                                                                                                    |            |                                                                                    |
|-------------|----------------------------------------------------------------------------------------------------|------------|------------------------------------------------------------------------------------|
| Description | Anna anna anna anna anna anna anna anna                                                                                                    |            |                                                                                    |
|             | and the second second se                                                                                                    |            |                                                                                    |
|             | Real Property in the second second se |            |                                                                                    |
| Marks.      |                                                                                                    | Allen      |                                                                                    |
| American    |                                                                                                    |            |                                                                                    |
| heradized   | the contract of the contract of the contract o | 00         |                                                                                    |
| furnesse.   |                                                                                                    |            |                                                                                    |
|             | Rosertel<br>Description<br>Roserte<br>Presente role<br>Locateur                                                                                                    | Russered A | Alerrada<br>Secretaria<br>Alerrada<br>Alerrada<br>Alerrada<br>Alerrada<br>Alerrada |

Ilustración 47 AcademicoSede – Rúbricas – Nuevo Elaborado por: Autores

### 2.3.2. Editar rúbrica

Dar clic en botón de Editar " »" una rúbrica ya creada, se abrirá una ventana emergente con la descripción de rúbrica; editar el campo.

Dar clic en "Actualizar".

| 11 = 110.000                                                                                                   | i.                                                                                                    | and the second second sec | A            |
|----------------------------------------------------------------------------------------------------|----------------------------------------------------------------------------------------------------|----------------------------------------------------------------------------------------------------|--------------|
|                                                                                                    | Marriel .                                                                                                    | Amaritan Rubinos III                                                                                                    |              |
| 1                                                                                                    | Percetter                                                                                                    | Description Provinces                                                                                                    |              |
| an annual an annual an annual an annual an annual an annual an annual an annual an annual an an an an an an an |                                                                                                    |                                                                                                    |              |
| (d' time mining)                                                                                               | (Manager,                                                                                                    | Concession of the second second second second second second second second second second second second second se                                                                                                    | a terre      |
|                                                                                                    | 742.00                                                                                                    |                                                                                                    | 2283         |
|                                                                                                    | history stream                                                                                                    |                                                                                                    | 20           |
|                                                                                                    | and the second second s |                                                                                                    | 20           |
|                                                                                                    | Read of the local division of the local division of the local divi |                                                                                                    | 100          |
|                                                                                                    | (marked)                                                                                                    |                                                                                                    | 80           |
|                                                                                                    | - Annual -                                                                                                    |                                                                                                    | 200          |
|                                                                                                    | Associate in Technol                                                                                                    |                                                                                                    | 2213         |
|                                                                                                    | and dependence in the second second s |                                                                                                    | 190          |
|                                                                                                    | Astronom and a                                                                                                    |                                                                                                    | 19 <b>13</b> |
|                                                                                                    |                                                                                                    |                                                                                                    |              |
|                                                                                                    |                                                                                                    |                                                                                                    |              |
|                                                                                                    |                                                                                                    | and the second second se                                                                                                    |              |
|                                                                                                    |                                                                                                    | structure farments how and attickets of \$1.00                                                                                                    |              |

Ilustración 48 AcademicoSede – Rúbricas – Editar Elaborado por: Autores

## 2.3.3. Eliminar rúbrica

Escoger la rúbrica que se va a eliminar, dar clic sobre el botón " n.".

| RABIO)                                                                                                    |           |
|----------------------------------------------------------------------------------------------------|-----------|
| Bergele Date                                                                                                    | Advision  |
|                                                                                                    | varument. |
|                                                                                                    | Adria     |
| Polerus dazler                                                                                                    | Creation  |
| Nerrort Z                                                                                                    |           |
| havadritoitus                                                                                                    |           |
| Normalian Control Control Cont |           |
| Brahes CE                                                                                                    |           |
| Ilustración 49 AcademicoSede – Rúbricas – Eliminar                                                                                                    |           |

Elaborado por: Autores

## 2.4.Contenido Sede

Escoger en el menú lateral la opción de Contenido Sede.

El usuario podrá consultar los contenidos ingresados a nivel de todas las carreras.

Escoger filtro de búsqueda y dar clic sobre el botón de Buscar "Q".

|                  | HURSDAN        |                |                                                                                                    |                                                                                                    |
|------------------|----------------|----------------|----------------------------------------------------------------------------------------------------|----------------------------------------------------------------------------------------------------|
| Accession        | Same           | -              | - 18I                                                                                                    | A new                                                                                                    |
| 1414416          | Gergan         | -              | -7 10                                                                                                    |                                                                                                    |
| Lanua.           | Kainatas       |                | 143                                                                                                    |                                                                                                    |
| a manufacture of |                |                | 184                                                                                                    |                                                                                                    |
|                  | FREE           |                |                                                                                                    | All Break                                                                                                    |
|                  | and the second |                | Description                                                                                                    |                                                                                                    |
|                  | IS ADVANTA     | ACIENTER       | inernal, sold - Damarak La                                                                                                    | riter de un Dispais, litera Lagos entre e Belerando de Dispais, Belerando de Dispais, Belerando de Dispaiso                                                                                                    |
|                  | E A1000641     | NDK .          | Density success?                                                                                                    | haning memory Second energy Second Ray of 10. Association accession                                                                                                    |
|                  | CREVAN         | pas.           | La provincia de la forma par<br>Numero a la contrata de la<br>Supero de la contrata de la<br>Supero de la contrata de la contra<br>Responsa a de contra de la contrata<br>proportiza.                                                                                                    | ет на станства достоблатот об Региона Солики, Станко на Ословия Моллон Дологи достоблато на Голийски про на населението на<br>Пология достобла достобла достобла поли продокторите со станков. На станства и селото на поли и на станства на<br>Полити станства на станства и достобла достоблата и так полити со станства и селото на поли и на станства на станства на<br>полити станства на станства и достобла достоблата и так полити и станства и на станства на станства на станства<br>до станства на станства и полити и достобла и полити и полити на станства и полити и на станства на станства на станства на станства на станства<br>до станства на станства и полити и полити и полити и полити на станства и полити и на станства на станства на станства на станства и на станства на станства на станства на станства на станства на станства на станства на станства на станства на станства на станства на станства на станства на станства на станства на станства на станства на станства<br>до станства на станства на станства и станства и станства на станства и станства и на станства на станства на станств |
|                  | El succes      | an<br>M        | Dollar reporting on the party of                                                                                                    |                                                                                                    |
|                  | E ALANA        | 100            |                                                                                                    | n ont, Facemenantie pala etermantie Aplicatives onno. Aplicatives onno et el arcitte Services onto ett.                                                                                                    |
|                  | 0.22033        | DRA-SK<br>DRAS | moduli in B Group W                                                                                                    | ann arman Garwa an Frann an Garwa Frigherian In Franke.                                                                                                    |
|                  | D Martin       | Der Di         | E preserve langers room<br>andrear al provision<br>room of a name of provision<br>depression of the second second<br>depression of the second second<br>depression of the second second second<br>depression of the second second second<br>depression of the second second second<br>depression of the second second second second second second<br>depression of the second second |                                                                                                    |
|                  | 10 ALDITUDA    | Caller -       | Central International                                                                                                    | na bigarawi mendelok kumu la menakati bada at baswa la kupara biayakin a menanara se kumula at basma                                                                                                    |

Elaborado por: Autores

Marcar con un check las materias de las que se desea generar reporte. Seleccionar el botón de Descargar "

| I PERSONALA                                      | 0                                                   | (A)                                                                                                    |
|--------------------------------------------------|-----------------------------------------------------|----------------------------------------------------------------------------------------------------|
| / stream<br>D recovers<br>d here<br>(f Crevellet | Tanyani Propinsi<br>Canyani Propinsi<br>Canyani     |                                                                                                    |
|                                                  | Materia                                             | Q'itime<br>Omorianies                                                                                                    |
|                                                  | (R) ADVENTIACION DA<br>MOMETAL<br>(R) ALMANIA (MAAL | i Prosuuli i Server un des euro Pryses, mans ligita par a Galeració de Pryses. Sanaració de Pryses.<br>- Sanara de sualementemento y narma, Senaració de Englesa anticidad                                                                                                    |
|                                                  | E ANTROPOLIDAN<br>DESTANA                           | за естород бласана на прора сверша ейдение рабликова силина у Стала в на исклопом бласата браста браста браста браста сили торо на салината. Така на исклопом браста браста |

Ilustración 51 AcademicoSede – Contenido Sede – Reporte Elaborado por: Autores

### 3. Módulo Supervisor

El usuario de Supervisor tiene las siguientes opciones:

- Dashboard
- Generar Reporte Docente
- Generar Reporte Estudiantes

Ingresar con su usuario y escoger el perfil de Supervisor.

### 3.1.Dashboard

Esta opción permite visualizar el estado del seguimiento a la fecha por materias, docentes y grupos que tenga designados el supervisor, proporcionándole información estadística en tiempo real.

| IF STOADAD                                    |                       |                   |                                                                                                    |                                                                                                    |              |            |               | 1 |
|-----------------------------------------------|-----------------------|-------------------|----------------------------------------------------------------------------------------------------|----------------------------------------------------------------------------------------------------|--------------|------------|---------------|---|
|                                               |                       |                   |                                                                                                    |                                                                                                    |              |            |               |   |
| marile means                                  |                       |                   |                                                                                                    |                                                                                                    |              |            |               |   |
| Augusta 2 4 4 4 4 4 4 4 4 4 4 4 4 4 4 4 4 4 4 |                       |                   |                                                                                                    |                                                                                                    |              |            | max.          |   |
|                                               |                       | Processie (conce  |                                                                                                    |                                                                                                    |              |            |               |   |
|                                               |                       |                   |                                                                                                    | -                                                                                                    |              |            |               |   |
|                                               |                       | HILDDAN MITCH 105 |                                                                                                    | -                                                                                                    |              |            |               |   |
|                                               |                       |                   |                                                                                                    |                                                                                                    |              |            |               |   |
| -                                             |                       |                   |                                                                                                    | -                                                                                                    |              |            |               |   |
| Tuomar.                                       | 1.5-52 Phase Phys. 21 |                   | Read and a second second second second second second second second second second second second second second s |                                                                                                    |              |            | - North       |   |
|                                               | WHICH CARRY MARKED    |                   |                                                                                                    |                                                                                                    | - 1000       | a the most | (atim) Billet |   |
|                                               |                       |                   |                                                                                                    |                                                                                                    |              |            |               |   |
|                                               |                       |                   |                                                                                                    | -                                                                                                    |              |            |               |   |
|                                               |                       |                   |                                                                                                    | Contraction of Contraction of Contra |              |            |               |   |
|                                               |                       |                   |                                                                                                    |                                                                                                    |              |            |               |   |
|                                               |                       |                   |                                                                                                    |                                                                                                    |              |            |               |   |
|                                               |                       |                   | -                                                                                                    | 040                                                                                                    |              |            |               |   |
|                                               |                       |                   | Othersided Politecture Salara                                                                                  | na kultura anti-                                                                                                    | a <b>m</b> m |            |               |   |
|                                               |                       | Ilustración       | 52 Super                                                                                                    | nicor                                                                                                    | Dachha       | ard        |               |   |

Elaborado por: Autores

Cada color representa un estado, los cuales significan:

- Azul: Adelantado
- Verde: Al día
- Naranja: Un poco atrasado
- Rojo: Atrasado
- Negro: Bastante atrasado o Sin seguimiento

Para poder registrar las observaciones generales y por tema al seguimiento se debe navegar en el Dashboard en forma jerárquica siendo esta:

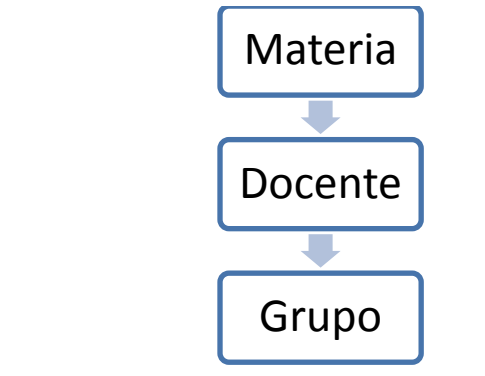

Ilustración 53 Supervisor – Dashboard – Jerarquía Elaborado por: Autores

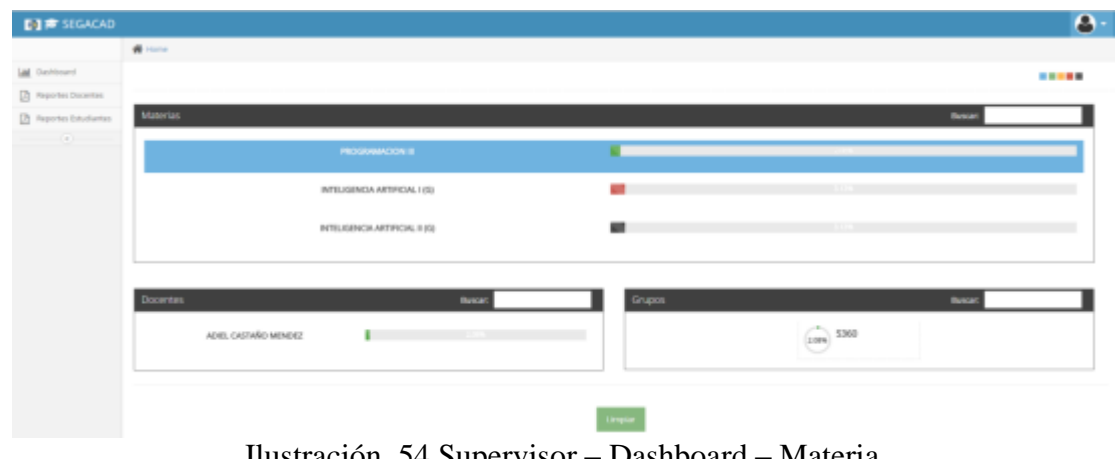

Ilustración 54 Supervisor – Dashboard – Materia Elaborado por: Autores

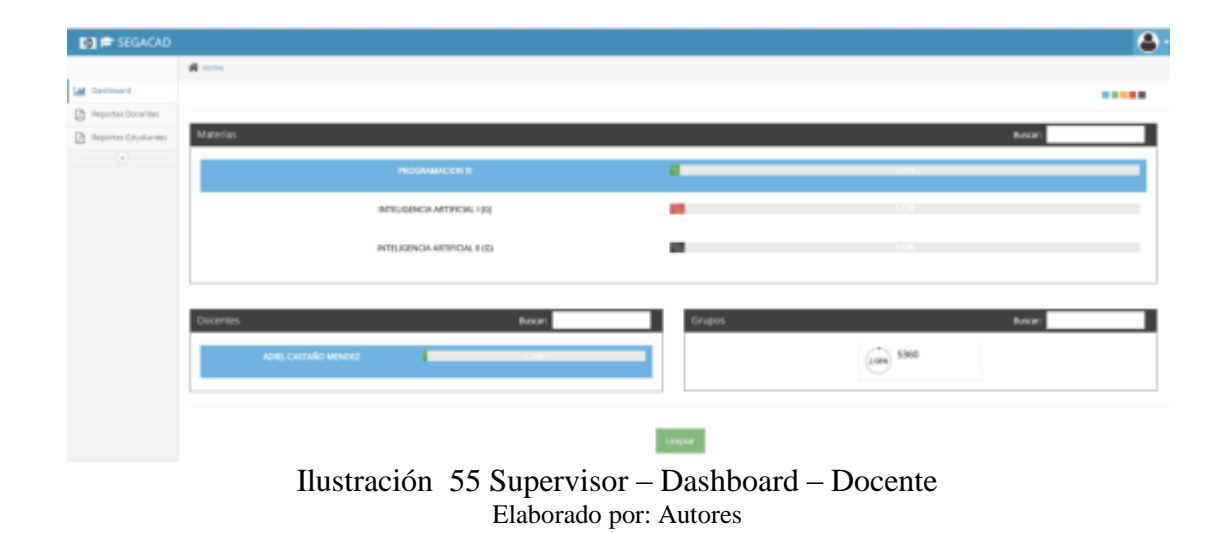

Se ingresa una observación general, una observación para cada tema, luego dar clic en "Guardar".

Para cancelar darclic en "Close".

| inie (                   |                            |   |                          |                       |                             |
|--------------------------|----------------------------|---|--------------------------|-----------------------|-----------------------------|
|                          |                            |   |                          |                       | ( daining                   |
| Califide #               | Tere                       | 4 | Andrea                   | (Reservation Generate | Obevalue Apenitor           |
| .+:                      | Menigeria ecologicate      |   | appendix providents      |                       | Pagetier and<br>atmospheric |
| U                        | report of the former state |   | 102015/2016 - 60015/2016 |                       | Page to a series            |
| owing 1 to 2 of 2 kindes |                            |   |                          |                       | Passa 22 ho                 |
| see and advertised of    |                            |   |                          |                       |                             |
|                          |                            |   | ar cantar                |                       |                             |
| 0ja                      |                            |   |                          |                       |                             |

Para limpiar las selecciones actuales del Dashboard dar clic en el botón

### **3.2.Reportes Docentes**

Esta opción permite generar los reportes de seguimiento al silabo que han realizado los docentes de los grupos que se han seleccionado en pantalla.

| M Contract      |                       |                                        |                                                                                                    |        |       |     |
|-----------------|-----------------------|----------------------------------------|----------------------------------------------------------------------------------------------------|--------|-------|-----|
| S Street Street |                       |                                        |                                                                                                    |        | * = 1 | 2 4 |
| 3 martinitation | Terra and             |                                        |                                                                                                    |        |       |     |
|                 | base in a rest        |                                        |                                                                                                    | hards. |       |     |
|                 |                       | incario.                               | denvis                                                                                                    |        | 1.00  |     |
|                 |                       | and become standing                    | with property instantion, sup-                                                                                                    |        | -     |     |
|                 | - X.                  | another training for some              | Contract of Contractory of Contractory of Contracto |        | -     |     |
|                 |                       | and the second second                  | WHEN PERSON AND ADDRESS AND ADDRESS ADDRESS ADDRES                                                                                                    |        | -     |     |
|                 |                       | the second second                      | And the second second sec                                                                                                    |        | 200   |     |
|                 |                       | Automatic Systematic control of Sector | 100 ( December 2010 - 0                                                                                                    |        | 1441  |     |
|                 | 0-mag 10.1-01/militys |                                        |                                                                                                    | 1.0    | 21    | -   |
|                 |                       |                                        |                                                                                                    |        |       |     |

Ilustración 57 Supervisor – Reporte Docente Elaborado por: Autores

Una vez seleccionados los grupos que se va a visualizar en el reporte, dar clic en "Generar Reporte".

### **3.3.Reportes Estudiantes**

Esta opción permite generar los reportes de seguimiento al silabo que han realizado los estudiantes de los grupos que se han seleccionado en pantalla.

| erinand<br>proble from the | _               | = = = = =                           |                                                                                                    | [a] #] |      |
|----------------------------|-----------------|-------------------------------------|----------------------------------------------------------------------------------------------------|--------|------|
| and the line strength      | former to a     |                                     |                                                                                                    |        |      |
|                            | See 1.1 met     |                                     |                                                                                                    | hards. |      |
|                            |                 | inare .                             | date's                                                                                                    |        |      |
|                            | *               | and become starting                 | and a second second second second                                                                                                    |        |      |
|                            | <i>x</i>        | second paper for large barrents     | Contract of the loss                                                                                                    |        |      |
|                            |                 | and the state of                    | CONTRACTOR OF A DESCRIPTION OF A DESCRIPTION OF A DESCRIP |        |      |
|                            |                 | and include strategy                | and the second second sec                                                                                                    |        | -    |
|                            |                 | A provide discovery seeming theirs. | 100 ( D00000 ( 000 - 0                                                                                                    |        |      |
|                            | 0-mg10147.mites |                                     |                                                                                                    |        | - 10 |
|                            |                 |                                     |                                                                                                    |        |      |

Ilustración 58 Supervisor – Reporte Estudiante Elaborado por: Autores

Una vez seleccionados los grupos que se van a visualizar en el reporte dar clic en "Generar Reporte".

## 4. Cambiar Contraseña

Para cambiar la contraseña el usuario deberá dar clic en la opción "Cambiar Contraseña".

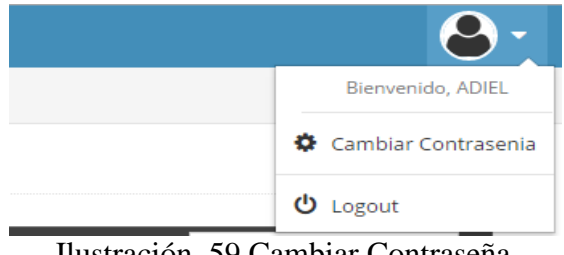

Ilustración 59 Cambiar Contraseña Elaborado por: Autores

Se mostrara una interfaz que solicitara el ingreso de la contraseña actual, la nueva contraseña y su confirmación.

| devel for the local set |                     |                   |  |
|-------------------------|---------------------|-------------------|--|
|                         | 8 thai              | per company a set |  |
|                         | Protocol 4          | ÷:                |  |
|                         | Kine Terrorett      |                   |  |
|                         | Common Representati | -                 |  |

Ilustración 60 Nueva Contraseña Elaborado por: Autores

Luego dar clic en "Change Password".

## 5. Salir de la aplicación

Para salir de la aplicación el usuario deberá dar clic en la opción "Logout"

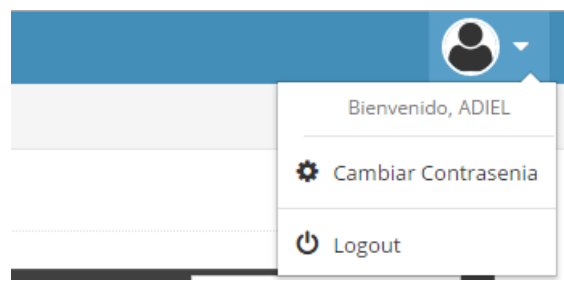

Ilustración 61 Salir de Aplicación Elaborado por: Autores

#### VII. FIRMA DE RESPONSABILIDAD

Elaborado por

Elaborado por

Erika Órdóñez Urgiles Ingeniería de Sistemas

Ma. Belén Avilés Viteri Ingeniería de Sistemas

**Revisado por** 

Aprobado por

Msc. Vanessa Jurado Tutor Ingeniería de Sistemas Msc. Javier Ortiz Director de Carrera Ingeniería de Sistemas

#### VIII. BIBLIOGRAFÍA

Asociacion de Academias de la Lengua Española. (s.f.). *Real Academia Española*. Recuperado el 9 de 11 de 2015, de http://dle.rae.es/?id=0chgoNb

Asociación De Academias De La Lengua Española. (s.f.). *Real Academia Española*. Recuperado el 28 de 10 de 2015, de http://dle.rae.es/?id=XsHzMSE

Asociación De Academias De La Lengua Española. (s.f.). *Real Academia Española*. Recuperado el 9 de 11 de 2015, de http://dle.rae.es/?id=LoJdDcs

Asociación De Academias De La Lengua Española. (s.f.). *Real Academia Española*. Recuperado el 9 de 11 de 2015, de http://dle.rae.es/?id=SagtYdL

Medina, M. C. (2000). Evaluación De Los Aprendizajes. Santiago de Chole.

Oxford Dictionaries Language Matters. (s.f.). *Oxford Dictionaries*. Recuperado el 9 de 11 de 2015, de

http://www.oxforddictionaries.com/es/definicion/ingles\_americano/synchronization

Oxford Dictionaries Language Matters. (s.f.). *Oxford Dictionaries*. Recuperado el 9 de 11 de 2015, de http://www.oxforddictionaries.com/es/definicion/ingles\_americano/module

#### IX. GLOSARIO

**Módulo:** Cualquiera de un número de unidades distintas pero relacionadas entre sí a partir del cual un programa puede ser construido hacia arriba o en el que una actividad compleja puede ser analizada (Oxford Dictionaries Language Matters).

**Sílabo:** Es un instrumento de planificación de la enseñanza universitaria, que cumple la función de guía y orientación de los principales aspectos del desarrollo de una asignatura, debiendo de guardar coherencia lógica y funcional en la exposición formal de los contenidos y acciones previstas (Asociación De Academias De La Lengua Española).

**Rúbrica:** Una pauta de valoración que ofrece una descripción del desempeño de un estudiante en un aspecto determinado (aprendizajes logrados) a través de un continuo, dando mayor consistencia a los resultados (Medina, 2000).

Actividad: Conjunto de operaciones o tareas propias de una persona o entidad (Asociacion de Academias de la Lengua Española).

**Instrumento:** Objeto fabricado, relativamente sencillo, con el que se puede realizar una actividad (Asociación De Academias De La Lengua Española).

**Perfil:** conjunto de rasgos peculiares que caracterizan a alguien o algo (Asociación De Academias De La Lengua Española)

**Sincronización:** La acción de causar un conjunto de datos o archivos que permanecen idénticos en más de un lugar (Oxford Dictionaries Language Matters).

42